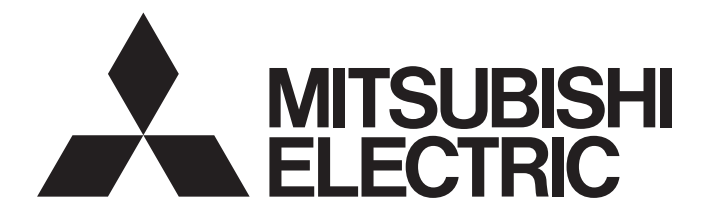

# Programmable Controller

MELSEG Q series

## Analog Input/Output Module User's Manual

-Q64AD2DA -GX Configurator-AD (SW2D5C-QADU-E) -GX Configurator-DA (SW2D5C-QDAU-E)

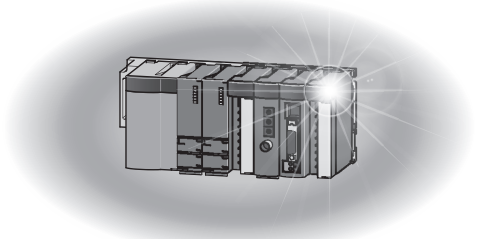

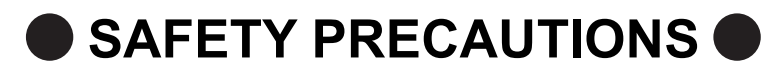

(Read these precautions before using this product.)

Before using this product, please read this manual and the relevant manuals carefully and pay full attention to safety to handle the product correctly.

The precautions given in this manual are concerned with this product only. For the safety precautions of the programmable controller system, refer to the user's manual for the CPU module used.

In this manual, the safety precautions are classified into two levels: " MARNING" and " CAUTION".

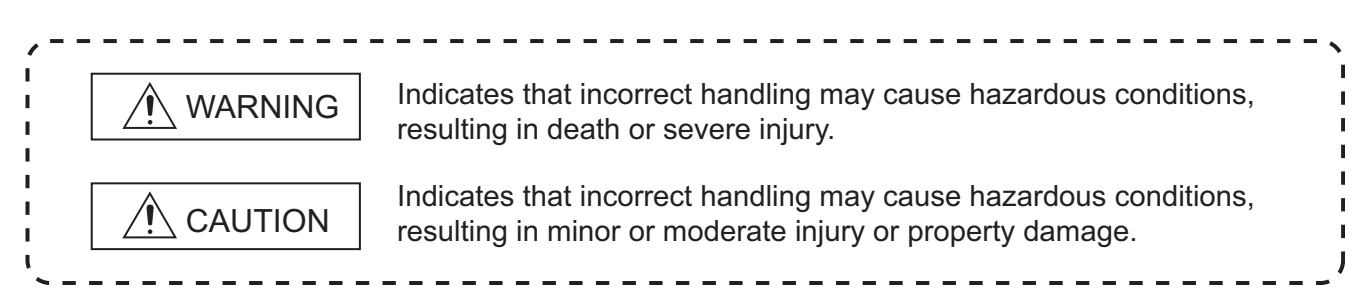

Under some circumstances, failure to observe the precautions given under " CAUTION" may lead to serious consequences.

Observe the precautions of both levels because they are important for personal and system safety. Make sure that the end users read this manual and then keep the manual in a safe place for future reference.

## [Design Precautions]

## 

Do not write any data to the "system area" and "write-protect area" of the buffer memory in the intelligent function module.

Also, do not use any "use prohibited" signals as an output signal from the programmable controller CPU to the intelligent function module.

Doing so may cause malfunction of the programmable controller system.

## 

Do not install the control lines or communication cables together with the main circuit lines or power cables.

Keep a distance of 100mm or more between them.

Failure to do so may result in malfunction due to noise.

## [Security Precautions]

## 

To maintain the security (confidentiality, integrity, and availability) of the programmable controller and the system against unauthorized access, denial-of-service (DoS) attacks, computer viruses, and other cyberattacks from external devices via the network, take appropriate measures such as firewalls, virtual private networks (VPNs), and antivirus solutions.

## [Installation Precautions]

| <u>L</u> CAUTION                                                                                                    |  |  |
|----------------------------------------------------------------------------------------------------|--|--|
| <ul> <li>Use the programmable controller in an environment that meets the general specifications in the user's manual for the CPU module used.</li> <li>Failure to do so may result in electric shock, fire, malfunction, or damage to or deterioration of the product.</li> </ul>                                                                                                    |  |  |
| <ul> <li>To mount the module, while pressing the module mounting lever located in the lower part of the module, fully insert the module fixing projection(s) into the hole(s) in the base unit and press the module until it snaps into place.</li> <li>Incorrect mounting may cause malfunction, failure or drop of the module.</li> <li>When using the programmable controller in an environment of frequent vibrations, fix the module with a screw.</li> </ul>                                                                                                    |  |  |
| Tighten the screw within the specified torque range.                                                                                                    |  |  |
| Undertightening can cause drop of the screw, short circuit or malfunction.                                                                                                    |  |  |
| Overtightening can damage the screw and/or module, resulting in drop, short circuit, or malfunction.                                                                                                    |  |  |
| <ul> <li>Shut off the external power supply for the system in all phases before mounting or removing the module. Failure to do so may result in damage to the product.</li> <li>A module can be replaced online (while power is on) on any MELSECNET/H remote I/O station or in the system where a CPU module supporting the online module change function is used.</li> <li>Note that there are restrictions on the modules that can be replaced online, and each module has its predetermined replacement procedure.</li> <li>For details, refer to the relevant chapter in this manual.</li> </ul> |  |  |
| Do not directly touch any conductive parts and electronic components of the module.                                                                                                    |  |  |
| Doing so can cause malfunction or failure of the module.                                                                                                    |  |  |

## [Wiring Precautions]

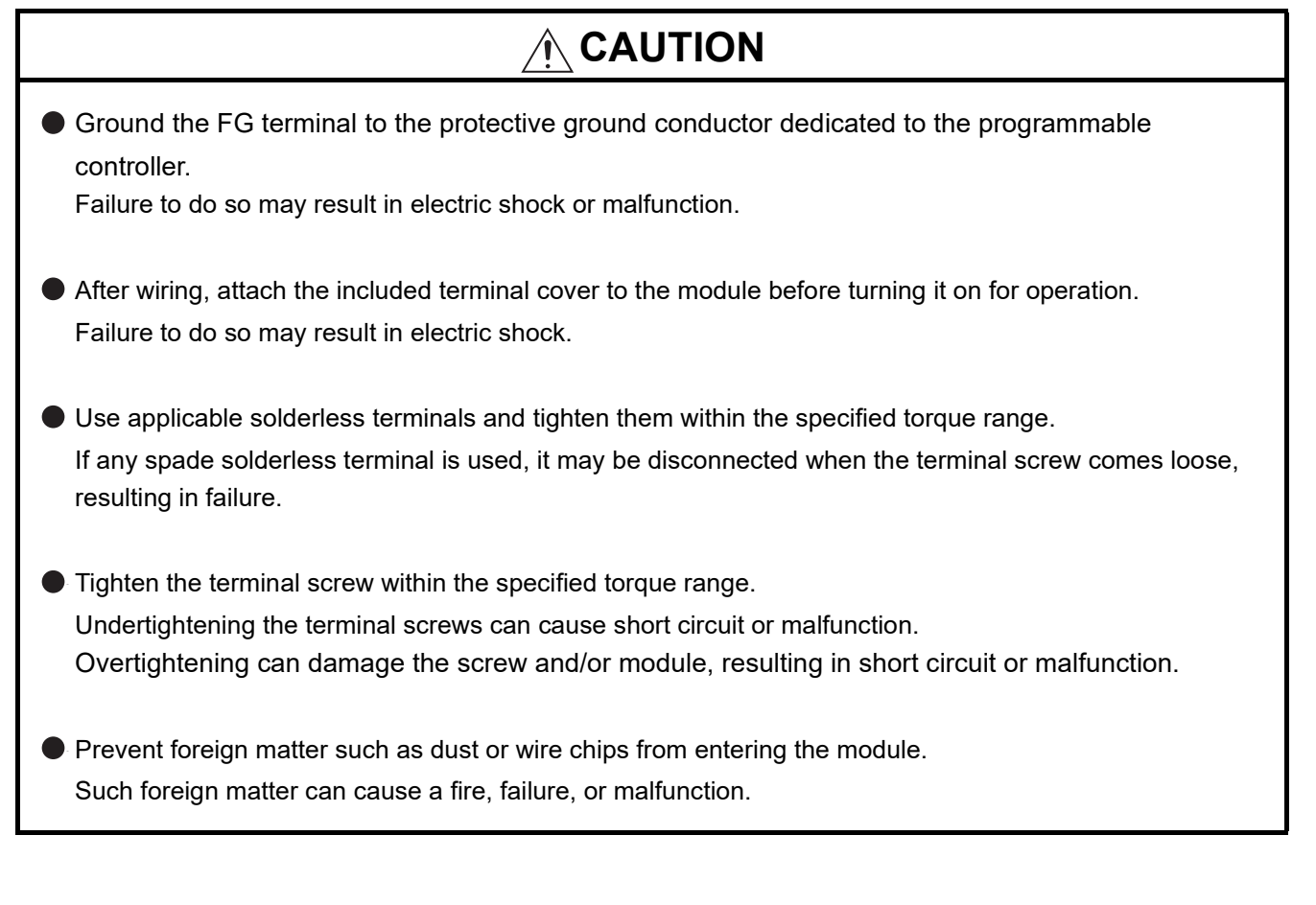

## [Wiring Precautions]

## 

A protective film is attached to the top of the module to prevent foreign matter, such as wire chips, from entering the module during wiring.

Do not remove the film during wiring.

Remove it for heat dissipation before system operation.

## [Startup and Maintenance Precautions]

## CAUTION Do not disassemble or modify the modules. Doing so may cause failure, malfunction, injury, or a fire. Shut off the external power supply for the system in all phases before mounting or removing the module. Failure to do so may cause the module to fail or malfunction. A module can be replaced online (while power is on) on any MELSECNET/H remote I/O station or in the system where a CPU module supporting the online module change function is used. Note that there are restrictions on the modules that can be replaced online, and each module has its predetermined replacement procedure. For details, refer to the relevant chapter in this manual.

- After the first use of the product, do not mount/remove the module to/from the base unit, and the terminal block to/from the module more than 50 times (IEC 61131-2 compliant) respectively. Exceeding the limit of 50 times may cause malfunction.
- Do not touch any terminal while power is on.
   Doing so may cause malfunction.
- Shut off the external power supply for the system in all phases before cleaning the module or retightening the terminal screws or module fixing screws.

Failure to do so may cause the module to fail or malfunction.

Undertightening the screws can cause drop, short circuit, or malfunction.

- Overtightening can damage the screw and/or module, resulting in drop, short circuit, or malfunction.
- Before handling the module, touch a grounded metal object to discharge the static electricity from the human body.
   Failure to do so may cause the module to fail or malfunction.

## [Disposal Precautions]

## 

When disposing of this product, treat it as industrial waste.

## CONDITIONS OF USE FOR THE PRODUCT

(1) MELSEC programmable controller ("the PRODUCT") shall be used in conditions;

i) where any problem, fault or failure occurring in the PRODUCT, if any, shall not lead to any major or serious accident; and

ii) where the backup and fail-safe function are systematically or automatically provided outside of the PRODUCT for the case of any problem, fault or failure occurring in the PRODUCT.

(2) The PRODUCT has been designed and manufactured for the purpose of being used in general industries.

MITSUBISHI ELECTRIC SHALL HAVE NO RESPONSIBILITY OR LIABILITY (INCLUDING, BUT NOT LIMITED TO ANY AND ALL RESPONSIBILITY OR LIABILITY BASED ON CONTRACT, WARRANTY, TORT, PRODUCT LIABILITY) FOR ANY INJURY OR DEATH TO PERSONS OR LOSS OR DAMAGE TO PROPERTY CAUSED BY the PRODUCT THAT ARE OPERATED OR USED IN APPLICATION NOT INTENDED OR EXCLUDED BY INSTRUCTIONS, PRECAUTIONS, OR WARNING CONTAINED IN MITSUBISHI ELECTRIC USER'S, INSTRUCTION AND/OR SAFETY MANUALS, TECHNICAL BULLETINS AND GUIDELINES FOR the PRODUCT. ("Prohibited Application")

Prohibited Applications include, but not limited to, the use of the PRODUCT in;

- Nuclear Power Plants and any other power plants operated by Power companies, and/or any other cases in which the public could be affected if any problem or fault occurs in the PRODUCT.
- Railway companies or Public service purposes, and/or any other cases in which establishment of a special quality assurance system is required by the Purchaser or End User.
- Aircraft or Aerospace, Medical applications, Train equipment, transport equipment such as Elevator and Escalator, Incineration and Fuel devices, Vehicles, Manned transportation, Equipment for Recreation and Amusement, and Safety devices, handling of Nuclear or Hazardous Materials or Chemicals, Mining and Drilling, and/or other applications where there is a significant risk of injury to the public or property.

Notwithstanding the above restrictions, Mitsubishi Electric may in its sole discretion, authorize use of the PRODUCT in one or more of the Prohibited Applications, provided that the usage of the PRODUCT is limited only for the specific applications agreed to by Mitsubishi Electric and provided further that no special quality assurance or fail-safe, redundant or other safety features which exceed the general specifications of the PRODUCTs are required. For details, please contact the Mitsubishi Electric representative in your region.

(3) Mitsubishi Electric shall have no responsibility or liability for any problems involving programmable controller trouble and system trouble caused by DoS attacks, unauthorized access, computer viruses, and other cyberattacks.

\*The manual number is given on the bottom left of the back cover.

| Print date | *Manual number     | Revision                                                                           |
|------------|--------------------|------------------------------------------------------------------------------------|
| May, 2009  | SH(NA)-080793ENG-A | First edition                                                                      |
| Dec., 2010 | SH(NA)-080793ENG-B | Addition                                                                           |
|            |                    | CONDITIONS OF USE FOR THE PRODUCT                                                  |
|            |                    | Correction                                                                         |
|            |                    | SAFETY PRECAUTIONS, Relevant Manuals, GENERIC TERMS AND                            |
|            |                    | ABBREVIATIONS, Section 1.1, 2.1, 2.3, 3.1, 4.2.5, 4.2.7, 5.2.1, 6.17, 6.22, 7.4.1, |
|            |                    | 7.4.2, 7.4.3, 8.2.1, 8.3.1, 8.7, 10.1, Warranty                                    |
| May., 2015 | SH(NA)-080793ENG-C | Correction                                                                         |
|            |                    | COMPLIANCE WITH THE EMC AND LOW VOLTAGE DIRECTIVES, GENERIC                        |
|            |                    | TERMS AND ABBREVIATIONS, Section 2.1, 3.1, 4.3.3, 7.3, 7.4.3, 8.2.1, 8.2.2,        |
|            |                    | 9.2.1, 9.2.3                                                                       |
| Oct., 2015 | SH(NA)-080793ENG-D | Correction                                                                         |
|            |                    | Section 5.2.1, 7.5.1                                                               |
| Nov., 2016 | SH(NA)-080793ENG-E | Addition                                                                           |
|            |                    | Section 11.2.7                                                                     |
|            |                    | Correction                                                                         |
|            |                    | SAFETY PRECAUTIONS, Section 3.1, 4.2.5, 4.2.7, 6.23, 7.4.1, 9.2.1, 9.2.3,          |
|            |                    | 9.3.3, 11.2.1, 11.2.4, Appendix 1                                                  |
| Jan., 2018 | SH(NA)-080793ENG-F | Correction                                                                         |
|            |                    | Section 3.1                                                                        |
| Jan., 2020 | SH(NA)-080793ENG-G | Correction                                                                         |
|            |                    | Section 11.2.4, 11.2.6                                                             |
| Jul., 2021 | SH(NA)-080793ENG-H | Correction                                                                         |
|            |                    | SAFETY PRECAUTIONS, CONDITIONS OF USE FOR THE PRODUCT,                             |
|            |                    | PACKING LIST, Section 3.1                                                          |
|            |                    |                                                                                    |
|            |                    |                                                                                    |
|            |                    |                                                                                    |
|            |                    |                                                                                    |
|            |                    |                                                                                    |
|            |                    |                                                                                    |
|            |                    |                                                                                    |
|            |                    |                                                                                    |
|            |                    |                                                                                    |
|            |                    |                                                                                    |
|            |                    |                                                                                    |
|            |                    |                                                                                    |
|            |                    |                                                                                    |

Japanese Manual Version SH-080792-J

This manual confers no industrial property rights or any rights of any other kind, nor does it confer any patent licenses. Mitsubishi Electric Corporation cannot be held responsible for any problems involving industrial property rights which may occur as a result of using the contents noted in this manual.

#### INTRODUCTION

Thank you for purchasing the Mitsubishi Electric MELSEC-Q series programmable controllers. Before using the product, please read this manual carefully to develop full familiarity with the functions and performance of the Q series programmable controllers to ensure correct use.

#### CONTENTS

| SAFETY PRECAUTIONS                                 | A - 1  |
|----------------------------------------------------|--------|
| CONDITIONS OF USE FOR THE PRODUCT                  | A - 5  |
| REVISIONS                                          | A - 6  |
| INTRODUCTION                                       | A - 7  |
| CONTENTS                                           | A - 7  |
| ABOUT MANUALS                                      | A - 12 |
| COMPLIANCE WITH THE EMC AND LOW VOLTAGE DIRECTIVES | A - 12 |
| GENERIC TERMS AND ABBREVIATIONS                    | A - 13 |
| PACKING LIST                                       | A - 14 |

| CHAPT | ER1 OVERVIEW | 1 - 1 to 1 - 2 |
|-------|--------------|----------------|
| 1.1   | Features     |                |

# CHAPTER2SYSTEM CONFIGURATION2 - 1 to 2 - 72.1Applicable Systems2 - 12.2Using the Q64AD2DA with Redundant CPU2 - 42.3Checking Function Version, Serial Number, and Software Version2 - 5

#### CHAPTER3 SPECIFICATIONS

| 3.1 | Performance Specifications                         | - 1 |
|-----|----------------------------------------------------|-----|
| 3.2 | I/O Conversion Characteristic                      | - 4 |
| 3.2 | .1 I/O conversion characteristic of A/D conversion | - 4 |
| 3.2 | .2 I/O conversion characteristic of D/A conversion | - 9 |

#### CHAPTER4 FUNCTION

| 4.1   | Function List                              |  |
|-------|--------------------------------------------|--|
| 4.2   | Function Details of A/D Conversion         |  |
| 4.2.  | 1 A/D conversion methods                   |  |
| 4.2.2 | 2 Maximum and minimum values hold function |  |
| 4.2.3 | 3 Scaling function (A/D conversion)        |  |
| 4.2.4 | 4 Shifting function (A/D conversion)       |  |
| 4.2.5 | 5 Input signal error detection function    |  |
| 4.2.6 | 6 Input range extended mode function       |  |
| 4.2.7 | 7 Logging function                         |  |

3 - 1 to 3 - 11

4 - 1 to 4 - 33

| 4.3 Fu | Inction Details of D/A Conversion           |  |
|--------|---------------------------------------------|--|
| 4.3.1  | D/A output enable/disable function          |  |
| 4.3.2  | Analog output HOLD/CLEAR function           |  |
| 4.3.3  | Analog output test during a CPU module STOP |  |
| 4.3.4  | Scaling function (D/A conversion)           |  |
| 4.3.5  | Shifting function (D/A conversion)          |  |
| 4.4 De | etails of Common Function                   |  |
| 4.4.1  | Analog conversion enable/disable setting    |  |

#### CHAPTER5 I/O SIGNALS FOR THE CPU MODULE

| 5.1 List of I/O Signals |    | st of I/O Signals     |  |
|-------------------------|----|-----------------------|--|
| 5.2                     | De | etails of I/O Signals |  |
| 5.2                     | .1 | Input signals         |  |
| 5.2                     | .2 | Output signals        |  |

6.1

6.2

#### CHAPTER6 BUFFER MEMORY

## 6 - 1 to 6 - 38

5 - 1 to 5 - 10

| 6.3  | CH1 Averaging Process Method Setting (Un\G1)                                                                  | 6 - 10        |
|------|----------------------------------------------------------------------------------------------------|---------------|
| 6.4  | CH1 Averaging Process (Time/Number of Times) Setting (Un\G2)                                                  | 6 - 11        |
| 6.5  | CH1 A/D Conversion Scaling Enable/Disable Setting (Un\G10)                                                    | 6 - 11        |
| 6.6  | CH1 A/D Conversion Scaling Lower Limit Value (Un\G11) and CH1 A/D Conversion Scaling Up Limit Value (Un\G12)  | per<br>6 - 12 |
| 6.7  | CH1 Shifting Amount to Conversion Value (Un\G13)                                                              | 6 - 13        |
| 6.8  | CH1 Input Signal Error Detection Setting (Un\G20)                                                             | 6 - 13        |
| 6.9  | CH1 Input Signal Error Detection Setting Value (Un\G21)                                                       | 6 - 14        |
| 6.10 | CH1 Logging Enable/Disable Setting (Un\G30)                                                                   | 6 - 14        |
| 6.11 | CH1 Logging Cycle Setting Value (Un\G31) and CH1 Logging Cycle Unit Setting (Un\G32)                          | 6 - 15        |
| 6.12 | CH1 Logging Data Setting (Un\G33)                                                                             | 6 - 16        |
| 6.13 | CH1 Logging Points After Trigger (Un\G34)                                                                     | 6 - 16        |
| 6.14 | CH1 Level Trigger Condition Setting (Un\G35)                                                                  | 6 - 17        |
| 6.15 | CH1 Trigger Data (Un\G36)                                                                                     | 6 - 19        |
| 6.16 | CH1 Trigger Setting Value (Un\G37)                                                                            | 6 - 19        |
| 6.17 | CH1 Digital Output Value (Un\G100, Un\G1700)                                                                  | 6 - 20        |
| 6.18 | CH1 Scaling Value (Un\G102, Un\G1710)                                                                         | 6 - 21        |
| 6.19 | CH1 Maximum Digital Output Value (Un\G104, Un\G1720) and CH1 Minimum Digital Output Va<br>(Un\G106, Un\G1721) | lue<br>6 - 22 |
| 6.20 | CH1 Maximum Scaling Value (Un\G108, Un\G1740) and CH1 Minimum Scaling Value (Un\G110, Un\G1741)               | 6 - 23        |
| 6.21 | CH1 Setting Range (Un\G112)                                                                                   | 6 - 24        |
| 6.22 | CH1 A/D Conversion Completed Flag (Un\G113)                                                                   | 6 - 24        |
|      |                                                                                                    |               |

| 6.23 | CH1 Input Signal Error Detection Flag (Un\G114)                                                                                           |
|------|----------------------------------------------------------------------------------------------------|
| 6.24 | CH1 Oldest Pointer (Un\G120)                                                                                                    |
| 6.25 | CH1 Latest Pointer (Un\G121)                                                                                                    |
| 6.26 | CH1 Logging Data Points (Un\G122)                                                                                                    |
| 6.27 | CH1 Trigger Pointer (Un\G123)6 - 28                                                                                                    |
| 6.28 | CH1 Latest Error Code (Un\G190), CH1 Error Time (Un\G191 to Un\G194), Latest Error Code (Un\G1790), and Error Time (Un\G1791 to Un\G1794) |
| 6.29 | CH5 D/A Conversion Enable/Disable Setting (Un\G800) 6 - 30                                                                                |
| 6.30 | CH5 Digital Input Value (Un\G802)6 - 31                                                                                                   |
| 6.31 | CH5 D/A Conversion Scaling Enable/Disable Setting (Un\G810) 6 - 32                                                                        |
| 6.32 | CH5 D/A Conversion Scaling Lower Limit Value (Un\G811) and CH5 D/A Conversion Scaling Upper Limit Value (Un\G812)                         |
| 6.33 | CH5 Shifting Amount to Input Value (Un\G813)                                                                                              |
| 6.34 | CH5 Set Value Check Code (Un\G900, Un\G1764)                                                                                              |
| 6.35 | CH5 Real Conversion Digital Value (Un\G902, Un\G1774)6 - 35                                                                               |
| 6.36 | CH5 Setting Range (Un\G912)                                                                                                    |
| 6.37 | CH5 HOLD/CLEAR Function Setting (Un\G913)                                                                                                 |
| 6.38 | Level Data (Un\G1600 to Un\G1609)                                                                                                    |
| 6.39 | Latest Address of Error History (Un\G1800)                                                                                                |
| 6.40 | Error History (Un\G1810 to Un\G1964) 6 - 37                                                                                               |
| 6.41 | CH1 Logging Data Storage Area (Un\G5000 to Un\G14999)6 - 38                                                                               |
|      |                                                                                                    |

#### CHAPTER7 PREPARATORY PROCEDURES AND SETTING 7 - 1 to 7 - 20

| 7.1                           | Handling Precautions7 -                              |  |  |
|-------------------------------|------------------------------------------------------|--|--|
| 7.2                           | Preparatory Procedures and Setting                   |  |  |
| 7.3                           | Part Names                                           |  |  |
| 7.4                           | Wiring                                               |  |  |
| 7.4                           | I.1 Wiring precautions                               |  |  |
| 7.4                           | I.2 External wiring                                  |  |  |
| 7.4                           | I.3 Wiring of external power supply connector7 - 9   |  |  |
| 7.5 Setting from GX Developer |                                                      |  |  |
| 7.5                           | 5.1 Intelligent function module detailed setting     |  |  |
| 7.5                           | 5.2 Intelligent function module switch setting7 - 14 |  |  |
| 7.6                           | Offset/Gain Correction                               |  |  |

## CHAPTER8 UTILITY PACKAGE (GX Configurator-AD/GX Configurator-DA)

#### 8 - 1 to 8 - 26

| 8.1 | Ut  | tility Package Functions                         | · 1 |
|-----|-----|--------------------------------------------------|-----|
| 8.2 | Ins | stalling and Uninstalling the Utility Package8 - | · 2 |
| 8.2 | .1  | Precautions for use                              | · 2 |
| 8.2 | .2  | Operating environment                            | - 5 |

| 8.3   | Ope   | erating the Utility Package                  |
|-------|-------|----------------------------------------------|
| 8.3.  | 1     | Common operations                            |
| 8.3.2 | 2     | Operation overview                           |
| 8.3.3 | 3     | Starting Intelligent function module utility |
| 8.4   | Initi | al Setting                                   |
| 8.5   | Aut   | o Refresh Setting                            |
| 8.6   | Mor   | nitor/Test                                   |
| 8.6.′ | 1     | Monitor/Test window                          |
| 8.7   | FB    | Conversion of Initial Setting/Auto Refresh   |
| 8.8   | Usa   | ge of FB                                     |
| 8.8.  | 1     | Overview                                     |
| 8.8.2 | 2     | Pasting an FB to a sequence program          |
| 8.8.3 | 3     | Converting (compiling) a sequence program    |

| CHAPT | ER9  | PROGRAMMING                                       | 9 - 1 to 9 - 34 |
|-------|------|---------------------------------------------------|-----------------|
| 9.1   | Prog | ramming Procedures                                |                 |
| 9.2   | Prog | ramming for Normal System Configuration           |                 |
| 9.2   | .1 E | Before program creation                           |                 |
| 9.2   | .2 F | Program example using the utility package         |                 |
| 9.2   | .3 F | Program example without using the utility package |                 |
| 9.3   | Prog | ramming for Remote I/O Network                    |                 |
| 9.3   | .1 E | Before program creation                           |                 |
| 9.3   | .2 F | Program example using the utility package         |                 |
| 9.3   | .3 F | Program example without using the utility package |                 |

#### CHAPTER10 ONLINE MODULE CHANGE

| HAPT | ER10 ONLINE MODULE CHANGE                                                  | 10 - 1 to 10 - 15      |
|------|----------------------------------------------------------------------------|------------------------|
| 10.1 | Execution Condition of Online Module Change                                |                        |
| 10.2 | Operations During Online Module Change                                     |                        |
| 10.3 | Procedures of Online Module Change                                         |                        |
| 10.3 | .1 When the initial setting has been configured with GX Configurator-AD or | GX Configurator-DA<br> |
| 10.3 | .2 When the initial setting has been configured with sequence program      | 10 - 10                |

## CHAPTER11 TROUBLESHOOTING

| 11 1 | rror Code List                                                                | . 1 |
|------|-------------------------------------------------------------------------------|-----|
|      |                                                                               | -   |
| 11.2 | roubleshooting                                                                | 5   |
| 11.2 | When "RUN" LED turns off                                                      | 5   |
| 11.2 | When "ERR" LED turns on or blinks11 -                                         | 5   |
| 11.2 | When "ALM" LED blinks                                                         | 5   |
| 11.2 | When digital output values cannot be read11 -                                 | 6   |
| 11.2 | When A/D conversion completed flag does not turn on during use in normal mode | 7   |
| 11.2 | When an analog output value is not output11 -                                 | 7   |
| 11.2 | When External power off flag (X6) turns on11 -                                | 8   |
| 11.2 | Checking the Q64AD2DA status                                                  | . 9 |

## 11 - 1 to 11 - 12

| APPENDIX   |                     | App - 1 to App - 2     |  |  |
|------------|---------------------|------------------------|--|--|
| Appendix 1 | External Dimensions | App - 1                |  |  |
| INDEX      |                     | Index - 1 to Index - 2 |  |  |

#### ABOUT MANUALS

The following manuals are also related to this product. Order each manual as needed, referring to the following list.

#### **Relevant Manuals**

| Manual name                                                                                                    | Manual number<br>(model code) |
|----------------------------------------------------------------------------------------------------|-------------------------------|
| GX Developer Version 8 Operating Manual<br>Describes the methods for creating, printing, monitoring, and debugging programs with GX                                                                    | SH-080373E                    |
| Developer. (Sold separately.)                                                                                                    | (13JU41)                      |
| GX Developer Version 8 Operating Manual (Function Block)<br>Describes the methods for creating and printing function blocks with GX Developer.<br>(Sold separately.)                                   | SH-080376E<br>(13JU44)        |
| GX Works2 Version1 Operating Manual (Common)<br>System configuration, parameter settings, and online operations (common to Simple project and<br>Structured project) of GX Works2<br>(Sold separately) | SH-080779ENG<br>(13JU63)      |

The manuals are included on the CD-ROM for the software package in PDF format.

The printed manuals are sold separately. When obtaining a manual individually, order it by quoting the manual number (model code) in the table above.

#### COMPLIANCE WITH THE EMC AND LOW VOLTAGE DIRECTIVES

#### (1) For programmable controller system

To ensure that Mitsubishi programmable controllers maintain EMC and Low Voltage Directives when incorporated into other machinery or equipment, certain measures may be necessary. Please refer to one of the following manuals.

- QCPU User's Manual (Hardware Design, Maintenance and Inspection)
- Safety Guidelines

(This manual is included with the CPU module or base unit.)

The CE mark on the side of the programmable controller indicates compliance with EMC and Low Voltage Directives.

#### (2) For the product

For the compliance of this product with the EMC and Low Voltage Directives, refer to Section 7.4.1 Wiring precautions.

#### **GENERIC TERMS AND ABBREVIATIONS**

Unless otherwise specified, this manual uses the following generic terms and abbreviations.

| Generic term/              | Description                                                                                          |  |  |  |
|----------------------------|----------------------------------------------------------------------------------------------------|--|--|--|
| abbreviation               |                                                                                                    |  |  |  |
| Q64AD2DA                   | Abbreviation for the Q64AD2DA analog input/output module                                             |  |  |  |
| GX Developer               | Product name of the software package for the MELSEC programmable controllers                         |  |  |  |
| GX Works2                  |                                                                                                    |  |  |  |
| GX Configurator-AD         | Abbreviation for analog-digital converter module setting and monitor tool, GX Configurator-          |  |  |  |
|                            | AD (SW2D5C-QADU-E)                                                                                   |  |  |  |
| GX Configurator-DA         | Abbreviation for digital-analog converter module setting and monitor tool, GX-Configurator-          |  |  |  |
|                            | DA (SW2D5C-QDAU-E)                                                                                   |  |  |  |
| QCPU (Q mode)              | Generic term for the Basic model QCPU, High Performance model QCPU, Process CPU,                     |  |  |  |
| , ,                        | Redundant CPU, and Universal model QCPU                                                              |  |  |  |
| Basic model QCPU           | Generic term for the Q00JCPU, Q00CPU, and Q01CPU                                                     |  |  |  |
| model QCPU                 | Generic term for the Q02CPU, Q02HCPU, Q06HCPU, Q12HCPU, and Q25HCPU                                  |  |  |  |
| Process CPU                | Generic term for the Q02PHCPU, Q06PHCPU, Q12PHCPU, and Q25PHCPU                                      |  |  |  |
| Redundant CPU              | Generic term for the Q12PRHCPU and Q25PRHCPU                                                         |  |  |  |
|                            | Generic term for the Q00UJCPU, Q00UCPU, Q01UCPU, Q02UCPU, Q03UDCPU,                                  |  |  |  |
|                            | Q03UDVCPU, Q03UDECPU, Q04UDHCPU, Q04UDVCPU, Q04UDEHCPU, Q06UDHCPU,                                   |  |  |  |
| Universal model QCPU       | Q06UDVCPU, Q06UDEHCPU, Q10UDHCPU, Q10UDEHCPU, Q13UDHCPU,                                             |  |  |  |
|                            | Q13UDVCPU, Q13UDEHCPU, Q20UDHCPU, Q20UDEHCPU, Q26UDHCPU,                                             |  |  |  |
|                            | Q26UDVCPU, Q26UDEHCPU, Q50UDEHCPU, and Q100UDEHCPU                                                   |  |  |  |
| Personal computer          | IBM-PC/AT <sup>®</sup> -compatible personal computer                                                 |  |  |  |
|                            | Generic term for analog input ranges of 0 to 10V, 0 to 5V, 1 to 5V, -10 to 10V, 0 to 20mA, and       |  |  |  |
| Factory default setting    | 4 to 20mA, and for analog output ranges of 0 to 5V, 1 to 5V, -10 to 10V, 0 to 20mA, and 4 to         |  |  |  |
|                            | 20mA                                                                                                 |  |  |  |
| FB                         | Abbreviation for function block                                                                      |  |  |  |
|                            | Generic term for the following:                                                                      |  |  |  |
|                            | Microsoft ${}^{\textcircled{R}}$ Windows Vista ${}^{\textcircled{R}}$ Home Basic Operating System,   |  |  |  |
| Net De Co                  | Microsoft ${}^{\textcircled{R}}$ Windows Vista ${}^{\textcircled{R}}$ Home Premium Operating System, |  |  |  |
| Windows Vista <sup>w</sup> | Microsoft ${}^{\textcircled{R}}$ Windows Vista ${}^{\textcircled{R}}$ Business Operating System,     |  |  |  |
|                            | Microsoft ${}^{\mathbb{R}}$ Windows Vista ${}^{\mathbb{R}}$ Ultimate Operating System,               |  |  |  |
|                            | Microsoft ${}^{\textcircled{R}}$ Windows Vista ${}^{\textcircled{R}}$ Enterprise Operating System    |  |  |  |
|                            | Generic term for the following:                                                                      |  |  |  |
| Windows <sup>®</sup> XP    | ${\sf Microsoft}^{{\Bbb R}}$ ${\sf Windows}^{{\Bbb R}}$ XP Professional Operating System,            |  |  |  |
|                            | Microsoft <sup>®</sup> Windows <sup>®</sup> XP Home Edition Operating System                         |  |  |  |

| Generic term/<br>abbreviation | Description                                                                                               |
|-------------------------------|----------------------------------------------------------------------------------------------------|
|                               | Generic term for the following:                                                                           |
|                               | Microsoft $^{\mathbb{R}}$ Windows $^{\mathbb{R}}$ 7 Starter Operating System,                             |
|                               | Microsoft ${}^{\textcircled{R}}$ Windows ${}^{\textcircled{R}}$ 7 Home Premium Operating System,          |
| ····.                         | Microsoft ${}^{\textcircled{R}}$ Windows ${}^{\textcircled{R}}$ 7 Professional Operating System,          |
| Windows <sup>®</sup> 7        | Microsoft ${}^{\textcircled{R}}$ Windows ${}^{\textcircled{R}}$ 7 Ultimate Operating System,              |
|                               | Microsoft ${}^{\textcircled{R}}$ Windows ${}^{\textcircled{R}}$ 7 Enterprise Operating System             |
|                               | Note that the description "Windows $^{ m I\!R}$ 7 (32-bit version)" indicates the 32-bit version only and |
|                               | "Windows $^{\textcircled{B}}$ 7 (64-bit version)" indicates the 64-bit version only.                      |

#### PACKING LIST

The following is included in the package. (GX Configurator-AD is sold separately.)

| Model                                            | Product name                        | Quantity |  |
|--------------------------------------------------|-------------------------------------|----------|--|
|                                                  | Q64AD2DA analog input/output module | 1        |  |
| QU4ADZDA                                         | External power supply connector     | 1        |  |
| The following is included in GX Configurator-AD. |                                     |          |  |

| Model          | Product name                                                   | Quantity |
|----------------|----------------------------------------------------------------|----------|
| SW2D5C-QADU-E  | GX Configurator-AD Version 2 (Single license product) (CD-ROM) | 1        |
| SW2D5C-QADU-EA | GX Configurator-AD Version 2 (Volume license product) (CD-ROM) | 1        |
| SW2D5C-QDAU-E  | GX Configurator-DA Version 2 (Single license product) (CD-ROM) | 1        |
| SW2D5C-QDAU-EA | GX Configurator-DA Version 2 (Volume license product) (CD-ROM) | 1        |

## CHAPTER1 OVERVIEW

This user's manual provides the specifications, handling instructions, programming procedures, and other information of the Q64AD2DA analog input/output module (hereinafter the "Q64AD2DA"), which is designed to use with the MELSEC-Q series CPU module.

#### 1.1 Features

#### (1) Analog input and output using a module

The Q64AD2DA can perform both A/D conversion using four channels and D/A conversion using two channels.

#### (2) Ranges can be set for each channel

Various voltage or current range can be set for each channel.

Also, the ranges can be switched by using GX Developer.\*1

\* 1 Set in Switch setting for I/O and intelligent function module dialog box.

#### (3) Switching resolution mode

A resolution can be selected from a normal resolution mode (1/4000) and high

resolution mode (1/12000 or 1/16000).\*2

\* 2 Set in Switch setting for I/O and intelligent function module dialog box.

#### (4) Scaling function

Digital output values can be converted to scaling values (ratio (%)) and the converted values can be stored into buffer memory.

In D/A conversion, an input range of digital input values can be changed to a setting range and the analog output can be performed.

#### (5) Shifting function

In A/D conversion, a given value is added to an A/D converted digital output value. In D/A conversion, a given value is added to a digital input value and an analog value is output.

Changing a shifting quantity reflects the output value in real time. Therefore, the output value can be adjusted with the shifting function when the CPU is powered on.

#### (6) Input range extended mode function

The analog input range, 4 to 20mA and 1 to 5V can be increased to the input range of 0 to 22mA and 0 to 5.5V, respectively.<sup>\*3</sup>

A/D conversion can be performed even if the input range falls below 4mA or 1V, when sensors do not measure concrete values.

Combining the input range extended mode function and input signal error detection function detects a disconnection.

\* 3 Set in Switch setting for I/O and intelligent function module dialog box.

6

FUNCTION

5

OVERVIEW

SYSTEM CONFIGURATION

SPECIFICATIONS

#### (7) Logging facility

The A/D converted digital output values can be stored into buffer memory. Logging data can be stored up to 10000th data point storage area for a channel. The logging facility logs data every sampling periods in the shortest period. In addition, the logging facility logs large volumes of data at high speeds, resulting in improving efficiency of debugging.

#### (8) Online module change

Modules can be changed without the system being stopped.

#### (9) Easy setting using GX Configurator-AD or GX Configurator-DA

The number of sequence programs can be reduced since GX Configurator-AD or GX Configurator-DA<sup>\*1</sup> (sold separately) allows the Q64AD2DA settings on the dialog box. Also, GX Configurator-AD or GX Configurator-DA simplifies checking of the module settings and operation status.

In addition, FB<sup>\*2</sup> can be automatically created from intelligent function module parameters set in advance to use them in a sequence program.

- \* 1 Either GX Configurator-AD or GX Configurator-DA checks the intelligent function module parameter setting and the setting status or operation status of the Q64AD2DA.
   In addition, the setting and status can be checked by installing both GX Configurator-AD and GX Configurator-DA.
- \* 2 FB is the function for making a circuit block used in a sequence program repeatedly a part (FB) to use it in the sequence program.
   This function can improve the efficiency of program development and minimize program bugs to improve program qualities.

For the details of FB, refer to GX Developer Version 8 Operating Manual (Function Block).

## CHAPTER2 SYSTEM CONFIGURATION

This chapter explains the system configuration of the Q64AD2DA.

#### 2.1 Applicable Systems

This section describes the applicable systems.

#### (1) Applicable modules and base units, and number of modules

(a) When mounted with CPU module For the applicable modules, the number of modules, and base units applicable to the Q64AD2DA, refer to the user's manual for the CPU module used.

Note the following when the Q64AD2DA is mounted with a CPU module.

- Depending on the combination with other modules or the number of mounted modules, power supply capacity may be insufficient. Pay attention to the power supply capacity before mounting modules, and if the power supply capacity is insufficient, change the combination of modules.
- Mount a module within the number of I/O points for the CPU module. If the number of slots is within the available range, the module can be mounted on any slot.

Remark When the module is used with a C Controller module, refer to the user's manual for the C Controller module.

(b) When mounted with MELSECNET/H remote I/O station For the MELSECNET/H remote I/O station, the number of modules, and base units applicable to the Q64AD2DA, refer to the Q Corresponding MELSECNET/H Network System Reference Manual (Remote I/O network).

#### (2) Support of multiple CPU system

When using the Q64AD2DA in a multiple CPU system, refer to the following manual first.

• QCPU User's Manual (Multiple CPU System)

#### (3) Support of online module change

The function version of the Q64AD2DA has been "C" from the first release, supporting online module change.

For details, refer to CHAPTER 10.

OVERVIEW

2

**IGURATION** 

SPECIFICATIONS

BUFFER MEMORY

#### (4) Supported software packages

Operating the Q64AD2DA requires GX developer or GX Works2 with a software version that is compatible with the CPU system used.

The software packages, GX Configurator-AD and GX Configurator-DA<sup>\*1</sup>, are not required. The intelligent function module parameter setting, setting status, and operating status can be checked easily by using the packages. The software versions compatible with GX Developer, GX Configurator-AD, GX

| System                                         |                     | Software version           |                        |                        |                  |
|------------------------------------------------|---------------------|----------------------------|------------------------|------------------------|------------------|
|                                                |                     | GX Developer <sup>*2</sup> | GX Configurator-AD     | GX Configurator-DA     | GX Works2        |
| Q00J/Q00/                                      | Single CPU system   | Version 7 or later         |                        |                        |                  |
| Q01CPU                                         | Multiple CPU system | Version 8 or later         |                        |                        |                  |
| Q02/Q02H/Q06H/                                 | Single CPU system   | Version 4 or later         |                        |                        |                  |
| Q12H/Q25HCPU                                   | Multiple CPU system | Version 6 or later         |                        |                        |                  |
| Q02PH/                                         | Single CPU system   | Version 8 68W or later     |                        |                        |                  |
| Q06PHCPU                                       | Multiple CPU system |                            |                        |                        |                  |
| Q12PH/                                         | Single CPU system   | Version 7 10L or later     |                        |                        |                  |
| Q25PHCPU                                       | Multiple CPU system |                            |                        |                        |                  |
| Q12PRH/                                        | Redundant CPU       | Version 8 45X or later     |                        |                        |                  |
| Q25PRHCPU                                      | system              |                            |                        |                        |                  |
| Q00UJ/Q00U/                                    | Single CPU system   | Version 8 76E or later     |                        |                        |                  |
| Q01UCPU                                        | Multiple CPU system |                            |                        |                        |                  |
| Q02U/Q03UD/                                    | Single CPU system   |                            | Version 2 10L or later | Version 2 10L or later |                  |
| Q04UDH/<br>Q06UDHCPU                           | Multiple CPU system | Version 8.48A or later     |                        |                        | Refer to the GX  |
| Q10UDH/                                        | Single CPU system   |                            |                        |                        | Operating Manual |
| Q20UDHCPU                                      | Multiple CPU system | Version 8.76E or later     |                        |                        |                  |
| Q13UDH/                                        | Single CPU system   | Version 9 620 or later     |                        |                        | (Common).        |
| Q26UDHCPU                                      | Multiple CPU system |                            |                        |                        |                  |
| Q03UDE/<br>Q04UDEH/                            | Single CPU system   |                            |                        |                        |                  |
| Q06UDEH/                                       |                     | Version 8.68W or later     |                        |                        |                  |
| Q13UDEH/                                       | Multiple CPU system |                            |                        |                        |                  |
| Q26UDEHCPU                                     |                     |                            |                        |                        |                  |
| Q10UDEH/                                       | Single CPU system   |                            |                        |                        |                  |
| Q20UDEHCPU                                     | Multiple CPU system |                            |                        |                        |                  |
| CPU modules                                    | Single CPU system   |                            |                        |                        |                  |
| other than the above                           | Multiple CPU system | Cannot be used             | Cannot be used         | Cannot be used         |                  |
| When mounted to MELSECNET/H remote I/O station |                     | Version 6 or later         | Version 2.10L or later | Version 2.10L or later |                  |

#### Table 2.1 Compatible software package and software version

Configurator-DA, and GX Works2 are listed in the Table 2.1.

\* 1 The setting of intelligent function module parameters for A/D conversion and D/A conversion, the setting status, and operating status can be checked by installing either GX Configurator-AD or GX Configurator-DA.

The setting and setting states can be checked with the installed GX Configurator-AD and GX Configurator-DA.

\* 2 For the FB conversion function, use GX Developer 8 or later.

## 

- Depending on the version of GX Configurator-AD or GX Configurator-DA, supported systems and CPU modules, and available functions of the Q64AD2DA vary.
- (2) When using GX Works2, refer to the following:
  - GX Works2 Version 1 Operating Manual (Common)
  - GX Works2 Version 1 Operating Manual (Intelligent Function Module)

#### 2.2 Using the Q64AD2DA with Redundant CPU

#### (1) GX Configurator-AD and GX Configurator-DA

GX Configurator-AD and GX Configurator-DA cannot be used when accessing the Redundant CPU via an intelligent function module on an extension base unit from GX Developer.

Connect a personal computer to the Redundant CPU with a communication path indicated below.

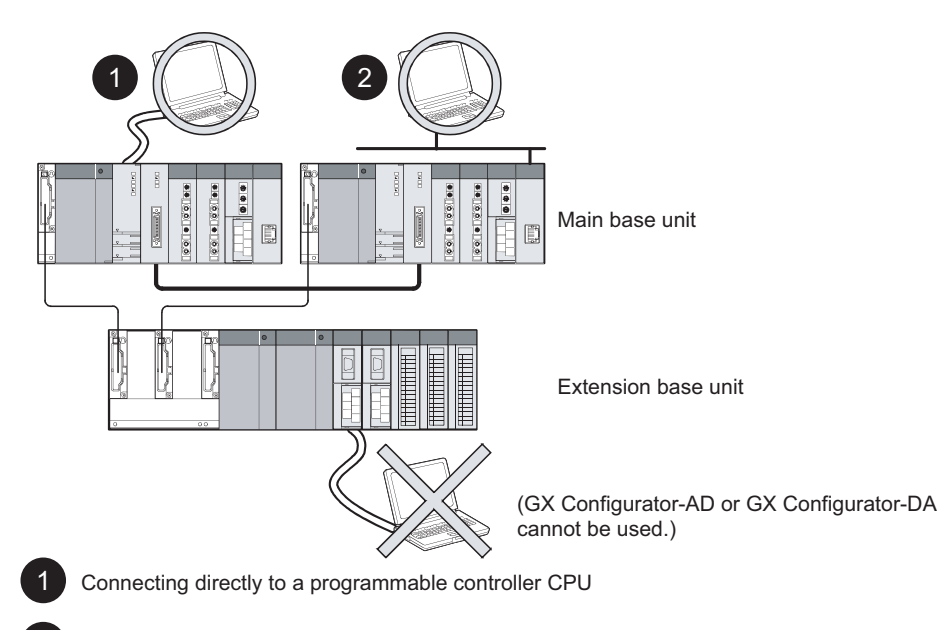

Connecting to a programmable controller CPU via an intelligent function module (Ethernet module, MELSECNET/H module, or CC-Link module) on the main base unit

Figure 2.1 Communication path for GX Configurator-AD and GX Configurator-DA

# 2.3 Checking Function Version, Serial Number, and Software Version

This section describes how to check the function version of the Q64AD2DA and the software version of GX Configurator-AD or GX Configurator-DA.

(1) Checking the function version and serial number of the Q64AD2DA

The serial number and function version of the Q64AD2DA are described in the rating plate, on the front part of the module, or displayed in the System monitor dialog box of GX Developer.

(a) Checking on the rating plate on the side of the Q64AD2DA

| MITSUBISHI<br>MODEL PASSED        |                                  |
|-----------------------------------|----------------------------------|
| SERIAL 11031 000000000(-C)        | ——— Function version             |
| MITSUBISHI ELECTRIC MADE IN JAPAN | —— Relevant regulation standards |

Figure 2.2 Rating plate on the side of module

(b) Checking on the front of the module The serial number and function version on the rating plate is shown on the front (at the bottom) of the module.

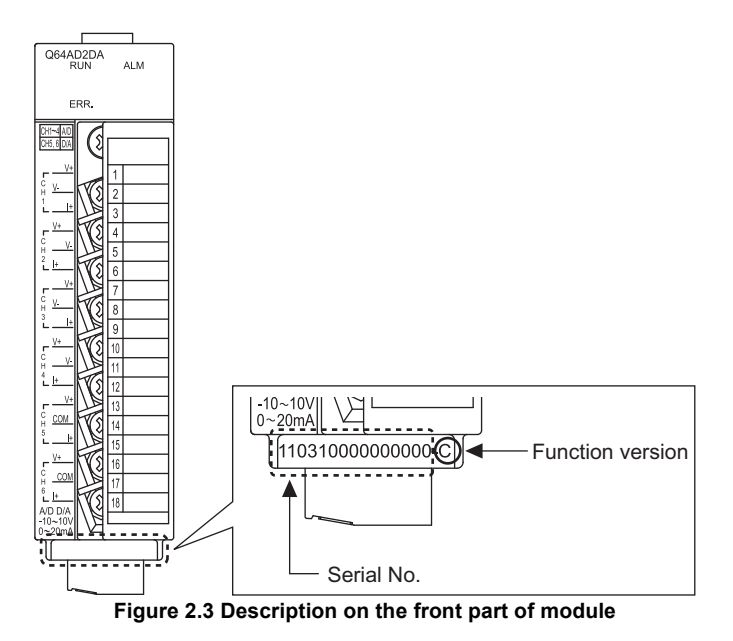

(c) Checking on the System monitor dialog box (Product Information List)
 To display the system monitor, select [Diagnostics] → [System monitor] and click
 the Product Information List button of GX Developer.

|            |                               |        |            |        |         | Function version |                 |      |                   |   |  |
|------------|-------------------------------|--------|------------|--------|---------|------------------|-----------------|------|-------------------|---|--|
| Serial No. |                               |        |            |        |         |                  |                 |      | Product No.       |   |  |
|            |                               |        |            |        |         |                  |                 |      |                   |   |  |
| Prod       | roduct Information List 🗸 🗸 🗸 |        |            |        |         |                  |                 |      |                   |   |  |
| Slo        | t Type                        | Series | Model name | Points | I/O No. | Master PL        | Serial No       | Ver. | Product No.       |   |  |
| PLC        | PLC                           | Q      | QOGUDHCPU  | -      | -       | -                | 090920000000000 | В    | 091013092955016-B |   |  |
| 0-0        | Intelli.                      | Q      | Q64AD2DA   | 16pt   | 0000    | -                | 110310000000000 | С    | -                 | - |  |
| 0-1        | -                             | -      | None       | -      | -       | -                | -               | -    | -                 |   |  |
| 0-2        | -                             | -      | None       | -      | -       | -                | -               | -    | -                 | - |  |
| 0.2        |                               |        | None       |        |         |                  |                 |      |                   | - |  |

Figure 2.4 Checking the serial number and function version

#### 

The serial number displayed on the Product information list dialog box of GX Developer may differ from that on the rating plate and on the front of the module.

- The serial number on the rating plate and front part of the module indicates the management information of the product.
- The serial number displayed on the Product information list dialog box of GX Developer indicates the function information of the product.

The function information of the product is updated when a new function is added.

(2) Checking the software version of GX Configurator-AD and GX Configurator-DA

To check the software version of GX Configurator-AD and GX Configurator-DA, select [Help]  $\rightarrow$  [Product information] of GX Developer.

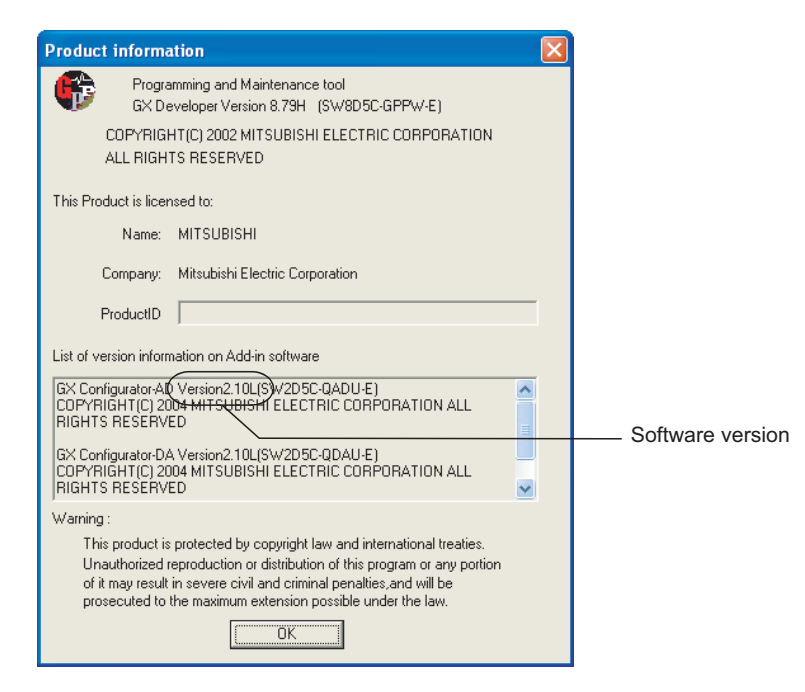

("Product information" dialog box of GX Developer Version 8)

Figure 2.5 Product information dialog box

UTILITY PACKAGE (GX Configurator-AD/GX Configurator-DA)

## CHAPTER3 SPECIFICATIONS

## 3.1 Performance Specifications

#### The following table shows the performance specifications of the Q64AD2DA.

#### Table 3.1 Performance specifications of the Q64AD2DA (1/2)

| Item             |                        |                                                | Specifications                                                                     |                 |                        |                |                      |                 |  |  |
|------------------|------------------------|------------------------------------------------|------------------------------------------------------------------------------------|-----------------|------------------------|----------------|----------------------|-----------------|--|--|
|                  | Number of analog input |                                                |                                                                                    | 1 channala      |                        |                |                      |                 |  |  |
|                  | points                 |                                                |                                                                                    | 4 channels      |                        |                |                      |                 |  |  |
|                  | Analog                 | Voltage                                        | -10 to 10VDC (Input resistance: 1MΩ)                                               |                 |                        |                |                      |                 |  |  |
|                  | input                  | Current                                        | 0 to 20mADC (Input resistance: 250Ω)                                               |                 |                        |                |                      |                 |  |  |
|                  | Digital output         |                                                | Normal resolution mode:-96 to 4095, -4096 to 4095, -1096 to 4595                   |                 |                        |                |                      |                 |  |  |
|                  |                        |                                                | High resolution mode:-384 to 16383, -288 to 12287, -16384 to 16383, -3288 to 13787 |                 |                        |                |                      |                 |  |  |
|                  |                        |                                                | t Analog                                                                           |                 | Normal resol           | ution mode     | High resolution mode |                 |  |  |
|                  |                        |                                                |                                                                                    | Digital output  | Maximum                | Digital output | Maximum              |                 |  |  |
|                  |                        |                                                | Ir                                                                                 | input range     | value                  | resolution     | value                | resolution      |  |  |
|                  |                        |                                                |                                                                                    | 0 to 10V        |                        | 2.5mV          | 0 to 16000           | 0.625mV         |  |  |
|                  |                        |                                                | a                                                                                  | 0 to 5V         | 0 to 4000              | 1.25mV         | 0 to 12000           | 0.416mV         |  |  |
|                  | I/O characte           | eristics and                                   | tag                                                                                | 1 to 5V         |                        | 1.0mV          | 40000 1. 40000       | 0.333mV         |  |  |
|                  | maximum re             | esolution* <sup>1</sup>                        | Vol                                                                                | -10 to 10V      | -4000 to 4000          | 2.5MV          | -16000 to 16000      | 0.625mV         |  |  |
|                  |                        |                                                |                                                                                    | (Extended mode) | -1000 to 4500          | 1.0mV          | -3000 to 13500       | 0.333mV         |  |  |
|                  |                        |                                                | Lt.                                                                                | 0 to 20mA       | 0 to 4000              | 5 <i>µ</i> A   | 0 to 12000           | 1.66 <i>µ</i> A |  |  |
|                  |                        | ren                                            | 4 to 20mA                                                                          | 0 10 4000       | 4 <i>μ</i> Α           | 01012000       | 1.33 <i>µ</i> A      |                 |  |  |
| A/D              |                        |                                                | Cur                                                                                | 4 to 20mA       | -1000 to 4500          | 4 <i>μ</i> Α   | -3000 to 13500       | 1.33 <i>µ</i> A |  |  |
| conversion area  |                        |                                                | _                                                                                  | (Extended mode) |                        | -              |                      | -               |  |  |
|                  |                        |                                                | Analog                                                                             |                 |                        |                |                      |                 |  |  |
|                  |                        |                                                | input range                                                                        |                 | Normal resolution mode |                | High resolution mode |                 |  |  |
|                  |                        |                                                | _                                                                                  | Ambient         |                        |                |                      |                 |  |  |
|                  |                        |                                                |                                                                                    | temperature     | 0 to 55°C              | <b>25</b> ±5°C | 0 to 55°C            | 25±5°C          |  |  |
|                  |                        | icy (Accuracy<br>e to maximum<br>output value) |                                                                                    | 0 to 10V        |                        |                | $\pm 0.4\%$          | $\pm 0.1\%$     |  |  |
|                  | Accuracy (A            |                                                | a)                                                                                 | -10 to 10V      |                        |                | (±64digit)           | (±16digit)      |  |  |
|                  | relative to m          |                                                | lag                                                                                | 0 to 5V         |                        |                |                      |                 |  |  |
|                  | digital outpu          |                                                | Volt                                                                               | 1 to 5V         |                        |                |                      |                 |  |  |
|                  | aightaí outpe          |                                                | -                                                                                  | 1 to 5V         | $\pm 0.4\%$            | $\pm 0.1\%$    |                      |                 |  |  |
|                  |                        |                                                |                                                                                    | (Extended mode) | $(\pm 16 digit)$       | (±4digit)      | ±0.4%                | $\pm 0.1\%$     |  |  |
|                  |                        |                                                | Ч                                                                                  | 0 to 20mA       |                        |                | (±48digit) (±12di    | (±12digit)      |  |  |
|                  |                        |                                                | rrei                                                                               | 4 to 20mA       |                        |                |                      |                 |  |  |
|                  |                        |                                                | Cur                                                                                |                 |                        |                |                      |                 |  |  |
|                  |                        |                                                |                                                                                    | (Extended mode) |                        |                |                      |                 |  |  |
| Conversion speed |                        |                                                |                                                                                    | 500 µs/channel  |                        |                |                      |                 |  |  |
|                  | Absolute ma            | aximum input                                   | Voltage: ±15V Current: ±30mA <sup>*2</sup>                                         |                 |                        |                |                      |                 |  |  |

|                                 | ltem                                          |            |                                                                                          | Sp                      | ecifications               |                        |                 |  |  |
|---------------------------------|-----------------------------------------------|------------|------------------------------------------------------------------------------------------|-------------------------|----------------------------|------------------------|-----------------|--|--|
|                                 | Number of analog output                       |            | 2 channels                                                                               |                         |                            |                        |                 |  |  |
|                                 | points                                        |            |                                                                                          |                         |                            |                        |                 |  |  |
|                                 | Digital inpu                                  | ıt         | Normal resolution mode: -96 to 4095, -4096 to 4095                                       |                         |                            |                        |                 |  |  |
|                                 | Digital Inpe                                  |            | High                                                                                     | n resolution mode:      | -288 to 12287, -           | 16384 to 16383         |                 |  |  |
|                                 | Analog                                        | Voltage    |                                                                                          | -10 to 10VDC (Ex        | ternal load resist         | ance: 1MΩ)             |                 |  |  |
|                                 | output                                        | Current    | 0 to 20mADC (External load resistance: 600Ω)                                             |                         |                            |                        |                 |  |  |
|                                 |                                               |            | High resolution mode High resolution mode                                                |                         |                            |                        |                 |  |  |
|                                 |                                               |            |                                                                                          | Digital input           | Maximum                    | Digital input          | Maximum         |  |  |
|                                 |                                               |            | õ output range                                                                           | value                   | resolution                 | value                  | resolution      |  |  |
|                                 | I/O characteristics<br>and maximum resolution |            | e 0 to 5V                                                                                | 0 to 4000               | 1.25mV                     | 0 to 12000             | 0.416mV         |  |  |
|                                 |                                               |            | $\frac{49}{9}$ 1 to 5V                                                                   | 4000 to 4000            | 1.0mV                      | 16000 to 16000         | 0.333mV         |  |  |
|                                 |                                               |            | > -10 to 20mA                                                                            | -4000 10 4000           | 2.3IIIV<br>5//A            | -10000 10 10000        | 1.66//A         |  |  |
| - / .                           |                                               |            |                                                                                          | 0 to 4000               | 5,44                       | 0 to 12000             | 1.00            |  |  |
| D/A                             |                                               |            | 5 4 to 20mA                                                                              | 0101000                 | 4 <i>μ</i> Α               | 01012000               | 1.33 <i>µ</i> A |  |  |
| conversion area                 |                                               |            |                                                                                          |                         |                            | 4                      |                 |  |  |
|                                 |                                               |            | Analog                                                                                   |                         | Ambient to                 | emperature             |                 |  |  |
|                                 |                                               |            | output range                                                                             | 0 to 5                  | 55°C                       | <b>25</b> ±            | 5°C             |  |  |
|                                 | Accuracy (                                    | Accuracy   | en 0 to 5V                                                                               |                         |                            |                        |                 |  |  |
|                                 | relative to                                   | maximum    | $\frac{10}{10}$ 1 to 5V                                                                  | ±0.3% (=                | ±30mV)                     | ±0.1% (±10mV)          |                 |  |  |
|                                 | analog out                                    | put value) | $\rightarrow$ -10 to 10V                                                                 |                         |                            |                        |                 |  |  |
|                                 |                                               |            |                                                                                          | +0.3% (+60 <i>t</i> /A) |                            | +0.1% (+20 <i>µ</i> A) |                 |  |  |
|                                 |                                               |            | 5 4 to 20mA                                                                              |                         |                            |                        |                 |  |  |
|                                 | Conversion speed                              |            | 500 //s/channel                                                                          |                         |                            |                        |                 |  |  |
|                                 | Absolute m                                    | naximum    |                                                                                          |                         |                            |                        |                 |  |  |
|                                 | output                                        |            | Voltage: ±12V Current: 21mA                                                              |                         |                            |                        |                 |  |  |
|                                 | Output short-circuit                          |            | Availabla                                                                                |                         |                            |                        |                 |  |  |
| protection                      |                                               |            | Available                                                                                |                         |                            |                        |                 |  |  |
|                                 |                                               |            | Specific isolated                                                                        | Isolation               |                            |                        | Insulation      |  |  |
|                                 |                                               |            | area                                                                                     | method                  | Dielectric wit             | hstand voltage         | resistance      |  |  |
|                                 |                                               |            | Between input                                                                            |                         |                            |                        |                 |  |  |
|                                 |                                               |            | terminal and                                                                             | Dhotocouplor            | ocoupler 500VACrms, 1min o |                        | 500VDC 20MΩ     |  |  |
|                                 |                                               |            | programmable                                                                             | Filotocoupler           |                            |                        |                 |  |  |
| Insulation specific             | rations                                       |            | controller power                                                                         | ISUIALIUTI              |                            |                        | of more         |  |  |
| insulation specific             | auons                                         |            | supply                                                                                   |                         |                            |                        |                 |  |  |
|                                 |                                               |            | Between input/output                                                                     |                         |                            |                        |                 |  |  |
|                                 |                                               |            | channels                                                                                 |                         |                            |                        |                 |  |  |
|                                 |                                               |            | Between external                                                                         |                         |                            |                        |                 |  |  |
|                                 |                                               |            | power supply and                                                                         |                         |                            |                        |                 |  |  |
|                                 |                                               |            | analog input/output                                                                      |                         |                            |                        |                 |  |  |
| Number of I/O oc                | cupied point                                  | ts         | 16 points (I/O assignment: Intelligent 16 points)                                        |                         |                            |                        |                 |  |  |
| External connecti               | on system                                     |            | A/D conversion area, D/A conversion area:18 points terminal block                        |                         |                            |                        |                 |  |  |
|                                 |                                               |            | External power supply 24VDC, FG terminal connection: External power supply connector     |                         |                            |                        |                 |  |  |
| Applicable cable                | size                                          |            | A/D conversion area, D/A conversion area: 0.3 to 0.75mm <sup>2</sup>                     |                         |                            |                        |                 |  |  |
|                                 |                                               |            | External power supply 24VDC, FG terminal connection: Refer to Table 3.2.*3               |                         |                            |                        |                 |  |  |
| Applicable solderless terminals |                                               |            | A/D conversion area, D/A conversion area: R1.25-3 (Solderless terminals with sleeves are |                         |                            |                        |                 |  |  |
|                                 |                                               |            | unavailable.)                                                                            |                         |                            |                        |                 |  |  |
|                                 |                                               |            | External po                                                                              | wer supply 24VDC        | C, FG terminal co          | nnection: Not avai     | able            |  |  |
|                                 |                                               |            | 24VDC ±15%                                                                               |                         |                            |                        |                 |  |  |
| External power su               | upply                                         |            | rippie, spike ouUMVP-P or less                                                           |                         |                            |                        |                 |  |  |
|                                 |                                               |            | <u> </u>                                                                                 | Current o               | consumption: 0.1           | 9A                     |                 |  |  |
| Internal current co             | onsumption                                    | (5VDC)     | 0.17A                                                                                    |                         |                            |                        |                 |  |  |
| Weight                          |                                               |            | 0.23kg                                                                                   |                         |                            |                        |                 |  |  |
|                                 |                                               | * 1 Fc     | or the details of the I/O co                                                             | nversion characte       | ristic refer to Se         | ction 3 2 1            |                 |  |  |

#### Table 3.1 Performance specifications of the Q64AD2DA (2/2)

\* 2 Indicates the value of the instant input current that does not break module inner electrical

resistance. The maximum input current value is  $\pm 24$  mA when the current is impressed steadily.

3.1 Performance Specifications

UTILITY PACKAGE (GX Configurator-AD/GX Configurator-DA)

FUNCTION

5

I/O SIGNALS FOR THE CPU MODULE

6

OVERVIEW

MELSEC Q series

SYSTEM CONFIGURATION

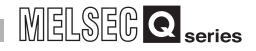

. . . . . . . . . . . . .

\* 3 The following shows the specifications of the cable applicable to an external power supply connector.

| Table 3.2 Cable applicable to external | power supply connector |
|----------------------------------------|------------------------|
|----------------------------------------|------------------------|

| Item                     | Specifications                                       |  |  |
|--------------------------|------------------------------------------------------|--|--|
| Applicable cable size    | 0.2 to 3.3mm <sup>2</sup> (AWG 24 to 12)             |  |  |
| Size when inserting two  | Single wire: 0.2 to $0.8$ mm <sup>2</sup> $\times$ 2 |  |  |
| cables into one terminal | Stranded wire: 0.2 to 0.8mm <sup>2</sup> $\times$ 2  |  |  |
| Screw tightening torque  | 0.5 to 0.6N <b>-</b> m                               |  |  |

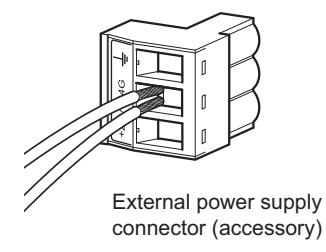

. . . . . . . . .

Figure 3.1 When inserting two cables into one terminal

Remark 

> . .

For general specifications of the Q64AD2DA, refer to the user's manual for the CPU module used. . .

.

.

OVERVIEW

SYSTEM CONFIGURATION

3

**SPECIFICATIONS** 

FUNCTION

5

I/O SIGNALS FOR THE CPU MODULE

6

BUFFER MEMORY

#### 3.2 I/O Conversion Characteristic

#### 3.2.1 I/O conversion characteristic of A/D conversion

The I/O conversion characteristic of A/D conversion represents the angle formed by a straight line connecting the "offset value" and "gain value" when the analog signals (voltage or current input) from outside the programmable controller are converted to digital values.

#### [Offset value]

The offset value refers to the analog input value (voltage or current) that makes the digital output value be 0.

#### [Gain value]

The gain value refers to the analog input value (voltage or current) that makes the digital output value be:

- 4000 (in normal resolution mode)
- 16000 or 12000 (in high resolution mode)

#### Practical analog input range 1) 1 to 5V High resolution mode 12287 12000 Normal resolution mode 4095 4000 Digital output value 0 -96 -288 \_ \_ \_ \_ 01 5 Analog input voltage (V) 3) -10 to 10V Practical analog input range 16383 16000 High resolution mode 4095 4000 Digital output value 0 Normal resolution mode -4000 -4096 -16000 -16384 10 10 Analog input voltage (V) 5) 1 to 5V (Extended mode) Practical analog input range High resolution mode 13787 13500 Normal resolution mode 🖌 4595 Digital output value 4500 -1000 -1096 -3000 -3288 01 5.5 Analog input voltage (V)

#### (1) Voltage input characteristic

Figure 3.2 shows voltage input characteristics.

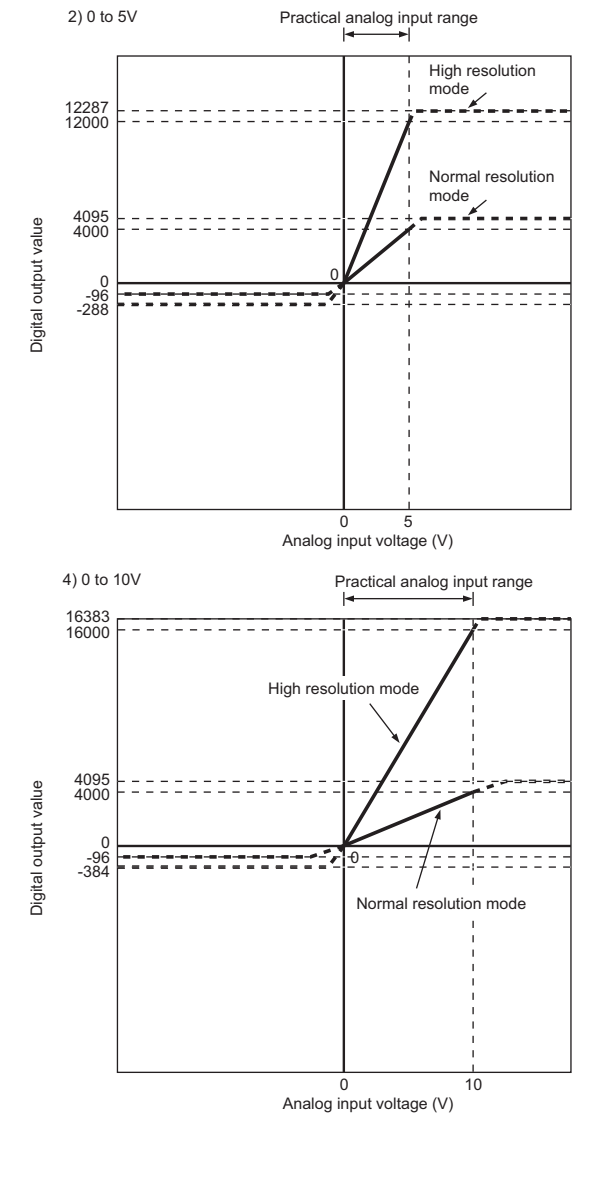

Figure 3.2 Voltage input characteristic

#### 

- (1) Set each input range within the practical analog input range and digital output range. If these ranges are exceeded, the maximum resolution and accuracy may not fall within the performance specifications. (Avoid using the dotted line area shown in Figure 3.2.)
- (2) Do not input an analog input voltage of  $\pm\,15$  V or more. The input element may be damaged.
- (3) If an analog value that exceeds the range for the digital output value is entered, the digital output value will be fixed at the maximum or minimum value.

## Table 3.3 Digital output values in the case of an analog value, exceeding the range for the digital output value, being entered

| Analog input range setting | Digital ou<br>(normal reso | tput value<br>lution mode) | Digital output value<br>(high resolution mode) |         |  |
|----------------------------|----------------------------|----------------------------|------------------------------------------------|---------|--|
| 5                          | Minimum                    | Maximum                    | Minimum                                        | Maximum |  |
| 1 to 5V                    | -96                        |                            | -288                                           | 12287   |  |
| 0 to 5V                    | 50                         | 4095                       | 200                                            | 12201   |  |
| -10 to 10V                 | -4096                      | 1000                       | -16384                                         | 16383   |  |
| 0 to 10V                   | -96                        |                            | -384                                           |         |  |
| 1 to 5V<br>(Extended mode) | -1096                      | 4595                       | -3288                                          | 13787   |  |

OVERVIEW

SYSTEM CONFIGURATION

3

ECIFICATIONS

6

#### (2) Current input characteristic

Figure 3.3 shows current input characteristics.

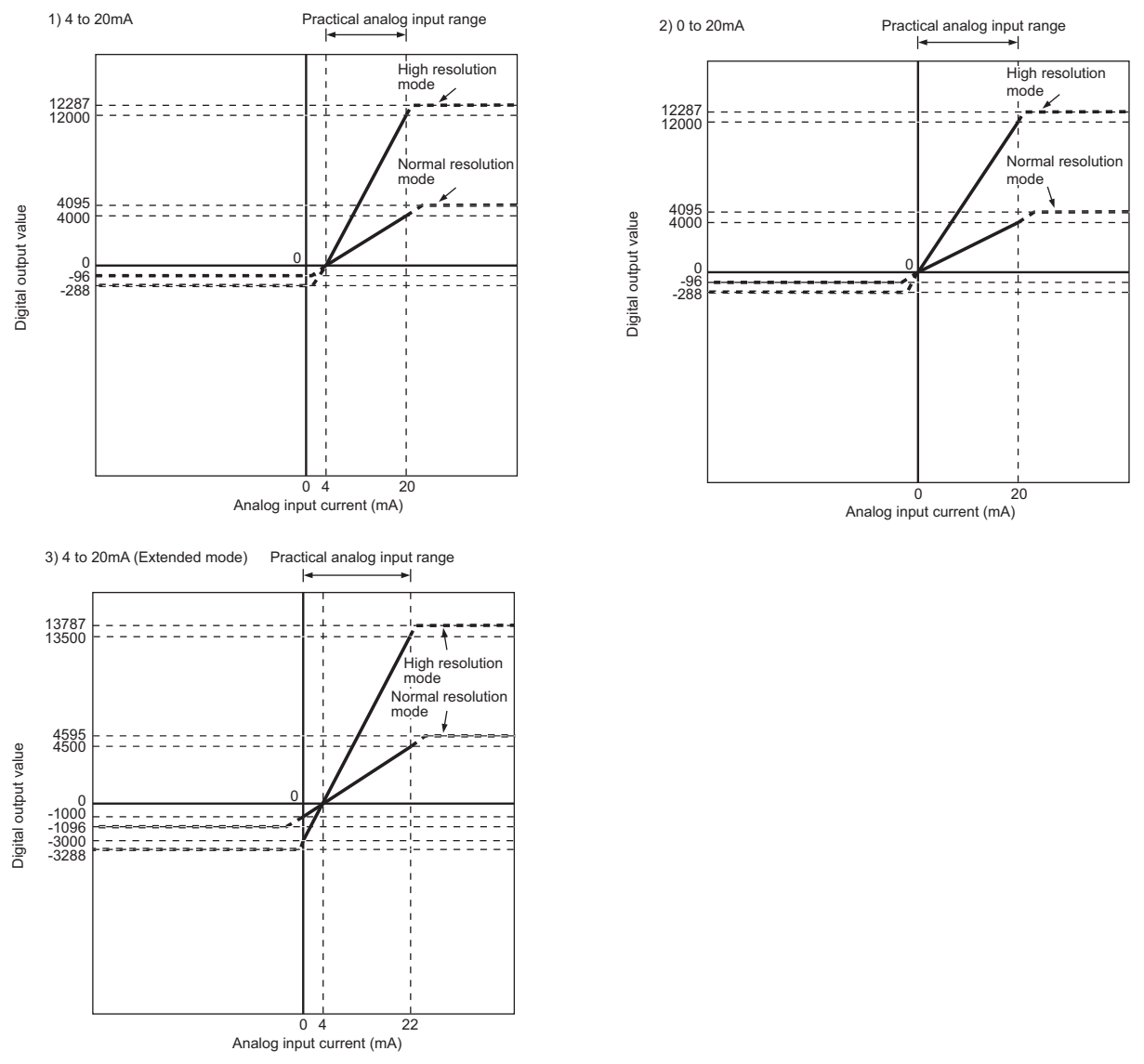

Figure 3.3 Current input characteristic

OVERVIEW

SYSTEM CONFIGURATION

3

SPECIFICATIONS

FUNCTION

5

I/O SIGNALS FOR THE CPU MODULE

6

#### 

(1) Set each input range within the practical analog input range and digital output range.

If these ranges are exceeded, the maximum resolution and accuracy may not fall within the performance specifications. (Avoid using the dotted line area shown in Figure 3.3.)

- (2) Do not input an analog input current of  $\pm$  30 mA or more. The input elements may be damaged.
- (3) If an analog value that exceeds the range of the digital output value is entered, the digital output value will be fixed at the maximum or minimum value.

Table 3.4 Digital output values in the case of an analog value, exceeding the range

| Analog input range | Digital ou<br>(normal reso | tput value<br>lution mode) | Digital output value<br>(high resolution mode) |         |  |
|--------------------|----------------------------|----------------------------|------------------------------------------------|---------|--|
| Setting            | Minimum                    | Maximum                    | Minimum                                        | Maximum |  |
| 4 to 20mA          | -96                        | 4095                       | -288                                           | 12287   |  |
| 0 to 20mA          | -30                        | 4035                       | -200                                           | 12207   |  |
| 4 to 20mA          | -1096                      | 4595                       | -3288                                          | 13787   |  |
| (Extended mode)    | -1090                      | 4555                       | -5200                                          | 15707   |  |

#### for the digital output value, being entered

#### 3.2.2 I/O conversion characteristic of D/A conversion

The I/O conversion characteristic of D/A conversion represents the angle formed by a straight line connecting the "offset value" and "gain value" when converting the digital input value written from the CPU module to an analog output value (voltage or current output).

#### [Offset value]

The offset value refers to the analog output value (voltage or current) when the digital input value set from the CPU module is 0.

#### [Gain value]

The gain value is the analog output value (voltage or current) when the digital input value set from the CPU module is:

- 4000 (in normal resolution mode)
- 12000 (when 1 to 5V, 0 to 5V, 4 to 20mA, or 0 to 20mA selected in high resolution mode)
- 16000 (when -10 to 10V is selected in high resolution mode)

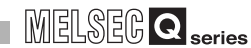

OVERVIEW

3

SPECIFICATIONS

FUNCTION

-

**BUFFER MEMORY** 

#### (1) Voltage output characteristic

Figure 3.4 shows voltage output characteristics.

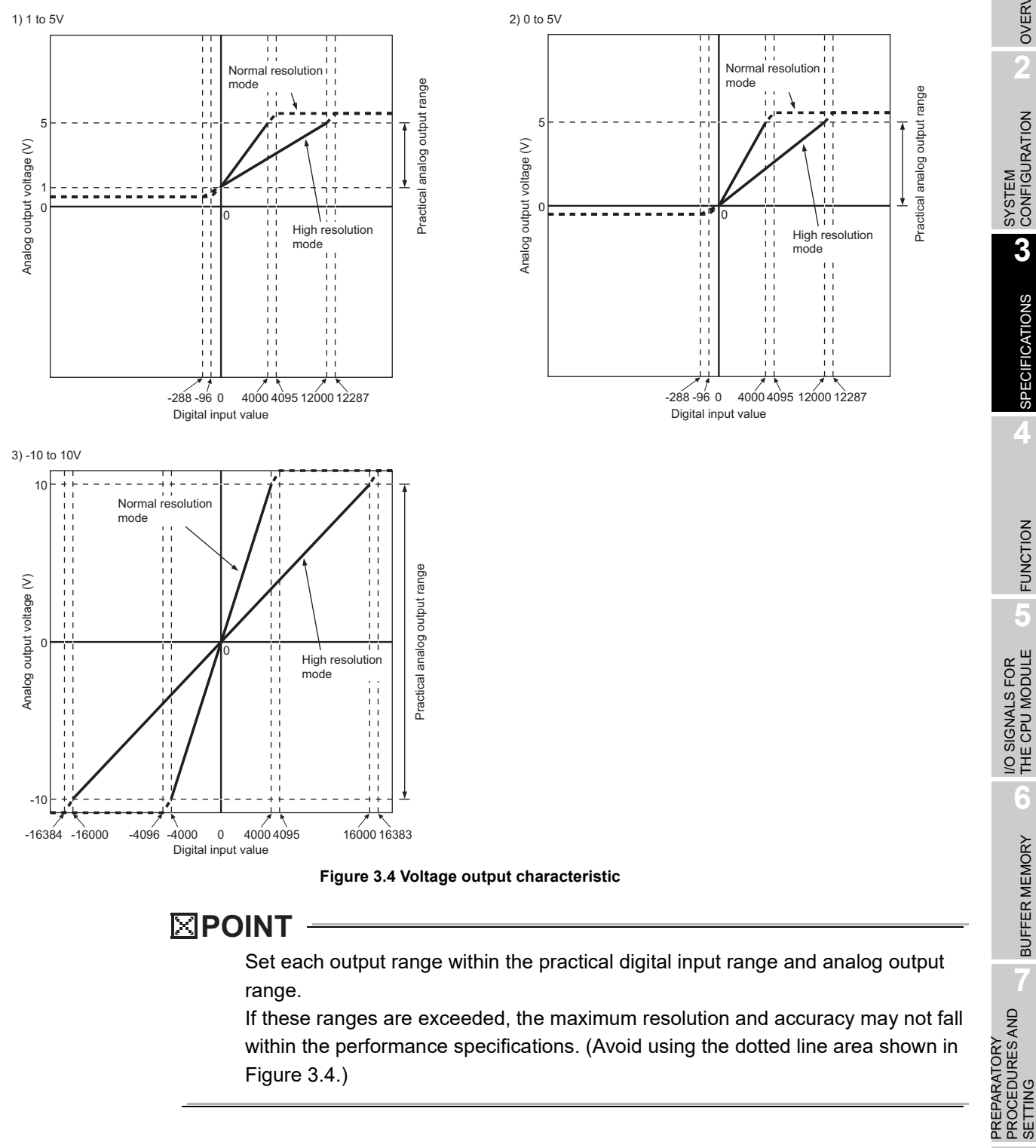

Figure 3.4.)

#### (2) Current output characteristic

Figure 3.5 shows current output characteristics.

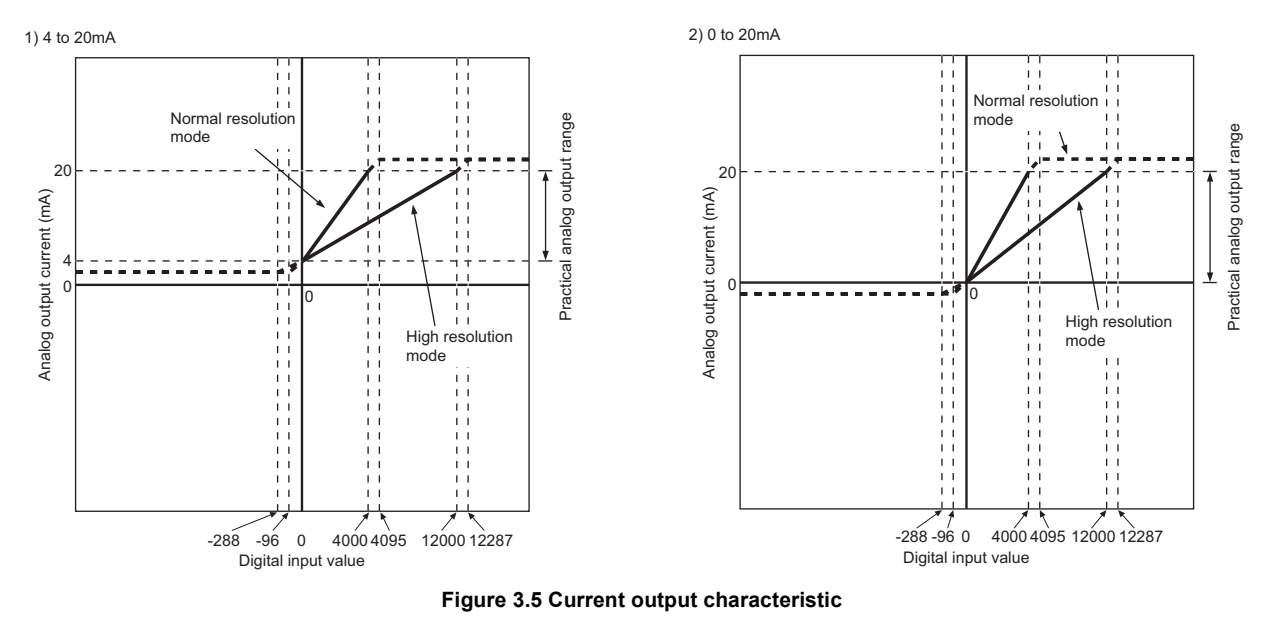

#### **POINT**

Set each output range within the practical digital input range and analog output range.

If these ranges are exceeded, the maximum resolution and accuracy may not fall within the performance specifications. (Avoid using the dotted line area shown in Figure 3.5.)
SYSTEM CONFIGURATION

3

#### **FUNCTION** CHAPTER4

The device numbers (X or Y) and buffer memory addresses described in this chapter are used for CH1. (The device numbers and buffer memory addresses specified in D/A conversion are used for CH5.)

For the device numbers and buffer memory addresses used for other channels, refer to Section 5.1 and Section 6.1.

#### **Function List** 4.1

#### Table 4.1 lists the functions of the Q64AD2DA.

#### Table 4.1 Function list

| Table 4.1 Function list       |                                          |                                                                                                    |                   |                                     |
|-------------------------------|------------------------------------------|----------------------------------------------------------------------------------------------------|-------------------|-------------------------------------|
|                               | Item                                     | Function                                                                                                    | Reference section | CATION                              |
|                               | A/D conversion method                    | <ol> <li>Sampling processing         The A/D conversion for analog input values is performed successively             for each channel, and the digital output value is output upon each             conversion. The value is stored in buffer memory.         </li> <li>Averaging processing         The digital output value is averaged on a channel basis and the             averaged value is stored in buffer memory.         The averaging processing has three methods as follows:         <ul> <li>(a) Time average</li> <li>(b) Count average</li> </ul> </li> </ol> | Section<br>4.2.1  | FUNCTION A SPECIFIC                 |
| A/D<br>conversion<br>function | Maximum and minimum values hold function | <ul> <li>(c) Moving average</li> <li>(1) This function retains the maximum and minimum values of the digital output values and scaling values in the module.</li> <li>(2) The retained values can be reset in any timing.</li> </ul>                                                                                                    | Section<br>4.2.2  | S FOR<br>MODULE <b>5</b>            |
|                               | Scaling function (A/D conversion)        | This function converts digital output values to scaling values and stores the converted values into buffer memory.<br>Time to configure a program for scaling can be decreased.                                                                                                    | Section<br>4.2.3  | BUFFER MEMORY OF THE CPU N          |
|                               | Shifting function (A/D conversion)       | The digital output value can be adjusted easily with the shifting function when<br>the CPU is powered on.<br>The shifting function adds a setting quantity to a digital output value and<br>stores the value into buffer memory.                                                                                                    | Section<br>4.2.4  |                                     |
|                               | Input signal error detection<br>function | This function detects voltage or current input values exceeding the setting ranges.<br>A channel set to averaging processing can be checked every sampling processing.                                                                                                    | Section<br>4.2.5  |                                     |
|                               | Input range extended mode function       | This function increases input ranges.<br>Combining the input range extended mode function and input signal error<br>detection function detects a disconnection.                                                                                                    | Section<br>4.2.6  | S AND                               |
|                               | Logging facility                         | This function performs logging of the digital values that A/D conversion is performed.<br>Logging data can be stored up to 10000th data point and time-series data that A/D conversion is performed can be referred and stored easily.                                                                                                    | Section<br>4.2.7  | PREPARATOF<br>PROCEDURE:<br>SETTING |

#### Table 4.1 Function list

| Item                          |                                                                                                    | Function                                                                                                    |                                  |  |  |
|-------------------------------|----------------------------------------------------------------------------------------------------|----------------------------------------------------------------------------------------------------|----------------------------------|--|--|
| D/A<br>conversion<br>function | D/A output enable/disable<br>function                                                                                                    | <ol> <li>This function sets whether D/A conversion values are output or offset<br/>values are output for each channel.</li> <li>The conversion speed does not change regardless of whether CH5<br/>Output enable/disable flag (Y5) is enabled (ON) or disabled (OFF).</li> </ol>                                                                                                    | Section<br>4.3.1                 |  |  |
|                               | Analog output HOLD/CLEAR function                                                                                                    | This function retains an output analog value for the case where the CPU module is placed in STOP or in a stop error status.                                                                                                    | Section<br>4.3.2                 |  |  |
|                               | Analog output test during a CPU<br>module STOP When CH5 Output enable/disable flag (Y5) is set to on forcibly while the CPU<br>module is placed in STOP status, the analog value that D/A conversion is<br>performed is output.                           |                                                                                                    |                                  |  |  |
|                               | Scaling function (D/A conversion)                                                                                                    | This function changes an input range of digital input values to a given range between -32000 and 32000.<br>Time to configure a program for scaling can be decreased.                                                                                                    |                                  |  |  |
|                               | Shifting function (D/AThe digital input value can be adjusted easily with the shifting function when<br>the CPU is powered on.conversion)The shifting function adds a setting quantity to a digital input value and stor<br>the value into buffer memory. |                                                                                                    |                                  |  |  |
|                               | Analog conversion enable/<br>disable setting                                                                                                    | <ol> <li>This function sets whether A/D or D/A conversion for each channel is<br/>enabled or disabled.</li> <li>Setting the channels not to be used to be disabled decreases sampling<br/>periods.</li> <li>The analog conversion enable/disable setting is set to be disabled for all<br/>channels conversion in default configuration.</li> </ol>                                                     | Section<br>4.4.1                 |  |  |
| Common<br>function            | Resolution mode                                                                                                    | <ol> <li>A resolution can be selected from a normal resolution mode (1/4000)<br/>and high resolution mode (1/12000 or 1/16000).</li> <li>Setting a resolution mode is performed for all the channels at once.</li> <li>For details of a digital output value, digital input value, and a maximum<br/>resolution in normal resolution mode or high resolution mode, refer to<br/>Section 3.1.</li> </ol> | Section<br>3.1<br>Section<br>7.5 |  |  |
|                               | Online module change                                                                                                    | Modules can be changed without the system being stopped.                                                                                                    | CHAPTER<br>10                    |  |  |

#### Function Details of A/D Conversion 4.2

#### 4.2.1 A/D conversion methods

#### (1) Sampling period of the Q64AD2DA

A/D conversion is performed from CH1 to CH4 and D/A conversion is performed from CH5 to CH6 in series in  $500\mu$ s per channel for the Q64AD2DA. Sampling period is the period of renewing digital output values. The period of renewing digital output values varies depending on the total number of channels enable A/D conversion and D/A conversion.

#### (2) Sampling processing

A/D conversion is made successively for analog input values, and the converted digital output values are stored in buffer memory.

#### (3) Averaging processing

Averaging processing requires at least two times of conversion processing excluding the maximum and the minimum values.

After the first averaging processing is completed, A/D conversion completed flag (XE) is set to on.

(a) Time average

A/D conversion is made for the preset period of time, and the sum of values excluding maximum and minimum values is averaged, resulting in storing into the buffer memory.

The processing times within the set time varies depending on the number of channels used (total number of channels enable A/D conversion and D/A conversion).

The processing times within the set time is shown below.

Setting time Processing times \_ (Times) (Numbers of channels to be used  $\times$  0.5)

[Example] Processing times under the following setting

- Number of channels used 
   - 4CH A/D conversion: CH1, CH2, and CH3
- D/A conversion: CH5
- Setting time
   15ms

- = 7.5 (times) · · · The figures after the decimal fractions are omit.  $(4 \times 0.5) \xrightarrow{-7.5} (uncs)$   $\rightarrow$  Seven times conversion processing are performed and the average value is output.

 $(7 \times 4 \times 0.5 = 14 (ms)$  The average value is output every 14(ms).)

OVERVIEW

3

## 

Set the setting time that meets the following condition for time averaging processing. If the setting time does not meet the following condition, an error (error code:  $\Box$  202) occurs and the digital output value changes to 0.

• Setting time ≧ Minimum processing times 4 (times) × 0.5(ms) × Number of channels to be used (total number of A/D conversion and D/A conversion)

[Example] Number of channels to be used: Six channels

- Setting time  $\geq$  (4 × 6 × 0.5)
  - Set the setting time to 12ms or higher.
- (b) Count average

A/D conversion is made the preset number of times, and the sum of values excluding the maximum and minimum values is averaged, resulting in storing into the buffer memory.

The time required for the count-based average value to be stored into the buffer memory varies depending on the number of channels used (number of channels enable A/D conversion and D/A conversion).

Processing time = Set count  $\times$  (Number of channels to be used  $\times$  0.5) (ms)

[Example] Processing time under the following setting

• Number of channels used • • • 4CH A/D conversion: CH1, CH2, and CH3 D/A conversion: CH5

Set count
 20 times

 $20 \times 4 \times 0.5 = 40$ (ms) The averaged values are output every 40(ms).

## **POINT** -

Count average processing requires at least two times of conversion processing excluding the maximum and the minimum values. Set the setting time to four times or more.

(c) Moving average

The digital output values imported per sampling period are averaged to find a value, which is then stored into the buffer memory.

Since average processing is made with data shifted per sampling, the most recent digital output value is obtainable.

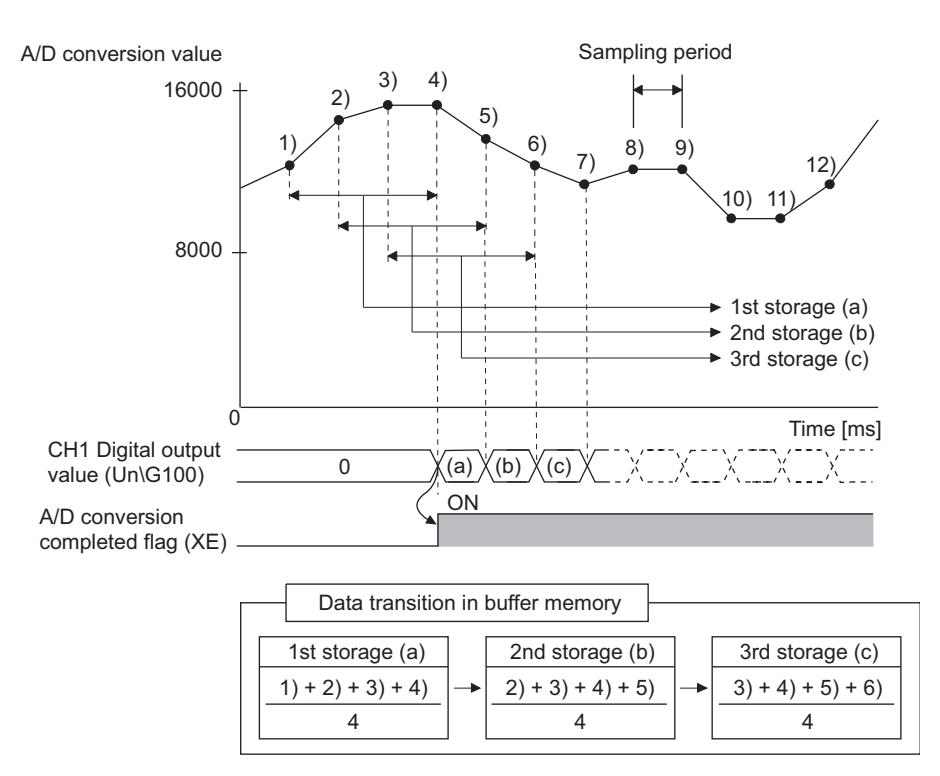

Figure 4.1 Moving average processing in the case of four setting times

## 4.2.2 Maximum and minimum values hold function

The maximum and minimum digital output value and scaling value are held in the buffer memory for each channel.

#### (1) Setting methods

- (a) The maximum and minimum values are stored into the following buffer memory when conversions start.
  - CH1 Maximum digital output value (Un\G104)
  - CH1 Minimum digital output value (Un\G106)
  - CH1 Maximum scaling value (Un\G108)
  - CH1 Minimum scaling value (Un\G110)
- (b) The maximum and minimum values are stored into the buffer memory after the following states.
  - Maximum and minimum values reset request (YD) is set to on.
  - Operating condition setting request (Y9) is turned on and off.

#### 4.2.3 Scaling function (A/D conversion)

This function converts digital output values to scaling values (ratio (%)) and stores the converted values into buffer memory.

#### (1) Overview

- (a) Whether using the scaling function (A/D conversion) for each channel or not can be specified with CH1 A/D conversion scaling enable/disable setting (Un\G10).
- (b) The scaling function performs scaling conversion of the digital output values set with CH1 Digital output value (Un\G100) within the range set by the buffer memory.
  - CH1 A/D conversion scaling lower limit value (Un\G11)
  - CH1 A/D conversion scaling upper limit value (Un\G12)
- (c) The fractional portion of the output value converted with scaling function is rounded off and stored into CH1 Scaling value (Un\G102).
- (d) The setting range allowed for the A/D conversion scaling upper and lower limit values is -32000 to 32000.

#### 

The setting range allowed for the A/D conversion scaling upper and lower limit values is -32000 to 32000. Note that the resolution will not change even if an A/D conversion scaling upper/lower limit value is set to change more than the resolution.

SYSTEM CONFIGURATION

SPECIFICATIONS

4

FUNCTION

I/O SIGNALS FOR THE CPU MODULE

6

BUFFER MEMORY

#### (2) Setting methods

- 1) Set the buffer memory as follows:
  - Setting CH1 A/D conversion scaling enable/disable setting (Un\G10) to be enabled (0).
  - Setting a value corresponding to the upper limit<sup>\*1</sup> of digital output as the scaling upper limit value set with CH1 A/D conversion scaling upper limit value (Un\G12).
  - Setting a value corresponding to the lower limit<sup>\*2</sup> of digital output as the scaling lower limit value set with CH1 A/D conversion scaling lower limit value (Un\G11).
- \* 1 Input range from -10 to 10V, normal resolution: 4000
- \* 2 Input range from -10 to 10V, normal resolution: -4000
- 2) Turn on and off Operating condition setting request (Y9).

#### (3) How to calculate a scaling value

| 1) | Input range: 0 to 10V, 0 to 5V, 1 to 5V, 0 to 20mA, and 4 to 20mA                   |
|----|-------------------------------------------------------------------------------------|
|    | Scaling value = $\frac{Dx \times (SH - SL)}{DMax} + SL$                             |
| 2) | Input range: -10 to 10V                                                             |
|    | Scaling value = $\frac{Dx \times (SH - SL)}{D_{Max} - D_{Min}} + \frac{SH + SL}{2}$ |
| Dx | : CH1 Digital output value (Un/G100)                                                |
| Dм | The maximum digital output value in the input range being used                      |

| DMax | : | The maximum digital output value in the input range being used |
|------|---|----------------------------------------------------------------|
| DMin | : | The minimum digital output value in the input range being used |
| Sн   | : | CH1 A/D conversion scaling upper limit value (Un\G12)          |
| SL   | : | CH1 A/D conversion scaling lower limit value (Un\G11)          |

#### [Setting example]

Using the scaling function (A/D conversion) in input range from -10 to 10V and high resolution mode (from -16000 to 16000)

- (a) Setting value
  - CH1 A/D conversion scaling upper limit value (Un\G12) SH: 14000
  - CH1 A/D conversion scaling lower limit value (Un\G11) SL: 2000
- (b) Input value

Digital output value Dx: 7500

Scaling value = 
$$\frac{7500 \times (14000 - 2000)}{16000 - (-16000)} + \frac{(14000 + 2000)}{2}$$
  
= 10812.5  
= 10813  
Fractional portion is rounded off.

2

SYSTEM CONFIGURATION

SPECIFICATIONS

4

FUNCTION

I/O SIGNALS FOR THE CPU MODULE

6

## 4.2.4 Shifting function (A/D conversion)

The shifting function adds a setting quantity to a digital output value (shifting a digital output value) and stores the value into buffer memory.

#### (1) Overview

- (a) The shifted output values are stored into CH1 Scaling value (Un\G102).
- (b) The shifting amount to conversion value can be set within the range from -32768 to 32767.
- (c) Changing the shifting amount to conversion value reflects the scaling value in real time. Therefore, the digital output value can be adjusted with the shifting function when the CPU is powered on.
- (d) If a scaling function (for A/D conversion) is used simultaneously, the value that is made scaling processing will be shifted.

#### (2) Setting methods

- (a) Set the quantity to be shifted by using CH1 Shifting amount to conversion value (Un\G13).
- (b) Shifting quantities are added to the digital output value set with CH1 Digital output value (Un\G100) every sampling period, and then the added value is stored into CH1 Scaling value (Un\G102).
- (c) The default of shifting amount to conversion value is 0.
- (d) If a value is written to a shifting amount to conversion value, regardless of whether Operating condition setting request (Y9) is set to on or off, the shifting amount to conversion value will be added every sampling period.

#### (3) Setting example

For the channel in setting the input range to 0 to 5V and the high resolution mode (to 0 to 12000), I/O characteristic is adjusted as shown below.

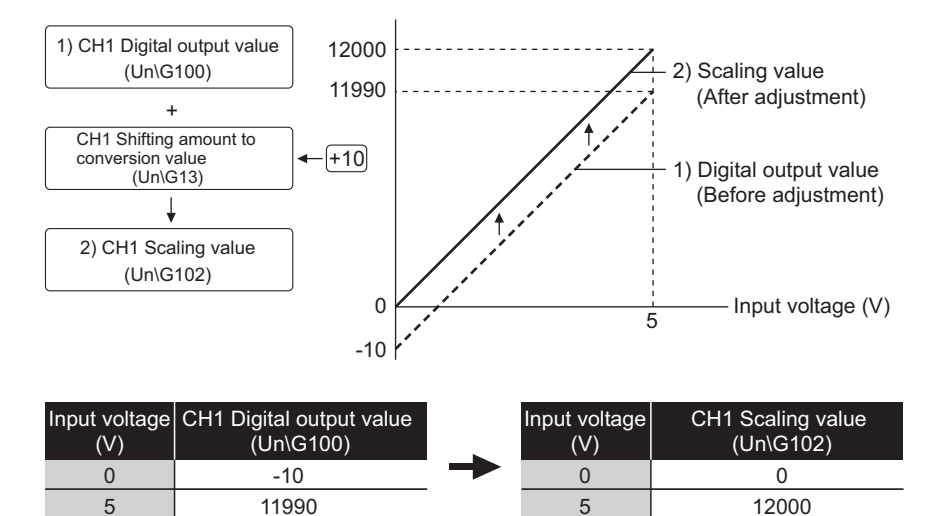

Figure 4.2 I/O characteristic and scaling value after shifting processing For the case of above example, set CH1 Shifting amount to conversion value (Un\G13) to 10.

## 

If the scaling value exceeds the range from -32768 to 32767 after a shifting processing, the value of lower (-32768) and upper (32767) limits will be fixed.

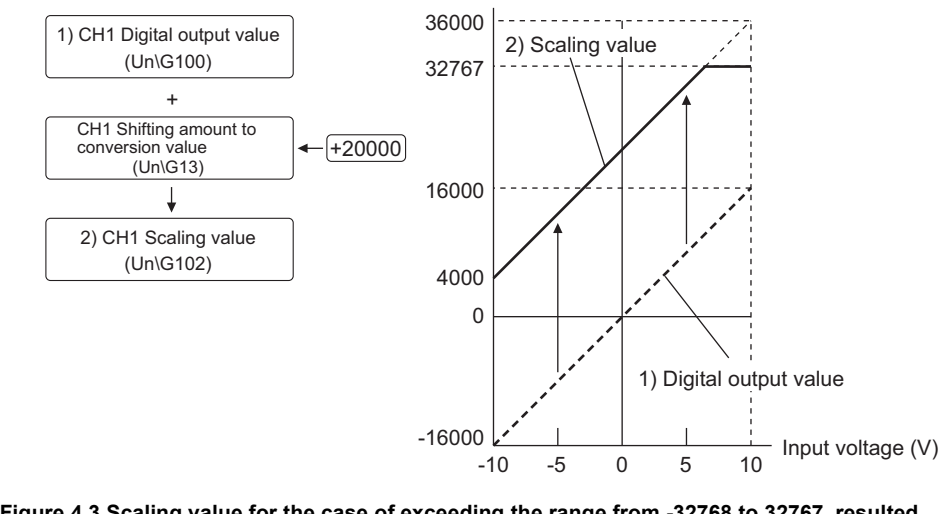

Figure 4.3 Scaling value for the case of exceeding the range from -32768 to 32767, resulted from shifting processing

## 4.2.5 Input signal error detection function

Input signal error detection function is the function that detects voltage or current input exceeding a setting range.

#### (1) Overview

- (a) If the input voltage or current rises to or above the input signal error detection upper limit value or falls to or below the lower limit value, an error occurs under the following operations.
  - CH1 Input signal error detection flag (Un\G114) is set to on (1).
  - Input signal error detection signal (X7) is set to on.
  - ALM LED blinks.
- (b) When CH1 Input signal error detection flag (Un\G114) is set to on (1), a digital output value immediately before the error detection is held for the channel. In addition, CH1 A/D conversion completed flag (Un\G113) is set to off (0).
- (c) To set CH1 Input signal error detection flag (Un\G114) and Input signal error detection signal (X7) to off, set Error clear request (YF) to on after the analog input value returns to within the setting range.
   ALM LED turns off immediately after CH1 Input signal error detection flag (Un\G114) is set to off (0).
- (d) When the analog input value returns to within the setting range, A/D conversion is resumed independently of whether CH1 Input signal error detection flag (Un\G114) and Input signal error detection signal (X7) are reset or not, CH1 A/D conversion completed flag (Un\G113) of the corresponding channel is set to on again after the first updating. (ALM LED remains blinking.)

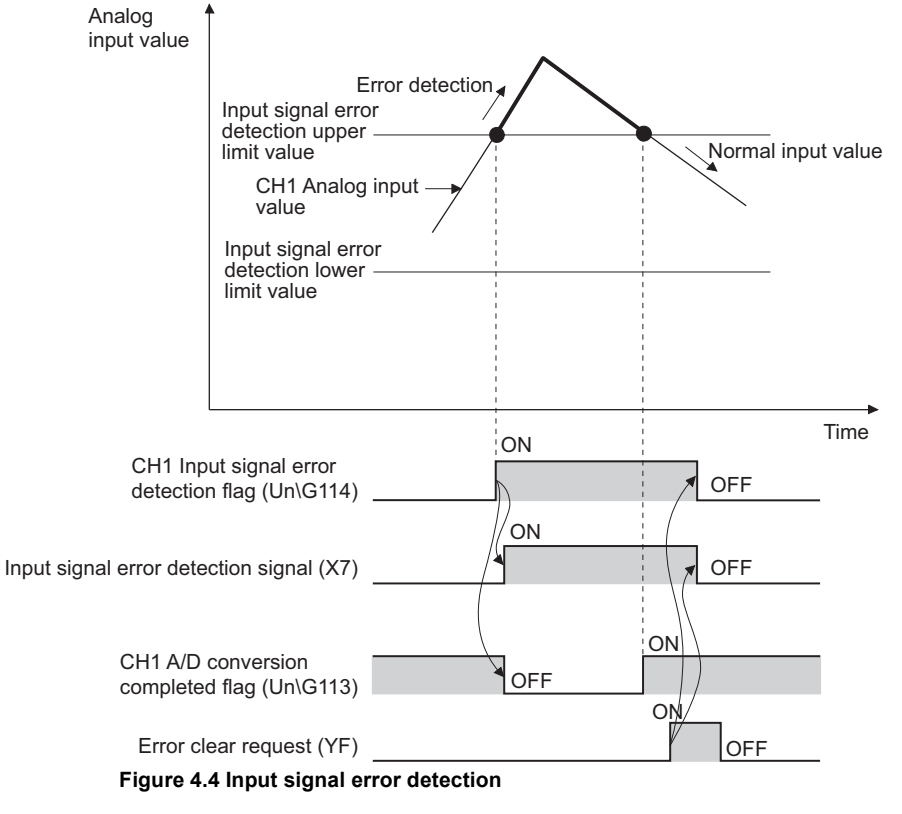

OVERVIEW

2

SYSTEM CONFIGURATION

SPECIFICATIONS

4

FUNCTION

I/O SIGNALS FOR THE CPU MODULE

6

**BUFFER MEMORY** 

PREPARATORY PROCEDURES AND SETTING

UTILITY PACKAGE (GX Configurator-AD/GX Configurator-DA)

- (e) The input signal error detection is executed at every sampling processing.
- (f) The condition of the input signal error detection can be set with CH1 Input signal error detection setting (Un\G20).

The conditions of the input signal error detection are described in the table below. Table 4.2 Condition of input signal error detection and operation

| CH1 Input signal error<br>detection setting (Un\G20) | Condition of in                                                                                                    | nput signal error detection                                                                                                    |
|------------------------------------------------------|----------------------------------------------------------------------------------------------------|----------------------------------------------------------------------------------------------------|
| Upper and lower detection (1)                        | If the analog input value reaches to or exceeds<br>the input signal error detection upper limit<br>setting value or falls to or below the input<br>signal error detection lower limit setting value,<br>an error is detected.                                                           | Input signal error detection<br>20mA<br>Input range<br>0mA<br>Input signal error detection<br>Input signal error detection<br>Input signal error detection<br>Input signal error detection<br>Input signal error detection<br>Input signal error detection |
| Lower detection (2)                                  | If the analog input value falls to or below the<br>input signal error detection lower limit setting<br>value, an error is detected.<br>Even if the analog input value reaches to or<br>exceeds the input signal error detection upper<br>limit setting value, an error is not detected. | Not detected<br>20mA<br>Input range<br>0mA<br>Input signal error detection<br>Iower limit value                                                                                                    |
| Upper detection (3)                                  | If the analog input value exceeds the input<br>signal error detection upper limit setting value,<br>an error is detected.<br>Even if the analog input value falls to or below<br>the input signal error detection lower limit<br>setting value, an error is not detected.               | Input signal error detection<br>upper limit value<br>20mA<br>Input range<br>0mA<br>Not detected                                                                                                    |
| Disconnection detection (4)                          | Disconnection detection is executed.                                                                                                    | Refer to Section 4.2.6 (3).                                                                                                    |

## ⊠POINT -

Setting CH1 Input signal error detection setting (Un\G20) for the channel setting the following input ranges detects disconnection. (Refer to Section 4.2.6 (3).)

- 4 to 20mA (Extended mode)
- 1 to 5V (Extended mode)

If CH1 Input signal error detection setting (Un\G20) is set to detect disconnection (4) for the channel setting input ranges other than above ranges, an error (error code:  $\Box$ 212) occurs.

SYSTEM CONFIGURATION

3

SPECIFICATIONS

4

FUNCTION

I/O SIGNALS FOR THE CPU MODULE

6

BUFFER MEMORY

#### (2) Setting methods

- 1) Set the value for CH1 Input signal error detection setting value (Un\G21) of corresponding channels in 0.1% increments.
- 2) Set the value for CH1 A/D conversion enable/disable setting (Un\G0) of corresponding channels to A/D conversion enable (0).
- Select the condition of input signal error detection to be used from 1 to 3 in the Table 4.2 for CH1 Input signal error detection setting (Un\G20) of corresponding channels.
- Validate the settings by turning on and off Operating condition setting request (Y9).

# (3) Specifying the upper and lower limit value for the input signal error detection

The setting for upper and lower limit value of input signal error detection is based on CH1 Input signal error detection setting value (Input signal error detection upper limit value and Input signal error detection lower limit value). (The value is set in increments of 1(0.1%))

When the upper and lower detection is set, CH1 Input signal error detection setting value (Un\G21) is reflected to both upper and lower limit value of input signal error detection.

(a) Input signal error detection upper limit value

A value that the addition of "a value multiplied an input range width (gain value - offset value) by CH1 Input signal error detection setting value" to a gain value. The setting is available only when the value is a gain value or more.

| Input signal error detection | = | Input signal error detection |   | Gain value of each range   |   | 1000 |
|------------------------------|---|------------------------------|---|----------------------------|---|------|
| setting value                | = | Gain value of each range     | - | Offset value of each range | × | 1000 |

(b) Input signal error detection lower limit value

A value that the subtraction of "a value multiplied an input range width (gain value - offset value) by CH1 Input signal error detection setting value" from a lower limit value of input range.

The setting is available only when the value is a lower limit value of input range or less.

| Input signal error detection | _ | Lower limit value of each range | - | Input signal error detection upper limit value |   | 1000 |
|------------------------------|---|---------------------------------|---|------------------------------------------------|---|------|
| setting value                | = | Gain value of each range        | - | Offset value of each range                     | × | 1000 |

The following table shows lower limit values, offset values, and gain values calculated in setting input ranges.

| Input   | Analog input range        | Lower limit value | Offset value | Gain value |
|---------|---------------------------|-------------------|--------------|------------|
|         | 0 to 10V                  | 0V                | 0V           | 10V        |
|         | 0 to 5V                   | 0V                | 0V           | 5V         |
| Voltage | 1 to 5V                   | 1V                | 1V           | 5V         |
|         | -10 to 10V                | -10V              | 0V           | 10V        |
|         | 1 to 5V (Extended mode)   | 1V                | 1V           | 5V         |
|         | 0 to 20mA                 | 0mA               | 0mA          | 20mA       |
| Current | 4 to 20mA                 | 4mA               | 4mA          | 20mA       |
|         | 4 to 20mA (Extended mode) | 4mA               | 4mA          | 20mA       |

Table 4.3 Lower limit values, offset values, and gain values calculated by setting input ranges

#### (4) Setting examples of the Input signal error detection

[Setting example]

To detect an input signal error when the analog input value is 2.4mA or less, which is for the analog input range of the channel is set to 4 to 20mA.

(a) Set CH1 Input signal error detection setting value (Un\G21).

The setting values will be turned out when the following values are assigned to the calculating formula of the input signal error detection lower value described in (3) of this section.

- Input signal error detection lower limit value: 2.4mA
- Lower limit value of input range (offset value): 4.0mA
- Gain value: 20.0mA

Input signal error detection setting value =  $\frac{4.0 - 2.4}{20.0 - 4.0} \times 1000$ 

= 100(10.0%)

Therefore, use "100 (10.0%)" for the setting of CH1 Input signal error detection setting value (Un\G21).

(b) Set CH1 Input signal error detection setting (Un\G20) in the lower detection (2).

MELSEG Q series

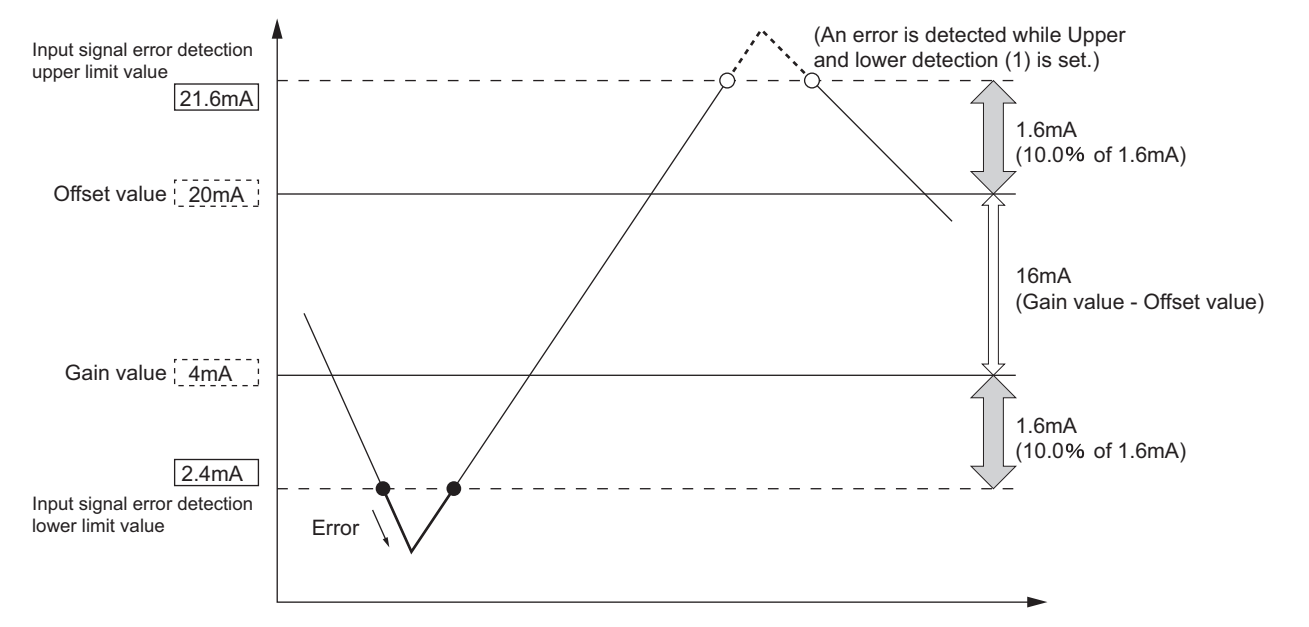

In this case, the value for CH1 Input signal error detection operates as below.

Figure 4.5 Setting example1 of Input signal error detection function

When CH1 Input signal error detection setting (Un\G20) is set in the upper and lower detection (1), an error will be detected in 21.6mA not only 2.4mA by the setting of "100 (10.0%)"

OVERVIEW

SYSTEM CONFIGURATION

SPECIFICATIONS

4

## 4.2.6 Input range extended mode function

The input range extended mode function is the function increasing the input range of 4 to 20mA and 1 to 5V.

| Table 4.4 input range and dig | lital output value for extended mode |
|-------------------------------|--------------------------------------|
| Normal mode                   | Extended mode                        |

| Normal mode |             |                                       |             |             | Extended n    | node                           |
|-------------|-------------|---------------------------------------|-------------|-------------|---------------|--------------------------------|
| Input range | Input range | CH1 Digital output value<br>(Un\G100) |             | Input range | Increased     | CH1 Digital output value       |
| input lunge |             |                                       | input range | range       | (Un\G100)     |                                |
| 4 to 20mA   | 4 to 20mA   |                                       |             | 4 to 20mA   |               |                                |
|             |             |                                       |             | (Extended   | 0.0 to 22.0mA |                                |
|             |             | -96 to 4095                           |             | mode)       |               | -1096 to 4595                  |
|             |             | (-288 to 12287) <sup>*1</sup>         |             | 1 to 5V     |               | (-3288 to 13787) <sup>*1</sup> |
| 1 to 5V     | 1 to 5V     | to 5V                                 |             | (Extended   | 0.0 to 5.5V   |                                |
|             |             |                                       |             | mode)       |               |                                |

\* 1 The values in parenthesis refer to the range of digital outputs for setting high resolution mode.

#### (1) Overview

- (a) The input range extended mode function can monitor the values that fall below 4mA or 1V, so that sensors do not measure concrete values.
- (b) The slopes of the lines representing I/O characteristic are same between the extended mode and the normal mode. However, the input range expands and the upper and lower limit values of CH1 Digital output value (Un\G100) extend in the extended mode.

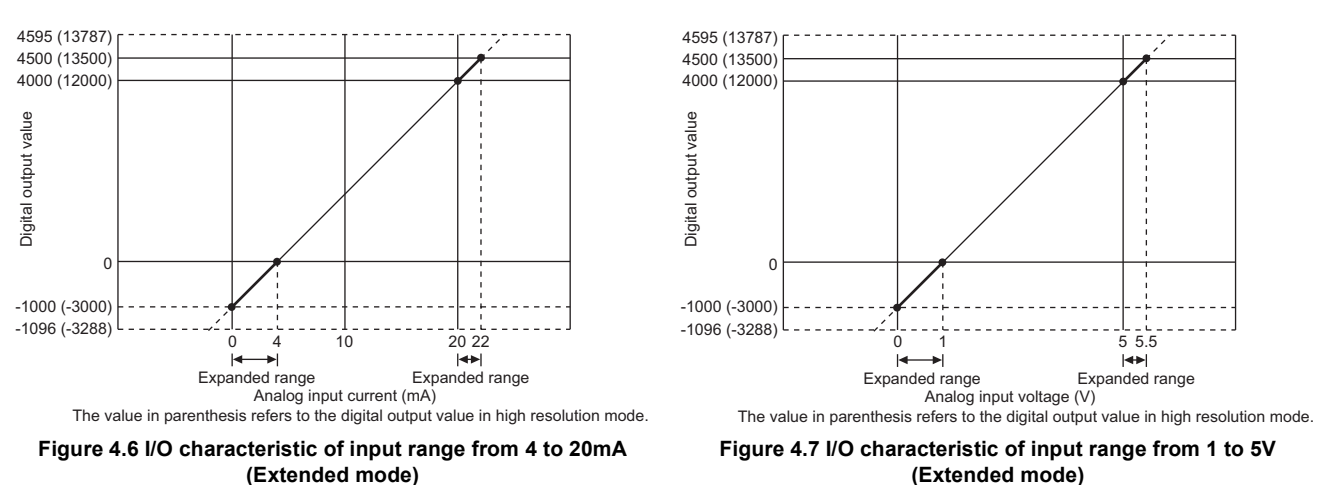

## (2) Setting methods

Configure the input range (for CH1 to CH4) in "Switch 1" cell of the Switch setting for I/O and intelligent function module dialog box. (Refer to Section 7.5.2.)

## 

If the input range extended mode function, scaling function (for A/D conversion), and shifting function (for A/D conversion) are used simultaneously, the scaling value can exceed the range from -32768 to 32767.

In such a case, the values set within the upper limit (32767) and lower limit (-32767) values will be stored into the buffer memory as scaling values.

SYSTEM CONFIGURATION

SPECIFICATIONS

4

FUNCTION

#### (3) Disconnection detection

Combining the input range extended mode function and input signal error detection function detects a disconnection.

If the input analog current value changes to 2mA or less, or the input analog voltage value changes 0.5V or less, an external wiring is disconnected, and CH1 Input signal error detection flag (Un\G114) is set to on (1).

- (a) Setting methods
  - 1) Disconnection detection can be performed only when the input range is set to either:
    - 4 to 20mA (Extended mode)
    - 1 to 5V (Extended mode)
  - To use the disconnection detection function, set CH1 Input signal error detection setting (Un\G20) to detect disconnections (4), and turn on and off Operating condition setting request (Y9).
- (b) Operation for disconnection detection
  - 1) If the conditions described in Table 4.5 are satisfied, the following operations perform.
    - Input signal error detection signal (X7) is set to on.
    - CH1 Input signal error detection flag (Un\G114) is set to on (1).
    - ALM LED blinks.

To disable the above operations, cancel the conditions of disconnection detection shown in Table 4.5 and set  ${\sf Error}$  clear request (YF) to on.

| Input range               | Condition of disconnection detection |  |  |
|---------------------------|--------------------------------------|--|--|
| 4 to 20mA (Extended mode) | Input analog value $\leq$ 2mA        |  |  |
| 1 to 5V (Extended mode)   | Input analog value $\leq $ 0.5V      |  |  |

2) A digital output value immediately before the disconnection detections is held for CH1 Digital output value (Un\G100), and CH1 A/D conversion completed flag (Un\G113) is set to off (0).

3) When the disconnection is restored, A/D conversion resumes independently and CH1 A/D conversion completed flag (Un\G113) is set to on (1) after the first updating.

## 

The disconnection detection is executed at every sampling processing regardless of the status of CH1 Averaging process method setting (Un\G1).

[Example] When the number of conversion enabled channels is three, the

disconnection detection is executed every 1.5ms.

 $500 \,\mu\,\text{s} \times 3\text{CH} = 1500 \,\mu\,\text{s} \rightarrow 1.5\text{ms}$ 

## 4.2.7 Logging function

#### (1) Logging function

This function collects the data of the digital output value or scaling value performed A/D conversion at a preset timing in series.

This function is useful to check the data change of the digital output value or scaling value performed A/D conversion periodically because the function sets an interval (logging period), performs logging, and stores the logs into the buffer memory. In addition, this function is useful to check the data change of the analog input value during the stopped logging, if a trigger condition is set by using a hold trigger.

#### (2) Logging operation

When logging starts in sequence programs, logging data are stored into the logging data storage areas in order from the initial area.

Logging data can be stored up to 10000th data point area for a channel.

The stored data are retained until when the CPU module is powered off or Operating condition setting request (Y9) is set to on.

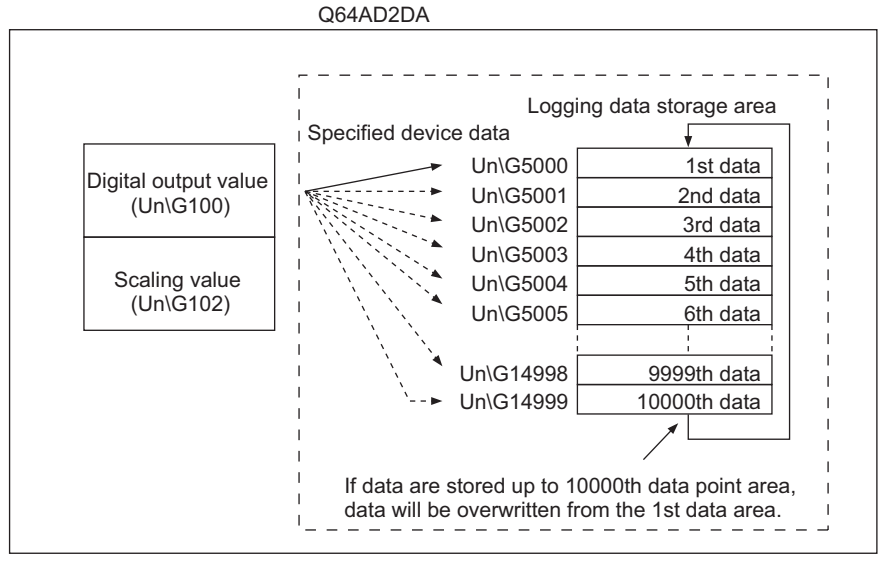

Figure 4.8 Logging operation

SYSTEM CONFIGURATION

SPECIFICATIONS

4

FUNCTION

I/O SIGNALS FOR THE CPU MODULE

6

BUFFER MEMORY

#### (3) Logging start

To use a logging facility, the following items are required for the initial setting.

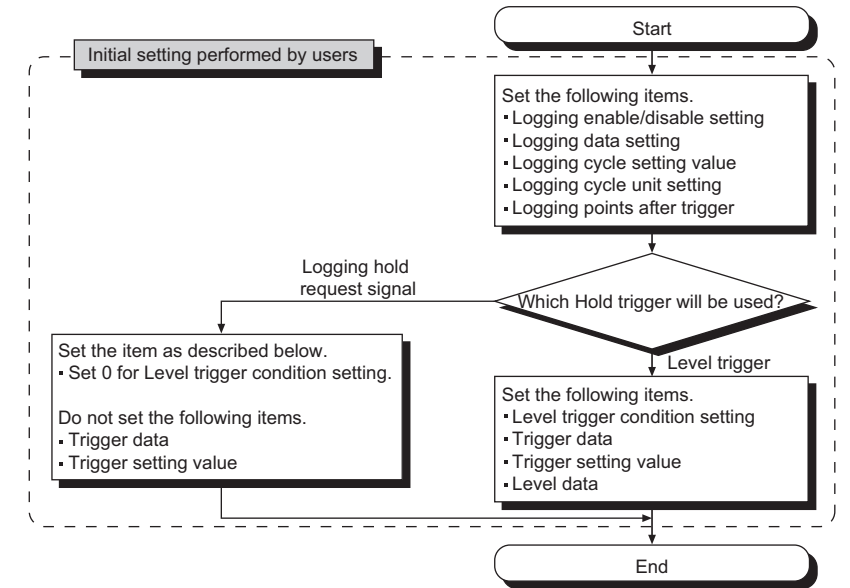

Figure 4.9 Flowchart of initial setting

(a) Common setting items

To use a logging facility, set the items shown in Table 4.6. Table 4.6 Initial setting for logging facility

| Item                              | Description                                                                                    | Reference<br>section |
|-----------------------------------|------------------------------------------------------------------------------------------------|----------------------|
| Logging enable/disable<br>setting | Set the item to be enabled (0).                                                                | Section 6.10         |
| Logging data setting              | Set whether to perform logging digital output values or scaling values.                        | Section 6.12         |
| Logging cycle                     | Set the cycle to store data during logging.                                                    | Section 6.11         |
| Logging points after trigger      | Set the amount of logging data after hold triggers are detected<br>and before logging is held. | Section 6.13         |

| Logging facility           |                                      |  |
|----------------------------|--------------------------------------|--|
|                            |                                      |  |
| Initial setting            | (Refer to (3) in this section $)$    |  |
| Logging facility start     |                                      |  |
|                            | Ţ                                    |  |
| Logging facility hold      | (Refer to (3)(b) in this section $)$ |  |
|                            | Ţ                                    |  |
| Logging hold flag check    |                                      |  |
|                            |                                      |  |
| Logging data read and save | (Refer to (4) in this section $)$    |  |
|                            |                                      |  |
| Logging restart            |                                      |  |
|                            | ↓                                    |  |
|                            | End                                  |  |

Figure 4.10 Flowchart of operating procedure

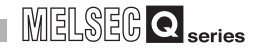

(b) Hold trigger

Hold trigger is the trigger that occurs for the case of preset trigger conditions to be met when a logging facility is used.

When the Q64AD2DA detects a hold trigger, the logging facility stops (hold) collecting logging data after logging the number of preset points.

The necessary setting items vary depending on hold triggers to be used. Select one of two types of hold trigger.

1) For holding logging in given timing

A hold trigger is detected by using Logging hold request (Y1). Setting CH1 Logging hold request (Y1) to on holds the logging. Table 4.7 For detecting hold triggers by using Logging hold request

| ltem                            | Description                       | Reference<br>section |
|---------------------------------|-----------------------------------|----------------------|
| Level trigger condition setting | Set the item to be "Disable" (0). | Section 6.14         |

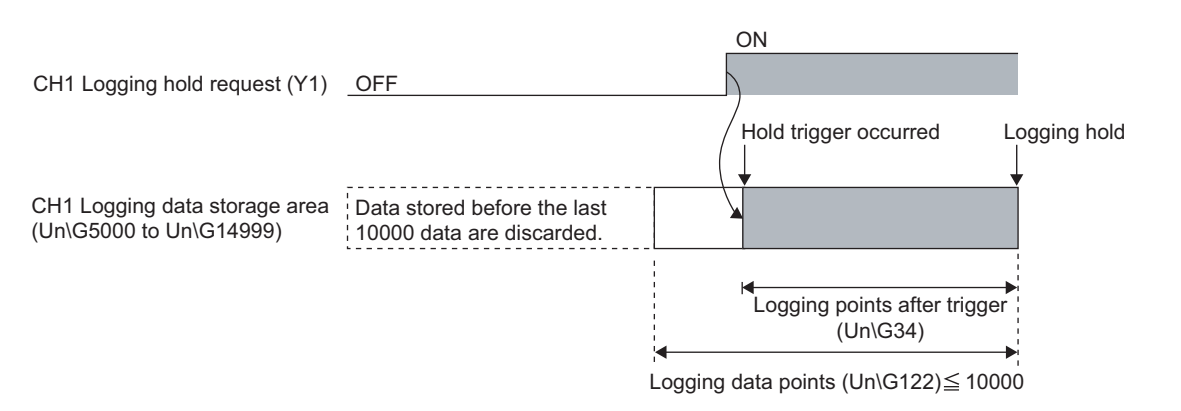

#### Figure 4.11 For detecting hold triggers by using Logging hold request

2) For holding logging when given buffer memory meet the setting conditions A hold trigger is detected by using a level trigger.

Setting CH1 Logging hold request (Y1) to on causes the logging data to be trigger condition waiting status set in Table 4.8, and the satisfied trigger condition holds the logging.

| ltem                            | Description                                                                                                    | Reference<br>section |
|---------------------------------|----------------------------------------------------------------------------------------------------|----------------------|
| Level trigger condition setting | Set a condition for using level triggers.                                                                                                    | Section 6.14         |
| Trigger data                    | Set an address of the buffer memory monitoring data to make level triggers work.                                                                                                    | Section 6.15         |
| Trigger setting value           | Set a value that makes level triggers work.                                                                                                    | Section 6.16         |
| Level data                      | This data is the data that monitor data to make level triggers<br>work. Set this level data to monitor devices specified for CPU<br>modules or the like excluding the buffer memory of the<br>Q64AD2DA and make triggers work. | Section 6.38         |

#### Table 4.8 For detecting hold triggers by using level triggers

# 4 FUNCTION

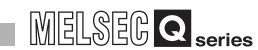

OVERVIEW

SYSTEM CONFIGURATION

SPECIFICATIONS

4

FUNCTION

I/O SIGNALS FOR THE CPU MODULE

6

BUFFER MEMORY

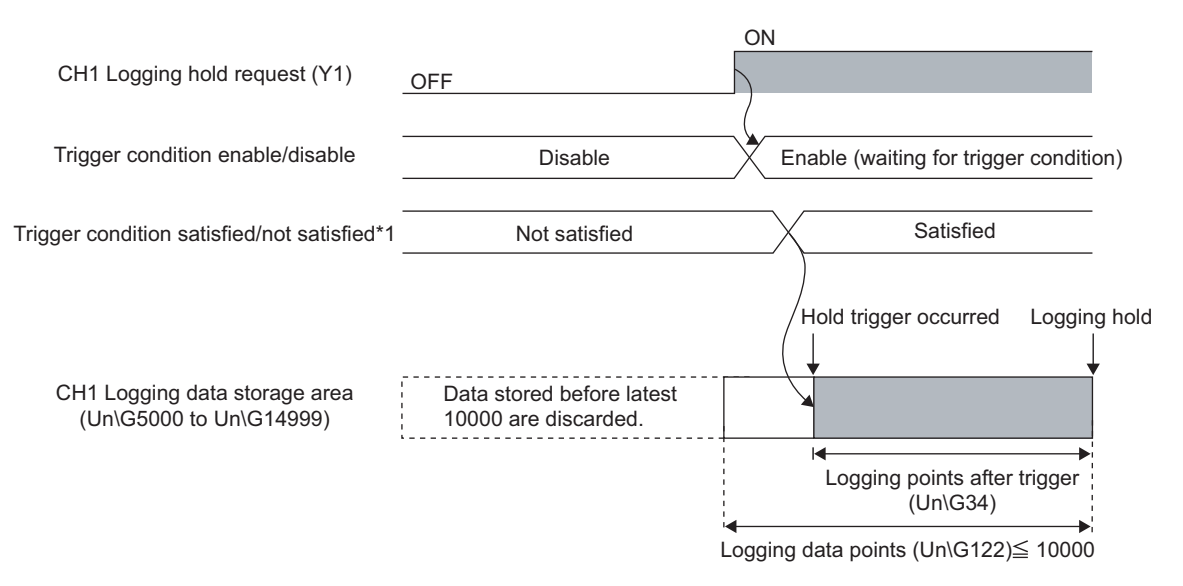

\* 1 A hold trigger occurs when the condition set in Table 4.8 is satisfied.

Figure 4.12 For detecting hold triggers by using level triggers

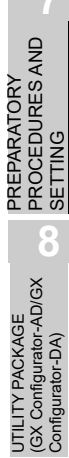

## 

- (1) If logging does not start, check the following:
  - Is CH1 Logging enable/disable setting (Un\G30) set to be disabled (1)? If CH1 Logging enable/disable setting (Un\G30) has been set to be disabled (1), set CH1 Logging enable/disable setting (Un\G30) to be enabled (0),
  - Is the initial setting correct?
     If the initial setting has an error, Error flag (XF) is set to on and ERR. LED lights up.
    - Reconfigure the initial setting, referring to the error code. (refer to Section 11.1.)
- (2) If Operating condition setting request (Y9) is set to on during logging, the logging will stop whether hold triggers are executed or not and all the stored logging data will be cleared before Operating condition setting request (Y9) is set to on.

2

#### (4) Reference of logging data

If CH1 Logging hold flag (X1) is set to on, refer to the buffer memory shown in Figure 4.13 and Figure 4.14.

The logging datad point determines how to refer to the logging data storage area.

[Example] The held logging data point is 10000.

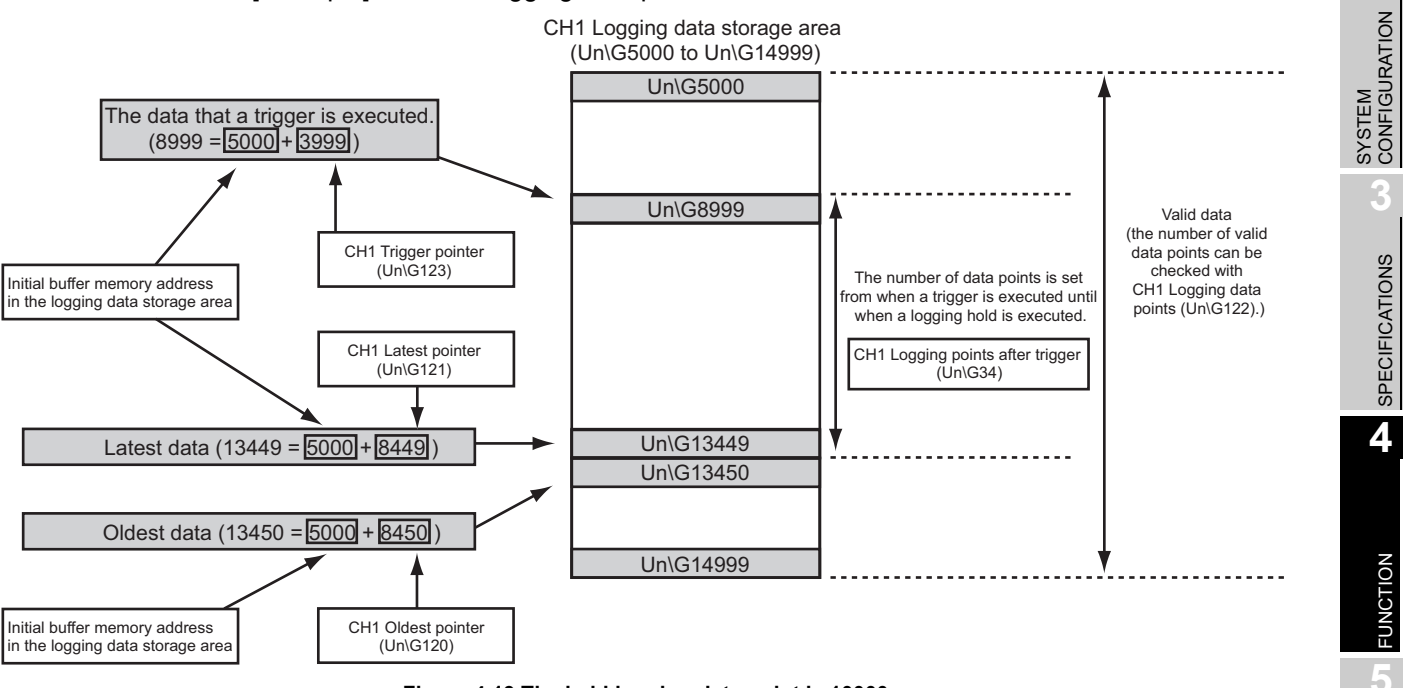

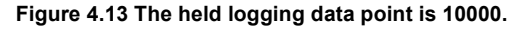

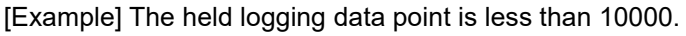

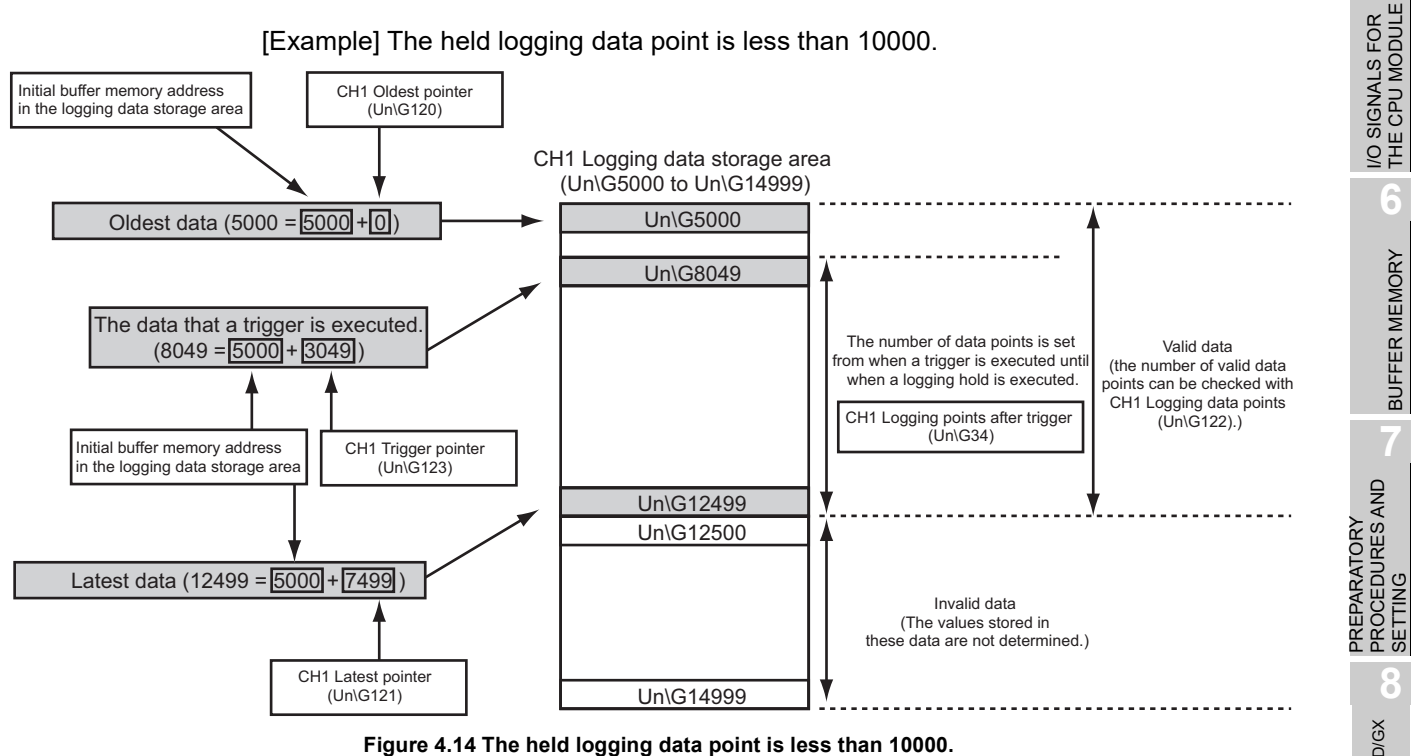

## 

- If CH1 Logging hold request (Y1) is set to off before CH1 Logging hold flag is set to on, logging will restart without hold after logging of data that set for logging points after trigger will start.
- (2) From when CH1 Logging hold request (Y1) is set to on until when a hold trigger occurs in the Q64AD2DA, the delay is up to the time calculated as shown below.
  - Trigger occurrence delay = (Number of channels that conversion is enabled × 500 µ s) + (Scan time for CPU modules)

#### (5) Referring to logging data without logging hold

Logging data can be checked without logging hold.

(a) Buffer memory to be used

Table 4.9 Buffer memory required for referring to logging data

| Item                | Description                                                     | Reference<br>Section |  |
|---------------------|-----------------------------------------------------------------|----------------------|--|
| Oldest pointer      | The address of the buffer memory that store the oldest data     | Section 6.24         |  |
| Oldesi politiel     | can be checked in the logging data storage area.                | 3601011 0.24         |  |
| Latest pointer      | The address of the buffer memory that store the latest data can | Section 6 25         |  |
| Latest pointer      | be checked in the logging data storage area.                    | 06010110.20          |  |
| Logging data points | The number of data stored in the logging data storage area can  |                      |  |
| Logging data points | be checked.                                                     | Section 0.20         |  |

#### (b) Precautions

To refer to logging data during data logging, pay attention to the following.

1) Logging cycle setting

Before logging data are updated, set a cycle allows data to be referred and collected, completely and securely.

2) Reference timing

After the number of logging data to be referred is collected, the oldest pointer or the change of the logging data points must be monitored and logging data must be obtained according to the change of the storage values.

## 

If the relationship between the logging cycle and the scan time of the CPU modules causes data not to be updated and referred simultaneously, adjust the logging cycle.

A short logging cycle may cause logging data to be updated in referring or collecting data.

To refer to data regardless of the logging cycle, perform logging hold.

SYSTEM CONFIGURATION

SPECIFICATIONS

4

FUNCTION

I/O SIGNALS FOR THE CPU MODULE

6

**BUFFER MEMORY** 

## 4.3 Function Details of D/A Conversion

## 4.3.1 D/A output enable/disable function

Set whether D/A conversion values are output or offset values are output for each channel.

#### (1) Setting methods

CH5 Output enable/disable flag (Y5) can be used.

Table 4.10 D/A output enable/disable function

| CH5 Output enable/disable flag<br>(Y5) | Analog output                  |
|----------------------------------------|--------------------------------|
| Output enabled (ON)                    | Outputs D/A conversion values. |
| Output disabled (OFF)                  | Outputs offset values.         |

#### (2) D/A output enable/disable function and the conversion speed

The conversion speed is calculated by the formula (500  $\mu$  s  $\times$  Number of channels of conversion enabled) regardless of whether CH5 Output enable/disable flag (Y5) is enabled (ON) or disabled (OFF).

#### 4.3.2 Analog output HOLD/CLEAR function

For the case where the CPU module is placed in STOP or in a stop error status, whether to hold (HOLD) or clear (CLEAR) the analog output value can be set.

#### (1) Setting methods

Set the HOLD/CLEAR in "Switch 3" cell of Switch setting for I/O and intelligent function module dialog box. (Refer to Section 7.5.2.)

#### (2) Analog output status combination

Depending on combinations of the HOLD/CLEAR setting, CH5 D/A conversion enable/disable setting (Un\G800), and CH5 Output enable/disable flag (Y5), the analog output status varies as shown in Table 4.11.

|                                                                                       |                                                      | Setting combin                     | nation                           |                  |                      |
|---------------------------------------------------------------------------------------|------------------------------------------------------|------------------------------------|----------------------------------|------------------|----------------------|
| Execution                                                                             | CH5 D/A conversion enable/disable setting (Un\G800)  | Enable                             |                                  | Disable          |                      |
| status                                                                                | CH5 Output enable/disable flag (Y5)                  | Enable                             |                                  | Disable          | Enable or<br>disable |
|                                                                                       | Analog output HOLD/CLEAR setting<br>function setting | HOLD                               | CLEAR                            | HOLD or<br>CLEAR | HOLD or<br>CLEAR     |
| Analog output status when a CPU module is RUN                                         |                                                      | Outputs analog v<br>from digital i | /alues converted<br>nput values. | Offset           | 0V/0mA               |
| Analog output status when a CPU module is STOP                                        |                                                      | Hold                               | Offset                           | Offset           | 0V/0mA               |
| Analog output status when a CPU module stop error occurs                              |                                                      | Hold                               | Offset                           | Offset           | 0V/0mA               |
| Analog output status when a watchdog timer error <sup>*1</sup> occurs in the Q64AD2DA |                                                      | 0V/0mA                             | 0V/0mA                           | 0V/0mA           | 0V/0mA               |

\* 1 This occurs when program operations are not completed within the scheduled time due to a hardware problem of the Q64AD2DA. When a watchdog timer error occurs, Module ready (X0) is set to off and the Q64AD2DA RUN LED is turned off. UTILITY PACKAGE PREPARATORY (GX Configurator-AD/GX Configurator-DA) Configurator-DA) Configurator-DA

## 

The following conditions should be satisfied when the analog output HOLD/ CLEAR function is used on a MELSECNET/H remote I/O station.

- The master module of function version D or later and the remote I/O module of function version D or later are required.
- Validate the station unit block guarantee of the send side cyclic data.
- The setting for holding the Q64AD2DA output in the case of a link error must be made in the "Error time output mode in the I/O assignment setting". (Refer to Section 7.5.1 (2).). At this time, the HOLD/CLEAR setting in "Switch 3" of Switch setting for I/O and intelligent function module dialog box is not reflected. This setting is validated on a permodule basis, and is not made on a per-channel basis. Therefore, to make the output status at a stop error or STOP of the CPU module matched with the output status at a link error, set the same HOLD/CLEAR function setting to all channels. (Refer to Table 4.12.)

Table 4.12 Analog output HOLD/CLEAR function of MELSECNET/H remote I/O station

| Hold/Clear of analog output value | Error time output mode | HOLD/CLEAR function setting<br>(Same setting to all channels) |
|-----------------------------------|------------------------|---------------------------------------------------------------|
| Hold analog output                | Hold                   | HOLD                                                          |
| Clear analog output               | Close                  |                                                               |
| (Output offset value)             | Clear                  | CLEAR                                                         |

For the station unit block guarantee of the cyclic data, refer to the following manual.

 Q Corresponding MELSECNET/H Network System Reference Manual (Remote I/O network)

2

SYSTEM CONFIGURATION

SPECIFICATIONS

4

=UNCTION

I/O SIGNALS FOR THE CPU MODULE

6

BUFFER MEMORY

## 4.3.3 Analog output test during a CPU module STOP

While the CPU module is in stop status, an analog output test as shown can be performed. (Refer to Table 4.13.)

#### (1) Operating method

To conduct an analog output test, perform the following on Device test of GX Developer, on the relevant test screens of Configurator-AD, or Configurator-DA. (Refer to Section 8.6.1.)

The operating procedure is as follows:

- 1) Set CH5 D/A conversion enable/disable (Un\G800) where the test is to be conducted to Enable (0).
- 2) Turn Operating condition setting request (Y9) from off to on.
- 3) Check that Operating condition setting completed flag (X9) turns off, and then turn Operating condition setting request (Y9) from on to off.
- 4) Set CH5 Output enable/disable flag (Y5) to be tested to be enabled (to on).
- 5) Set digital input values equivalent to analog values that are to be output to CH5 Digital input value (Un\G802).

#### Table 4.13 List of analog output test

| Setting            | CH5 D/A conversion enable/disable setting (Un\G800) | Enable  |             | Disable |                    |
|--------------------|-----------------------------------------------------|---------|-------------|---------|--------------------|
| combination        | CH5 Output enable/disable flag (Y5)                 | Enable  | Disable     | Enable  | Disable            |
| Analog output test |                                                     | Allowed | Not allowed | Not all | owed <sup>*1</sup> |

\* 1 Perform the analog output test after changing CH5 D/A conversion enable/disable setting (Un\G800) to be enabled (1).

#### (2) Operating timing

While the CPU module is in stop status, the relationship between CH5 Output enable/ disable flag (Y5) and the analog output value are shown below.

D/A conversion output is executed even when the programmable controller CPU stops.

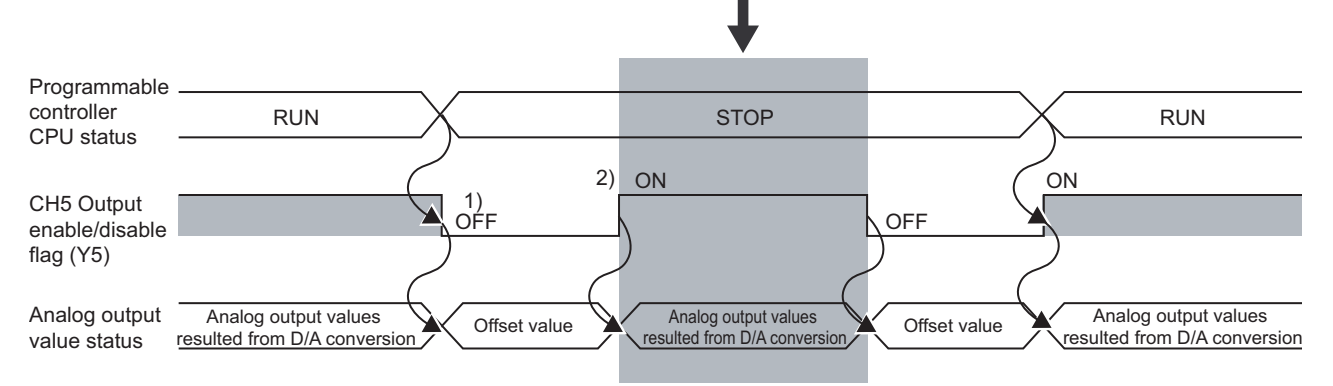

#### Figure 4.15 Analog output value during the stop status of the CPU module

#### Table 4.14 Details of the analog output value during the stop status of the CPU module

| Number | Description                                                                                    |
|--------|------------------------------------------------------------------------------------------------|
| 1)     | CH5 Output enable/disable flag (Y5) is set to off.                                             |
| 2)     | When CH5 Output enable/disable flag (Y5) is set to on forcibly, the offset value of the analog |
| 2)     | output value changes to the analog output value that D/A conversion is performed.              |

## 4.3.4 Scaling function (D/A conversion)

This function changes an input range of digital input values to a given range between - 32000 and 32000.

#### (1) Overview

- (a) Whether using the scaling function (D/A conversion) for each channel or not can be specified with CH5 D/A conversion scaling enable/disable setting (Un\G810).
- (b) The scaling function performs scaling conversion of the digital output values set with CH5 Digital input value (Un\G802) within the range set by the buffer memory.
  - CH5 D/A conversion scaling lower limit value (Un\G811)
  - CH5 D/A conversion scaling upper limit value (Un\G812)
- (c) The fractional portion of the digital input value converted with scaling function is rounded off.

CH5 Real conversion digital value (Un\G902) indicates a digital input value that scaling and shifting are performed. (Refer to Section 4.3.5.)

#### (2) Setting methods

- 1) Set the buffer memory as follows:
  - Setting CH5 D/A conversion scaling enable/disable setting (Un\G810) to be enabled (0).
  - Setting a digital input value corresponding to the upper limit<sup>\*1</sup> of analog output as the scaling upper limit value set with CH5 D/A conversion scaling upper limit value (Un\G812).
  - Setting a digital input value corresponding to the lower limit<sup>\*2</sup> of analog output as the scaling lower limit value set with CH5 D/A conversion scaling lower limit value (Un\G811).
- \* 1 Input range from -10 to 10V, normal resolution: 4000
- \* 2 Input range from -10 to 10V, normal resolution: -4000
- 2) Turn on and off Operating condition setting request (Y9).

#### (3) How to calculate a scaling value

For the D/A conversion, the value to be calculated with the following formula will be used.

(If the value cannot be divided, the fractional portion of the digital value will be rounded off.)

| Digital values used for D/A conversion = | $\frac{D_{Max} - D_{Min}}{S_{H} - S_{L}} \times (D_{X} - S_{L}) + D_{Min}$ |
|------------------------------------------|----------------------------------------------------------------------------|
|------------------------------------------|----------------------------------------------------------------------------|

| Dx   | : | CH5 Digital input value (Un\G802)                              |
|------|---|----------------------------------------------------------------|
| DMax | : | The maximum digital input value in the output range being used |
| DMin | : | The minimum digital input value in the output range being used |
| Sн   | : | CH5 D/A conversion scaling upper limit value (Un\G812)         |
| SL   | : | CH5 D/A conversion scaling lower limit value (Un\G811)         |

2

SYSTEM CONFIGURATION

SPECIFICATIONS

4

FUNCTION

I/O SIGNALS FOR THE CPU MODULE

-

BUFFER MEMORY

PREPARATORY PROCEDURES AND SETTING

UTILITY PACKAGE (GX Configurator-AD/GX Configurator-DA)

#### [Setting example]

**FUNCTION** 

Using the scaling function (D/A conversion) in input range from -10 to 10V and high resolution mode (from -16000 to 16000)

- (a) Setting value
  - CH5 D/A conversion scaling upper limit value (Un\G812) SH: 14000
  - CH5 D/A conversion scaling lower limit value (Un\G811) SL: 2000
- (b) Input value

Digital input value Dx: 7000

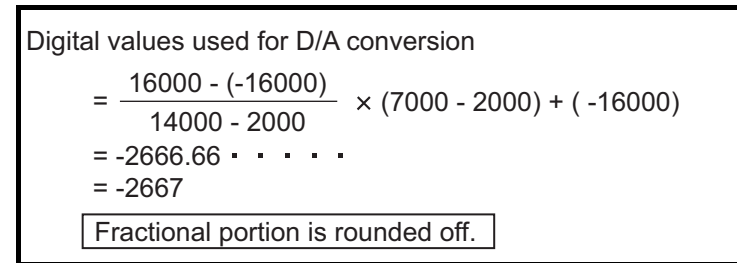

#### (4) Settable range

If the scaling function (D/A conversion) is used, the digital input values of the upper limit<sup>\*1</sup> and lower limit<sup>\*1</sup> of the settable range are as follows:

- Settable upper limit value = D/A conversion scaling upper limit value + A
- Settable lower limit value = D/A conversion scaling lower limit value A'

A and A' depends on a resolution mode, output range, D/A conversion scaling upper limit value, and D/A conversion scaling lower limit value. (Refer to Figure 4.16.)

#### [Setting example]

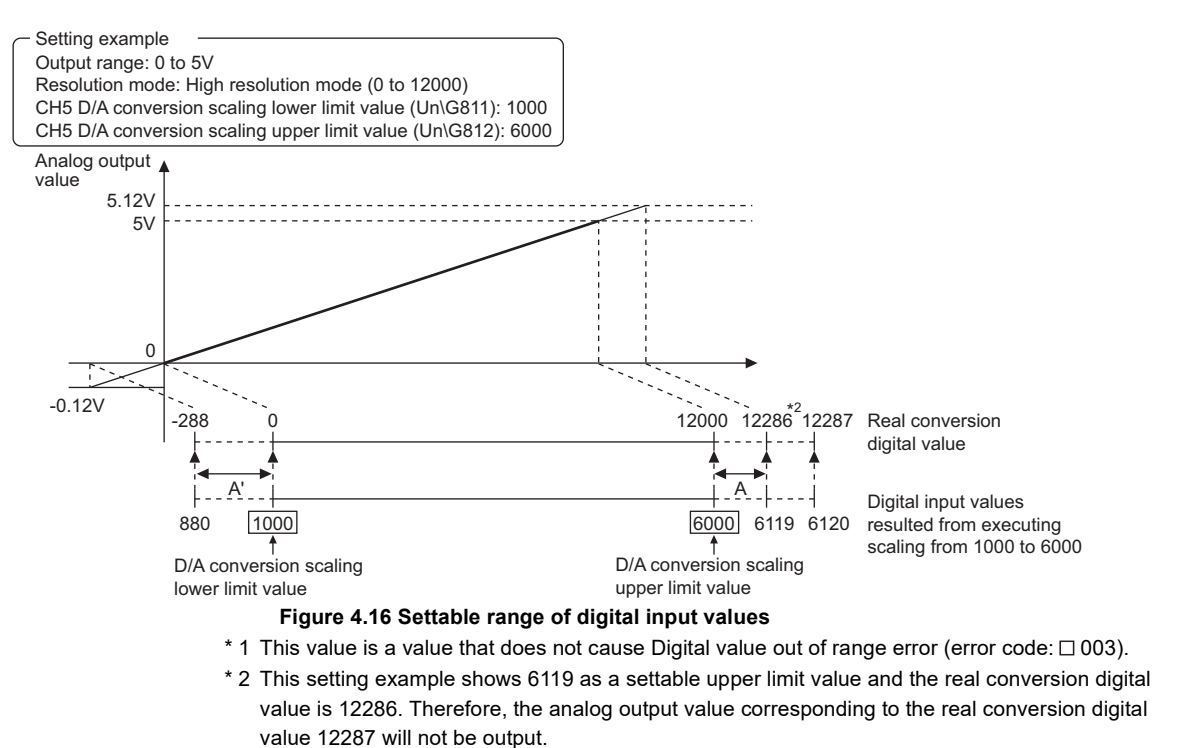

As indicated in the formula of (4) in this section or Figure 4.16, the value exceeding the D/A conversion scaling upper limit or the value that falls below the D/A conversion lower limit can be set for a digital input value. However, the analog output value corresponding to the real conversion digital value, exceeding the range cannot be ensured.

Moreover, when setting the values of settable upper and lower limits, the real conversion digital value could not reach the maximum or minimum value.

#### (5) Precautions

(a) Use of scaling function (D/A conversion) and resolution

Even if the digital input value range is enlarged with the scaling function (D/A conversion), the resolution will not be more than the one applied when the scaling function is not used.

As the digital input value range is narrowed, the resolution is lowered.

(b) When a digital input value range not including zero (0), such as 1000 to 6000, is specified

When a digital input value range not including zero (0), such as 1000 to 6000, is specified, set CH5 Output enable/disable flag (Y5) to on after setting values within the input range in CH5 Digital input value (Un\G802).

If CH5 Output enable/disable flag (Y5) is set to on with the default value (0) set in CH5 Digital input value (Un\G802), an error (error code:  $\Box$ 003) will occur.

[Setting example]

The following setting causes an error (error code:  $\Box$ 003).

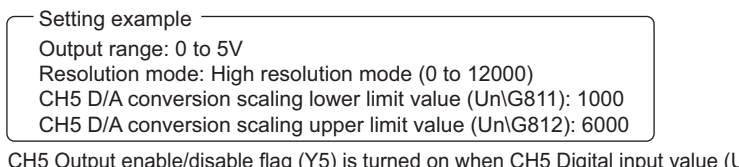

CH5 Output enable/disable flag (Y5) is turned on when CH5 Digital input value (Un\G802) is in initial value (0) status. Digital values used for D/A conversion

$$= \frac{12000 - 0}{6000 - 1000} \times (0 - 1000) + 0$$
  
= -2400 Since this digital input value is out of the scaling range (1000 to 6000) set,  
an error (error code:  $\Box 003$ ) occurs.

#### Figure 4.17 Example of setting range

(c) The settable range of the values, that scaling conversion is performed for digital values set in CH5 Digital input value (Un\G802), can be checked.

SYSTEM CONFIGURATION

3

SPECIFICATIONS

4

FUNCTION

I/O SIGNALS FOR THE CPU MODULE

6

## 4.3.5 Shifting function (D/A conversion)

The shifting function adds a setting quantity to a digital input value (shifting a analog output value).

#### (1) Overview

- The shifting amount to input value can be set within the range from -32768 to 32767.
- If a scaling function (for D/A conversion) is used simultaneously, scaling will be performed after shifting.
- If the shifted values exceed the range from -32768 to 32767, the values will be fixed to the upper limit (32767) and lower limit (-32768), respectively.
- CH5 Real conversion digital value (Un\G902) indicates a digital input value that scaling and shifting are performed. (Refer to Section 4.3.4.)
- If the shifted values exceed the settable digital ranges corresponding to the set output ranges, the D/A conversion will be performed according to Table 4.15.
- Changing the shifting amount to input value reflects the analog output value in real time. Therefore, the analog output value can be adjusted with the shifting function when the CPU is powered on.

Table 4.15 Settable range corresponding to the output ranges and processing of digital values exceeding settable range

|                         | Normal reso                                  | lution mode                                                                      | High resolution mode                                |                                                                                  |  |
|-------------------------|----------------------------------------------|----------------------------------------------------------------------------------|-----------------------------------------------------|----------------------------------------------------------------------------------|--|
| Output range<br>setting | Settable range<br>(Real range)               | Processing for the case of<br>written digital values<br>exceeding settable range | Settable range<br>(Real range)                      | Processing for the case of<br>written digital values<br>exceeding settable range |  |
| 0н: 4 to 20mA           |                                              |                                                                                  |                                                     |                                                                                  |  |
| 1н: 0 to 20mA           | -96 to 4095                                  | 4096 or more: 4095                                                               | -288 to 12287                                       | 12288 or more: 12287                                                             |  |
| 2н: 1 to 5V             | (Real range: 0 to 4000)                      | -97 or less: -96                                                                 | (Real range: 0 to 12000)                            | -289 or less: -288                                                               |  |
| 3н: 0 to 5V             |                                              |                                                                                  |                                                     |                                                                                  |  |
| 4н: -10 to 10V          | -4096 to 4095<br>(Real range: -4000 to 4000) | 4096 or more: 4095<br>-4097 or less: -4096                                       | -16384 to 16383<br>(Real range:<br>-16000 to 16000) | 16384 or more: 16383<br>-16385 or less: -16384                                   |  |

#### (2) Setting methods

- (a) Set the quantity to be shifted by using CH5 Shifting amount to input value (Un\G813).
- (b) Shifting quantities are added to the digital input value set with CH5 Digital input value (Un\G802) every conversion period.
- (c) The default of the shifting amount to input value is 0.
- (d) If a value is written to a shifting amount to input value, regardless of whether Operating condition setting request (Y9) is set to on or off, the shifting amount to input value will be added to digital input value.

#### (3) Setting example

For the channel in setting the output range to 0 to 20mA and the high resolution mode (to 0 to 4000), I/O characteristic is adjusted as shown below.

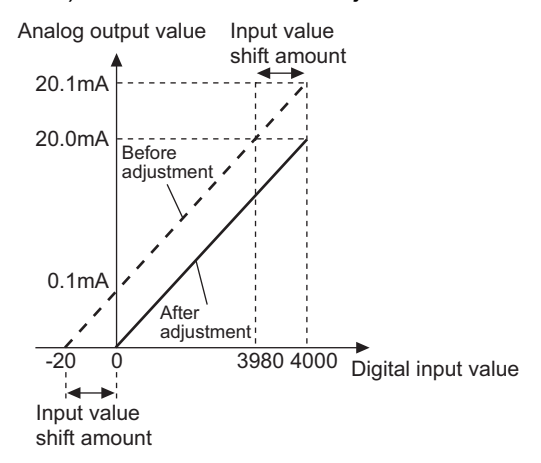

Figure 4.18 I/O characteristic after shifting processing

Table 4.16 Digital input value after shifting processing

| CH5 Digital input value<br>(Un\G802) | Output current<br>(mA) |               | CH5 Digital input value<br>(Un\G802) | Output current (mA) |  |
|--------------------------------------|------------------------|---------------|--------------------------------------|---------------------|--|
| 0                                    | 0.1                    | $\rightarrow$ | 0                                    | 0.0                 |  |
| 4000                                 | 20.1                   | -             | 4000                                 | 20.0                |  |

For the case of above example, set CH5 Shifting amount to input value (Un\G813) to -20.

Before and after the shifting processing, the digital input value, real conversion digital value, and analog output value are as follows:

| Table 4.17 Shifting processing       |                                                   |                        |                                                 |  |  |  |  |
|--------------------------------------|---------------------------------------------------|------------------------|-------------------------------------------------|--|--|--|--|
| CH5 Digital input value<br>(Un\G802) | CH5 Real conversion<br>digital value<br>(Un\G902) | Output current<br>(mA) | CH5 Shifting amount to input<br>value (Un\G813) |  |  |  |  |
| -20                                  | -20                                               | 0.0                    |                                                 |  |  |  |  |
| 0                                    | 0                                                 | 0.1                    | 0                                               |  |  |  |  |
| 3980                                 | 3980                                              | 20.0                   | 0                                               |  |  |  |  |
| 4000                                 | 4000                                              | 20.1                   |                                                 |  |  |  |  |
|                                      |                                                   |                        |                                                 |  |  |  |  |

|                                      | V                                                 |                        |                                                 |  |
|--------------------------------------|---------------------------------------------------|------------------------|-------------------------------------------------|--|
| CH5 Digital input value<br>(Un\G802) | CH5 Real conversion<br>digital value<br>(Un\G902) | Output current<br>(mA) | CH5 Shifting amount to input<br>value (Un\G813) |  |
| 0                                    | -20                                               | 0.0                    |                                                 |  |
| 20                                   | 0                                                 | 0.1                    | -20                                             |  |
| 4000                                 | 3980                                              | 20.0                   | -20                                             |  |
| 4020                                 | 4000                                              | 20.1                   |                                                 |  |

2

SYSTEM CONFIGURATION

SPECIFICATIONS

4

FUNCTION

I/O SIGNALS FOR THE CPU MODULE

6

**BUFFER MEMORY** 

## 4.4 Details of Common Function

#### 4.4.1 Analog conversion enable/disable setting

(1) Analog conversion enable/disable setting and conversion speed Set whether A/D or D/A conversion for the A/D conversion channels (CH1 to CH4) and D/A conversion channels (CH5, CH6) is enabled or disabled for each channel. The Q64AD2DA conversion speed is calculated with the formula, 500 µ s × Number of conversion enabled channels.

The Q64AD2DA converts according to the two types of the conversion sequence, group 1 and group 2.

Table 4.18 Conversion sequence of A/D conversion channels and D/A conversion channels

| Group   | A/D convers | D/A conversion<br>channel |     |  |
|---------|-------------|---------------------------|-----|--|
| Group 1 | CH1         | CH2                       | CH5 |  |
| Group 2 | CH3         | CH4                       | CH6 |  |

#### (2) Conversion sequence

The sequence of the analog conversion depends on the channels that enable conversion as shown below.

(a) Sequence of the analog conversion for the case of the all channels that enable conversion

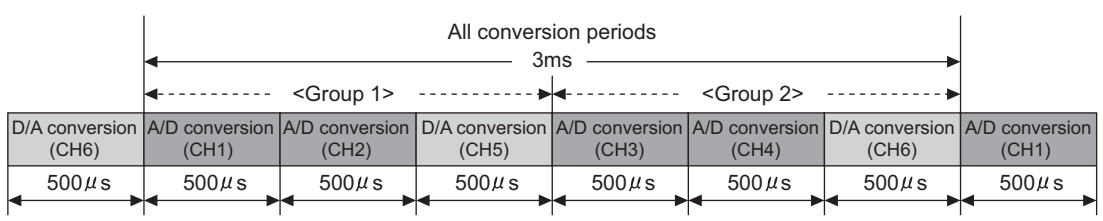

Figure 4.19 Sequence of the analog conversion for all channels that enable conversion

(b) Sequence of the analog conversion for the case of CH1, CH3, and CH5 enable conversion

|                         |                         | All conversion periods All conversion periods |                         |                                             |                         |                         |                                             |                         |                         |
|-------------------------|-------------------------|-----------------------------------------------|-------------------------|---------------------------------------------|-------------------------|-------------------------|---------------------------------------------|-------------------------|-------------------------|
|                         |                         | ◄ <groı< p=""></groı<>                        | up 1>▶                  | <ul> <li><group 2=""> -►</group></li> </ul> | ◄ <groı< p=""></groı<>  | up 1>▶                  | <ul> <li><group 2=""> -►</group></li> </ul> |                         |                         |
| D/A conversion<br>(CH5) | A/D conversion<br>(CH3) | A/D conversion<br>(CH1)                       | D/A conversion<br>(CH5) | A/D conversion<br>(CH3)                     | A/D conversion<br>(CH1) | D/A conversion<br>(CH5) | A/D conversion<br>(CH3)                     | A/D conversion<br>(CH1) | D/A conversion<br>(CH5) |
| 500µs                   | 500µs                   | 500µs                                         | 500µs                   | 500µs                                       | 500µs                   | 500µs                   | 500µs                                       | 500µs                   | 500µs                   |

Figure 4.20 Sequence of the analog conversion for the case of CH1, CH3, and CH5 enable conversion

## CHAPTER5 I/O SIGNALS FOR THE CPU MODULE

## 5.1 List of I/O Signals

Table 5.1 lists the I/O signals of the Q64AD2DA. Note that I/O numbers (X/Y) shown in this chapter and thereafter are the values when the start I/O number for the Q64AD2DA is set to 0.

| Signal directi        | on CPU module ← Q64AD2DA                    | Signal direction CPU module $ ightarrow$ Q64AD2DA |                                     |  |
|-----------------------|---------------------------------------------|---------------------------------------------------|-------------------------------------|--|
| Device number (input) | Signal name                                 | Device number (output)                            | Signal name                         |  |
| X0                    | Module ready                                | Y0                                                | Use prohibited <sup>*1</sup>        |  |
| X1                    | CH1 Logging hold flag                       | Y1                                                | CH1 Logging hold request            |  |
| X2                    | CH2 Logging hold flag                       | Y2                                                | CH2 Logging hold request            |  |
| X3                    | CH3 Logging hold flag                       | Y3                                                | CH3 Logging hold request            |  |
| X4                    | CH4 Logging hold flag                       | Y4                                                | CH4 Logging hold request            |  |
| X5                    | Use prohibited <sup>*1</sup>                | Y5                                                | CH5 Output enable/disable flag      |  |
| X6                    | External power off flag                     | Y6                                                | CH6 Output enable/disable flag      |  |
| Х7                    | Input signal error detection signal         | Y7                                                | Llos probibitod*1                   |  |
| X8                    | High resolution mode status flag            | Y8                                                | Use prohibited                      |  |
| X9                    | Operating condition setting completion flag | Y9                                                | Operating condition setting request |  |
| XA                    |                                             | YA                                                |                                     |  |
| XB                    | Use prohibited <sup>*1</sup>                | YB                                                | Use prohibited <sup>*1</sup>        |  |
| XC                    |                                             | YC                                                |                                     |  |
| XD                    | Maximum and minimum values reset            | YD                                                | Maximum and minimum values reset    |  |
|                       | completion flag                             |                                                   | request                             |  |
| XE                    | A/D conversion completed flag               | YE                                                | Use prohibited <sup>*1</sup>        |  |
| XF                    | Error flag                                  | YF                                                | Error clear request                 |  |

#### Table 5.1 List of I/O signal

## ⊠POINT -

\*1 These signals cannot be used by the user since they are for system use only. If these are set to on or off by the sequence program, the performance of the Q64AD2DA cannot be guaranteed.

MELSEG Q series

## 5.2 Details of I/O Signals

I/O signals for the Q64AD2DA are explained in detail below.

Device numbers (X/Y) and buffer memory address shown in this chapter are for CH1 (the device number and buffer memory address used only for the D/A conversion are CH5.). For the device numbers and buffer memory used for other channels, refer to Section 5.1 and Section 6.1.

## 5.2.1 Input signals

#### (1) Module ready (X0)

- (a) When the CPU module is powered on or reset, this signal is set to on once the preparation for A/D conversion or D/A conversion has been completed.
- (b) When a hardware error (error code:1) occurs, Module ready (X0) is set to off and RUN LED is turned off.

In such a case, A/D conversion and D/A conversion are not performed.

OVERVIEW

SYSTEM CONFIGURATION

3

SPECIFICATIONS

#### (2) CH1 Logging hold flag (X1)

For the input signals of CH2 or later, refer to Section 5.1.

- (a) If the logging is held, CH1 Logging hold flag (X1) will be set to on. The following shows the timing for the logging to be held.
  - 1) A hold trigger detection with Logging hold request signal

|                                              | Execut                                           | ed with the Q64 | 1AD2DA         |             |
|----------------------------------------------|--------------------------------------------------|-----------------|----------------|-------------|
| CH1 Logging hold request (Y1)                | OFF                                              | ON<br>``:       |                |             |
| Hold trigger                                 | OFF                                              | Í ÓN            |                |             |
|                                              |                                                  |                 | *1             | ►           |
| Logging status                               | Ir                                               | execution       |                | X At a stop |
| CH1 Logging hold flag (X1)                   | OFF                                              |                 |                | ON          |
| * 1 Logging points<br>Figure 5.1 A hold trig | s after trigger<br>I <b>ger detection with L</b> | ogging hold re  | equest signal  |             |
| 2) A hold trigg                              | ger detection with                               | Level trigge    | r              |             |
|                                              | ► Execut                                         | ed with the Q64 | 4AD2DA         |             |
|                                              | (                                                | ON NC           |                |             |
| CH1 Logging hold request (Y1)                | OFF                                              |                 |                |             |
| Lovel trigger occurrence                     | Non occurronce                                   | `\              | After occurren |             |
|                                              | Non occurrence                                   | `               |                |             |
| Hold trigger                                 | OFF                                              | ``              |                |             |
|                                              |                                                  | -               | *1             |             |
| Logging status                               |                                                  | In execution    |                | At a stop   |
| CH1 Logging hold flag (X1)                   | OFF                                              |                 |                | ON          |
| * 1 Logging points<br>Figure 5.2 A I         | s after trigger<br>h <b>old trigger detectio</b> | n with Level tr | igger          |             |

(b) If the logging restarts by setting CH1 Logging hold request (Y1) to off, CH1 Logging hold flag (X1) will be set to off.
OVERVIEW

2

SYSTEM CONFIGURATION

3

SPECIFICATIONS

FUNCTION

5

I/O SIGNALS FOR THE CPU MODULE

**BUFFER MEMORY** 

PREPARATORY PROCEDURES AND SETTING

UTILITY PACKAGE (GX Configurator-AD/GX Configurator-DA)

#### (3) External power off flag (X6)

- (a) If an external power supply is not turned on, External power off flag (X6) will be set to on.
- (b) If External power off flag (X6) is set to on, the following processing will be performed.
  - Even if a conversion setting is enabled for each channel and Operating condition setting request (Y9) is set to on or off, A/D conversion or D/A conversion will not be performed.
  - 2) The analog output values will be 0mA or 0V regardless of the other settings.
  - 3) Digital input value out of range error (error code: □003) will not be detected.
  - The value 0 (not used or first A/D conversion completed) will be stored into CH1 A/D conversion completed flag (Un\G113) (CH1 to CH4).
  - In such a case, the digital output values and scaling values converted immediately before External power off flag (X6) is set to on will be retained.
- (c) The external power supply will cause the following processing.
  - 1) A/D conversion and D/A conversion will restart.
  - After the restart, the value 1 (first A/D conversion completed) will be stored into CH1 A/D conversion completed flag (Un\G113) for the channels (CH1 to CH4) again.
- (d) To set External power off flag (X6) to off, the following procedure must be conducted.
  - 1) Set Error clear request (YF) to on.
  - After checking that External power off flag (X6) is set to off, set Error clear request (YF) to off.
- (e) The external power supply must be satisfied with the request of the performance specifications (Refer to Table 3.1.).If not, External power off flag (X6) may be set to on.
- (f) When the external power supply is turned on after the CPU module is powered on, the timing diagram is as follows:

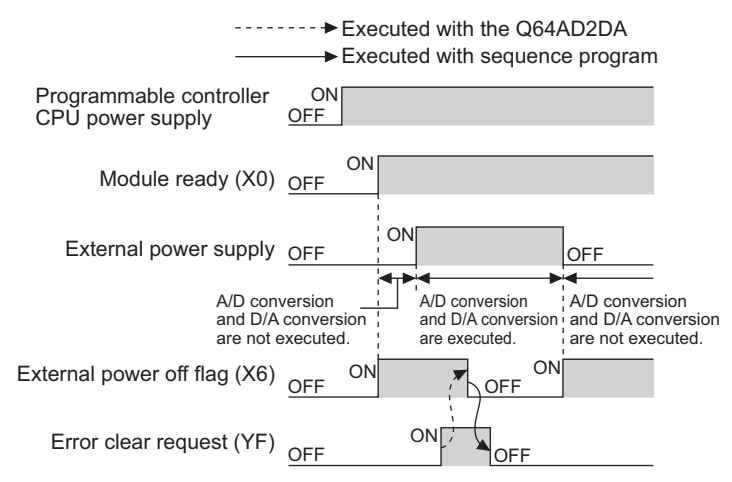

Figure 5.3 Timing diagram for the case of turned on external power supply after the CPU module is powered on

(g) Set Module ready (X0) to on and External power off flag (X6) to off for digital or analog outputs as shown below.

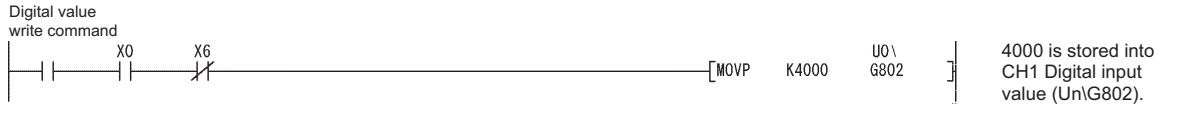

#### Figure 5.4 Program example for the case of digital or analog outputs

#### (4) Input signal error detection signal (X7)

- (a) This signal is set to on when the analog input value falls outside the range of the input signal error detection setting value for CH1 Input signal error detection setting value (Un\G21) on any of the channels enabled for A/D conversion after the input signal error detection for CH1 Input signal error detection setting (Un\G20) is made valid (any of 1 to 4).
- (b) Setting Input signal error detection signal (X7) to on causes the following processing.
  - 1) The value 0 (not used or in first A/D conversion) will be stored into CH1 A/D conversion completed flag (Un\G113).
  - 2) Digital output values of the corresponding channel will be held at the immediately preceding value of error detection.
  - 3) ALM LED will blink.

conversion.

(c) To restart A/D conversion, bring the analog input value within the setting range and set Error clear request (YF) to on.

Consequently, Input signal error detection signal (X7) will be set to off, ALM LED will be turned off, and A/D conversion will be resumed.

Unless Error clear request (YF) is set to on, A/D conversion will be resumed when the analog input value returns to within the setting range. However, Input signal error detection signal (X7) set to on and the blinking ALM LED will not be canceled.

(d) After the first updating, the value 1 (first A/D conversion completed) will be stored into CH1 A/D conversion completed flag (Un\G113) again.
 The averaging processing will start from the first time after resumption of A/D

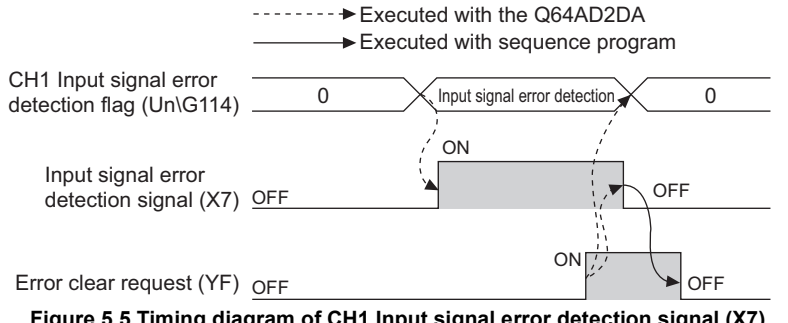

#### (5) High resolution mode status flag (X8)

This flag is set to on when the high resolution mode is set in "Switch 4" of Switch setting for I/O and intelligent function module dialog box. (Refer to Section 7.5.2.)

#### (6) Operating condition setting completion flag (X9)

- (a) This signal is used as an interlock condition to set Operating condition setting request (Y9) to on or off when any of the following settings has been changed.
  - CH1 A/D conversion enable/disable setting (Un\G0)
  - CH5 D/A conversion enable/disable setting (Un\G800)
  - CH1 Averaging process method setting (Un\G1)
  - CH1 Averaging process (time / number of times) setting (Un\G2)
  - CH1 A/D conversion scaling enable/disable setting (Un\G10)
  - CH1 A/D conversion scaling lower limit value (Un\G11)
  - CH1 A/D conversion scaling upper limit value (Un\G12)
  - CH5 D/A conversion scaling enable/disable setting (Un\G810)
  - CH5 D/A conversion scaling lower limit value (Un\G811)
  - CH5 D/A conversion scaling upper limit value (Un\G812)
  - CH1 Input signal error detection setting (Un\G20)
  - CH1 Input signal error detection setting value (Un\G21)
  - CH1 Logging enable/disable setting (Un\G30)
  - CH1 Logging cycle setting value (Un\G31)
  - CH1 Logging cycle unit setting (Un\G32)
  - CH1 Logging data setting (Un\G33)
  - CH1 Logging points after trigger (Un\G34)
  - CH1 Level trigger condition setting (Un\G35)
  - CH1 Trigger data (Un\G36)
  - CH1 Trigger setting value (Un\G37)
- (b) If Operating condition setting completed flag (X9) is set to off, A/D conversion processing will not performed.
- (c) Under the following conditions, Operating condition setting completed flag (X9) will be set to off.

#### When Operating condition setting request (Y9) is set to on

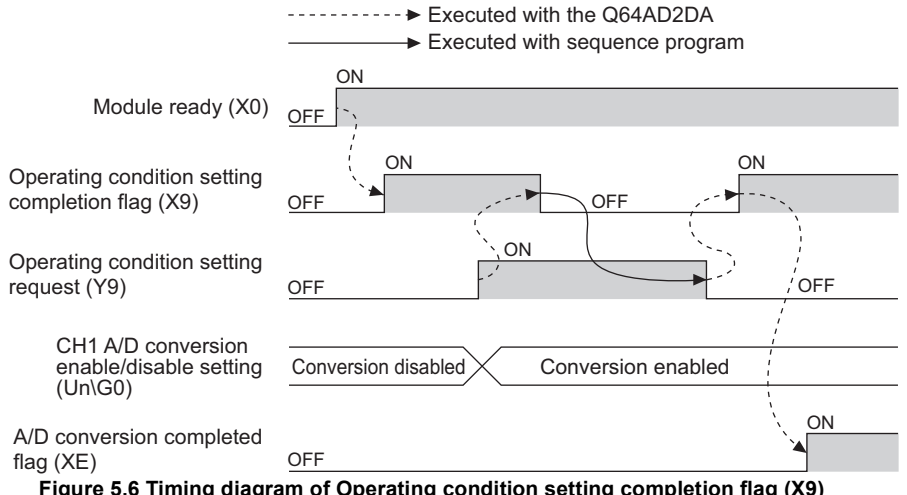

Figure 5.6 Timing diagram of Operating condition setting completion flag (X9)

**BUFFER MEMORY** 

PREPARATORY PROCEDURES AND SETTING

UTILITY PACKAGE (GX Configurator-AD/GX Configurator-DA)

OVERVIEW

SYSTEM CONFIGURATION

#### (7) Maximum and minimum values reset completion flag (XD)

This flag will be set to on when the maximum value and minimum value stored into the following buffer memory reset by setting Maximum and minimum values reset request (YD) to on.

- CH1 Maximum digital output value (Un\G104)
- CH1 Minimum digital output value (Un\G106)
- CH1 Maximum scaling value (Un\G108)
- CH1 Minimum scaling value (Un\G110)

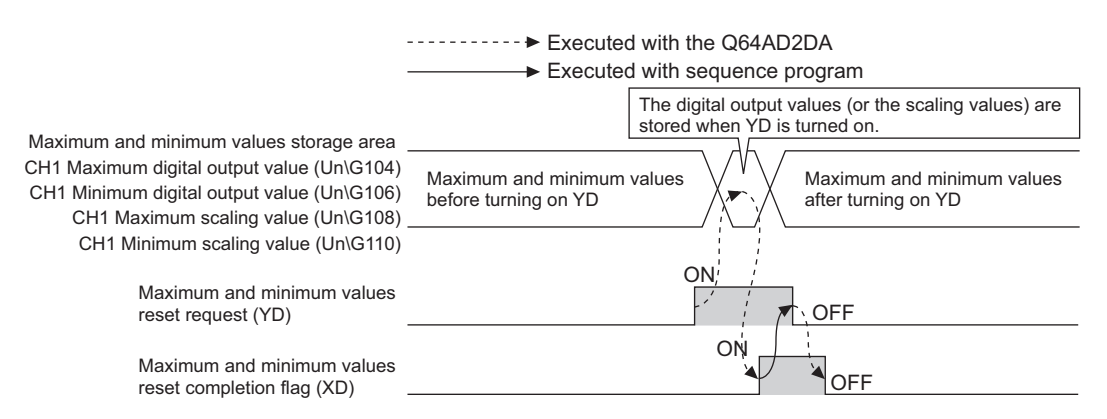

Figure 5.7 Timing diagram of Maximum and minimum values reset completion flag (XD)

#### (8) A/D conversion completed flag (XE)

(a) This flag will be set to on when first conversions for each channel<sup>\*1</sup> that A/D conversion is enabled has been completed.

\* 1 Not relevant to the channels that D/A conversion is enabled

- (b) If the external power supply for the Q64AD2DA turns off, A/D conversion completed flag (XE) will flow as shown in the section of External power off flag (X6). (Refer to Section 5.2.1 (3).)
- (c) When reading the digital output values, use A/D conversion completed flag (XE) or CH1 A/D conversion completed flag (Un\G113) as an interlock.

MELSEG **Q** series

OVERVIEW

SYSTEM CONFIGURATION

SPECIFICATIONS

FUNCTION

5

I/O SIGNALS FOR THE CPU MODULE

BUFFER MEMORY

#### (9) Error flag (XF)

- (a) If a write error occurs, Error flag (XF) will be set to on.
- (b) To clear the error code, set Error clear request (YF) to on.

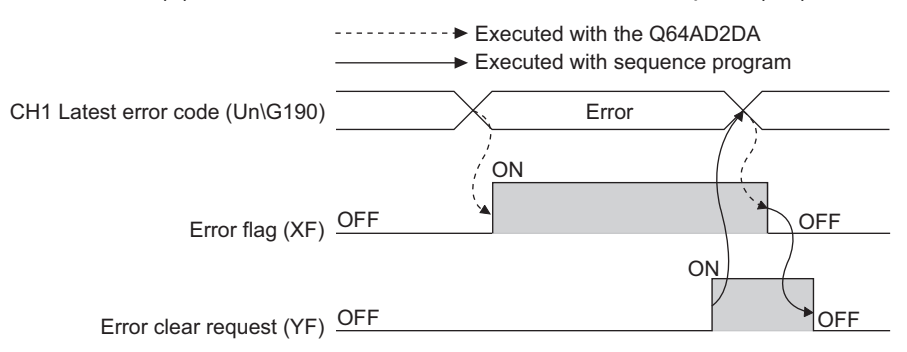

At the moment Error clear request (YF) turned on, Error flag (XF) is turned off and an error code is cleared.

Figure 5.8 Timing diagram of Error flag (XF)

### 5.2.2 Output signals

#### (1) CH1 Logging hold request (Y1)

For information on the output signals for CH2 or later channels, refer to Section 5.1.

- (a) If the level trigger condition setting using CH1 Level trigger condition setting (Un\G35) is "Disable" (0), a logging hold will be performed at the time of setting CH1 Logging hold request (Y1) to on.
- (b) If the level trigger condition setting using CH1 Level trigger condition setting (Un\G35) is valid (1 to 3), set CH1 Logging hold request (Y1) to on.
  When CH1 Logging hold request (Y1) is set to on, the logging status moves to trigger condition waiting status.
  If the setting condition of the level trigger is satisfied, a logging hold will be performed.
- (c) If CH1 Logging hold request (Y1) is set to off during a logging hold, the hold will be canceled and the logging data will be resumed.
- (d) For the logging facility, refer to Section 4.2.7.
- (e) For information on timings of when CH1 Logging hold request (Y1) is set to on or off, refer to the section describing CH1 Logging hold flag (X1). (Refer to Section 5.2.1 (2).)

#### (2) CH5 Output enable/disable flag (Y5)

For information on the output signals for CH6, refer to Section 5.1.

- (a) Specify whether to output the D/A converted value or output the offset value for each channel.
  - ON: D/A converted value
  - OFF: Offset value
- (b) The D/A conversion speed does not change regardless of whether CH5 Output enable/disable flag (Y5) is set to on or off. (Refer to Section 4.3.1 and Section 4.4.1.)

MELSEC Q series

#### (3) Operating condition setting request (Y9)

- (a) Turn on and off this signal when making any of the following buffer memory valid.
  - CH1 A/D conversion enable/disable setting (Un\G0)
  - CH5 D/A conversion enable/disable setting (Un\G800)
  - CH1 Averaging process method setting (Un\G1)
  - CH1 Averaging process (time / number of times) setting (Un\G2)
  - CH1 A/D conversion scaling enable/disable setting (Un\G10)
  - CH1 A/D conversion scaling lower limit value (Un\G11)
  - CH1 A/D conversion scaling upper limit value (Un\G12)
  - CH5 D/A conversion scaling enable/disable setting (Un\G810)
  - CH5 D/A conversion scaling lower limit value (Un\G811)
  - CH5 D/A conversion scaling upper limit value (Un\G812)
  - CH1 Input signal error detection setting (Un\G20)
  - CH1 Input signal error detection setting value (Un\G21)
  - CH1 Logging enable/disable setting (Un\G30)
  - CH1 Logging cycle setting value (Un\G31)
  - CH1 Logging cycle unit setting (Un\G32)
  - CH1 Logging data setting (Un\G33)
  - CH1 Logging points after trigger (Un\G34)
  - CH1 Level trigger condition setting (Un\G35)
  - CH1 Trigger data (Un\G36)
  - CH1 Trigger setting value (Un\G37)
- (b) For information on the timing of when Operating condition setting request (Y9) is set to on or off, refer to the section describing Operating condition setting completion flag (X9). (Refer to Section 5.2.1 (6).)

#### (4) Maximum and minimum values reset request (YD)

- (a) Set this signal to on when making any of the following buffer memory be cleared.
  - CH1 Maximum digital output value (Un\G104)
  - CH1 Minimum digital output value (Un\G106)
  - CH1 Maximum scaling value (Un\G108)
  - CH1 Minimum scaling value (Un\G110)
- (b) For information on the timing of when Maximum and minimum values reset request (YD) is set to on or off, refer to the section describing Maximum and minimum values reset completion flag (XD). (Refer to Section 5.2.1 (7).)

#### (5) Error clear request (YF)

- (a) To clear a write error and input signal error, set Error clear request (YF) to on.
- (b) For information on the timing of when Error clear request (YF) is set to on or off, refer to the following:
  - Input signal error detection signal (X7) (Refer to Section 5.2.1 (4).)
  - Error flag (XF) (Refer to Section 5.2.1 (9).)

SPECIFICATIONS FUNCTION I/O SIGNALS FOR THE CPU MODULE

**BUFFER MEMORY** 

PREPARATORY PROCEDURES AND SETTING

UTILITY PACKAGE (GX Configurator-AD/GX Configurator-DA)

OVERVIEW

SYSTEM CONFIGURATION

## CHAPTER6 BUFFER MEMORY

## 6.1 Buffer Memory Assignment

This section explains the buffer memory assignments of the Q64AD2DA. Device numbers (X/Y) and buffer memory address shown in the Section 6.2 and later sections are for CH1 (the device number and buffer memory address used only for the D/ A conversion are CH5.).

For the device numbers and buffer memory address used for other channels, refer to Section 5.1 and Section 6.1.

## 

In the buffer memory, do not write data to the "system area" or area where data writing data from sequence programs is disabled. Doing so may cause malfunction.

#### (1) A/D conversion area (Un\G0 to Un\G799)

| Itom       |     | Address | (decimal) |     | Data                               | Description                                        | Dofault                                      | Bood/write*2      |
|------------|-----|---------|-----------|-----|------------------------------------|----------------------------------------------------|----------------------------------------------|-------------------|
| nem        | CH1 | CH2     | CH3       | CH4 | CH4 type <sup>*1</sup> Description |                                                    | Delault                                      | Read/while -      |
|            | 0   | 200     | 400       | 600 |                                    | A/D conversion enable/disable setting              | 1                                            | R/W*3             |
|            | 1   | 201     | 401       | 601 | Pr                                 | Averaging process method setting                   | 0                                            | R/W*3             |
|            | 2   | 202     | 402       | 602 |                                    | Averaging process (time / number of times) setting | 4                                            | R/W*3             |
|            | 3   | 203     | 403       | 603 |                                    |                                                    |                                              |                   |
|            | to  | to      | to        | to  | -                                  | System area                                        | -                                            | -                 |
|            | 9   | 209     | 409       | 609 |                                    |                                                    |                                              |                   |
|            | 10  | 210     | 410       | 610 |                                    | A/D conversion scaling enable/disable setting      | 1                                            | R/W*3             |
|            | 11  | 211     | 411       | 611 | Dr                                 | A/D conversion scaling lower limit value           | 0                                            | R/W*3             |
|            | 12  | 212     | 412       | 612 |                                    | A/D conversion scaling upper limit value           | 0                                            | R/W*3             |
|            | 13  | 213     | 413       | 613 |                                    | Shifting amount to conversion value                | 0                                            | R/W*3             |
|            | 14  | 214     | 414       | 614 |                                    |                                                    |                                              |                   |
|            | to  | to      | to        | to  | -                                  | System area                                        | -                                            | -                 |
| A/D        | 19  | 219     | 419       | 619 |                                    |                                                    |                                              |                   |
|            | 20  | 220     | 420       | 620 | Pr                                 | Input signal error detection setting               | 0                                            | R/W*3             |
| conversion | 21  | 221     | 421       | 621 |                                    | Input signal error detection setting value         | 0                                            | R/W*3             |
| alea       | 22  | 222     | 422       | 622 |                                    |                                                    |                                              |                   |
|            | to  | to      | to        | to  | -                                  | System area                                        | -                                            | -                 |
|            | 29  | 229     | 429       | 629 |                                    |                                                    |                                              |                   |
|            | 30  | 230     | 430       | 630 |                                    | Logging enable/disable setting                     | 1                                            | R/W*3             |
|            | 31  | 231     | 431       | 631 |                                    | Logging cycle setting value                        | 3000                                         | R/W*3             |
|            | 32  | 232     | 432       | 632 |                                    | Logging cycle unit setting                         | 0                                            | R/W*3             |
|            | 33  | 233     | 433       | 633 |                                    | Logging data setting                               | 1                                            | R/W*3             |
|            | 34  | 234     | 434       | 634 | _                                  | Logging points after trigger                       | 5000                                         | R/W*3             |
|            | 35  | 235     | 435       | 635 | Pr                                 | Level trigger condition setting                    | 0                                            | R/W*3             |
|            | 36  | 236     | 436       | 636 |                                    | Trigger data                                       | CH1: 102<br>CH2: 302<br>CH3: 502<br>CH4: 702 | R/W <sup>*3</sup> |
|            | 37  | 237     | 437       | 637 |                                    | Trigger setting value                              | 0                                            | R/W*3             |

Table 6.1 A/D conversion area (Un\G0 to Un\G799)

|            |     | Address | (decimal) |     | Data               | -                  |                                 |                             |         | D 1/ 1/ *0               |           |
|------------|-----|---------|-----------|-----|--------------------|--------------------|---------------------------------|-----------------------------|---------|--------------------------|-----------|
| Item       | CH1 | CH2     | CH3       | CH4 | type <sup>*1</sup> |                    | Description                     |                             | Default | Read/write <sup>*2</sup> |           |
|            | 38  | 238     | 438       | 638 |                    |                    |                                 |                             |         |                          | EM        |
|            | to  | to      | to        | to  | -                  | System area        |                                 |                             | -       | -                        | RVI       |
|            | 99  | 299     | 499       | 699 |                    |                    |                                 |                             |         |                          | OVE       |
|            | 100 | 300     | 500       | 700 | Md                 | Digital output val | ue                              |                             | 0       | R                        |           |
|            | 101 | 301     | 501       | 701 | -                  | System area        |                                 |                             | -       | -                        | <u> </u>  |
|            | 102 | 302     | 502       | 702 | Md                 | Scaling value      |                                 |                             | 0       | R                        |           |
|            | 103 | 303     | 503       | 703 | -                  | System area        |                                 |                             | -       | -                        | NO        |
|            | 104 | 304     | 504       | 704 | Md                 | Maximum digital    | output value                    |                             | 0       | R                        | RATI      |
|            | 105 | 305     | 505       | 705 | -                  | System area        |                                 |                             | -       | -                        | BUF       |
|            | 106 | 306     | 506       | 706 | Md                 | Minimum digital    | output value                    |                             | 0       | R                        | STE!      |
|            | 107 | 307     | 507       | 707 | -                  | System area        |                                 |                             | -       | -                        | SYS       |
|            | 108 | 308     | 508       | 708 | Md                 | Maximum scaling    | g value                         |                             | 0       | R                        | 2         |
|            | 109 | 309     | 509       | 709 | -                  | System area        |                                 |                             | -       | -                        | <b></b>   |
|            | 110 | 310     | 510       | 710 | Md                 | Minimum scaling    | value                           |                             | 0       | R                        |           |
|            | 111 | 311     | 511       | 711 | -                  | System area        |                                 |                             | -       | -                        | SNC       |
| A/D        | 112 | 312     | 512       | 712 |                    | Setting range      |                                 |                             | 0       | R                        | ATIC      |
|            | 113 | 313     | 513       | 713 | Md                 | A/D conversion of  | completed flag                  |                             | 0       | R                        | FIC       |
|            | 114 | 314     | 514       | 714 |                    | Input signal error | detection flag                  |                             | 0       | R                        | ECI       |
| conversion | 115 | 315     | 515       | 715 |                    |                    |                                 |                             |         |                          | SPI       |
| area       | to  | to      | to        | to  | -                  | System area        |                                 |                             | -       | -                        | Α         |
|            | 119 | 319     | 519       | 719 |                    |                    |                                 |                             |         |                          |           |
|            | 120 | 320     | 520       | 720 |                    | Oldest pointer     |                                 |                             | 0       | R                        | -         |
|            | 121 | 321     | 521       | 721 | Md                 | Latest pointer     |                                 |                             | 0       | R                        |           |
|            | 122 | 322     | 522       | 722 | INIC               | Logging data poi   | nts                             |                             | 0       | R                        | z         |
|            | 123 | 323     | 523       | 723 |                    | Trigger pointer    |                                 |                             | 0       | R                        | TIO       |
|            | 124 | 324     | 524       | 724 |                    |                    |                                 |                             |         |                          | NC.       |
|            | to  | to      | to        | to  | -                  | System area        |                                 |                             | -       | -                        | FU        |
|            | 189 | 389     | 589       | 789 |                    |                    |                                 |                             |         |                          | 5         |
|            | 190 | 390     | 590       | 790 |                    | Latest error code  | ;                               |                             | 0       | R                        |           |
| -          | 191 | 391     | 591       | 791 | Mai                |                    | First two digits<br>of the year | Last two digits of the year | 0       | R                        | FOR       |
|            | 192 | 392     | 592       | 792 | IVIO               | Error time         | Month                           | Day                         | 0       | R                        | TCS F     |
|            | 193 | 393     | 593       | 793 | E                  |                    | Hour                            | Minute                      | 0       | R                        | PUL       |
|            | 194 | 394     | 594       | 794 |                    |                    | Second                          | Day of the week             | 0       | R                        | SIG       |
|            | 195 | 395     | 595       | 795 |                    |                    |                                 |                             |         |                          | 15<br>THI |
|            | to  | to      | to        | to  | -                  | System area        |                                 |                             | -       | -                        | 6         |
|            | 199 | 399     | 599       | 799 |                    |                    |                                 |                             |         |                          |           |

#### Table 6.1 A/D conversion area (Un\G0 to Un\G799)

\* 1 Pr indicates the setting data and Md indicates the monitoring data.

\* 2 Indicates whether reading from and writing to a sequence program are enabled.

R: Read enabled

W: Write enabled

\* 3 When writing data to the buffer memory, always use the interlock condition (buffer memory write condition) of the following I/O signals.

|                 | Buffer mem                                   | ory write condition                                  |   |     |    |           |   |
|-----------------|----------------------------------------------|------------------------------------------------------|---|-----|----|-----------|---|
| Write<br>reques | Y9<br>Operating<br>condition<br>setting requ | X9<br>Operating condition<br>setting completion flag | [ | MOV | KO | UO\<br>GO | J |

Figure 6.1 Setting example of interlock condition

MELSEG **Q** series

| (2) | D/A conversion area | (Un\G800 to Un\G1199) |
|-----|---------------------|-----------------------|
|-----|---------------------|-----------------------|

| ltom | Address | (decimal) | Data   |                  | Docorintian                  |                             | Dofault | Deed/with *2 |
|------|---------|-----------|--------|------------------|------------------------------|-----------------------------|---------|--------------|
| llem | CH5     | CH6       | type*1 |                  | Description                  |                             | Delault | Read/write 2 |
|      | 800     | 1000      | Pr     | D/A conversion   | n enable/disable sett        | ing                         | 1       | R/W*3        |
|      | 801     | 1001      | -      | System area      |                              |                             | -       | -            |
|      | 802     | 1002      | Pr     | Digital input va | lue                          |                             | 0       | R/W*3        |
|      | 803     | 1003      |        |                  |                              |                             |         |              |
|      | to      | to        | -      | System area      |                              |                             | -       | -            |
|      | 809     | 1009      |        |                  |                              |                             |         |              |
|      | 810     | 1010      |        | D/A conversion   | n scaling enable/disa        | able setting                | 1       | R/W*3        |
|      | 811     | 1011      |        | D/A conversion   | scaling lower limit          | value                       | 0       | R/W*3        |
|      | 812     | 1012      | Pr     | D/A conversion   | scaling upper limit          | value                       | 0       | R/W*3        |
|      | 813     | 1013      |        | Shifting amoun   | it to input value            |                             | 0       | R/W*3        |
|      | 814     | 1014      |        |                  |                              |                             |         |              |
|      | to      | to        | -      | System area      |                              |                             | -       | -            |
|      | 899     | 1099      |        |                  |                              |                             |         |              |
| D/A  | 900     | 1100      | Md     | Set value chec   | Set value check code         |                             |         | R            |
|      | 901     | 1101      | -      | System area      |                              |                             | -       | -            |
|      | 902     | 1102      | Md     | Real conversio   | n digital value              |                             | 0       | R            |
| area | 903     | 1103      |        |                  |                              |                             |         |              |
| arca | to      | to        | -      | System area      |                              | -                           | -       |              |
|      | 911     | 1111      |        |                  |                              |                             |         |              |
|      | 912     | 1112      | Md     | Setting range    |                              |                             | 0       | R            |
|      | 913     | 1113      |        | HOLD/CLEAR       | function setting             |                             | 0       | R            |
|      | 914     | 1114      |        |                  |                              |                             |         |              |
|      | to      | to        | -      | System area      |                              |                             | -       | -            |
|      | 989     | 1189      |        |                  |                              |                             | -       |              |
|      | 990     | 1190      | -      | Latest error co  | de                           |                             | 0       | R            |
|      | 991     | 1191      | Mal    |                  | First two digits of the year | Last two digits of the year | 0       | R            |
|      | 992     | 1192      | IVIO   | Error time       | Month                        | Day                         | 0       | R            |
| _    | 993     | 1193      |        |                  | Hour                         | Minute                      | 0       | R            |
|      | 994     | 1194      |        |                  | Second                       | Day of the week             | 0       | R            |
|      | 995     | 1195      |        |                  |                              |                             |         |              |
|      | to      | to        | -      | System area      |                              |                             | -       | -            |
|      | 000     | 1100      |        |                  |                              |                             |         | 1            |

#### Table 6.2 D/A conversion area (Un\G800 to Un\G1199)

 $^{\ast}$  1 Pr indicates the setting data and Md indicates the monitoring data.

\* 2 Indicates whether reading from and writing to a sequence program are enabled.

R: Read enabled

W: Write enabled

\* 3 When writing data to the buffer memory, always use the interlock condition (buffer memory write condition) of the following I/O signals.

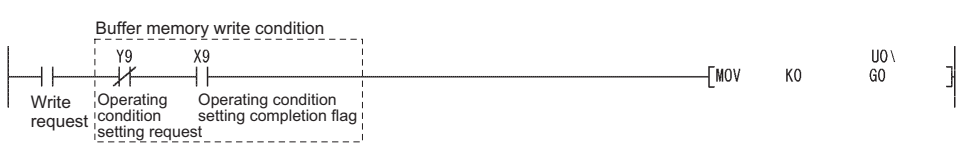

Figure 6.2 Setting example of interlock condition

#### (3) Common area (Un\G1200 to Un\G1799)

#### Table 6.3 Common area (Un\G1200 to Un\G1799)

| 1200         -         System area         -         -         -         -         -         -         -         -         -         -         -         -         -         -         -         -         -         -         -         -         -         -         -         -         -         -         -         -         -         -         -         -         -         -         -         -         -         -         -         -         -         -         -         -         -         -         -         -         -         -         -         -         -         -         -         -         -         -         -         -         -         -         -         -         -         -         -         -         -         -         -         -         -         -         -         -         -         -         -         -         -         -         -         -         -         -         -         -         -         -         -         -         -         -         -         -         -         -         -         -         -         -         -                                                                                                    | Item   | Address (decimal) | Data<br>type <sup>*1</sup> | Description                      | Default | Read/write*2      | OVEF                  |
|----------------------------------------------------------------------------------------------------|--------|-------------------|----------------------------|----------------------------------|---------|-------------------|-----------------------|
| bo         -         System area         -         -           1800         -         System area         -         -         -           1800         -         System area         -         -         -         -         -         -         -         -         -         -         -         -         -         -         -         -         -         -         -         -         -         -         -         -         -         -         -         -         -         -         -         -         -         -         -         -         -         -         -         -         -         -         -         -         -         -         -         -         -         -         -         -         -         -         -         -         -         -         -         -         -         -         -         -         -         -         -         -         -         -         -         -         -         -         -         -         -         -         -         -         -         -         -         -         -         -         -         -         -                                                                                                    |        | 1200              |                            |                                  |         |                   | 2                     |
| 1999         Level data 0         0         R/W <sup>3</sup> 3         8000         3         8000         3         8000         3         8000         3         8000         3         8000         3         8000         3         8000         3         8000         3         8000         3         8000         3         8000         3         8000         3         8000         3         8000         3         8000         3         8000         3         8000         3         8000         3         8000         3         8000         3         8000         3         8000         3         8000         3         8000         3         8000         3         8000         3         8000         3         80000         3         800000         3         8000000         3         8000000000000000000000000000000000000                                                                                                    |        | to                | -                          | System area                      | -       | -                 |                       |
| 1000         Level data 0         0         R/W <sup>-3</sup> R/W <sup>-3</sup> R/                                                                                                    |        | 1599              |                            |                                  |         |                   | NO                    |
| 1601<br>1602<br>1603<br>1604<br>1605         Level data 1         0         R/W <sup>3</sup><br>1605         3         9000038<br>1605         3           1605         1605         0         R/W <sup>3</sup><br>1606         0         R/W <sup>3</sup><br>1606         0         R/W <sup>3</sup><br>1607         3         9000038         3         9000038         3         9000038         3         9000038         3         9000038         3         9000038         3         9000038         3         9000038         3         9000038         3         9000038         3         9000038         3         9000038         3         9000038         3         9000038         3         9000038         3         9000038         3         9000038         3         9000038         3         9000038         3         9000038         3         9000038         3         9000038         3         9000038         3         9000038         3         9000038         3         9000038         3         9000038         3         9000038         3         9000038         3         9000038         3         9000038         3         9000038         3         9000038         3         9000038         3         9000038         3         9000038         3         9000038                                                                                                    |        | 1600              |                            | Level data 0                     | 0       | R/W*3             | ATE                   |
| 1602<br>1603<br>1604         Pr<br>1606<br>1606         Level data 3         0         R/W <sup>3</sup><br>0         R/W <sup>3</sup><br>R/W <sup>3</sup> 1606<br>1606         1606         1         1         0         R/W <sup>3</sup> 0         R/W <sup>3</sup> <td></td> <td>1601</td> <td></td> <td>Level data 1</td> <td>0</td> <td>R/W*3</td> <td>N<br/>BUR</td>                                                                                                    |        | 1601              |                            | Level data 1                     | 0       | R/W*3             | N<br>BUR              |
| 1603<br>1604         Pr         Level data 3         0         R/Y <sup>3</sup> R/Y <sup>3</sup> <thr y<sup="">3         R/Y<sup>3</sup> <thr y<sup="">3<td></td><td>1602</td><td></td><td>Level data 2</td><td>0</td><td>R/W*3</td><td>TEN</td></thr></thr>                                                                                                    |        | 1602              |                            | Level data 2                     | 0       | R/W*3             | TEN                   |
| 1804         Pr         Level data 4         0         RW/3         3         8000000000000000000000000000000000000                                                                                                    |        | 1603              |                            | Level data 3                     | 0       | R/W*3             | SYS                   |
| 1606         Pr<br>Level data 5         0         RW <sup>3</sup><br>(W <sup>3</sup> )           1607         Level data 6         0         RW <sup>3</sup><br>(W <sup>3</sup> )         (W <sup>3</sup> )           1608         Level data 7         0         RW <sup>3</sup> (W <sup>3</sup> )           1609         Level data 8         0         RW <sup>3</sup> (W <sup>3</sup> )           1609         Level data 9         0         RW <sup>3</sup> (W <sup>3</sup> )           1609         Level data 9         0         RW <sup>3</sup> (W <sup>3</sup> )           1609         Level data 9         0         RW <sup>3</sup> (W <sup>3</sup> )           1609         CH1 Digital output value         0         R         (M <sup>3</sup> )         (M <sup>3</sup> )           1700         CH1 Digital output value         0         R         (M <sup>3</sup> )         (M <sup>3</sup> ) </td <td></td> <td>1604</td> <td>_</td> <td>Level data 4</td> <td>0</td> <td>R/W*3</td> <td>0,0</td>                                                                                                    |        | 1604              | _                          | Level data 4                     | 0       | R/W*3             | 0,0                   |
| 1606         Level data 6         0         R/W <sup>3</sup> 1607         Level data 7         0         R/W <sup>3</sup> 1608         Level data 8         0         R/W <sup>3</sup> 1609         Level data 8         0         R/W <sup>3</sup> 1609         Level data 9         0         R/W <sup>3</sup> 1609         Ch1 Digital output value         0         R           1700         CH1 Digital output value         0         R           1701         Md         CH2 Digital output value         0         R           1702         CH1 Scaing value         0         R         R           1704         System area         -         -         -           1709         CH1 Scaing value         0         R         R           1710         CH1 Scaing value         0         R         R           1710         CH1 Scaing value         0         R         R           1710         CH1 Scaing value         0         R         R           1710         CH1 Maximum digital output value         0         R         R           1710         CH1 Maximum digital output value         0         R         R                                                                                                    |        | 1605              | Pr                         | Level data 5                     | 0       | R/W*3             | 5                     |
| Common<br>area         Construction<br>(1607)         Construction<br>(1607)         Construction<br>(1607)         Construction<br>(1607)         Construction<br>(1607)         Construction<br>(1607)         Construction<br>(1607)         Construction<br>(1607)         Construction<br>(1607)         Construction<br>(1607)         Construction<br>(1607)         Construction<br>(1700)         Construction<br>(1700)         Construction<br>(1701)         Construction<br>(1702)         Construction<br>(1702)         Construction<br>(1702)         Construction<br>(1702)         Construction<br>(1702)         Construction<br>(1702)         Construction<br>(1702)         Construction<br>(1702)         Construction<br>(1702)         Construction<br>(1702)         Construction<br>(1702)         Construction<br>(1703)         Construction<br>(1703)         Construction<br>(1702)         Construction<br>(1702)         Construction<br>(1702)         Construction<br>(1702)         Construction<br>(1702)         Construction<br>(1702)         Construction<br>(1702)         Construction<br>(1702)         Construction<br>(1702)         Construction<br>(1702)         Construction<br>(1702)         Construction<br>(1702)         Construction<br>(1702)         Construction<br>(1702)         Construction<br>(1703)         Construction<br>(1703)         Construction<br>(1703)         Construction<br>(1703)         Construction<br>(1703)         Construction<br>(1703)         Construction<br>(1703)         Construction<br>(1703)         Construction<br>(1703)         Construction<br>(1703)         Construction<br>(1703)         Construction<br>(1703)         Construction<br>(1703)                                                                                                    |        | 1606              | 1                          | Level data 6                     | 0       | R/M/*3            |                       |
| Common<br>area         Common<br>1000         Chill Statis<br>Level data 8         O         R/W <sup>3</sup><br>0         R/W <sup>3</sup><br>0         R/W <sup>3</sup> |        | 1607              | -                          |                                  | 0       | D/W <sup>*3</sup> | SNG                   |
| 1000         Level data 8         0         RW*3         0         RW*3         1000         RW*3         1000         RW*3         <                                                                                                    |        | 1007              | -                          |                                  | 0       | R/W °             | ATIC                  |
| 1609         Level data 9         0         RW/3         00         RW/3         00         RW/3 <t< td=""><td></td><td>1608</td><td>-</td><td>Level data 8</td><td>0</td><td>R/W 3</td><td>-IC/</td></t<>                                                                                                    |        | 1608              | -                          | Level data 8                     | 0       | R/W 3             | -IC/                  |
| 1010         ·         System area         ·         ·         ·         ·         ·         ·         ·         ·         ·         ·         ·         ·         ·         ·         ·         ·         ·         ·         ·         ·         ·         ·         ·         ·         ·         ·         ·         ·         ·         ·         ·         ·         ·         ·         ·         ·         ·         ·         ·         ·         ·         ·         ·         ·         ·         ·         ·         ·         ·         ·         ·         ·         ·         ·         ·         ·         ·         ·         ·         ·         ·         ·         ·         ·         ·         ·         ·         ·         ·         ·         ·         ·         ·         ·         ·         ·         ·         ·         ·         ·         ·         ·         ·         ·         ·         ·         ·         ·         ·         ·         ·         ·         ·         ·         ·         ·         ·         ·         ·         ·         ·         ·         ·                                                                                                    |        | 1609              |                            | Level data 9                     | 0       | R/W*3             | CIF                   |
| Ioo         -         System area         -         -         -         -         -         -         -         -         -         -         -         -         -         -         -         -         -         -         -         -         -         -         -         -         -         -         -         -         -         -         -         -         -         -         -         -         -         -         -         -         -         -         -         -         -         -         -         -         -         -         -         -         -         -         -         -         -         -         -         -         -         -         -         -         -         -         -         -         -         -         -         -         -         -         -         -         -         -         -         -         -         -         -         -         -         -         -         -         -         -         -         -         -         -         -         -         -         -         -         -         -         -         -         <                                                                                                    |        | 1610              |                            |                                  |         |                   | SPE                   |
| 1009         CH1 Digital output value         0         R           1700         Md         CH2 Digital output value         0         R           1703         CH3 Digital output value         0         R           1704         CH3 Digital output value         0         R           1703         CH4 Digital output value         0         R           1704         CH4 Digital output value         0         R           1709         CH4 Scaling value         0         R           1711         Md         CH2 Scaling value         0         R           1711         Md         CH2 Scaling value         0         R           1714         K         System area         -         -           1710         CH4 Scaling value         0         R           1711         Md         CH4 Scaling value         0         R           1712         CH4 Scaling value         0         R         R           1712         CH4 Maximum digital output value         0         R         R           1722         CH4 Maximum digital output value         0         R         R           1721         CH2 Maximum digital output value         0                                                                                                    |        | to                | -                          | System area                      | -       | -                 | Λ                     |
| 1700         CH1 Digital output value         0         R           1701         Md         CH2 Digital output value         0         R           1703         CH2 Digital output value         0         R           1703         CH4 Digital output value         0         R           1704         -         System area         -         -           1709         -         System area         -         -           1710         CH1 Scaling value         0         R         -           1710         CH2 Scaling value         0         R         -           1711         Md         CH2 Scaling value         0         R         -           1711         CH3 Scaling value         0         R         -         -           1711         System area         -         -         -         -           1711         Md         CH4 Scaling value         0         R         -           1712         Md         CH4 Scaling value         0         R         -           1720         CH4 Maximum digital output value         0         R         -           1722         CH4 Maximum digital output value         0         R </td <td></td> <td>1699</td> <td></td> <td></td> <td></td> <td></td> <td>4</td>                                                                                                    |        | 1699              |                            |                                  |         |                   | 4                     |
| 1701         Md         CH2 Digital output value         0         R           1702         CH3 Digital output value         0         R           1703         CH3 Digital output value         0         R           1704         System area         -         -           1709         -         System area         -         -           1710         CH3 Scaling value         0         R         -           1710         CH3 Scaling value         0         R         -           1710         CH3 Scaling value         0         R         -           1710         CH3 Scaling value         0         R         -           1710         CH3 Scaling value         0         R         -           1714         -         System area         -         -         -           1720         CH4 Maximum digital output value         0         R         -         -           1720         CH4 Maximum digital output value         0         R         -         -         -           1721         CH2 Maximum digital output value         0         R         -         -         -         -         -         -         - <t< td=""><td></td><td>1700</td><td></td><td>CH1 Digital output value</td><td>0</td><td>R</td><td></td></t<>                                                                                                    |        | 1700              |                            | CH1 Digital output value         | 0       | R                 |                       |
| 1702         CH3 Digital output value         0         R           1703         CH4 Digital output value         0         R           1704         System area         -         -           1709         -         System area         -         -           1710         CH3 Scaling value         0         R         -         -           1710         CH3 Scaling value         0         R         -         -           1711         Md         CH3 Scaling value         0         R         -         -           1711         Md         CH3 Scaling value         0         R         -         -         -         -         -         -         -         -         -         -         -         -         -         -         -         -         -         -         -         -         -         -         -         -         -         -         -         -         -         -         -         -         -         -         -         -         -         -         -         -         -         -         -         -         -         -         -         -         -         -         - <td></td> <td>1701</td> <td>Md</td> <td>CH2 Digital output value</td> <td>0</td> <td>R</td> <td></td>                                                                                                    |        | 1701              | Md                         | CH2 Digital output value         | 0       | R                 |                       |
| 1703         CH4 Digital output value         0         R           1704         -         System area         -         -         -         -         -         -         -         -         -         -         -         -         -         -         -         -         -         -         -         -         -         -         -         -         -         -         -         -         -         -         -         -         -         -         -         -         -         -         -         -         -         -         -         -         -         -         -         -         -         -         -         -         -         -         -         -         -         -         -         -         -         -         -         -         -         -         -         -         -         -         -         -         -         -         -         -         -         -         -         -         -         -         -         -         -         -         -         -         -         -         -         -         -         -         -         -         -                                                                                                    |        | 1702              |                            | CH3 Digital output value         | 0       | R                 | _                     |
| Incommon<br>area         Incomposition         System area         -         -         -         -         -         -         -         5         Store         5         Store         5         Store         5         Store         5         Store         5         Store         5         Store         5         Store         5         Store         7         1         1         1         1         1         1         1         1         1         1         1         1         1         1         1         1         1         1         1         1         1         1         1         1         1         1         1         1         1         1         1         1         1         1         1         1         1         1         1         1         1         1         1         1         1         1         1         1         1         1         1         1         1         1         1         1         1         1         1         1         1         1         1         1         1         1         1         1         1         1         1 <th1< th="">         1         1         &lt;</th1<>                                                                                                    |        | 1703              |                            | CH4 Digital output value         | 0       | R                 | NO                    |
| Ioo         -         System area         -         -         -         -         -         -         -         -         -         -         -         -         -         -         -         -         -         -         -         -         -         -         -         -         -         -         -         -         -         -         -         -         -         -         -         -         -         -         -         -         -         -         -         -         -         -         -         -         -         -         -         -         -         -         -         -         -         -         -         -         -         -         -         -         -         -         -         -         -         -         -         -         -         -         -         -         -         -         -         -         -         -         -         -         -         -         -         -         -         -         -         -         -         -         -         -         -         -         -         -         -         -         -         <                                                                                                    |        | 1704              |                            |                                  |         |                   | ICT                   |
| 1709         CH1 Scaling value         0         R           1711         1711         CH2 Scaling value         0         R           1711         1712         CH3 Scaling value         0         R           1711         CH4 Scaling value         0         R         R           1711         CH4 Scaling value         0         R         R           1714         0         -         System area         -         -           1712         CH4 Maximum digital output value         0         R         R           1720         CH4 Maximum digital output value         0         R         R           1721         CH4 Maximum digital output value         0         R         R           1722         CH4 Maximum digital output value         0         R         R           1722         CH4 Minimum digital output value         0         R         R           1726         CH4 Minimum digital output value         0         R         R           1728         6         -         System area         -         -           1740         CH2 Minimum scaling value         0         R         R           1744         CH4 Maximum scaling value <td></td> <td>to</td> <td>-</td> <td>System area</td> <td>-</td> <td>-</td> <td>FUN</td>                                                                                                    |        | to                | -                          | System area                      | -       | -                 | FUN                   |
| Initial area         Initial area         Initial area<                                                                                                    |        | 1709              |                            |                                  |         |                   | 5                     |
| Common<br>area         1711<br>1712         Md         CH2 Scaling value         0         R           1711         1712         CH3 Scaling value         0         R         0         R           1711         1714         0         R         0         R         0         R           1711         1714         1         0         R         0         R         0         R           1714         1         System area         -         -         -         -         -         -         -         -         -         -         -         -         -         -         -         -         -         -         -         -         -         -         -         -         -         -         -         -         -         -         -         -         -         -         -         -         -         -         -         -         -         -         -         -         -         -         -         -         -         -         -         -         -         -         -         -         -         -         -         -         -         -         -         -         -         - </td <td></td> <td>1710</td> <td></td> <td>CH1 Scaling value</td> <td>0</td> <td>R</td> <td>Ð</td>                                                                                                    |        | 1710              |                            | CH1 Scaling value                | 0       | R                 | Ð                     |
| Collinitial<br>area       1712       Mu       CH3 Scaling value       0       R         1713       CH4 Scaling value       0       R         1714       -       System area       -       -       -       -       -       -       -       -       -       -       -       -       -       -       -       -       -       -       -       -       -       -       -       -       -       -       -       -       -       -       -       -       -       -       -       -       -       -       -       -       -       -       -       -       -       -       -       -       -       -       -       -       -       -       -       -       -       -       -       -       -       -       -       -       -       -       -       -       -       -       -       -       -       -       -       -       -       -       -       -       -       -       -       -       -       -       -       -       -       -       -       -       -       -       -       -       -       -       -       -                                                                                                    | Common | 1711              | Md                         | CH2 Scaling value                | 0       | R                 | ш                     |
| 1713       CH4 Scaling value       0       R         1714       0       -       System area       -       -       -       -       -       -       -       -       -       -       -       -       -       -       -       -       -       -       -       -       -       -       -       -       -       -       -       -       -       -       -       -       -       -       -       -       -       -       -       -       -       -       -       -       -       -       -       -       -       -       -       -       -       -       -       -       -       -       -       -       -       -       -       -       -       -       -       -       -       -       -       -       -       -       -       -       -       -       -       -       -       -       -       -       -       -       -       -       -       -       -       -       -       -       -       -       -       -       -       -       -       -       -       -       -       -       -       -                                                                                                    | orea   | 1712              | IVIU                       | CH3 Scaling value                | 0       | R                 | OR                    |
| 1714         -         System area         -         -         -         -         -         -         -         -         -         -         -         -         -         -         -         -         -         -         -         -         -         -         -         -         -         -         -         -         -         -         -         -         -         -         -         -         -         -         -         -         -         -         -         -         -         -         -         -         -         -         -         -         -         -         -         -         -         -         -         -         -         -         -         -         -         -         -         -         -         -         -         -         -         -         -         -         -         -         -         -         -         -         -         -         -         -         -         -         -         -         -         -         -         -         -         -         -         -         -         -         -         -         -                                                                                                    | area   | 1713              |                            | CH4 Scaling value                | 0       | R                 | S F                   |
| to         -         System area         -         -         -         -         -         -         -         -         -         -         -         -         -         -         -         -         -         -         -         -         -         -         -         -         -         -         -         -         -         -         -         -         -         -         -         -         -         -         -         -         -         -         -         -         -         -         -         -         -         -         -         -         -         -         -         -         -         -         -         -         -         -         -         -         -         -         -         -         -         -         -         -         -         -         -         -         -         -         -         -         -         -         -         -         -         -         -         -         -         -         -         -         -         -         -         -         -         -         -         -         -         -         - <t< td=""><td></td><td>1714</td><td></td><td></td><td></td><td></td><td>NAL</td></t<>                                                                                                    |        | 1714              |                            |                                  |         |                   | NAL                   |
| 1719CH1 Maximum digital output value0R1720CH1 Minimum digital output value0R1721CH2 Maximum digital output value0R1723CH2 Minimum digital output value0R1724CH3 Maximum digital output value0R1725CH3 Maximum digital output value0R1726CH4 Maximum digital output value0R1727CH4 Minimum digital output value0R1728CH4 Minimum digital output value0R1728CH4 Minimum scaling value0R1739CH1 Maximum scaling value0R1740CH2 Minimum scaling value0R1741CH2 Minimum scaling value0R1743MdCH3 Maximum scaling value0R1746CH4 Maximum scaling value0R1748-System area1748-System area1748-System area1748-System area1748-System area1748-System area1748-System area1763-System area                                                                                                    |        | to                | -                          | System area                      | -       | -                 | SIG                   |
| 1720       CH1 Maximum digital output value       0       R         1721       CH1 Maximum digital output value       0       R         1722       CH2 Maximum digital output value       0       R         1723       Md       CH2 Maximum digital output value       0       R         1724       CH3 Maximum digital output value       0       R       R         1725       CH4 Minimum digital output value       0       R       R         1726       CH4 Maximum digital output value       0       R       R         1727       CH4 Minimum digital output value       0       R       R       R         1728       CH4 Maximum scaling value       0       R       R       R       R         1740       System area       -       -       -       R       R                                                                                                    |        | 1719              |                            |                                  |         |                   | IHE                   |
| 1721         CH1 Minimum digital output value         0         R           1722         CH2 Minimum digital output value         0         R           1723         CH2 Minimum digital output value         0         R           1724         CH3 Maximum digital output value         0         R           1725         CH3 Maximum digital output value         0         R           1726         CH4 Maximum digital output value         0         R           1727         CH4 Minimum digital output value         0         R           1726         CH4 Minimum digital output value         0         R           1727         CH4 Minimum digital output value         0         R           1728         CH4 Minimum scaling value         0         R           1740         System area         -         -           1740         CH1 Maximum scaling value         0         R           1741         CH2 Minimum scaling value         0         R           1744         CH3 Maximum scaling value         0         R           1744         CH3 Maximum scaling value         0         R           1745         CH4 Minimum scaling value         0         R           CH4 Minimum scaling va                                                                                                    |        | 1720              |                            | CH1 Maximum digital output value | 0       | R                 | 6                     |
| 1722         CH2 Maximum digital output value         0         R           1723         CH2 Maximum digital output value         0         R           1724         CH2 Minimum digital output value         0         R           1725         CH3 Maximum digital output value         0         R           1726         CH3 Minimum digital output value         0         R           1726         CH4 Maximum digital output value         0         R           1727         CH4 Minimum digital output value         0         R           1728         CH3 Minimum digital output value         0         R           1739         System area         -         -         -           1740         CH1 Maximum scaling value         0         R           1741         CH2 Maximum scaling value         0         R           1741         CH2 Maximum scaling value         0         R           1741         CH2 Maximum scaling value         0         R           1741         CH2 Minimum scaling value         0         R           1744         CH3 Maximum scaling value         0         R           1744         CH4 Minimum scaling value         0         R           1748                                                                                                    |        | 1721              |                            | CH1 Minimum digital output value | 0       | R                 | Ο                     |
| 1723<br>1724MdCH2 Minimum digital output value0R1724CH3 Maximum digital output value0R1725CH3 Minimum digital output value0R1726CH4 Maximum digital output value0R1727CH4 Minimum digital output value0R1728CH4 Minimum digital output value0R1729CH4 Minimum digital output value0R1739System area1740CH1 Maximum scaling value0R1741CH1 Minimum scaling value0R1743CH2 Maximum scaling value0R1745CH3 Minimum scaling value0R1746CH4 Minimum scaling value0R1748-System area1763-System area                                                                                                    |        | 1722              |                            | CH2 Maximum digital output value | 0       | R                 | ~                     |
| 1724<br>1725Md<br>CH3 Maximum digital output value0R1725CH3 Minimum digital output value0R1726CH4 Maximum digital output value0R1727CH4 Minimum digital output value0R1728<br>to-System area1739CH1 Maximum scaling value0R1740CH1 Minimum scaling value0R1741CH1 Minimum scaling value0R1742CH2 Maximum scaling value0R1743CH2 Minimum scaling value0R1744CH3 Minimum scaling value0R1745CH4 Minimum scaling value0R1746CH4 Minimum scaling value0R1748System area1763System area                                                                                                    |        | 1723              | Mal                        | CH2 Minimum digital output value | 0       | R                 | OR                    |
| 1725CH3 Minimum digital output value0R1726CH4 Maximum digital output value0R1727CH4 Minimum digital output value0R1728CH4 Minimum digital output value0R1728System area1739CH1 Maximum scaling value0R1740CH1 Maximum scaling value0R1741CH2 Maximum scaling value0R1742CH2 Maximum scaling value0R1743CH2 Minimum scaling value0R1744CH3 Maximum scaling value0R1746CH4 Maximum scaling value0R1747CH4 Minimum scaling value0R1748CH4 Minimum scaling value0R1763System area                                                                                                    |        | 1724              | IVIQ                       | CH3 Maximum digital output value | 0       | R                 | EM                    |
| 1726CH4 Maximum digital output value0R1727CH4 Minimum digital output value0R1728-System area1739-System area1740CH1 Maximum scaling value0R1741CH1 Minimum scaling value0R1742CH2 Maximum scaling value0R1743CH2 Minimum scaling value0R1745CH2 Minimum scaling value0R1746CH4 Maximum scaling value0R1746CH4 Minimum scaling value0R1748-System area1763System area                                                                                                    |        | 1725              |                            | CH3 Minimum digital output value | 0       | R                 | RM                    |
| 1727CH4 Minimum digital output value0R1728<br>to-System area1739-System area1740<br>1740-CH1 Maximum scaling value0R1741<br>1742CH1 Minimum scaling value0R1741<br>1742CH2 Maximum scaling value0R1743<br>1744CH2 Maximum scaling value0R1745<br>1746CH2 Minimum scaling value0R1746<br>1747CH4 Maximum scaling value0R1748<br>to-System area1763-System area                                                                                                    |        | 1726              |                            | CH4 Maximum digital output value | 0       | R                 | 34:                   |
| 1728         -         System area         -         -         -         -         -         -         -         1739         0         0         R         0         R                                                                                                    |        | 1727              |                            | CH4 Minimum digital output value | 0       | R                 | BUF                   |
| to<br>1739-System areaNUCCENTNUCCENTNUCLENTNUCLENTNUCL                                                                                                    |        | 1728              |                            |                                  |         |                   | 7                     |
| 1739CH1 Maximum scaling value0R1740CH1 Minimum scaling value0R1741CH2 Maximum scaling value0R1742CH2 Maximum scaling value0R1743CH2 Minimum scaling value0R1744CH3 Maximum scaling value0R1745CH3 Minimum scaling value0R1746CH4 Maximum scaling value0R1747CH4 Minimum scaling value0R1748-System area1763-System area                                                                                                    |        | to                | -                          | System area                      | -       | -                 |                       |
| 1740CH1 Maximum scaling value0R1741CH1 Minimum scaling value0R1742CH2 Maximum scaling value0R1743CH2 Minimum scaling value0R1744CH3 Maximum scaling value0R1745CH3 Minimum scaling value0R1746CH4 Maximum scaling value0R1747CH4 Minimum scaling value0R1748CH4 Minimum scaling value0R1763System area                                                                                                    |        | 1739              |                            |                                  |         |                   | ₽                     |
| 1741CH1 Minimum scaling value0R1742CH2 Maximum scaling value0R1743CH2 Minimum scaling value0R1744CH3 Maximum scaling value0R1745CH3 Minimum scaling value0R1746CH4 Maximum scaling value0R1747CH4 Minimum scaling value0R1748-System area1763-System area                                                                                                    |        | 1740              |                            | CH1 Maximum scaling value        | 0       | R                 | SAN                   |
| 1742CH2 Maximum scaling value0R1743CH2 Minimum scaling value0R1744CH3 Maximum scaling value0R1745CH3 Minimum scaling value0R1746CH4 Maximum scaling value0R1747CH4 Maximum scaling value0R1748CH4 Minimum scaling value0R1763-System area                                                                                                    |        | 1741              | 1                          | CH1 Minimum scaling value        | 0       | R                 | OR<br>RE              |
| 1743<br>1744MdCH2 Minimum scaling value0R1744CH3 Maximum scaling value0R1745CH3 Minimum scaling value0R1746CH4 Maximum scaling value0R1747CH4 Minimum scaling value0R1748CH4 Minimum scaling value0R1763-System area                                                                                                    |        | 1742              | 1                          | CH2 Maximum scaling value        | 0       | R                 | RAI<br>IGU            |
| 1744MdCH3 Maximum scaling value0R1745CH3 Minimum scaling value0R1746CH4 Maximum scaling value0R1747CH4 Minimum scaling value0R1748CH4 Minimum scaling value0R1748-System area1763-System area                                                                                                    |        | 1743              | 1                          | CH2 Minimum scaling value        | 0       | R                 | DCE                   |
| 1745CH3 Minimum scaling value0R1746CH4 Maximum scaling value0R1747CH4 Minimum scaling value0R1748CH4 Minimum scaling value0R1748-System area1763-System area                                                                                                    |        | 1744              | Md                         | CH3 Maximum scaling value        | 0       | R                 | PRG<br>SET            |
| 1746     CH4 Maximum scaling value     0     R       1747     CH4 Minimum scaling value     0     R       1748     0     R       1748     -     System area     -       1763     -     System area     -                                                                                                    |        | 1745              |                            | CH3 Minimum scaling value        | 0       | R                 | 0                     |
| 1747     CH4 Minimum scaling value     0     R       1748     -     System area     -     -       1763     -     System area     -     -                                                                                                    |        | 1746              |                            | CH4 Maximum scaling value        | 0       | R                 | 0                     |
| 1748     -     System area     -     -     -     -     -     -     -     -     -     -     -     -     -     -     -     -     -     -     -     -     -     -     -     -     -     -     -     -     -     -     -     -     -     -     -     -     -     -     -     -     -     -     -     -     -     -     -     -     -     -     -     -     -     -     -     -     -     -     -     -     -     -     -     -     -     -     -     -     -     -     -     -     -     -     -     -     -     -     -     -     -     -     -     -     -     -     -     -     -     -     -     -     -     -     -     -     -     -     -     -     -     -     -     -     -     -     -     -     -     -     -     -     -     -     -     -     -     -     -     -     -     -     -     -     -     -     -     -     -     -     -     -                                                                                                    |        | 1747              |                            | CH4 Minimum scaling value        | 0       | R                 | č                     |
| to - System area                                                                                                    |        | 1748              |                            | ÿ                                |         |                   | AD/                   |
| 1763 OP Line Line Line Line Line Line Line Line                                                                                                    |        | to                | -                          | System area                      | -       | -                 | ator-<br>DA)          |
|                                                                                                    |        | 1763              |                            |                                  |         |                   | PAC<br>figur          |
| E S S                                                                                                    |        |                   |                            | 1                                | I       | L                 | .ITY<br>Coni<br>Ìgura |
|                                                                                                    |        |                   |                            |                                  |         |                   | E S J                 |

OVERVIEW

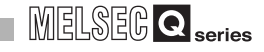

| Item   | Address (decimal) | Data<br>type <sup>*1</sup> |                                   | Description                  |                             | Default | Read/write <sup>*2</sup> |
|--------|-------------------|----------------------------|-----------------------------------|------------------------------|-----------------------------|---------|--------------------------|
|        | 1764              | Md                         | CH5 Set value of                  | check code                   | 0                           | R       |                          |
|        | 1765              | IVIO                       | CH6 Set value of                  | check code                   | 0                           | R       |                          |
|        | 1766              |                            |                                   |                              |                             |         |                          |
|        | to                | -                          | System area                       |                              | -                           | -       |                          |
|        | 1773              |                            |                                   |                              |                             |         |                          |
|        | 1774              | Md                         | CH5 Real conve                    | ersion digital value         | 0                           | R       |                          |
|        | 1775              | iviu                       | CH6 Real conversion digital value |                              |                             | 0       | R                        |
| Common | 1776              |                            |                                   |                              |                             |         |                          |
|        | to                | -                          | System area                       |                              |                             | -       | -                        |
| area   | 1789              |                            |                                   |                              |                             |         |                          |
| urou   | 1790              |                            | Latest error cod                  | e                            |                             |         |                          |
|        | 1791              |                            |                                   | First two digits of the year | Last two digits of the year | 1       | _                        |
|        | 1792              | Ma                         | Error time                        | Month                        | Day                         | 0       | ĸ                        |
|        | 1793              |                            |                                   | Hour                         | Minute                      |         |                          |
| -      | 1794              |                            |                                   | Second                       | Day of the week             |         |                          |
|        | 1795              |                            |                                   |                              |                             |         |                          |
|        | to                | -                          | System area                       |                              |                             | -       | -                        |
|        | 1799              |                            |                                   |                              |                             |         |                          |

Table 6.3 Common area (Un\G1200 to Un\G1799)

\* 1 Pr indicates the setting data and Md indicates the monitoring data.

\* 2 Indicates whether reading from and writing to a sequence program are enabled. R: Read enabled

W: Write enabled

\* 3 When writing data to the buffer memory, always use the interlock condition (buffer memory write condition) of the following I/O signals.

|         | Buffer memo   | ory write condition | 1 |       |    |     |   |
|---------|---------------|---------------------|---|-------|----|-----|---|
|         | Y9            | X9                  |   | Гиоу  | KO | U0\ |   |
|         |               |                     |   | LNIOV | κυ | du  | 1 |
| Write   | Operating     | Operating condition |   |       |    |     | 1 |
| request | setting reque | st                  |   |       |    |     |   |

Figure 6.3 Setting example of interlock condition

MELSEG **Q** series

#### (4) Error history (Un\G1800 to Un\G1964)

#### Table 6.4 Error history (Un\G1800 to Un\G1964)

|             |                   | T                          | able 6.4 Error hi      | istory (Un\G1          | 800 to Un\G1964) | )                  |         |                          |
|-------------|-------------------|----------------------------|------------------------|------------------------|------------------|--------------------|---------|--------------------------|
| Item        | Address (decimal) | Data<br>type <sup>*1</sup> | History number         |                        | Description      |                    | Default | Read/write <sup>*2</sup> |
|             | 1800              | Md                         | Latest address of      | f error history        |                  |                    | 0       | R                        |
|             | 1801              |                            |                        |                        |                  |                    |         |                          |
|             | to                | -                          | System area            |                        |                  |                    | -       | -                        |
|             | 1809              |                            |                        |                        |                  |                    |         |                          |
|             | 1810              |                            |                        | Error code             | -                |                    |         |                          |
|             | 1811              |                            |                        |                        | First two digits | Last two digits of |         |                          |
|             | 1010              | Md                         | History 1              | <b>F</b> arrier times  | Of the year      | trie year          | 0       | R                        |
|             | 1813              | -                          |                        | Error time             | Hour             | Day                |         |                          |
|             | 1814              | -                          | Second Day of the week |                        |                  |                    |         |                          |
|             | 1815              |                            |                        | Second Day of the week |                  |                    |         |                          |
|             | to                | -                          | System area            |                        | -                | -                  |         |                          |
|             | 1819              |                            |                        |                        |                  |                    |         |                          |
|             | 1820              |                            |                        | Error code             |                  |                    |         | 1                        |
|             | 1004              |                            |                        |                        | First two digits | Last two digits of |         |                          |
|             | 1821              | Md                         | History 2              |                        | of the year      | the year           | 0       | Р                        |
|             | 1822              | ivia                       |                        | Error time             | Month            | Day                | U       | ĸ                        |
|             | 1823              |                            |                        |                        | Hour             | Minute             |         |                          |
|             | 1824              |                            |                        |                        | Second           | Day of the week    |         |                          |
|             | 1825              |                            |                        |                        |                  |                    |         |                          |
| _           | to                | -                          | System area            |                        |                  |                    | -       | -                        |
|             | 1829              |                            | Error codo             |                        |                  |                    |         |                          |
|             | 1830              | -                          |                        | Error code             |                  |                    |         |                          |
| ror history | 1831              |                            |                        |                        | First two digits | Last two digits of |         |                          |
| or mistory  | 1832              | Md                         | History 3              | Error time             | Month            | Dav                | 0       | R                        |
|             | 1833              |                            |                        |                        | Hour             | Minute             |         |                          |
|             | 1834              | -                          |                        |                        | Second           | Day of the week    |         |                          |
|             | 1835              |                            |                        |                        |                  |                    |         |                          |
|             | to                | -                          | System area            |                        |                  |                    | -       | -                        |
|             | 1839              |                            |                        |                        |                  |                    |         |                          |
|             | 1840              |                            |                        | Error code             |                  |                    |         | 1                        |
|             | 1841              |                            |                        |                        | First two digits | Last two digits of |         |                          |
|             | 1011              | Md                         | History 4              |                        | of the year      | the year           | 0       | R                        |
|             | 1842              |                            |                        | Error time             | Month            | Day                | 5       |                          |
|             | 1843              |                            |                        |                        | Hour             | Minute             |         |                          |
|             | 1844              |                            |                        |                        | Second           | Day of the week    |         | <u> </u>                 |
|             | 1845              |                            | Sustam                 |                        |                  |                    |         |                          |
|             | 1840              | -                          | System area            |                        |                  |                    | -       | -                        |
|             | 1850              |                            |                        | Error codo             |                  |                    |         |                          |
|             | 1000              | -                          |                        | Enor code              | First two digits | Last two digits of |         |                          |
|             | 1851              |                            |                        |                        | of the vear      | the vear           |         |                          |
|             | 1852              | Md                         | History 5              | Error time             | Month            | Day                | 0       | R                        |
|             | 1853              |                            |                        |                        | Hour             | Minute             |         |                          |
|             | 1854              |                            |                        |                        | Second           | Day of the week    |         |                          |
|             | 1855              |                            |                        | 1                      | I                | <u> </u>           |         | 1                        |
|             | to                | -                          | System area            |                        |                  |                    | -       | -                        |
|             | 1950              |                            |                        |                        |                  |                    |         | 1                        |

| Item          | Address (decimal) | Data<br>type <sup>*1</sup> | History number |                | Description                  |                             | Default | Read/write*2 |
|---------------|-------------------|----------------------------|----------------|----------------|------------------------------|-----------------------------|---------|--------------|
|               | 1860              |                            |                | Error code     |                              |                             |         |              |
|               | 1861              |                            |                |                | First two digits             | Last two digits of the year |         |              |
|               | 1862              | Md                         | History 6      | Error time     | Month                        | Dav                         | 0       | R            |
|               | 1863              | 1                          |                |                | Hour                         | Minute                      |         |              |
|               | 1864              | 1                          |                |                | Second                       | Dav of the week             |         |              |
|               | 1865              |                            |                |                |                              | ,                           |         |              |
|               | to                | -                          | System area    |                |                              |                             | -       | -            |
|               | 1869              |                            |                |                |                              |                             |         |              |
|               | 1870              |                            |                | Error code     |                              |                             |         |              |
|               | 1871              |                            |                |                | First two digits of the year | Last two digits of the year |         |              |
|               | 1872              | Md                         | History 7      | Error time     | Month                        | Dav                         | 0       | R            |
|               | 1873              | 1                          |                |                | Hour                         | Minute                      |         |              |
|               | 1874              | 1                          |                |                | Second                       | Day of the week             |         |              |
|               | 1875              |                            |                |                |                              |                             |         |              |
|               | to                | -                          | System area    |                |                              |                             |         | -            |
|               | 1879              |                            |                |                |                              |                             |         |              |
|               | 1880              |                            |                | Error code     |                              |                             |         |              |
|               | 1881              | Md                         | History 8      |                | First two digits             | Last two digits of          |         |              |
| -             | 1000              |                            |                | Emer times     | Of the year                  |                             | 0       | R            |
|               | 1002              | _                          |                | Error time     | Hour                         | Day                         |         |              |
|               | 1884              | _                          |                |                | Floui                        | Day of the week             |         |              |
|               | 1885              |                            |                |                |                              |                             |         |              |
| Error history | to                |                            | System area    |                |                              |                             | -       | _            |
| Entermotory   | 1889              | -                          | e yotom arou   |                |                              |                             |         |              |
|               | 1890              |                            |                | Error code     |                              |                             |         |              |
|               | 1891              | 1                          |                |                | First two digits             | Last two digits of          |         |              |
|               | 1001              | Md                         | History 9      |                | of the year                  | the year                    |         | R            |
|               | 1892              | - Mid                      | Thotory o      | Error time     | Month                        | Day                         | Ŭ       |              |
|               | 1893              |                            |                |                | Hour                         | Minute                      |         |              |
|               | 1894              |                            |                |                | Second                       | Day of the week             |         |              |
|               | 1895              |                            |                |                |                              |                             |         |              |
|               | to                | -                          | System area    |                |                              |                             | -       | -            |
|               | 1899              |                            |                |                |                              |                             |         |              |
|               | 1900              | -                          |                | Error code     |                              |                             |         |              |
|               | 1901              |                            |                |                | First two digits             | Last two digits of          |         |              |
|               | 1002              | Md                         | History 10     | Error time     | Month                        |                             | 0       | R            |
|               | 1902              |                            |                |                | Hour                         | Minute                      |         |              |
|               | 1904              |                            |                |                | Second                       | Day of the week             |         |              |
|               | 1905              |                            |                |                | 0000114                      | Day of the freek            |         |              |
|               | to                |                            | System area    |                |                              |                             | -       | -            |
|               | 1909              |                            | -,             |                |                              |                             |         |              |
|               | 1910              |                            |                | Error code     |                              |                             |         |              |
|               | 1911              |                            |                |                | First two digits             | Last two digits of          |         |              |
|               | 1011              | Md                         | History 11     |                | of the year                  | the year                    | 0       | R            |
|               | 1912              |                            |                | 1 Error time M | Month                        | Day                         | Ĵ       |              |
|               | 1913              |                            |                |                | Hour                         | Minute                      |         |              |
|               | 1914              |                            |                |                | Second                       | Day of the week             |         |              |

Table 6.4 Error history (Un\G1800 to Un\G1964)

| Item          | Address (decimal) | Data<br>type <sup>*1</sup> | History number |                        | Description                  |                             | Default | Read/write*2 |               |
|---------------|-------------------|----------------------------|----------------|------------------------|------------------------------|-----------------------------|---------|--------------|---------------|
|               | 1915              |                            | Svotom groo    |                        |                              |                             |         |              | VIEW          |
|               | 1010              | -                          | System area    |                        |                              |                             | -       | -            | /ER           |
|               | 1919              |                            |                | Error code             |                              |                             |         | ·            | 6             |
|               | 1320              | -                          |                | Endrodde               | First two digits             | Last two digits of          |         |              | 2             |
|               | 1921              |                            |                |                        | of the year                  | the year                    |         |              |               |
|               | 1922              | Md                         | History 12     | Error time             | Month                        | Day                         | 0       | R            | Z             |
|               | 1923              |                            |                |                        | Hour                         | Minute                      |         |              | ATIC          |
|               | 1924              |                            |                |                        | Second                       | Day of the week             |         |              | N N N         |
|               | 1925              |                            |                |                        |                              |                             |         |              |               |
|               | to                | -                          | System area    |                        |                              |                             | -       | -            | SYS           |
|               | 1929              |                            |                |                        |                              |                             |         |              | 3             |
|               | 1930              |                            |                | Error code             | First two disits             | Leathus disits of           |         |              | 5             |
|               | 1931              |                            |                |                        | of the year                  | the year                    |         |              | Ś             |
|               | 1932              | Md                         | History 13     | Error time             | Month                        | Dav                         | 0       | R            | NO            |
|               | 1933              |                            |                |                        | Hour                         | Minute                      |         |              | CATI          |
|               | 1934              | 1                          |                |                        | Second                       | Day of the week             |         |              | SIFIC         |
|               | 1935              |                            |                |                        |                              |                             |         |              | PEC           |
| _             | to                | -                          | System area    |                        |                              |                             | -       | -            | S             |
|               | 1939              |                            |                |                        |                              |                             |         |              | 4             |
|               | 1940              |                            |                | Error code             |                              |                             |         |              |               |
| Error history | 1941              |                            |                |                        | First two digits             | Last two digits of          |         |              |               |
|               |                   | Md                         | History 14     |                        | of the year                  | the year                    | 0       | R            | _             |
|               | 1942              |                            |                | Error time             | Month                        | Day                         |         |              | NOI-          |
|               | 1943              | -                          |                |                        | Four                         | Minute<br>Day of the week   |         |              | NC            |
|               | 1944              |                            |                | Second Day of the week |                              |                             |         |              | E             |
|               | 1945<br>to        | _                          | System area    |                        |                              |                             | _       |              | 5             |
|               | 1949              |                            | o yotom aroa   |                        |                              |                             |         |              |               |
|               | 1950              |                            |                | Error code             |                              |                             |         |              | LE R          |
|               | 1951              |                            |                |                        | First two digits             | Last two digits of          |         |              | LS FC<br>MODL |
|               | 1052              | Md                         | History 15     | Error time             | Month                        |                             | 0       | R            | PU            |
|               | 1952              | -                          |                |                        | Hour                         | Minute                      |         |              | E C SIO       |
|               | 1954              | -                          |                |                        | Second                       | Day of the week             |         |              | SH            |
|               | 1955              |                            |                |                        |                              | ,                           |         | ·            | 6             |
|               | to                | -                          | System area    |                        |                              |                             | -       | -            |               |
| -             | 1959              |                            |                |                        |                              |                             |         |              | JRY           |
|               | 1960              |                            |                | Error code             |                              |                             |         |              | EMC           |
|               | 1961              |                            |                |                        | First two digits of the year | Last two digits of the year |         |              | ER ME         |
|               | 1962              | Md                         | History 16     | Error time             | Month                        | Day                         | 0       | R            | JFFE          |
|               | 1963              | IVIU                       | En             |                        | Hour                         | Minute                      |         |              | В             |
|               | 1964              |                            |                |                        | Second                       | Day of the week             |         |              | 7             |

#### Table 6.4 Error history (Un\G1800 to Un\G1964)

\* 1 Pr indicates the setting data and Md indicates the monitoring data.

\* 2 Indicates whether reading from and writing to a sequence program are enabled.

6.1 Buffer Memory Assignment

R: Read enabled

W: Write enabled

#### (5) Logging area (Un\G5000 to Un\G49999)

Table 6.5 Logging area (Un\G5000 to Un\G49999)

| Item    | Address (decimal) | Data<br>type <sup>*1</sup> | Description      | Default | Read/write <sup>*2</sup> |
|---------|-------------------|----------------------------|------------------|---------|--------------------------|
|         | 5000              |                            |                  |         |                          |
|         | to                |                            | CH1 Logging data | 0       | R                        |
|         | 14999             |                            |                  |         |                          |
|         | 15000             |                            |                  |         |                          |
|         | to                |                            | CH2 Logging data | 0       | R                        |
| Logging | 24999             | Md                         |                  |         |                          |
|         | 25000             | IVIG                       |                  |         |                          |
| area    | to                |                            | CH3 Logging data | 0       | R                        |
| arca    | 34999             |                            |                  |         |                          |
|         | 35000             |                            |                  |         |                          |
|         | to                |                            | CH4 Logging data | 0       | R                        |
|         | 44999             |                            |                  |         |                          |
| -       | 45000             |                            |                  |         |                          |
|         | to                | -                          | System area      | -       | -                        |
|         | 49999             |                            |                  |         |                          |

\* 1 Pr indicates the setting data and Md indicates the monitoring data.

\* 2 Indicates whether reading from and writing to a sequence program are enabled.

R: Read enabled

W: Write enabled

## 6.2 CH1 A/D Conversion Enable/Disable Setting (Un\G0)

Whether to enable or disable A/D conversion is set.

For information on the buffer memory for CH2 or later channels, refer to Section 6.1 (1).

#### (1) Setting method

(a) Set A/D conversion enable/disable setting by using the buffer memory.

#### Table 6.6 Setting range of CH1 A/D conversion enable/disable setting (Un\G0)

| Setting value | Description             |
|---------------|-------------------------|
| 0             | A/D conversion enabled  |
| 1             | A/D conversion disabled |

(b) Turn on and off Operating condition setting request (Y9) to validate the setting. (Refer to Section 5.2.2 (3).)

#### (2) Default

A/D conversion is disabled (1) for all channels (CH1 to CH4) in default configuration.

## 6.3 CH1 Averaging Process Method Setting (Un\G1)

An averaging process method is set. (Refer to Section 4.2.1.) For information on the buffer memory for CH2 or later, refer to Section 6.1 (1).

#### (1) Setting method

(a) Set an averaging process method by using the buffer memory.

 Table 6.7 Setting range of CH1 Averaging process method setting (Un\G1)

| Setting value | Description              |               |  |
|---------------|--------------------------|---------------|--|
| 0             | Sampling processing      |               |  |
| 1             | Time averag              |               |  |
| 2             | Averaging                | Count average |  |
| 3             | processing <sup>*1</sup> | Moving        |  |
| 0             |                          | average       |  |

\* 1 If the averaging processing (1 to 3) is set, set an amount of time or number of times by using CH1 Averaging process (time / number of times) setting (Un\G2). (Refer to Section 6.4.)

(b) Turn on and off Operating condition setting request (Y9) to validate the setting. (Refer to Section 5.2.2 (3).)

#### (2) Default

Sampling processing (0) is set for all channels (CH1 to CH4) in default configuration.

OVERVIEW

SYSTEM CONFIGURATION

3

## 6.4 CH1 Averaging Process (Time/Number of Times) Setting (Un\G2)

If the averaging processing (1 to 3) is set, set an amount of time or number of times by using CH1 Averaging process method setting (Un\G1). (Refer to Section 4.2.1.) For information on the buffer memory for CH2 or later, refer to Section 6.1 (1).

#### (1) Setting method

(a) Set the range as listed below by using the buffer memory. Table 6.8 Settable range

| Processing method | Setting range                |
|-------------------|------------------------------|
| Time average      | 2 to 10000(ms) <sup>*1</sup> |
| Count average     | 4 to 20000 (times)           |
| Moving average    | 2 to 60 (times)              |

<sup>\* 1</sup> To determine the time average, set the value meeting the following condition.
•Setting time ≥ 4 (times) × 0.5(ms) × Number of channels to be used (Total number of A/D conversions or D/A conversion)
If the value that does not meet the above condition is set, an error (error code: □201) will occur and zero (0) will be stored into the digital output values.

(b) Turn on and off Operating condition setting request (Y9) to validate the setting. (Refer to Section 5.2.2 (3).)

#### (2) Default

The value 4 is set for all channels (CH1 to CH4) in default configuration. If necessary, set the different value.

## 6.5 CH1 A/D Conversion Scaling Enable/Disable Setting (Un\G10)

Whether to enable or disable a scaling conversion of digital output values is set. (Refer to Section 4.2.3.)

For information on the buffer memory for CH2 or later, refer to Section 6.1 (1).

#### (1) Setting method

(a) Set whether to enable or disable the A/D conversion scaling by using the buffer memory.

Table 6.9 CH1 A/D conversion scaling enable/disable setting (Un\G10)

| Setting value | Description                     |
|---------------|---------------------------------|
| 0             | A/D conversion scaling enabled  |
| 1             | A/D conversion scaling disabled |

(b) Turn on and off Operating condition setting request (Y9) to validate the setting. (Refer to Section 5.2.2 (3).)

#### (2) Default

**6** - 11

The A/D conversion scaling is disabled (1) for all the channels (CH1 to CH4) in default configuration.

## 6.6 CH1 A/D Conversion Scaling Lower Limit Value (Un\G11) and CH1 A/D Conversion Scaling Upper Limit Value (Un\G12)

A scaling range of converted digital output values is set. (Refer to Section 4.2.3.) For information on the buffer memory for CH2 or later, refer to Section 6.1 (1).

#### (1) Setting method

- (a) Set an A/D scaling conversion range by using the buffer memory.• Settable range: -32000 to 32000
- (b) Turn on and off Operating condition setting request (Y9) to validate the settings. (Refer to Section 5.2.2 (3).)

#### (2) Default

The value 0 is set for all channels (CH1 to CH4) in default configuration. When using a scaling function (A/D conversion), change the setting value.

## **POINT**

- Setting a value outside the setting range described in (1)(a) in this section or a value that does not meet the inequality "Upper limit > Lower limit" will cause an error. (Refer to Section 11.1.)
- (2) When using a scaling function (A/D conversion), check that the A/D conversion scaling using CH1 A/D conversion scaling enable/disable setting (Un\G10) is made valid (0).

If the A/D conversion scaling is set to be invalid (1), scaling upper and lower limit values will be ignored.

(3) If the analog input ranges are set as listed below, the digital output values corresponding to the scaling upper and lower limit values respectively will be the values listed in Table 6.10.

|                           |                        | Digital output value                                 |                                                      |
|---------------------------|------------------------|------------------------------------------------------|------------------------------------------------------|
| Analog input range        | Setting mode           | Corresponding<br>to the scaling<br>lower limit value | Corresponding<br>to the scaling<br>upper limit value |
| 4 to 20mA (Extended mode) | Normal resolution mode | 0                                                    | 4000                                                 |
| 1 to 5V (Extended mode)   | High resolution mode   | 0                                                    | 12000                                                |

 Table 6.10 Digital output values corresponding to the scaling upper or lower value

OVERVIEW

2

SYSTEM CONFIGURATION

SPECIFICATIONS

FUNCTION

5

UTILITY PACKAGE (GX Configurator-Al Configurator-DA)

## 6.7 CH1 Shifting Amount to Conversion Value (Un\G13)

A quantity to be shifted using the shifting function (A/D conversion) is set. (Refer to Section 4.2.4.)

For information on the buffer memory for CH2 or later, refer to Section 6.1 (1).

#### (1) Setting method

- (a) Set a quantity to be shifted by using the buffer memory.Settable range: -32768 to 32767
- (b) If a quantity to be shifted is set, the value set as a digital output value using CH1 Digital output value (Un\G100) will be added regardless of whether to set Operating condition setting request (Y9) to on or off.

#### (2) Default

The value 0 is set for all channels (CH1 to CH4) in default configuration.

## 6.8 CH1 Input Signal Error Detection Setting (Un\G20)

Whether to output the warning of the input signal error detection or stop is set. (Refer to Section 4.2.5.)

For information on the buffer memory for CH2 or later, refer to Section 6.1 (1).

#### (1) Setting method

(a) Set a method detecting warning by using the buffer memory.

| Setting<br>value | Description               | Description details                                                                    |
|------------------|---------------------------|----------------------------------------------------------------------------------------|
| 0                | Disable                   | Disables the setting.                                                                  |
| 1                | Upper and lower detection | Detects both upper and lower limits.                                                   |
| 2                | Lower detection           | Detects a only lower limit.                                                            |
| 3                | Upper detection           | Detects a only upper limit.                                                            |
| 4                | Disconnection detection   | Used as a disconnection detection function <sup>*1</sup> (Refer to Section 4.2.6 (3).) |

#### Table 6.11 Setting range of CH1 Input signal error detection setting (Un\G20)

\* 1 The setting of detecting disconnections (4) is activated only when the analog input range of the target channel is set as follows:

- 4 to 20mA (Extended mode)
- 1 to 5V (Extended mode)

Setting to detect disconnections (4) for the channels have other settings causes an error (error code:  $\Box$ 212).

(b) Turn on and off Operating condition setting request (Y9) to validate the setting. (Refer to Section 5.2.2 (3).)

#### (2) Default

The input signal error detection setting is set to be disabled (0) in default configuration.

OVERVIEW

SYSTEM CONFIGURATION

3

SPECIFICATIONS

FUNCTION

I/O SIGNALS FOR THE CPU MODULE

## 6.9 CH1 Input Signal Error Detection Setting Value (Un\G21)

The value detecting an error of input analog values is set. (Refer to Section 4.2.5.) For information on the buffer memory for CH2 or later, refer to Section 6.1 (1).

#### (1) Setting method

- (a) Set a value within the setting range by using the buffer memory.
  - Settable range: 0 to 250 (0 to 25.0%)
  - Set the value in 0.1% increments.

[Setting example] For setting the input signal error detection setting value to 15% The value 150 is stored into CH1 Input signal error detection setting value (Un\G21).

(b) Turn on and off Operating condition setting request (Y9) to validate the setting. (Refer to Section 5.2.2 (3).)

#### (2) Default

The input signal error detection setting value is set to 0 for all the channels (CH1 to CH4) in default configuration.

### 

If the input signal error detection setting value using CH1 Input signal error detection setting (Un\G20) is set to detect disconnections (4), the value set in the data area of Input signal error detection setting value (Un\G21) will be ignored.

## 6.10 CH1 Logging Enable/Disable Setting (Un\G30)

Whether to enable or disable data logging is set. (Refer to Section 4.2.7 (3).) For information on the buffer memory for CH2 or later, refer to Section 6.1 (1).

#### (1) Setting method

(a) Set whether to enable or disable data logging by using the buffer memory.

Table 6.12 Setting range of CH1 Logging enable/disable setting (Un\G30)

| Setting value | Description |
|---------------|-------------|
| 0             | Enabled     |
| 1             | Disabled    |

(b) Turn on and off Operating condition setting request (Y9) to validate the setting. (Refer to Section 5.2.2 (3).)

#### (2) Default

The setting of whether to enable or disable data logging is set to be disabled (1) for all channels (CH1 to CH4) in default configuration.

## 6.11 CH1 Logging Cycle Setting Value (Un\G31) and CH1 Logging Cycle Unit Setting (Un\G32)

A storing cycle of data for logging is set. (Refer to Section 4.2.7 (3).) For information on the buffer memory for CH2 or later, refer to Section 6.1 (1).

#### (1) Setting method

(a) Set a storing cycle of data by using the buffer memory.

| CH1 Logging cycle | unit setting (Un\G32) | CH1 Logging cycle setting |
|-------------------|-----------------------|---------------------------|
| Setting value     | Description           | value (Un\G31)            |
| 0                 | μs                    | 500 to 32767              |
| 1                 | ms                    | 1 to 32767                |
| 2                 | s                     | 1 to 3600                 |

#### Table 6.13 Setting range of logging cycle

(b) Turn on and off Operating condition setting request (Y9) to validate the settings. (Refer to Section 5.2.2 (3).)

#### (2) Default

The values of the logging cycle setting and logging cycle unit setting are set for all channels (CH1 to CH4) as follows:

- CH1 Logging cycle setting value (Un\G31): 3000
- CH1 Logging cycle unit setting (Un\G32): 0

## 

- (1) Set the data logging cycle to meet the following conditions.
  - · Equal to the integral multiple of the updating cycle
  - · Longer than the updating cycle
- (2) Unless the logging cycle is equal to the integral multiple of the updating cycle shown in Table 6.14, the logging cycle will be set to the maximum cycle equal to the integral multiple of the updating cycle within the setting range. Unless the setting logging cycle meets the updating cycle shown in Table 6.14, an error will occur and the data logging will not be performed. (Refer to Section 11.1.)

| Table 6.14 Updating | , cycle ( | of data | to be | logged |
|---------------------|-----------|---------|-------|--------|
|---------------------|-----------|---------|-------|--------|

| CH1 Averaging process<br>method setting (Un\G1)                                                   | Updating cycle of data to be logged                                                 |
|---------------------------------------------------------------------------------------------------|-------------------------------------------------------------------------------------|
| Sampling processing (0)                                                                           | Number of channels enabling conversion <sup>*2</sup> $\times$ 500 $\mu$ s           |
| Time averaging (1)                                                                                | Averaging process (time/number of times) setting <sup>*3</sup> ms                   |
| Count averaging (2)                                                                               | Averaging process (time/number of times) setting $^{*3}$ $	imes$ Number of channels |
| Count averaging (2)                                                                               | enabling conversion <sup>*2</sup> × 500 $\mu$ s                                     |
| Move averaging (3) <sup>*1</sup>                                                                  | Number of channels enabling conversion <sup>*2</sup> $\times$ 500 $\mu$ s           |
| * 1 Updating cycle of data to be logged with the moving average can be calculated with the same   |                                                                                     |
| formula for the sampling processing so that data are updated at every sampling periods. (Refer to |                                                                                     |

Section 4.2.1.) \* 2 Number of channels enabling A/D conversion and D/A conversion

<sup>\* 3</sup> Refer to the section describing CH1 Averaging process (time/number of times) setting (Un\G2).

<sup>(</sup>Refer to Section 6.4.)

OVERVIEW

SYSTEM CONFIGURATION

3

SPECIFICATIONS

FUNCTION

5

I/O SIGNALS FOR THE CPU MODULE

6

BUFFER MEMORY

## 6.12 CH1 Logging Data Setting (Un\G33)

Data to be logged is set during the logging facility use. (Refer to Section 4.2.7 (3).) For information on the buffer memory for CH2 or later, refer to Section 6.1 (1).

#### (1) Setting method

(a) Set data to be logged by using the buffer memory. Table 6.15 Setting range of CH1 Logging data setting (Un\G33)

| Setting<br>value | Description          | Description details                      |
|------------------|----------------------|------------------------------------------|
| 0                | Digital output value | Logs CH1 Digital output value (Un\G100). |
| 1                | Scaling value        | Logs CH1 Scaling value (Un\G102).        |

(b) Turn on and off Operating condition setting request (Y9) to validate the setting. (Refer to Section 5.2.2 (3).)

#### (2) Default

Scaling values (1) are set for all channels (CH1 to CH4) in default configuration.

## 6.13 CH1 Logging Points After Trigger (Un\G34)

The amount of data to be logged after the occurrence of a hold trigger is set during the logging facility use. (Refer to Section 4.2.7 (3).)

For information on the buffer memory for CH2 or later, refer to Section 6.1 (1).

#### (1) Setting method

- (a) Set an amount of data to be logged by using the buffer memory.
  - Settable range: 0 to 9999
- (b) Turn on and off Operating condition setting request (Y9) to validate the setting. (Refer to Section 5.2.2 (3).)

#### (2) Default

The value 5000 is set for all channels (CH1 to CH4) in default configuration.

## 6.14 CH1 Level Trigger Condition Setting (Un\G35)

Conditions for using level triggers is set during the logging facility use. (Refer to Section 4.2.7 (3).)

For information on the buffer memory for CH2 or later, refer to Section 6.1 (1).

#### (1) Setting method

(a) Set a condition for using a level trigger by using the buffer memory.

| Table 6.16 Setting range of CH1 Level trigger condition | setting (Un\G35) |
|---------------------------------------------------------|------------------|
|---------------------------------------------------------|------------------|

| value | Description     | Timing of occurrence of level trigger                                                                   |                                                                                                    |
|-------|-----------------|----------------------------------------------------------------------------------------------------|----------------------------------------------------------------------------------------------------|
| 0     | Disable         | A hold trigger occurs only when                                                                         | n CH1 Logging hold request (Y1) is set to on.                                                                                                    |
| 1     | Above           | When the amount of trigger<br>data exceeds the trigger<br>setting value, a level trigger<br>occurs.     | CH1 Trigger data (Un\G36) > CH1 Trigger setting value (Un\G37)                                                                                                    |
| 2     | Below           | When the amount of trigger<br>data falls below the trigger<br>setting value, a level trigger<br>occurs. | CH1 Trigger data (Un\G36) < CH1 Trigger setting value (Un\G37)                                                                                                    |
| 3     | Pass<br>through | When the amount of trigger<br>data reaches to the trigger<br>setting value, a level trigger<br>occurs.  | <ul> <li>If either of the following (1) or (2) is satisfied, a level trigger will occurs.</li> <li>(1) If the condition "Current value of CH1 Trigger data (Un\G36) &gt; CH1 Trigger setting value (Un\G37)" is satisfied under the condition "Previous value of CH1 Trigger data (Un\G36) ≤ CH1 Trigger setting value (Un\G37)"</li> <li>(2) If the condition "Current value of CH1 Trigger data (Un\G36) &lt; CH1 Trigger setting value (Un\G37)" under the condition "Previous value of CH1 Trigger data (Un\G36) ≥ CH1 Trigger setting value (Un\G37)"</li> <li>(2) If the condition "Current value of CH1 Trigger data (Un\G36) &lt; CH1 Trigger setting value (Un\G37)" under the condition "Previous value of CH1 Trigger data (Un\G36) ≥ CH1 Trigger setting value (Un\G37)"</li> </ul> |

(b) Turn on and off Operating condition setting request (Y9) to validate the setting. (Refer to Section 5.2.2 (3).)

OVERVIEW

SYSTEM CONFIGURATION

SPECIFICATIONS

FUNCTION

5

I/O SIGNALS FOR THE CPU MODULE

6

**BUFFER MEMORY** 

#### (2) Default

The level trigger condition setting is set to be made invalid (0) for all the channels (CH1 to CH4) in default configuration.

## 

- (1) When using the level trigger, set the level trigger condition using CH1 Level trigger condition setting (Un\G35) to meet the following variations.
  - Above (1)
  - Below (2)
  - Pass through (3)
- (2) If CH1 Level trigger condition setting (Un\G35) is set to 0 (be disabled), the following processing will be performed.
  - The CH1 Trigger data (Un\G36) and CH1 Trigger setting value (Un\G37) settings will not be reflected.
  - Setting CH1 Logging hold request (Y1) to on will hold the data logging.

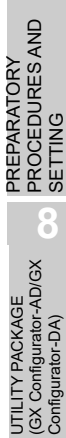

## 6.15 CH1 Trigger Data (Un\G36)

An address of buffer memory monitoring a level trigger for the occurrence is set during the logging facility use. (Refer to Section 4.2.7 (3).)

For information on the buffer memory for CH2 or later, refer to Section 6.1 (1).

#### (1) Setting method

- (a) Set an address of buffer memory storing data to be monitored by using the buffer memory.
  - Settable range: 0 to 1999
- (b) Turn on and off Operating condition setting request (Y9) to validate the setting. (Refer to Section 5.2.2 (3).)

#### (2) Default

Table 6.17 Default of CH1 Trigger data (Un\G36)

| Channel | Description | Corresponding buffer<br>memory |
|---------|-------------|--------------------------------|
| CH1     | 102         |                                |
| CH2     | 302         | Scaling value                  |
| CH3     | 502         |                                |
| CH4     | 702         |                                |

#### 

Set adequate monitoring data such as digital output values, scaling values, and level data for trigger data. The other data settings do not guarantee the normal operation of the Q64AD2DA.

[Example] • Setting area (Pr)

System area

## 6.16 CH1 Trigger Setting Value (Un\G37)

A value that makes level triggers work is set during the logging facility use. (Refer to Section 4.2.7 (3).)

For information on the buffer memory for CH2 or later, refer to Section 6.1 (1).

#### (1) Setting method

- (a) Set a value that makes level triggers work by using the buffer memory.• Settable range: -32768 to 32767
- (b) Turn on an off Operating condition setting request (Y9) to validate the setting. (Refer to Section 5.2.2 (3).)

#### (2) Default

The value 0 is set for all the channels (CH1 to CH4) in default configuration.

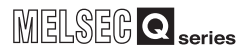

OVERVIEW

SYSTEM CONFIGURATION

SPECIFICATIONS

FUNCTION

5

I/O SIGNALS FOR THE CPU MODULE

6

**BUFFER MEMORY** 

## 6.17 CH1 Digital Output Value (Un\G100, Un\G1700)

The A/D converted digital output value is set to store.

For information on the buffer memory for CH2 or later, refer to Section 6.1 (1) and Section 6.1 (3).

#### (1) Stored data

(a) Storage form

Digital values are stored into the buffer memory in 16-bit signed binary form.

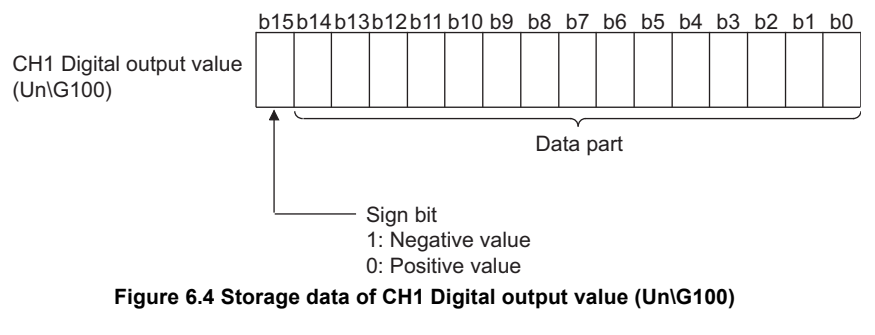

- (b) Updating cycle (Refer to Section 4.2.1.)
  - Averaging processing executed  $\cdot$  · · Averaging processing cycle set
  - Averaging processing unexecuted • Sampling processing time (number of channels to be used  $\times$  500  $\mu$  s)

## **POINT**

When reading the digital output values, use A/D conversion completed flag (XE) or CH1 A/D conversion completed flag (Un\G113) as an interlock.

## 6.18 CH1 Scaling Value (Un\G102, Un\G1710)

Scaled (for A/D conversion) and shifted (for A/D conversion) values (scaling value) using CH1 Digital output value (Un\G100) are stored.

For information on the buffer memory for CH2 or later, refer to Section 6.1 (1) and Section 6.1 (3).

#### (1) Stored data

(a) Storage form

Digital values are stored into the buffer memory in 16-bit signed binary form.

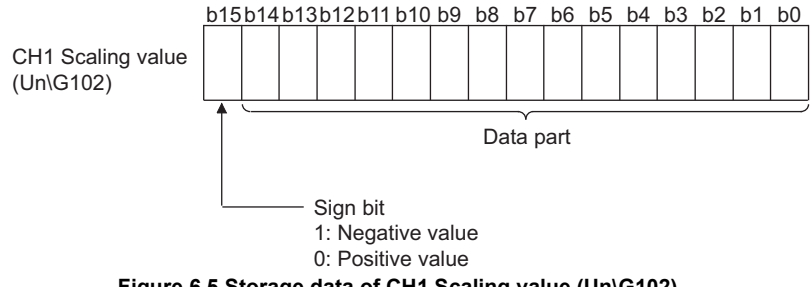

Figure 6.5 Storage data of CH1 Scaling value (Un\G102)

(b) Updating cycle (Refer to Section 4.2.1.) The updating cycle is the time for sampling processing (number of channels to be used  $\times$  500 $\mu$ s).

## 

If the scaled and shifted values exceed the range from -32768 to 32767, the upper limit value will be 32767 and the lower limit value will be -32768.

## 6.19 CH1 Maximum Digital Output Value (Un\G104, Un\G1720) and CH1 Minimum Digital Output Value (Un\G106, Un\G1721)

The maximum and minimum digital output values converted are stored. For information on the buffer memory for CH2 or later, refer to Section 6.1 (1) and Section 6.1 (3).

#### (1) Stored data

- (a) Storage form
  - Digital values are stored into the buffer memory in 16-bit signed binary form.

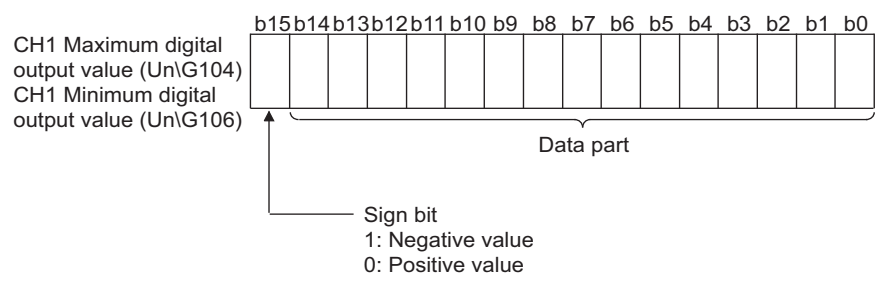

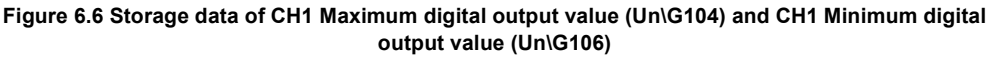

(b) Updating cycle

The updating cycle is the time for sampling processing (number of channels to be used  $\times$  500  $\mu$ s).

#### (2) How to reset storage data

To reset the storage data of all channels (CH1 to CH4), perform any of the following operations.

- Turn on and off Operating condition setting request (Y9) to change settings.
- Set Maximum and minimum values reset request (YD) to on.

If the storage data is reset, the maximum and minimum values measured after the reset will be stored for all the channels (CH1 to CH4).

OVERVIEW

2

SYSTEM CONFIGURATION

## 6.20 CH1 Maximum Scaling Value (Un\G108, Un\G1740) and CH1 Minimum Scaling Value (Un\G110, Un\G1741)

Maximum and minimum scaling values converted are stored.

For information on the buffer memory for CH2 or later, refer to Section 6.1 (1) and Section 6.1 (3).

#### (1) Stored data

(a) Storage form

Digital values are stored into the buffer memory in 16-bit signed binary form.

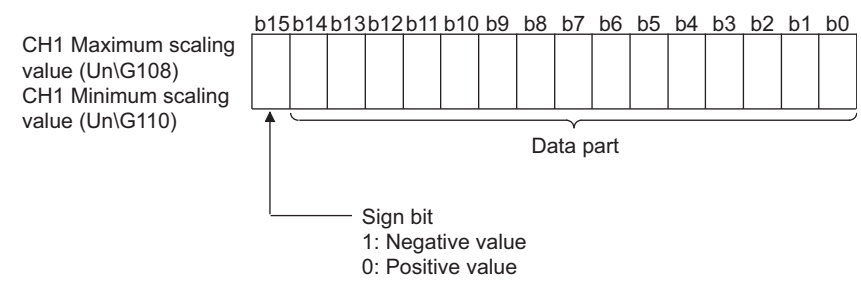

Figure 6.7 Storage data of CH1 Maximum scaling value (Un\G108) and CH1 Minimum scaling value (Un\G110)

(b) Updating cycle

The updating cycle is the time for sampling processing (number of channels to be used  $\times$  500  $\mu$  s).

#### (2) How to reset storage data

To reset the storage data of all channels (CH1 to CH4), perform any of the following operations.

- Turn on and off Operating condition setting request (Y9) to change settings.
- Set Maximum and minimum values reset request (YD) to on.

If the storage data is reset, the maximum and minimum values measured after the reset will be stored for all the channels (CH1 to CH4).

## 6.21 CH1 Setting Range (Un\G112)

Analog input range settings (in "Switch 1" of Switch setting for I/O and intelligent function module dialog box) for each analog input channel can be checked. For information on the buffer memory for CH2 or later, refer to Section 6.1 (1).

#### (1) Stored data

Table 6.18 Stored data of CH1 Setting range (Un\G112)

| Setting<br>value | Analog input range        |
|------------------|---------------------------|
| 0н               | 4 to 20mA                 |
| 1н               | 0 to 20mA                 |
| 2н               | 1 to 5V                   |
| 3н               | 0 to 5V                   |
| 4н               | -10 to 10V                |
| 5н               | 0 to 10V                  |
| Ан               | 4 to 20mA (Extended mode) |
| Вн               | 1 to 5V (Extended mode)   |

## 

The setting range cannot be changed by using CH1 Setting range (Un\G112). Change the setting range in the Switch setting for I/O and intelligent function module dialog box. (Refer to Section 7.5.2.)

## 6.22 CH1 A/D Conversion Completed Flag (Un\G113)

An A/D conversion status can be checked.

For information on the buffer memory for CH2 or later, refer to Section 6.1 (1).

#### (1) Stored data

(a) If an A/D conversion is completed for the channel enabling A/D conversion for a first time, the first data informing the completed A/D conversion (1) will be stored into the buffer memory.

#### Table 6.19 Storage data of CH1 A/D conversion completed flag (Un\G113)

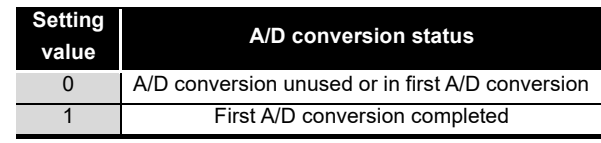

(b) Immediately after A/D conversion is completed for all the channels enabling the conversion, A/D conversion completed flag (XE) is set to on. (Refer to Section 6.2.)

#### (2) How to clear storage data

To clear the storage data of all channels (CH1 to CH4), set Operating condition setting request (Y9) to on.

OVERVIEW

#### 

When reading the digital output values, use A/D conversion completed flag (XE) or CH1 A/D conversion completed flag (Un\G113) as an interlock.

## 6.23 CH1 Input Signal Error Detection Flag (Un\G114)

An input signal status can be checked.

For information on the buffer memory for CH2 or later, refer to Section 6.1 (1).

#### (1) Stored data

#### Table 6.20 Storage data of CH1 Input signal error detection flag (Un\G114)

| Setting<br>value | Input signal status |
|------------------|---------------------|
| 0                | Normal              |
| 1                | Input signal error  |

- (a) An input signal error (1) will occur for CH1 Input signal error detection flag (Un\G114) in the following case.
  - The Q64AD2DA detects an analog input value being out of the range set with CH1 Input signal error detection setting value (Un\G21).
- (b) If an error is detected in any channel having setting conditions of both 1) and 2) below, Input signal error detection signal (X7) will be set to on.
  - 1) CH1 Input signal error detection setting (Un\G20) is set to 1 to 4 (the setting is enabled).
  - CH1 A/D conversion enable/disable setting (Un\G0) is set to A/D conversion enabled (0).

#### (2) How to clear storage data

To clear the storage data of all the channels (CH1 to CH4), perform the following settings.

- 1) Set the analog input value within the setting range.
- 2) Set Error clear request (YF) or Operating condition setting request (Y9) to on.

## 6.24 CH1 Oldest Pointer (Un\G120)

In the logging data storage area, an address of buffer memory storing the oldest data can be checked. (Refer to Section 4.2.7 (4).)

For information on the buffer memory for CH2 or later, refer to Section 6.1 (1).

#### (1) Stored data

The difference between the numeric value of the address storing the oldest data and the numeric value of the start address in the logging data storage area is stored.

[Storage example] When the value to be stored into CH2 Oldest pointer (Un\G320) is 8551:

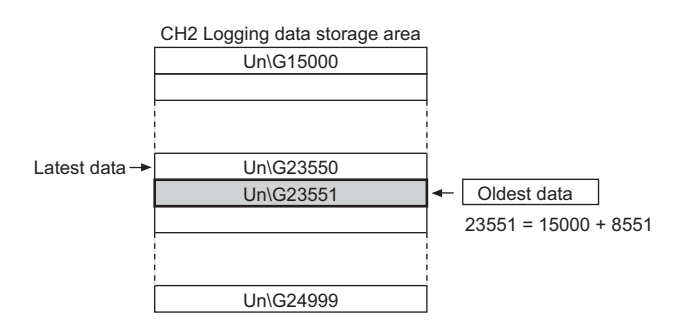

Figure 6.8 Status of CH2 Logging data storage area (Un\G15000 to Un\G24999)

### **POINT**

- (1) The value of the oldest pointer is fixed to 0 because the oldest data is stored into the beginning of the logging data storage area while logging data from the start area to 10000th area.
- (2) After the 10000th area, CH1 Oldest pointer (Un\G120) moves to the next area whenever new data are stored (The numeric value 1 increases every time.)

OVERVIEW

2

SYSTEM CONFIGURATION

3

SPECIFICATIONS

UTILITY PACKAGE (GX Configurator-AD/GX Configurator-DA)

## 6.25 CH1 Latest Pointer (Un\G121)

In the logging data storage area, an address of buffer memory storing the latest data can be checked. (Refer to Section 4.2.7 (4).)

For information on the buffer memory for CH2 or later, refer to Section 6.1 (1).

#### (1) Stored data

The difference between the numeric value of the address storing the latest data and the numeric value of the start address in the logging data storage area is stored.

[Storage example] When the value to be stored into CH2 Latest pointer (Un\G121) is 8550:

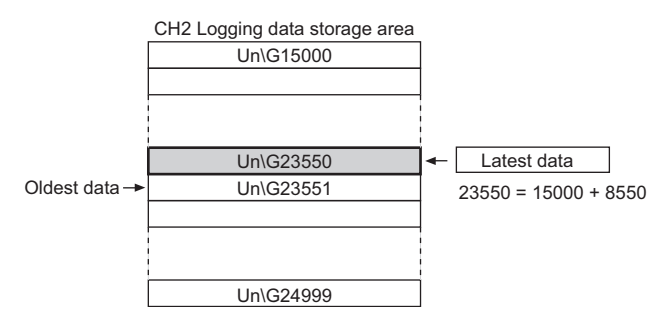

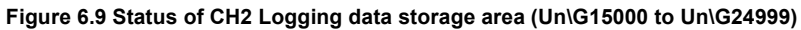

## 

CH1 Latest pointer (Un\G121) moves to the next area whenever data logging starts and new data are stored (The numeric value 1 increases every time.)

OVERVIEW

2

SYSTEM CONFIGURATION

3

SPECIFICATIONS

FUNCTION

5

## 6.26 CH1 Logging Data Points (Un\G122)

An amount of data stored in the logging data storage area can be checked during the logging facility use. (Refer to Section 4.2.7 (4).)

For information on the buffer memory for CH2 or later, refer to Section 6.1 (1).

#### (1) Stored data

- (a) After data logging starts, the value of the buffer memory increases by 1 whenever new data are stored into CH1 Logging data storage area (Un\G5000 to Un\G14999).
- (b) CH1 Logging data storage area (Un\G5000 to Un\G14999) can store up to 10000 data.

If CH1 Logging data storage area (Un\G5000 to Un\G14999) becomes full, the data in the logging data storage area is written over from the start area. Consequently, the amount of logging data in CH1Logging data points (Un\G122) is fixed to 10000.

## 6.27 CH1 Trigger Pointer (Un\G123)

In the logging data storage area, an address of area storing the data at the point of the hold trigger occurrence can be checked. (Refer to Section 4.2.7 (4).) For information on the buffer memory for CH2 or later, refer to Section 6.1 (1).

#### (1) Stored data

The difference between the value of the address of area storing the data at the point of the hold trigger occurrence and the value of the start address in the logging data storage area is stored.

[Storage area] When the value to be stored into CH2 Trigger pointer (Un\G323) is 8550:

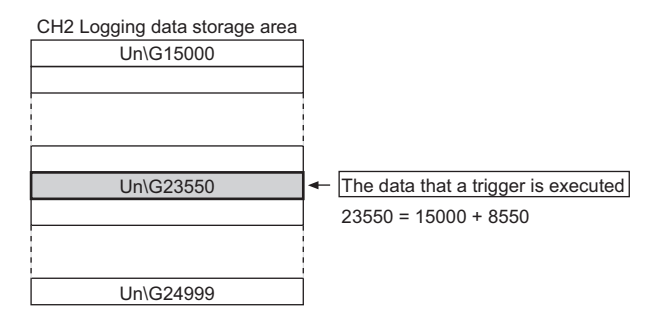

Figure 6.10 Status of CH2 Logging data storage area (Un\G15000 to Un\G24999)

## 

If the hold trigger occurs (CH1 Logging hold flag (X1) is set to on.), the address of the area storing the latest data at the point will be stored.

# 6.28 CH1 Latest Error Code (Un\G190), CH1 Error Time (Un\G191 to Un\G194), Latest Error Code (Un\G1790), and Error Time (Un\G1791 to Un\G1794)

Latest error codes and error time detected by the Q64AD2DA can be checked. (Refer to Section 11.1.)

For information on the buffer memory for CH2 or later, refer to Section 6.1 (1), Section 6.1 (2), and Section 6.1 (3).

#### (1) Stored data

- (a) CH1 Latest error code (Un\G190) and Latest error code (Un\G1790) Latest error codes are stored.
   For the list of error codes, refer to Section 11.1.
- (b) CH1 Error time (Un\G191 to Un\G194) and Error time (Un\G1791 to Un\G1794) Latest error time is stored in BCD code.

| Buffer memory address | Description                                                                                                    |
|-----------------------|----------------------------------------------------------------------------------------------------|
| Un\G191               | b15 ~ b12 b11 ~ b8 b7 ~ b4 b3 ~ b0 Example)<br>Vear 2009<br>Year                                                                                                    |
| Un\G192               | b15 ~ b12b11 ~ b8 b7 ~ b4 b3 ~ b0 Example)<br>July 31st (7/31)<br>Month Day                                                                                                    |
| Un\G193               | b15 ~ b12b11 ~ b8 b7 ~ b4 b3 ~ b0 Example)<br>10:35<br>Hour Minute                                                                                                    |
| Un\G194               | b15 ~ b12b11 ~ b8 b7 ~ b4 b3 ~ b0 Example)<br>48 seconds Friday<br>4805H<br>Second Fixed to 0H<br>Day of the week<br>0 Sunday<br>1 Monday<br>2 Tuesday<br>3 Wednesday<br>4 Thursday<br>5 Friday<br>6 Saturday |

#### Table 6.21 Storage data of CH1 Error time (Un\G191 to Un\G194)
OVERVIEW

2

SYSTEM CONFIGURATION

SPECIFICATIONS

FUNCTION

I/O SIGNALS FOR THE CPU MODULE

6

BUFFER MEMORY

## 

- (1) The data of error time are stored into CH1 Error time (Un\G191 to Un\G194) and Error time (Un\G1791 to Un\G1794) on the basis of the CPU module time information. If the error time is wrong, check the time setting of the CPU module.
- (2) When using network modules, the error time may not be stored as follows: When using the Q64AD2DA in the MELSECNET/H remote I/O network, the time information is transferred as shown below. Therefore, the sequence of power supply for the system and the error timing may result in storing wrong information at the point of error occurrence.
  - CPU module  $\rightarrow$  MELSECNET/H master module  $\rightarrow$  MELSECNET/H remote module  $\rightarrow$  Q64AD2DA
  - [Example] The remote module is powered on firstly and the CPU module is powered on secondly. Consequently, an error occurs immediately after the remote module is powered on.

## 6.29 CH5 D/A Conversion Enable/Disable Setting (Un\G800)

Whether to enable or disable D/A conversion is set. For information on the buffer memory for CH6, refer to Section 6.1 (2).

#### (1) Setting method

- (a) Set D/A conversion enable/disable setting by using the buffer memory.
- Table 6.22 Setting range of CH5 D/A conversion enable/disable setting (Un\G800)

| Setting value | Description             |
|---------------|-------------------------|
| 0             | D/A conversion enabled  |
| 1             | D/A conversion disabled |

(b) Turn on and off Operating condition setting request (Y9) to validate the setting. (Refer to Section 5.2.2 (3).)

#### (2) Default

D/A conversion is set to be disabled (1) for all the channels (CH5 and CH6) in default configuration.

## 

Design the system so that the D/A conversion is enabled (0) by using CH5 D/A conversion enable/disable setting (Un\G800) after the external power (Refer to Section 7.3.) is supplied. Analog output may not be performed properly if the external power is not at the specified voltage.

UTILITY (GX Con BUFFER MEMORY

## 6.30 CH5 Digital Input Value (Un\G802)

Digital input values are written from the CPU module as 16-bit signed binary code to perform D/A conversion.

For information on the buffer memory for CH6, refer to Section 6.1 (2).

#### (1) Setting method

Set digital input values to be D/A converted to the buffer memory. The settable range depends on the output range setting or resolution setting. (Refer to the settable ranges in Table 6.23.)

Table 6.23 Settable range corresponding to the output ranges and processing of digital values exceeding settable range

| Normal resolution mode <sup>*2</sup> |                             | ution mode <sup>*2</sup>   | High resolution mode <sup>*2</sup> |                            |
|--------------------------------------|-----------------------------|----------------------------|------------------------------------|----------------------------|
| Output range                         |                             | Processing for the case of |                                    | Processing for the case of |
| setting <sup>*1</sup>                | Settable range              | written digital input      | Settable range                     | written digital input      |
| eetg                                 | (Real range)                | values exceeding settable  | (Real range)                       | values exceeding settable  |
|                                      |                             | range                      |                                    | range                      |
| 0н: 4 to 20mA                        |                             |                            |                                    |                            |
| 1н: 0 to 20mA                        | -96 to 4095                 | 4096 or more: 4095         | -288 to 12287                      | 12288 or more: 12287       |
| 2н: 1 to 5V                          | (real range: 0 to 4000)     | -97 or less: -96           | (real range: 0 to 12000)           | -289 or less: -288         |
| 3н: 0 to 5V                          |                             |                            |                                    |                            |
|                                      | -4096 to 4095               | 4096 or more: 4095         | -16384 to 16383                    | 16384 or more: 16383       |
| 4н: -10 to 10V                       | -4090 to 4090               |                            | (real range:                       | 16295 or loop: 16294       |
|                                      | (real range: -4000 to 4000) | -4097 of less: -4096       | -16000 to 16000)                   | -10385 OF less: -10384     |

\* 1 Set in "Switch 2" of Switch setting for I/O and intelligent function module dialog box (Refer to Section 7.5.2.)

\* 2 Set in "Switch 4" of Switch setting for I/O and intelligent function module dialog box (Refer to Section 7.5.2.)

#### (2) Default

The digital input value 0 is set for all the channels (CH5 and CH6) in default configuration.

To perform D/A conversion, change the setting value.

## 

The digital input values for all the channels (CH5 and CH6) will be 0 in the following case.

- After the CPU module is powered on, Module ready (X0) is set to on.
- After the CPU module is reset, Module ready (X0) is set to on.

## 6.31 CH5 D/A Conversion Scaling Enable/Disable Setting (Un\G810)

Whether to enable or disable a scaling conversion of digital input values is set. (Refer to Section 4.3.4.)

For information on the buffer memory for CH6, refer to Section 6.1 (2).

#### (1) Setting method

(a) Set whether to enable or disable the D/A conversion scaling by using the buffer memory.

| Setting value | Description            |
|---------------|------------------------|
| 0             | D/A conversion scaling |
|               | enabled                |
| 1             | D/A conversion scaling |
| 1             | disabled               |

(b) Turn on and off Operating condition setting request (Y9) to validate the setting. (Refer to Section 5.2.2 (3).)

#### (2) Default

The D/A conversion scaling is disabled (1) for all the channels (CH5 and CH6) in default configuration.

# 6.32 CH5 D/A Conversion Scaling Lower Limit Value (Un\G811) and CH5 D/A Conversion Scaling Upper Limit Value (Un\G812)

A scaling range of converted digital input values is set. (Refer to Section 4.3.4.) For information on the buffer memory for CH6, refer to Section 6.1 (2).

#### (1) Setting method

- (a) Set an D/A scaling conversion range by using the buffer memory.Settable range: -32000 to 32000
- (b) Turn on and off Operating condition setting request (Y9) to validate the settings. (Refer to Section 5.2.2 (3).)

#### (2) Default

The value 0 is set for all the channels (CH5 and CH6) in default configuration. When using a scaling function (D/A conversion), change the setting value.

## 

When using a scaling function (D/A conversion), check that the D/A conversion scaling using CH5 D/A conversion scaling enable/disable setting (Un\G810) is made valid (0).

If the D/A conversion scaling is set to be invalid (1), scaling upper and lower limit values will be ignored.

## 6.33 CH5 Shifting Amount to Input Value (Un\G813)

A quantity to be shifted using the shifting function (D/A conversion) is set. (Refer to Section 4.3.5.)

For information on the buffer memory for CH6, refer to Section 6.1 (2).

#### (1) Setting method

- (a) Set a quantity to be shifted by using the buffer memory.Settable range: -32768 to 32767
- (b) If a quantity to be shifted is set, the value set as a digital output value using CH5 Digital input value (Un\G802) will be added regardless of whether to set Operating condition setting request (Y9) to on or off.

#### (2) Default

The value 0 is set for all the channels (CH5 and CH6) in default configuration.

## 6.34 CH5 Set Value Check Code (Un\G900, Un\G1764)

Whether digital values outside the settable range are set by using CH5 Digital input value (Un\G802) can be checked.

For information on the buffer memory for CH6, refer to Section 6.1 (2) and Section 6.1 (3).

#### (1) Stored data

(a) When a digital input value outside the settable range (Refer to Section 6.30.) is set by using CH5 Digital input value (Un\G802), one of the check codes listed in Table 6.25 is stored.

| Check code | Description                                                                                  |  |
|------------|----------------------------------------------------------------------------------------------|--|
| 000Fн      | A digital input value exceeding the settable range is set.                                   |  |
| 00F0н      | A digital input value that falls short of the settable range is set.                         |  |
| 00FFн      | A digital input value that either falls short or exceeds the settable range was set.         |  |
|            | For example, the 00FFH check code is stored if a digital input value exceeding the valid     |  |
|            | range is set, and then, without the check code being reset, a digital input value that falls |  |
|            | short of the settable range is set.                                                          |  |

#### Table 6.25 Check code list

(b) When a digital input value outside the settable range is set, an error code (□003) is stored into CH5 Latest error code (Un\G990).

#### (2) How to clear storage data

- (a) To clear the storage data of all the channels (CH5 and CH6), perform the following settings.
  - 1) Rewrite the digital input value by using CH5 Digital input value (Un\G802) so that it is within the settable range.
  - 2) Set Error clear request (YF) to on.
- (b) Once a check code is stored, it will not be cleared until the above setting is performed even if the digital input value by using CH5 Digital input value (Un\G802) is within the settable range.

## 

When using the scaling function (D/A conversion), digital input values set in CH5 Digital input value (Un\G802) are checked. (Refer to Section 4.3.4.)

OVERVIEW

2

SYSTEM CONFIGURATION

SPECIFICATIONS

## 6.35 CH5 Real Conversion Digital Value (Un\G902, Un\G1774)

Digital values equivalent to output analog values can be checked. For information on the buffer memory for CH6, refer to Section 6.1 (2) and Section 6.1 (3).

#### (1) Stored data

Shifted and scaled setting values of CH5 Digital input value (Un\G802) are stored into the buffer memory in 16-bit signed binary form.

## 6.36 CH5 Setting Range (Un\G912)

Analog output range settings (in "Switch 2" of the Switch setting for I/O and intelligent function module dialog box) for each analog output channel can be checked. For information on the buffer memory for CH6, refer to Section 6.1 (2).

#### (1) Stored data

| -             |                     |
|---------------|---------------------|
| Setting value | Analog output range |
| Он            | 4 to 20mA           |
| 1н            | 0 to 20mA           |
| 2н            | 1 to 5V             |
| Зн            | 0 to 5V             |
| 4н            | -10 to 10V          |
|               |                     |

#### Table 6.26 Storage data of CH5 Setting range (Un\G912)

#### **POINT**

The setting range cannot be changed by using CH5 Setting range (Un\G912). Change the setting range in the Switch setting for I/O and intelligent function module dialog box. (Refer to Section 7.5.2.)

## 6.37 CH5 HOLD/CLEAR Function Setting (Un\G913)

Analog output HOLD/CLEAR function settings (in "Switch 3" of the Switch setting for I/O and intelligent function module dialog box) for each analog output channel can be checked.

For information on the buffer memory for CH6, refer to Section 6.1 (2).

#### (1) Stored data

Table 6.27 Storage data of CH5 HOLD/CLEAR function setting (Un\G913)

| Setting value | Analog output range |
|---------------|---------------------|
| Он            | CLEAR               |
| 1н            | HOLD                |

## 

The analog output HOLD/CLEAR function setting cannot be changed by using CH5 HOLD/CLEAR function setting (Un\G913).

Change the HOLD/CLEAR function setting in the Switch setting for I/O and intelligent function module dialog box. (Refer to Section 7.5.2.)

OVERVIEW

SYSTEM CONFIGURATION

SPECIFICATIONS

FUNCTION

5

## 6.38 Level Data (Un\G1600 to Un\G1609)

Level data are used as monitoring data making level triggers work when using level triggers of logging facility. The level data monitor devices specified for CPU modules or the like, excluding the buffer memory area of the Q64AD2DA, to cause occurrence of triggers. (Refer to Section 6.15.)

| Level data   | Buffer memory address |
|--------------|-----------------------|
| Level data 0 | Un\G1600              |
| Level data 1 | Un\G1601              |
| Level data 2 | Un\G1602              |
| Level data 3 | Un\G1603              |
| Level data 4 | Un\G1604              |
| Level data 5 | Un\G1605              |
| Level data 6 | Un\G1606              |
| Level data 7 | Un\G1607              |
| Level data 8 | Un\G1608              |
| Level data 9 | Un\G1609              |

#### Table 6.28 Buffer memory address where level data are stored

#### (1) Example of use

Write the adequate value of the buffer memory address storing level data to CH1 Trigger data (Un\G36).

[Example] How to use level data

To monitor the data register D100 in CPU modules and make the level trigger of the channel 1 work, configure a sequence program as shown below.

- (a) Write 1600 (level data 0) to CH1 Trigger data (Un\G36). (For the use of the level data 0)
- (b) Transfer the stored data of D100 to the level data 0 (Un\G1600) if necessary.

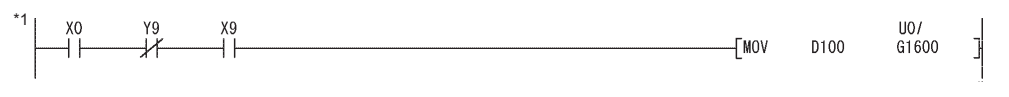

\* 1 This program is configured, when the start I/O number is set to 0. Figure 6.11 How to use level data

## 6.39 Latest Address of Error History (Un\G1800)

A buffer memory address storing the latest error history is shown.

#### (1) Stored data

Table 6.29 Storage data of Latest address of error history (Un\G1800)

| Stored value | Latest error history   |
|--------------|------------------------|
| 0            | No errors              |
| 1810         | Error history 1        |
|              | (Un\G1810 to Un\G1814) |
| 1820         | Error history 2        |
|              | (Un\G1820 to Un\G1824) |
| :            | :                      |
| 1960         | Error history 16       |
|              | (Un\G1960 to Un\G1964) |

## 6.40 Error History (Un\G1810 to Un\G1964)

Up to 16 error logs that occurred in the Q64AD2DA are registered. (Refer to Section 11.1.) An error history is registered to 10 words of buffer memory area as shown in Table 6.30.

| Storage area     |                      | Description |
|------------------|----------------------|-------------|
| Error history 1  | Un\G1810             | Error code  |
|                  | Un\G1811 to Un\G1814 | Error time  |
|                  | to                   | -           |
| Error history 2  | Un\G1820             | Error code  |
|                  | Un\G1821 to Un\G1824 | Error time  |
|                  | to                   | -           |
| :                |                      |             |
| Error history 16 | Un\G1960             | Error code  |
|                  | Un\G1961 to Un\G1964 | Error time  |
|                  | -                    | -           |

Table 6.30 Error history (Un\G1810 to Un\G1964)

If a new error occurs, the error history will be stored into the area located after the area storing the latest error history and the latest address of error history will be updated. If 16 or more errors occurred in the past, a new error will be written over the oldest error history area.

## 

Unlike the latest error code, setting Error clear request (YF) or Operating condition setting request (Y9) to on does not clear the error history.

The error history remains without powering on or resetting CPU modules.

## 6.41 CH1 Logging Data Storage Area (Un\G5000 to Un\G14999)

Logged data can be checked by using the logging facility. (Refer to Section 4.2.7 (4).) For information on the buffer memory for CH2 or later, refer to Section 6.1 (5).

- (a) Even if CH1 Logging data storage area (Un\G5000 to Un\G14999) becomes full, the data will be written over from the start area for logging data.
- (b) If CH1 Logging hold request (Y1) is set to off while CH1 Logging hold flag (X1) is set to on, data logging will restart. However, the logged data will not be cleared.

## **POINT**

Setting Operating condition setting request (Y9) to on clears the logging data of all the channels.

OVERVIEW

## CHAPTER7 PREPARATORY PROCEDURES AND SETTING

## 7.1 Handling Precautions

- (1) Do not drop or apply strong shock to the module case.
- (2) Do not remove the printed-circuit board of the module from the case. Doing so may cause failure.
- (3) Prevent foreign matter such as dust or wire chips from entering the module.
   Such foreign matter can cause a fire, failure, or malfunction.

(4) A protective film is attached to the top of the module to prevent foreign matter, such as wire chips, from entering the module during wiring. Do not remove the film during wiring.

Remove it for heat dissipation before system operation.

(5) Tighten the screws such as module fixing screws within the following ranges.

Undertightening can cause short circuit, failure, or malfunction.

| Screw                                            | Tightening torque range |
|--------------------------------------------------|-------------------------|
| Module fixing screw (M3 screw) <sup>*1</sup>     | 0.36 to 0.48N • m       |
| Terminal block terminal screw (M3 screw)         | 0.42 to 0.58N • m       |
| Terminal block mounting screw (M3.5 screw)       | 0.66 to 0.89N • m       |
| External power supply connector screw (M3 screw) | 0.5 to 0.6N • m         |

Table 7.1 Tightening torque

\* 1 The module can be easily fixed onto the base unit using the hook at the top of the module. However, it is recommended to secure the module with the module fixing screw when using the module in an environment of frequent vibrations.

(6) To mount the module, while pressing the module mounting lever located in the lower part of the module, fully insert the module fixing projection(s) into the hole(s) in the base unit and press the module until it snaps into place.

Incorrect mounting may cause malfunction, failure or drop of the module.

 (7) Before handling the module, touch a grounded metal object to discharge the static electricity from the human body.
 Failure to do so may cause the module to fail or malfunction.

## 7.2 Preparatory Procedures and Setting

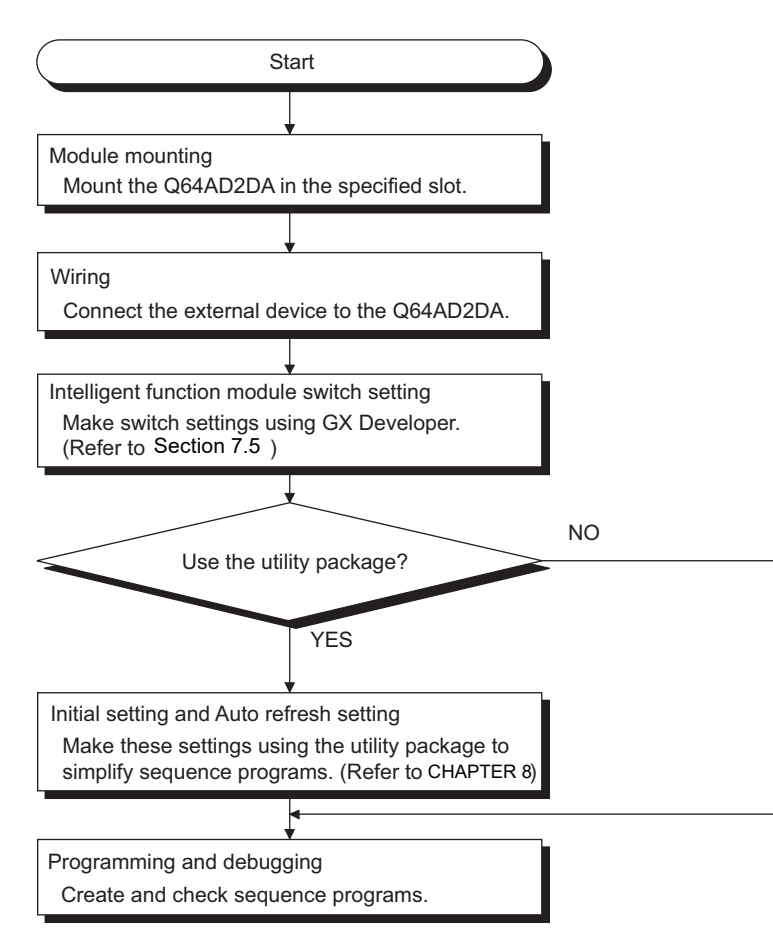

Figure 7.1 Preparatory procedures

OVERVIEW

SYSTEM CONFIGURATION

## 7.3 Part Names

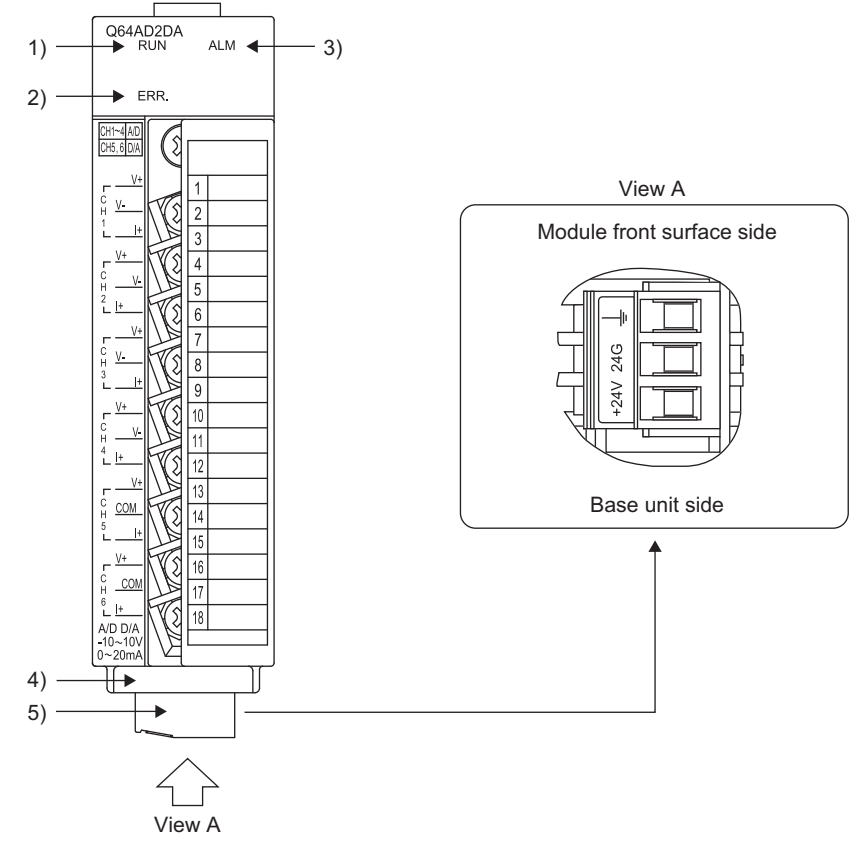

The following explains the part names of the Q64AD2DA.

Figure 7.2 Module appearance

#### (1) Part names

The following table shows the part names.

| Table 7.2 Part names  |                               |                                                              |
|-----------------------|-------------------------------|--------------------------------------------------------------|
| Number                | Name                          | Description                                                  |
|                       |                               | Indicates the operating status of the Q64AD2DA.              |
| 1)                    |                               | On : Normal operation                                        |
| 1)                    | KON LED                       | Off : 5V power supply is shut off, watchdog timer error      |
|                       |                               | occurred, or online module change is enabled.                |
|                       |                               | Indicates the error and status of the Q64AD2DA.              |
|                       | 2) ERR. LED                   | On : Error <sup>*1</sup>                                     |
| 2)                    |                               | Flashing : Switch setting error                              |
| 2)                    |                               | Other than $0H$ is set to the switch 5 of the intelligent    |
|                       |                               | function module.                                             |
|                       | Off : Normal operation        |                                                              |
|                       |                               | Indicates the warning status of the Q64AD2DA.                |
| 3) ALM LED            | Flashing : Input signal error |                                                              |
|                       |                               | Off : Normal operation                                       |
| 4)                    | Serial number plate           | Indicates the serial number of the Q64AD2DA.                 |
| External power supply |                               | Terminal connector that connects 24VDC external power supply |
| 3)                    | connector                     | and FG terminal                                              |

\* 1 For details, check the error code. (Refer to Section 11.1.)

#### (2) Signal names of terminal block

The following table shows the signal names of the terminal block.

Table 7.3 Signal names of terminal block

| Terminal<br>number | Conversion<br>type | Channel | Signal name |
|--------------------|--------------------|---------|-------------|
| 1                  |                    |         | V+          |
| 2                  | 1                  | CH1     | V-/I-       |
| 3                  | 1                  |         | +           |
| 4                  | 1                  | -       | V+          |
| 5                  | 1                  | CH2     | V-/I-       |
| 6                  |                    |         | +           |
| 7                  |                    | -       | V+          |
| 8                  | 1                  | CH3     | V-/I-       |
| 9                  | 1                  |         | +           |
| 10                 | 1                  | -       | V+          |
| 11                 | 1                  | CH4     | V-/I-       |
| 12                 | 1                  |         | +           |
| 13                 |                    |         | V+          |
| 14                 | 1                  | CH5     | СОМ         |
| 15                 |                    |         | +           |
| 16                 | UIA                |         | V+          |
| 17                 | 1                  | CH6     | СОМ         |
| 18                 |                    |         | +           |

OVERVIEW

## 7.4 Wiring

The following explains the wiring precautions and module wiring examples.

#### 7.4.1 Wiring precautions

To achieve a reliable system and fully utilize the functionality of the Q64AD2DA, external wiring resistant to noise is required.

This section provides wiring precautions.

- (1) Use separate cables for the AC control circuit and the external input signals of the Q64AD2DA to avoid the influence of the AC side surges and inductions.
- (2) Do not install external wiring cables together with the main circuit line, a high-voltage cable, and a load cable from other than the programmable controller.
   Failure to do so may cause the module more susceptible to noises, surges and inductions.
- (3) The shielded cable or the shield must be grounded with a single point ground.
- (4) No solderless terminal with insulation sleeve can be used on the terminal block. It is recommended to cover the solderless terminals connecting electric cables with a mark tube or insulating tube.

7 - 5

- (5) The following actions are required for the module to comply with the EMC and Low Voltage Directives.
  - (a) Always use a shielded twisted pair cable and ground it from the control panel through the AD75CK cable clamp (manufactured by Mitsubishi).

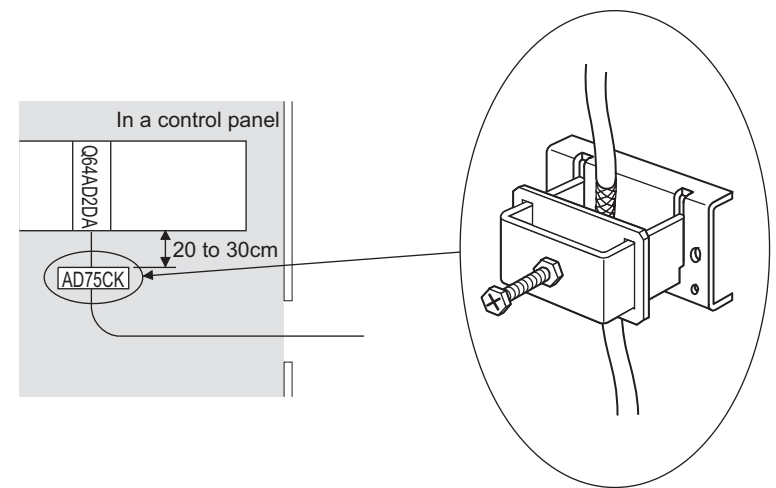

Figure 7.3 AD75CK cable clamp

For details on the AD75CK, refer to the following manual.

7 - 6

MELSEG Q series

(b) Install a ferrite core to an external power supply connection cable with keeping it 4cm away from the module.

Ferrite core: ZCAT3035-1330 (manufactured by TDK Corporation.)

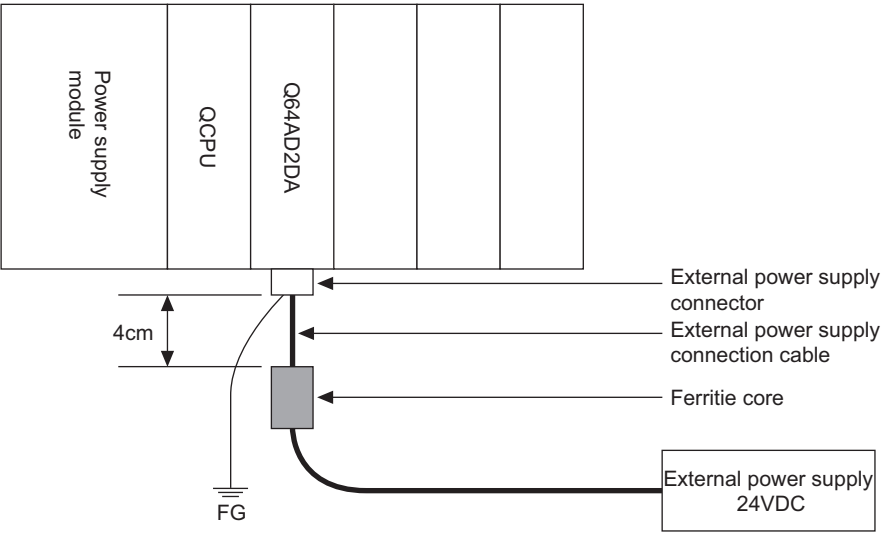

Figure 7.4 Installing a ferrite core to an external power supply connection cable

OVERVIEW

SYSTEM CONFIGURATION

SPECIFICATIONS

FUNCTION

I/O SIGNALS FOR THE CPU MODULE

6

**BUFFER MEMORY** 

7

## 7.4.2 External wiring

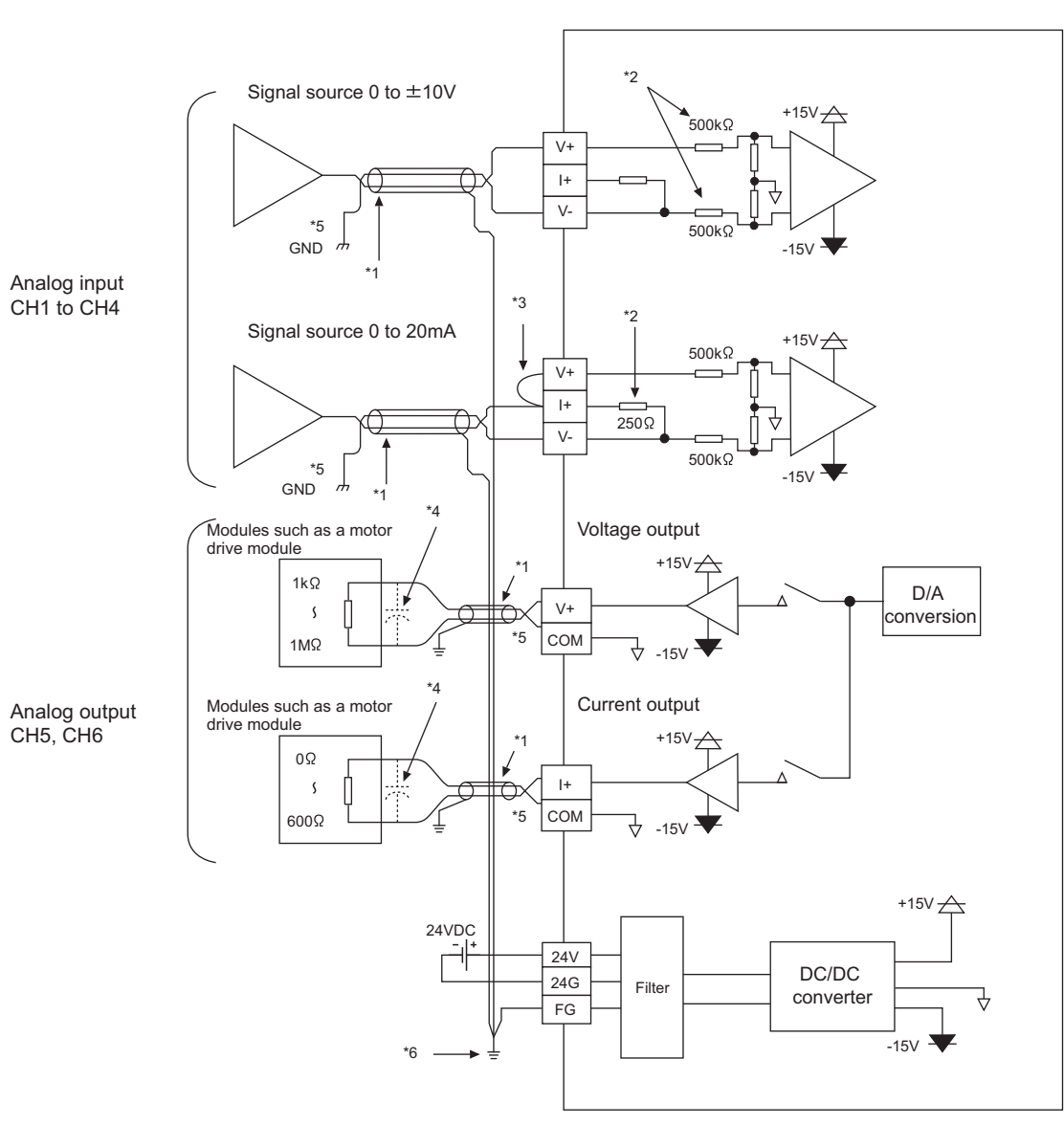

#### Figure 7.5 External wiring example

- \* 1 Use shielded twisted pair cables.
- \* 2 The input resistance of the Q64AD2DA is shown.
- \* 3 For current input, always connect the V+ terminal and I+ terminal.
- \* 4 If noise or a ripple is generated in the external wiring, connect a capacitor of 0.1 to 0.47μF25V between the V+ terminal and COM terminal.
- \* 5 When there is a potential difference between the COM terminal and the GND terminal for external device, connect the COM terminal and the GND terminal.
- \* 6 Always ground the shields of the cables of each channel. Also ground the FG terminal of the power supply module.
- \* 7 One output channel cannot be used for both voltage output and current output.
- \* 8 Signals may be output from the analog output channels (CH5 and CH6) when external power supply for a programmable controller or a module is turned on or off.

#### 7.4.3 Wiring of external power supply connector

The Q64AD2DA requires a power supply  $(24VDC \pm 15\%)$  to run an analog circuit. Install an external power supply connector with referring to (2) in this section and (3) in this section.

#### (1) Cables

Use cables that meet the applicable wire size shown in Table 7.4.

| 7mm<br>Table 7.4 Applicable wire size    |                  |                                          |  |  |  |  |  |  |  |
|------------------------------------------|------------------|------------------------------------------|--|--|--|--|--|--|--|
| Item                                     |                  | Specifications                           |  |  |  |  |  |  |  |
| Applicable wire size                     |                  | 0.2 to 3.3mm <sup>2</sup> (AWG 24 to 12) |  |  |  |  |  |  |  |
| Size when inserting two                  | Single wire      | 0.2 to 0.8mm <sup>2</sup> × 2            |  |  |  |  |  |  |  |
| cables into one terminal                 | Stranded<br>wire | 0.2 to $0.8 \text{mm}^2 \times 2$        |  |  |  |  |  |  |  |
| External power supply conr<br>(M3 screw) | ector screw      | 0.5 to 0.6N • m                          |  |  |  |  |  |  |  |

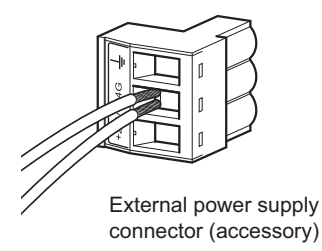

Figure 7.6 When inserting two cables into one terminal

| Table 7.5 shows the terminals of | external power supply connector.   |
|----------------------------------|------------------------------------|
| Table 7.5 Terminals              | of external power supply connector |

| Terminal | Signal name                 |
|----------|-----------------------------|
| +24V     | External power supply 24V + |
| 24G      | External power supply 24V - |
| Ţ        | Grounding                   |

OVERVIEW

SYSTEM CONFIGURATION

SPECIFICATIONS

FUNCTION

5

I/O SIGNALS FOR THE CPU MODULE

6

**BUFFER MEMORY** 

7

AND

#### (2) Wiring method

 Insert a cable to the terminal of external power supply connector. Check the terminal layout before wiring.

Next, tighten the external power supply connector screw to secure the cable.

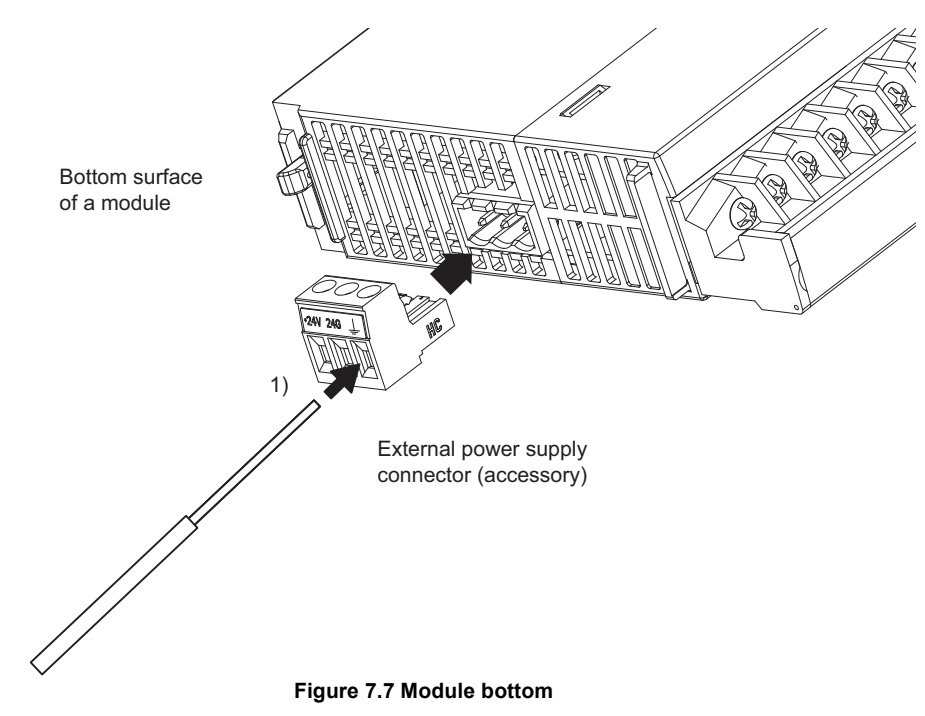

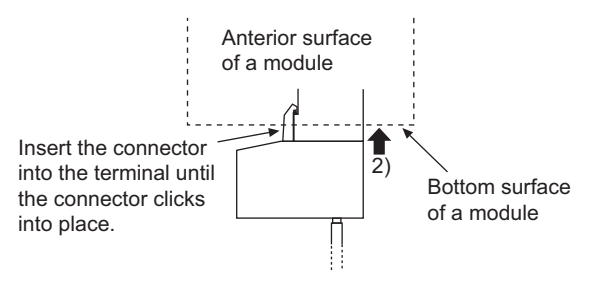

2) Insert the connector to the terminal until the connector clicks into place.

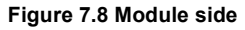

#### (3) Wiring example

The following figure shows a wiring example of shielded twisted pair cables (example of CH1 analog voltage input).

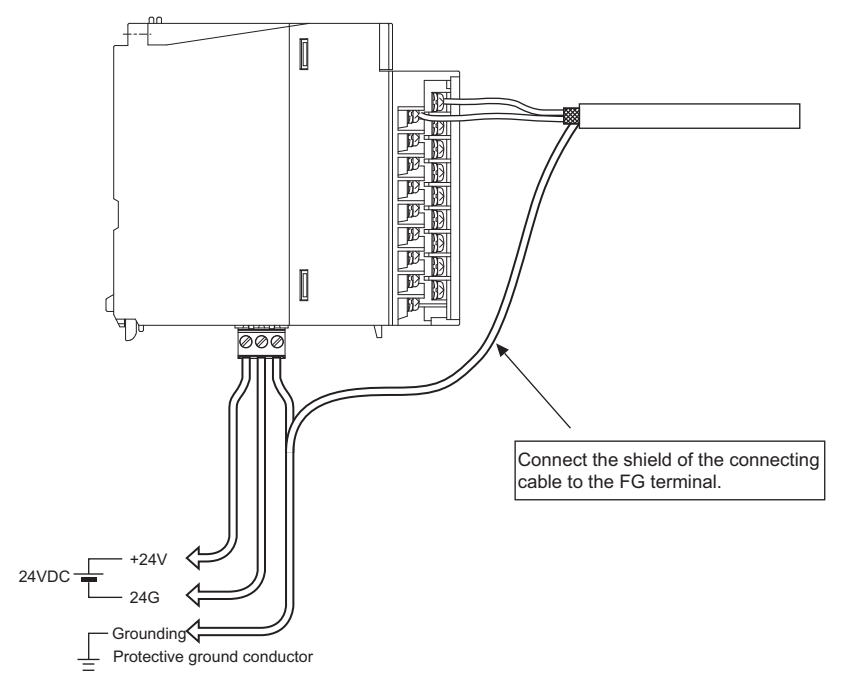

Figure 7.9 Wiring example of shielded twisted pair cable

#### 

When removing an external power supply connector from a module, hold the connector part.

Pulling by the cable part may result in damage to the module or cable or malfunction.

OVERVIEW

SYSTEM CONFIGURATION

3

SPECIFICATIONS

FUNCTION

I/O SIGNALS FOR THE CPU MODULE

6

BUFFER MEMORY

## 7.5 Setting from GX Developer

This section explains settings configured in GX Developer to operate the Q64AD2DA.

#### 7.5.1 Intelligent function module detailed setting

#### (1) Purpose

When using the Q64AD2DA in usual system configuration (the module mounted on the main base or extension base), specify the control CPU of theQ64AD2DA. The analog output status when an error has occurred on the Q64AD2DA varies according to the analog output HOLD/CLEAR function setting of the intelligent function module switch setting. And a value set to "Error time output mode" is invalid.

#### (2) Operating procedure

- 1) Double-click "PLC Parameter" in the project screen of GX Developer.
- 2) Click the "I/O assignment" tab.
- Set the following items for a slot where the Q64AD2DA is mounted<sup>\*1</sup> and click the Detailed setting button.

| .C r | ame PLC :    | system PLC | file | PLC RAS(1) PLC RAS | (2) Devic | e | Program | Boot file SFC |   | I/O assignment   |
|------|--------------|------------|------|--------------------|-----------|---|---------|---------------|---|------------------|
|      |              |            |      |                    |           |   |         |               |   |                  |
| /0   | Assignment(* | 1          |      |                    |           |   |         |               |   |                  |
|      | Slot         | Туре       |      | Model name         | Points    |   | StartXY |               | - |                  |
| 0    | PLC          | PLC        | -    |                    |           | - |         |               |   | Switch setting   |
| 1    | 0(*-0)       | Intelli.   | -    | Q64AD2DA           | 16points  | - | 0000    | Select        |   |                  |
| 2    | 1(*-1)       |            | -    |                    |           | - |         |               |   | Detailed setting |
| 3    | 2(*-2)       | 1          | -    |                    |           | - |         |               |   | $\sim$           |
| 4    | 3(*-3)       |            | -    |                    |           | - |         |               |   |                  |
| 5    | 4(*-4)       |            | -    |                    |           | - |         |               |   |                  |
| 6    | 5(*-5)       |            | -    |                    |           | - |         |               |   |                  |
| 7    | 6(*-6)       |            | -    |                    |           | * |         |               | - |                  |

Figure 7.10 "I/O assignment" tab

Table 7.6 Setting items in the "I/O assignment" tab

| Item       | Description                                 |  |  |  |  |  |  |
|------------|---------------------------------------------|--|--|--|--|--|--|
| Туре       | Select "Intelli.".                          |  |  |  |  |  |  |
| Model name | Input the model name of the module.         |  |  |  |  |  |  |
| Points     | Select "16points".                          |  |  |  |  |  |  |
| Start XY   | Input the start I/O number of the Q64AD2DA. |  |  |  |  |  |  |

\* 1 The above dialog box shows an example when the Q64AD2DA is mounted on a slot 0.

 4) Clicking the Detailed setting button opens the "Intelligent function module detailed setting" dialog box.

Configure the setting with referring to the following.

| Intelligent function module detailed setting |        |          |       |                            |                              |   |                                            |   |                      |   |                    |   |  |
|----------------------------------------------|--------|----------|-------|----------------------------|------------------------------|---|--------------------------------------------|---|----------------------|---|--------------------|---|--|
|                                              | Slot   | Туре     | M     | todel name                 | Error time<br>output<br>mode |   | H/W error<br>time PLC<br>operation<br>mode |   | 1/O response<br>time |   | Control PLC<br>(*) |   |  |
| 0                                            | PLC    | PLC      |       |                            |                              | - |                                            | Ŧ |                      | • |                    | - |  |
| 1                                            | 0(*-0) | Intelli. | Q64AI | D2DA 🤇                     | Clear                        | ∍ | Stop                                       | • |                      | • |                    | - |  |
| 2                                            | 1(*-1) |          |       |                            |                              | - |                                            | • |                      | • |                    | - |  |
| 3                                            | 2(*-2) |          |       |                            |                              | Ŧ |                                            | • |                      | • |                    | - |  |
| 4                                            | 3(*-3) |          |       |                            |                              | Ŧ |                                            | Ŧ |                      | • |                    | - |  |
| 5                                            | 4(*-4) |          |       |                            |                              |   |                                            |   |                      |   |                    |   |  |
| 6                                            | 5(*-5) |          |       | Setting for a programmable |                              |   |                                            |   |                      |   |                    |   |  |
| 7                                            | 6(*-6) |          |       | controll                   | controller CDLL step error   |   |                                            |   |                      |   |                    |   |  |
| 8                                            | 7(*-7) |          |       | CONTION                    |                              |   | J SIUL                                     | _ |                      | _ |                    | - |  |
| 9                                            | 8(*-8) |          |       |                            |                              | - |                                            | - |                      | - |                    | - |  |

Figure 7.11 "Intelligent function module detailed setting" dialog box

| Table 7.7 Setting item in the "Intelligent function | on module detailed setting" dialog box |
|-----------------------------------------------------|----------------------------------------|
|-----------------------------------------------------|----------------------------------------|

| Item                   | Description                                                                   |
|------------------------|-------------------------------------------------------------------------------|
|                        | Set whether to clear or hold analog outputs in case of CPU module stop error. |
| Error time output mode | Clear: Clears analog outputs in case of link error (default).                 |
|                        | Hold: Holds analog outputs in case of link error.                             |

OVERVIEW

SYSTEM CONFIGURATION

3

SPECIFICATIONS

FUNCTION

5

I/O SIGNALS FOR THE CPU MODULE

6

**BUFFER MEMORY** 

## 7.5.2 Intelligent function module switch setting

Configure input range setting, output range setting, analog output HOLD/CLEAR function setting, and resolution mode setting in this setting.

The intelligent function module switch setting has switches 1 to 5 and is configured with 16-bit data.

If the switch setting is not configured, all the switches are set to 0 by default.

1) Configure the settings in the "I/O assignment" tab of GX Developer. (Refer to Section 7.5.1.)

| ie frice. | system PLI                                                                     | C file                                                                                                   | PLC RAS(1) PLC RA                                                                                   | S(2) Devic                                                                                         | e   f                                                                                                    | Program                                                                                                    | Boot file SP                                                                                                    | °C                                                                                                    | 1/O assignment                                                                                                    |
|-----------|--------------------------------------------------------------------------------|----------------------------------------------------------------------------------------------------|----------------------------------------------------------------------------------------------------|----------------------------------------------------------------------------------------------------|----------------------------------------------------------------------------------------------------|----------------------------------------------------------------------------------------------------|----------------------------------------------------------------------------------------------------|----------------------------------------------------------------------------------------------------|----------------------------------------------------------------------------------------------------|
|           |                                                                                |                                                                                                    |                                                                                                    |                                                                                                    |                                                                                                    |                                                                                                    |                                                                                                    |                                                                                                    |                                                                                                    |
| ignment(  | ŋ                                                                              |                                                                                                    |                                                                                                    |                                                                                                    |                                                                                                    |                                                                                                    |                                                                                                    |                                                                                                    |                                                                                                    |
| Slot      | Type                                                                           |                                                                                                    | Model name                                                                                          | Points                                                                                             |                                                                                                    | StartXY                                                                                                    |                                                                                                    | -                                                                                                    |                                                                                                    |
| LC        | PLC                                                                            | •                                                                                                    |                                                                                                    |                                                                                                    | Ŧ                                                                                                    |                                                                                                    |                                                                                                    | (                                                                                                    | Switch setting                                                                                                    |
| (*-0)     | Intelli                                                                        | -                                                                                                    | Q64AD2DA                                                                                            | 16points                                                                                           | *                                                                                                    | 0000                                                                                                    | Select                                                                                                    |                                                                                                    |                                                                                                    |
| (*-1)     |                                                                                | -                                                                                                    |                                                                                                    |                                                                                                    | -                                                                                                    |                                                                                                    |                                                                                                    |                                                                                                    | Detailed setting                                                                                                    |
| (*-2)     | 1                                                                              |                                                                                                    | Î                                                                                                   |                                                                                                    | *                                                                                                    |                                                                                                    |                                                                                                    |                                                                                                    |                                                                                                    |
| (*-3)     |                                                                                | -                                                                                                    |                                                                                                    |                                                                                                    | *                                                                                                    |                                                                                                    |                                                                                                    |                                                                                                    |                                                                                                    |
| (*-4)     |                                                                                | -                                                                                                    |                                                                                                    |                                                                                                    | *                                                                                                    |                                                                                                    |                                                                                                    |                                                                                                    |                                                                                                    |
| (*-5)     |                                                                                | -                                                                                                    |                                                                                                    |                                                                                                    | -                                                                                                    |                                                                                                    |                                                                                                    |                                                                                                    |                                                                                                    |
| (× C)     |                                                                                | -                                                                                                    |                                                                                                    |                                                                                                    | *                                                                                                    |                                                                                                    |                                                                                                    | -                                                                                                    |                                                                                                    |
|           | ignment(<br>Slot<br>-C<br>*-0)<br>*-1)<br>*-2)<br>*-3)<br>*-4)<br>*-5)<br>*-2) | ignment(*)<br>Slot Type<br>.C PLC<br>*-0) Inteli.<br>*-1)<br>*-2)<br>*-3<br>*-4)<br>*-4)<br>*-5)<br>*-20 | ignment(*)<br>Stot Type<br>C PLC •<br>*0) Intelit •<br>*11 •<br>*2) •<br>*3 •<br>*3 •<br>*4 •<br>*0 | [gument['] Slot Type Model name C PLC  ↓ Q64AD2DA *1]  2 2 4 3 3 4 5 5 5 5 5 5 5 5 5 5 5 5 5 5 5 5 | [gmment["] Stot Type Model name Points C PLC ▼ 40) Inteli ▼ 064AD2DA 16points 11 ▼ 22 ▼ 33 ▼ 44 ▼ 50 ▼ 45 ▼ 45 ▼ 45 ▼ 45 ▼ 45 ▼ 45 ▼ 45 ▼ 45 | grmenl(*)<br>Slot Type Model name Points<br>C PLC ▼<br>40) Inteli ▼ 0644D2DA 16ponts ▼<br>*1) ▼<br>*2] ▼<br>*3] ▼<br>*4] ▼<br>*4] ▼<br>*5] ▼ | [gmment["] Slot Type Model name Points StarKY" C PLC ▼ 40) Intelli ▼ Q64AD2DA 16points ▼ 0000 *1)   *2) ▼ *3] ▼ *3] ▼ *4] ▼ *5] ▼ *5] ■ *5] ■ *5] ■ * | [gmmen/[*]<br>Slot Type Model name Points StatKY<br>C PLC ▼<br>50) Inteli ▼ Q64A020A 16points ▼ 0000 Select<br>*1) ▼ | [gmmen/[*]<br>Siot Type Model name Points StatKY ▲<br>50) Inteli ▼ Q64AD2DA 16points 0000 Select<br>*1) ↓<br>72) ↓ ↓<br>*3] ↓ ↓<br>*4] ↓ ↓<br>*5] ↓ ↓ |

Figure 7.12 "I/O assignment setting" tab

 Clicking the Switch setting button opens the "Switch setting for I/O and intelligent function module" dialog box. Configure the setting with referring to Table 7.8.

| Swi | tch settin | g for I/O a | nd intelligent funct | ion mod  | ule      |          |          |          |   | X |
|-----|------------|-------------|----------------------|----------|----------|----------|----------|----------|---|---|
|     |            |             |                      |          | Input    | format   | HEX.     | •        |   |   |
|     | Slot       | Туре        | Model name           | Switch 1 | Switch 2 | Switch 3 | Switch 4 | Switch 5 | * |   |
| 0   | PLC        | PLC         |                      |          |          |          |          |          |   |   |
| 1   | 0(*-0)     | Intelli.    | Q64AD2DA             | 0000     | 0000     | 0000     | 0000     | 0000     |   |   |
| 2   | 1(*-1)     |             |                      |          |          |          |          |          |   |   |
| 3   | 2(*-2)     |             |                      |          |          |          |          |          |   |   |
| 4   | 3(*-3)     |             |                      |          |          |          |          |          |   |   |
| 5   | 4(*-4)     |             |                      |          |          |          |          |          |   |   |
| 6   | 5(*-5)     |             |                      |          |          |          |          |          |   |   |
| 7   | 6(*-6)     |             |                      |          |          |          |          |          |   |   |
| 8   | 7(*-7)     |             |                      |          |          |          |          |          |   |   |
| 9   | 8(*-8)     |             |                      |          |          |          |          |          |   |   |
| 10  | 9(*-9)     |             |                      |          |          |          |          |          |   |   |
| 11  | 10(*-10)   |             |                      |          |          |          |          |          |   |   |
| 12  | 11(*-11)   |             |                      |          |          |          |          |          |   |   |
| 13  | 12(*-12)   |             |                      |          |          |          |          |          |   |   |
| 14  | 13(*-13)   |             |                      |          |          |          |          |          |   |   |
| 15  | [14(*·14)  |             |                      |          |          |          |          |          | * |   |
|     |            |             | End                  | Car      | ncel     |          |          |          |   |   |

Figure 7.13 "Switch setting for I/O and intelligent function module" dialog box

Table 7.8 Intelligent function module switch setting

| Switch   |                                                                                                    | Setting item                                                                                                    | Description                                                | Reference section                  |
|----------|----------------------------------------------------------------------------------------------------|----------------------------------------------------------------------------------------------------|------------------------------------------------------------|------------------------------------|
| Switch 1 | Input range setting<br>(CH1 to CH4)                                                                                                 | Input range setting (CH1 to CH4)<br>0H: 4 to 20mA<br>1H: 0 to 20mA<br>2H: 1 to 5V<br>3H: 0 to 5V<br>4H: -10 to 10V<br>5H: 0 to 10V<br>AH: 4 to 20mA (Extended mode)<br>BH: 1 to 5V (Extended mode) | Set an input range per channel.                            | Section<br>3.1<br>Section<br>3.2.1 |
| Switch 2 | Output range setting<br>(CH5 and CH6)<br>0 0 H H<br>CH6 CH5<br>Fixed to 0 <sub>H</sub>                                              | Output range setting (CH5 and CH6)<br>0н: 4 to 20mA<br>1н: 0 to 20mA<br>2н: 1 to 5V<br>3н: 0 to 5V<br>4н: -10 to 10V                                                                               | Set an output range per channel.                           | Section<br>3.1<br>Section<br>3.2.2 |
| Switch 3 | Analog output HOLD/<br>CLEAR function setting<br>(CH5 and CH6)<br>$0$ 0 $\square$ $\square$ $H$<br>CH6 CH5<br>H<br>Fixed to $0_{H}$ | Setting of the analog output HOLD/CLEAR<br>function (CH5 and CH6)<br>0н: CLEAR<br>1н to Fн (A numeral other than 0н) <sup>*1</sup> : HOLD                                                          | Set the analog output HOLD/<br>CLEAR function per channel. | Section<br>4.3.2                   |
| Switch 4 | Mode setting <sup>*2</sup>                                                                                                    | 00н<br>: Normal resolution mode<br>(A value other than 0н)*1: High resolution mode<br>Он                                                                                                    | Set a mode.                                                | Section<br>3.1<br>Section<br>3.2   |
| Switch 5 |                                                                                                    | Fixed to 0H                                                                                                    | -                                                          | -                                  |

\* 1 Setting any values within the setting range will provide the same operation. When the setting range is 1H to FH, set 1H for example.

\* 2 The mode setting is reflected to all channels (both A/D and D/A conversions).

3) When the setting is completed, click the End button.

7.6 Offset/Gain Correction

The offset/gain can be corrected using the scaling function and shift function. The offset/gain correction examples are shown on the following pages.

MELSEC Q series

#### (1) A/D conversion

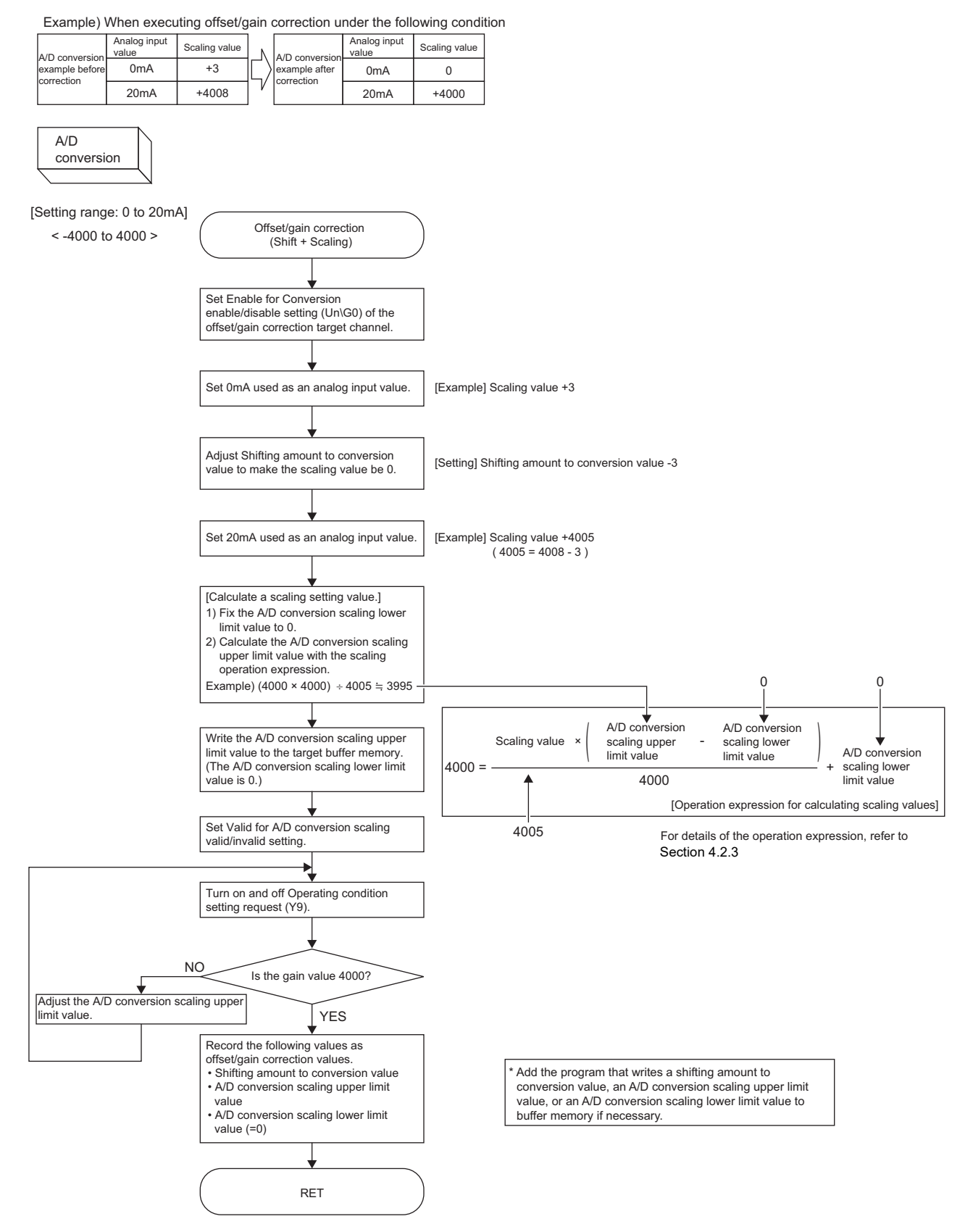

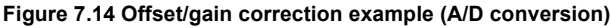

## 

- (1) When offset/gain are corrected using the scaling function and shift function, resolution may be reduced. In the example of Figure 7.14, the resolution is reduced at 0.125%.
- (2) When offset/gain are corrected using the scaling function and shift function, the functions cannot be used for other applications.
- (3) When a module is replaced online, corrected offset/gain data are not taken over to a new module. Correct the offset/gain following the procedures in Figure 7.14 after online change.

OVERVIEW

MELSEG Q series

#### (2) D/A conversion

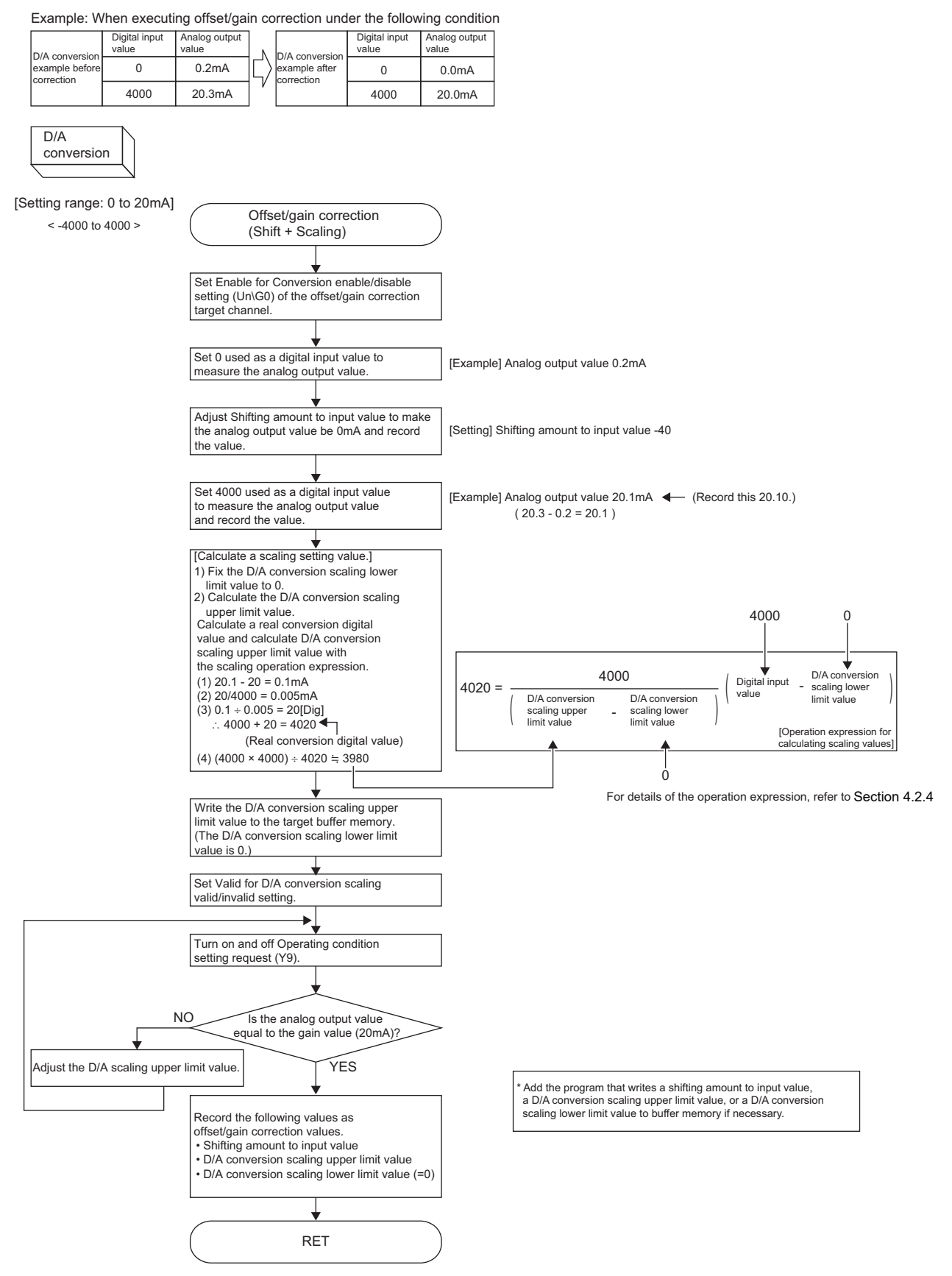

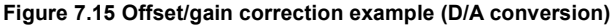

## 

- (1) When offset/gain are corrected using the scaling function and shift function, resolution may be reduced. In the example of Figure 7.15, the resolution is reduced at 0.5%.
- (2) When offset/gain are corrected using the scaling function and shift function, the functions cannot be used for other applications.
- (3) When a module is replaced online, corrected offset/gain data are not taken over to a new module. Correct the offset/gain following the procedures in Figure 7.15 after online change.

OVERVIEW

SYSTEM CONFIGURATION

irator-AD/GX

UTILITY PACKAGE (GX Configurator-AI Configurator-DA)

# CHAPTER8 UTILITY PACKAGE (GX Configurator-AD/GX Configurator-DA)

## 8.1 Utility Package Functions

## Table 8.1 lists the functions of the utility package.Table 8.1 Function list

| Item                 | Description                                                                                                    |             |  |  |  |
|----------------------|----------------------------------------------------------------------------------------------------|-------------|--|--|--|
| Initial setting      | <ul> <li>(1) The initial values of the following items are set for each channel.</li> <li>(a) A/D conversion area <ul> <li>A/D conversion/enable disable setting</li> <li>Averaging process method setting</li> <li>Averaging process method setting</li> <li>Averaging process (time/number of</li> <li>Logging enable/disable setting</li> <li>A/D conversion scaling enable/disable</li> <li>Setting</li> <li>A/D conversion scaling lower limit value</li> <li>A/D conversion scaling upper limit value</li> <li>A/D conversion scaling upper limit value</li> <li>A/D conversion scaling upper limit value</li> <li>Shifting amount to conversion value</li> <li>Trigger data</li> <li>Trigger setting value</li> </ul> </li> <li>(b) D/A conversion enable/disable setting <ul> <li>D/A conversion scaling enable/disable</li> <li>D/A conversion scaling enable/disable</li> <li>D/A conversion scaling enable/disable</li> <li>Shifting amount to conversion value</li> <li>Trigger setting value</li> </ul> </li> <li>(b) D/A conversion enable/disable setting <ul> <li>D/A conversion scaling enable/disable</li> <li>Shifting amount to input value</li> <li>D/A conversion scaling enable/disable</li> <li>Shifting amount to input value</li> </ul> </li> <li>(2) The initial setting data are registered with parameters of the CPU module and automatically written to the Q64AD2DA when the CPU module enters in the RUN status.</li> </ul> | Section 8.4 |  |  |  |
| Auto refresh setting | <ol> <li>Buffer memory of the Q64AD2DA to be auto-refreshed is set.</li> <li>Buffer memory of the Q64AD2DA with the auto refresh setting is automatically read and written<br/>to the specified device when the END instruction for the CPU module is executed.</li> </ol>                                                                                                    |             |  |  |  |
| Monitor/Test         | <ol> <li>Monitor/Test         The buffer memory and I/O signals of the Q64AD2DA are monitored and tested.         </li> <li>Maximum value/minimum value information         The maximum/minimum digital output values and the maximum/minimum scaling values are         monitored and reset.         Operating condition setting             Initial setting items are changed during operation and detection status of input signal error is             monitored.     </li> </ol>                                                                                                    |             |  |  |  |
| FB conversion        | <ol> <li>An intelligent function module parameter (initial setting/auto refresh setting) is automatically<br/>converted into an FB.</li> </ol>                                                                                                    | Section 8.7 |  |  |  |

#### Installing and Uninstalling the Utility Package 8.2

For how to install or uninstall the utility package, refer to "Method of installing the MELSOFT Series" included in the utility package.

#### 8.2.1 Precautions for use

This section provides precautions for using GX Configurator-AD and GX Configurator-DA.\*1

\* 1 Using either of the utilities can check the parameter settings of intelligent function module, setting status, and operating status of A/D and D/A conversions. They can also be checked when both GX Configurator-AD and GX Configurator-DA have been installed.

#### (1) For safety use

Read "Safety Precautions" and the basic operations described in the GX Developer Operating Manual since GX Configurator-AD and GX Configurator-DA are add-in software for GX Developer.

#### (2) Installation

GX Configurator-AD and GX Configurator-DA are add-in software for GX Developer Version 4 or later.

Therefore, install GX Configurator-AD or GX Configurator-DA on the personal computer on which GX Developer Version 4 or later has been installed.

#### (3) Display error when using Intelligent function module utility

Due to insufficient system resource, the screen may not be normally displayed while Intelligent function module utility is used.

In this case, exit Intelligent function module utility, GX Developer (such as a program and comments), and other applications, and then start GX Developer and Intelligent function module utility.

#### (4) Starting Intelligent function module utility

- (a) Select "QCPU (Q mode)" in "PLC series" of GX Developer and set a project. If not, Intelligent function module utility does not start.
- (b) Multiple Intelligent function module utilities can be started. However, only one Intelligent function module utility can operate [Open parameters] and [Save parameters] in the intelligent function module parameter. The other utilities can operate [Monitor/test] only.

OVERVIEW

5

6

(5) Window switching among multiple Intelligent function module utilities When multiple Intelligent function module utility windows cannot be simultaneously viewed, select a screen to be displayed to the foreground with the task bar.

Start MELSOFT series GX D... 🛛 Intelligent function m...

Figure 8.1 Display example of the task bar

# (6) The number of parameters that can be set with GX Configurator-AD and GX Configurator-DA

When multiple intelligent function modules are mounted, set parameters within the following settable numbers.

| GX Configurator-DA                                                                                                    |                               |                      |  |  |  |
|----------------------------------------------------------------------------------------------------|-------------------------------|----------------------|--|--|--|
| Modules mounted with intelligent                                                                                      | Settable number of parameters |                      |  |  |  |
| function modules or a station on<br>which the modules are mounted                                                     | Initial setting               | Auto refresh setting |  |  |  |
| Q00J/Q00/Q01CPU                                                                                                    | 512                           | 256                  |  |  |  |
| Q02/Q02H/Q06H/Q12H/Q25HCPU                                                                                            | 512                           | 256                  |  |  |  |
| Q02PH/Q06PH/Q12PH/Q25PHCPU                                                                                            | 512                           | 256                  |  |  |  |
| Q12PRH/Q25PRHCPU                                                                                                    | 512                           | 256                  |  |  |  |
| Q00UJ/Q00U/Q01UCPU                                                                                                    | 512                           | 256                  |  |  |  |
| Q02UCPU                                                                                                    | 2048                          | 1024                 |  |  |  |
| Q03UD/Q04UDH/Q06UDH/Q10UDH/<br>Q13UDH/Q20UDH/Q26UDH/Q03UDE/<br>Q04UDEH/Q06UDEH/Q10UDEH/<br>Q13UDEH/Q20UDEH/Q26UDEHCPU | 4096                          | 2048                 |  |  |  |
| CPU modules other than the above                                                                                      | Cannot be used                | Cannot be used       |  |  |  |
| MELSECNET/H remote I/O station                                                                                        | 512                           | 256                  |  |  |  |

Table 8.2 The number of parameters that can be set with GX Configurator-AD and

For example, when multiple intelligent function modules are mounted on the MELSECNET/H remote I/O station, set GX Configurator-AD or GX Configurator-DA so that the number of parameters set for all the intelligent function modules may not exceed the settable number of parameters for the MELSECNET/H remote I/O station. Count the number of parameters set in the initial setting and the auto refresh setting separately.

The number of parameters that can be set for one module with GX Configurator-AD and GX Configurator-DA are as shown below.

#### Table 8.3 The number of parameters that can be set for one module

|          | Module             | Initial setting | Auto refresh setting |  |
|----------|--------------------|-----------------|----------------------|--|
| Q64AD2DA | GX Configurator-AD | 8 (Fixed)       | 61 (Max )            |  |
|          | GX Configurator-DA | o (Tixed)       | 01 (Max.)            |  |

#### Example) Counting the number of set parameters in the auto refresh setting

-

| Module Information<br>Module type: A/D Conversion Module<br>Module model name: Q64AD2DA | s                          | itart I/O No.:                        | 0000 |                       |                    |   |
|-----------------------------------------------------------------------------------------|----------------------------|---------------------------------------|------|-----------------------|--------------------|---|
| Setting item                                                                            | Module side<br>Buffer size | Module side<br>Transfer<br>word count |      | Transfer<br>direction | PLC side<br>Device | - |
| A/D conversion area<br>CH1 Shifting amount to conversion value                          | 1                          | 1                                     |      | <-                    |                    |   |
| CH2 Shifting amount to conversion value                                                 | 1                          | 1                                     |      | <.                    |                    | _ |
| CH3 Shifting amount to conversion value                                                 | 1                          | 1                                     |      | <.                    |                    | - |
| CH4 Shifting amount to conversion value                                                 | +                          |                                       |      |                       |                    | - |
| CH1 Digital output value                                                                | 1                          | 1                                     |      | ->                    |                    | - |
| CH2 Digital output value                                                                | 1                          | 1                                     |      | ->                    |                    | - |
| CH3 Digital output value                                                                | 1                          | 1                                     |      | ->                    |                    | 1 |
| CH4 Digital output value                                                                | 1                          | 1                                     |      | ->                    |                    |   |
| CH1 Scaling value                                                                       | 1                          | 1                                     |      | ->                    |                    | - |

 This one row is counted as one setting. Blank rows are not counted.
 Count up all the setting items on this window, and add the total to the number of settings for other intelligent function modules to get a grand total.

Figure 8.2 Parameter setting (Auto refresh setting window)

OVERVIEW

## 8.2.2 Operating environment

# This section explains the operating environment of the personal computer that runs GX Configurator-AD and GX Configurator-DA.

Table 8.4 Operating environment

| Item                                         |                  | Description                                                                                                    |  |  |  |  |
|----------------------------------------------|------------------|----------------------------------------------------------------------------------------------------|--|--|--|--|
| Installation (add-in) location <sup>*1</sup> |                  | GX Developer Version 4 (English version) or later <sup>*2</sup>                                                                                                    |  |  |  |  |
| Personal computer                            |                  | Windows® -based personal computer                                                                                                    |  |  |  |  |
| CPU                                          |                  | Refer to Table 8.5 "Operating system and performance required for personal computer" on the                                                                                                    |  |  |  |  |
|                                              | Required         | following page.                                                                                                    |  |  |  |  |
| Hard disk free                               | For installation | 65MB or more                                                                                                    |  |  |  |  |
| space                                        | For operation    | 20MB or more                                                                                                    |  |  |  |  |
| Display                                      |                  | Resolution of 800 $\times$ 600 pixels or more <sup>*3</sup>                                                                                                    |  |  |  |  |
|                                              |                  | Microsoft® Windows® 95 Operating System (English version)                                                                                                    |  |  |  |  |
|                                              |                  | Microsoft® Windows® 98 Operating System (English version)                                                                                                    |  |  |  |  |
|                                              |                  | ${\sf Microsoft}^{\circledast}{ m Windows}^{\circledast}{ m Millennium Edition Operating System (English version)}$                                                                                                    |  |  |  |  |
|                                              |                  | Microsoft® Windows NT® Workstation Operating System Version 4.0 (English version)                                                                                                    |  |  |  |  |
|                                              |                  | Microsoft® Windows® 2000 Professional Operating System (English version)                                                                                                    |  |  |  |  |
|                                              |                  | Microsoft® Windows® XP Professional Operating System (English version)                                                                                                    |  |  |  |  |
|                                              |                  | Microsoft® Windows® XP Home Edition Operating System (English version)                                                                                                    |  |  |  |  |
|                                              |                  | Microsoft® Windows Vista® Home Basic Operating System (English version)                                                                                                    |  |  |  |  |
| Operating system                             |                  | Microsoft® Windows Vista® Home Premium Operating System (English version)                                                                                                    |  |  |  |  |
|                                              |                  | Microsoft® Windows Vista® Business Operating System (English version)                                                                                                    |  |  |  |  |
|                                              |                  | Microsoft® Windows Vista® Ultimate Operating System (English version)                                                                                                    |  |  |  |  |
|                                              |                  | Microsoft® Windows Vista® Enterprise Operating System (English version)                                                                                                    |  |  |  |  |
|                                              |                  | Microsoft® Windows® 7 Starter Operating System (English version) <sup>*4</sup>                                                                                                    |  |  |  |  |
|                                              |                  | Microsoft® Windows® 7 Home Premium Operating System (English version) <sup>*4</sup>                                                                                                    |  |  |  |  |
|                                              |                  | Microsoft® Windows® 7 Professional Operating System (English version) <sup>*4</sup>                                                                                                    |  |  |  |  |
|                                              |                  | Microsoft® Windows® 7 Ultimate Operating System (English version) <sup>*4</sup>                                                                                                    |  |  |  |  |
|                                              |                  | Microsoft <sup>®</sup> Windows <sup>®</sup> 7 Enterprise Operating System (English version) <sup>*4</sup>                                                                                                    |  |  |  |  |
|                                              | *<br>*<br>*      | <ol> <li>Install GX Configurator-AD or GX Configurator-DA of the same language with GX Developer<br/>Version 4 or later that has been installed.<br/>The following combinations are inapplicable (GX Configurator-AD).</li> <li>•GX Developer (Japanese version) and GX Configurator-AD (English version)</li> <li>•GX Developer (English version) and GX Configurator-AD (Japanese version)<br/>The same applies to GX Configurator-DA.</li> <li>GX Configurator-AD and GX Configurator-DA cannot be used as an add-in software for GX<br/>Developer Version 3 or earlier.</li> <li>Resolution of 1024 × 768 pixels or more is recommended for Windows Vista® and Windows® 7.</li> <li>For Windows® 7 (32-bit version), install GX Configurator-AD Version 2.11M or later as an add-in<br/>to GX Developer Version 8.91V or later.</li> </ol> |  |  |  |  |
|                                              |                  | to GX Developer Version 8.98C or later.                                                                                                    |  |  |  |  |

8 - 5

| Table 8.5 Operating | system and | performance | required for | personal | computer |
|---------------------|------------|-------------|--------------|----------|----------|
|---------------------|------------|-------------|--------------|----------|----------|

| Onerating system            | Performance required for personal computer          |                                  |  |  |
|-----------------------------|-----------------------------------------------------|----------------------------------|--|--|
| Operating system            | CPU                                                 | Memory                           |  |  |
| Windows® 95                 | Pentium $\ensuremath{\mathbb{R}}$ 133 MHz or more   | 32MB or more                     |  |  |
| Windows® 98                 | Pentium $\ensuremath{\mathbb{R}}$ 133 MHz or more   | 32MB or more                     |  |  |
| Windows® Me                 | Pentium $^{\ensuremath{\mathbb{R}}}$ 150MHz or more | 32MB or more                     |  |  |
| Windows NT® Workstation 4.0 | Pentium $^{\ensuremath{\mathbb{R}}}$ 133MHz or more | 32MB or more                     |  |  |
| Windows® 2000 Professional  | Pentium $^{I\!R}$ 133MHz or more                    | 64MB or more                     |  |  |
| Windows® XP                 | Pentium® 300MHz or more                             | 128MB or more                    |  |  |
| Windows Vista®              | Pentium® 1GHz or more                               | 1GB or more                      |  |  |
| Windows® 7                  | Pontium® 1CHz or more                               | 1GB or more (for 32-bit version) |  |  |
|                             | Fendume IGHZ OF HOTE                                | 2GB or more (for 64-bit version) |  |  |

## **POINT**

(1) The following functions are not available for Windows<sup>®</sup> XP, Windows Vista<sup>®</sup>, and Windows<sup>®</sup>7.

Using the functions below may cause this product to fail to operate normally:

- Application start in Windows<sup>®</sup> compatible mode
- · Fast user switching
- · Remote desktop
- Large Fonts ("Advanced" setting in the Display Properties dialog box)
- DPI settings other than 100%

In addition, Windows<sup>®</sup> XP (64-bit version) and Windows Vista<sup>®</sup> (64-bit version) are not supported.

- (2) On Windows Vista<sup>®</sup> and Windows<sup>®</sup> 7, the user should have USER authority or higher.
- (3) The following functions are not available for Windows<sup>®</sup> 7:
  - Windows XP Mode
  - Windows Touch

5

## 8.3 Operating the Utility Package

#### 8.3.1 Common operations

#### (1) Control keys

The following table shows control keys that can be used for utility operation and their applications.

| Ker                                                    | Amplication                                                |
|--------------------------------------------------------|------------------------------------------------------------|
| Key                                                    | Application                                                |
| Esc                                                    | Cancels a newly input value in a cell or exits the screen. |
| Tab                                                    | Moves among controls in the screen.                        |
|                                                        | Used with the mouse to select multiple cells for test      |
| Ctrl                                                   | operation ("Execute test").                                |
|                                                        | Deletes a character at the cursor position.                |
| Delete                                                 | When a cell is selected, this key deletes all the data in  |
|                                                        | the cell.                                                  |
| Back<br>Space                                          | Deletes a character at the cursor position.                |
| $\uparrow \qquad \qquad \leftarrow \qquad \rightarrow$ | Moves the cursor.                                          |
| Page<br>Up                                             | Moves the cursor up one page.                              |
| Page<br>Down                                           | Moves the cursor down one page.                            |
| Enter                                                  | Saves a value input in a cell.                             |

| Table | 8.6 | Control | kevs | that | can | be  | used         |
|-------|-----|---------|------|------|-----|-----|--------------|
| 10010 |     | 001101  |      |      |     | ~ ~ | <b>u</b> 00u |

#### (2) Data created with the utility package

The following data and files to be created with the utility package are also be used for GX Developer. Figure 8.4 shows which data and files are used in which operation.

(a) Intelligent function module paramete

This parameter is created by the auto refresh setting and stored in an intelligent function module parameter file in a project created with GX Developer.

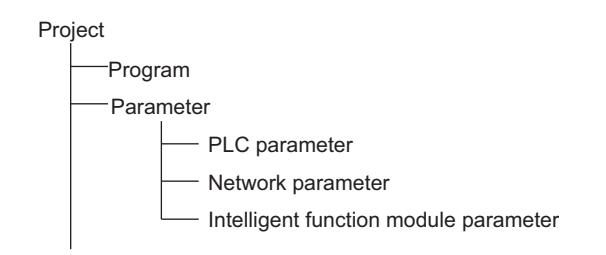

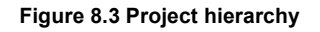
OVERVIEW

SYSTEM CONFIGURATION

SPECIFICATIONS

FUNCTION

I/O SIGNALS FOR THE CPU MODULE

-

BUFFER MEMORY

PREPARATORY PROCEDURES AND SETTING

8

(b) Text file

A text file is created by clicking the Make text file button in the Initial setting window, Auto refresh setting window, and Monitor/Test window.

The file can be utilized to create user documents. Figure 8.4 shows when GX Configurator-AD is used.

The same applies to GX Configurator-DA.

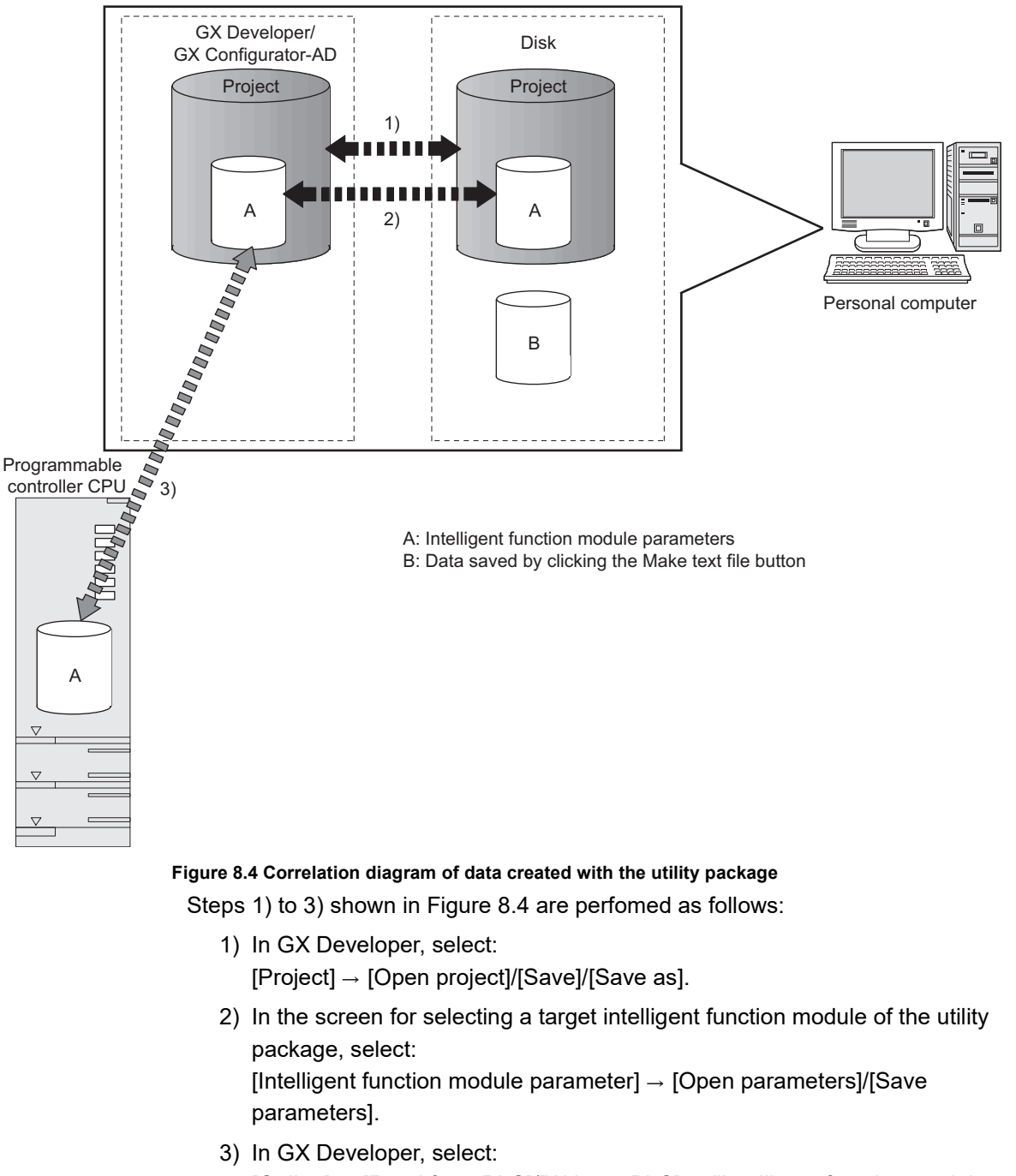

[Online]  $\rightarrow$  [Read from PLC]/[Write to PLC]  $\rightarrow$  "Intelligent function module parameters".

Or, in the screen for selecting a target intelligent function module of the utility package, select:

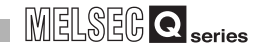

## 8.3.2 Operation overview

Figure 8.5 shows operations using the GX Configurator-AD window. The same operations apply to GX Configurator-DA.

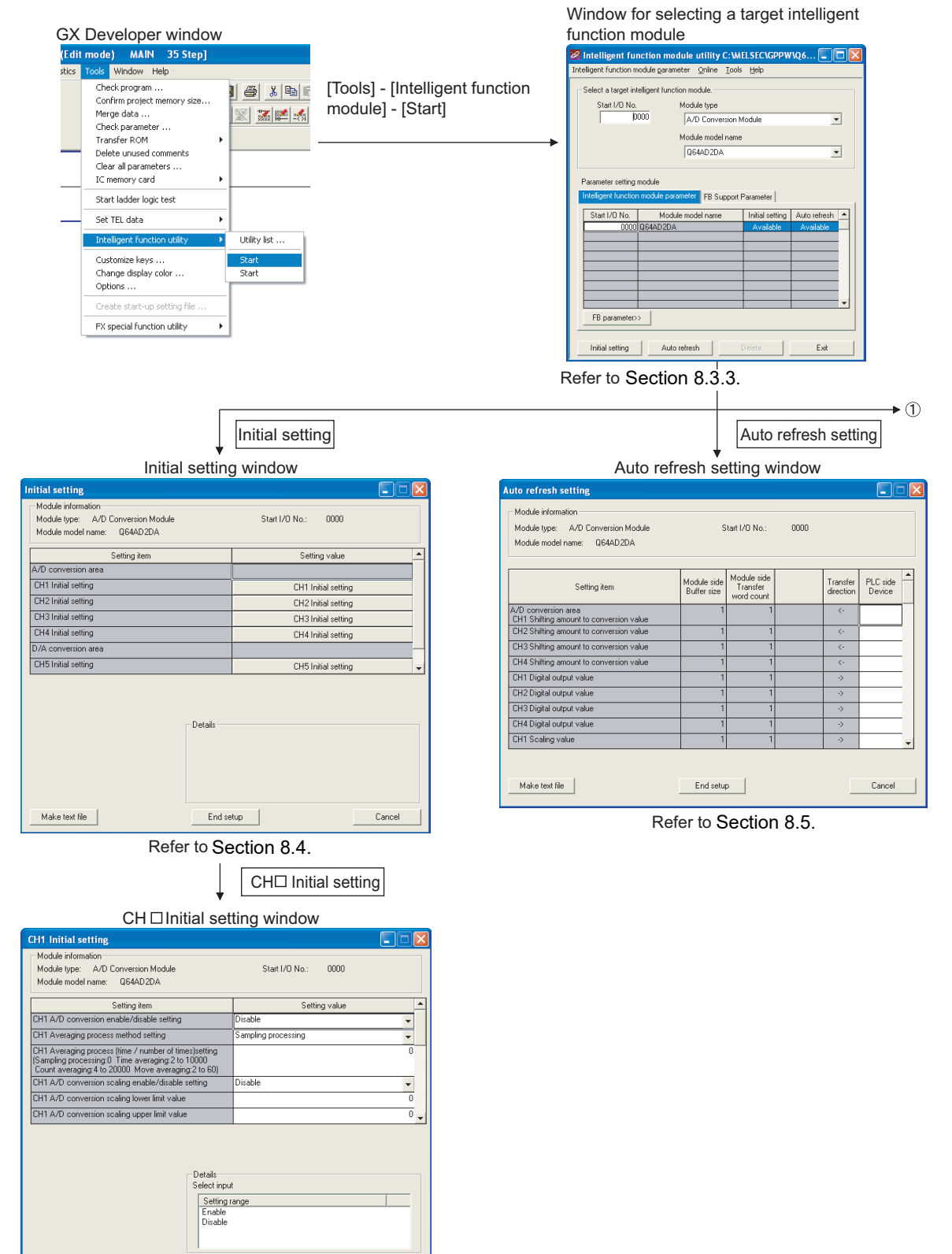

End setup Refer to Section 8.4.

Figure 8.5 Operation overview

Cancel

Make text file

OVERVIEW

SYSTEM CONFIGURATION

3

SPECIFICATIONS

FUNCTION

5

I/O SIGNALS FOR THE CPU MODULE

6

BUFFER MEMORY

PREPARATORY PROCEDURES AND SETTING

8

AD/GX

JTILI GX (

| 1 [Online] - [Monitor/Test]                                                                                                    | FB Support Parameter tab                                                                                                    |
|----------------------------------------------------------------------------------------------------|----------------------------------------------------------------------------------------------------|
|                                                                                                    |                                                                                                    |
| Select monitor/test module dialog box                                                                                                    | FB conversion dialog box                                                                                                    |
| Select monitor/itest module       Select monitor/itest module       Start I/D No.       Module model name       UB64D2DA       Start I/D No.       Module model name       00000       Start I/D No.       Module model name       00000       D0000       Module model name       Module model name                                                                                                    | P Conversion dualog box     P FB conversion     P program is generated from the following contents.     Conversion     Conversion     Co |
| Monitor/Text Select a module to be monitored/tested.<br>Monitor/Test window                                                                                                    |                                                                                                    |
| Aonitor/Test                                                                                                    |                                                                                                    |
| Module information<br>Module type: A/D Conversion Module Start I/O No.: 0000<br>Module model name: D64AD2DA                                                                                                    |                                                                                                    |
| Setting item         Current value         Setting value           A/D conversion area         C           CH A/D conversion completed llag         No completed           CH A/D conversion completed llag         No completed           CH A/D conversion completed llag         No completed           CH A/D conversion completed llag         No completed           CH Digital control value         0           CH Digital control value         0 |                                                                                                    |
| Write         Save file         Logistic         Monitoring           Flead from<br>module         Load file         Make text file         Cannot execute text           Start monitor         Stop monitor         Execute jest         Close                                                                                                    |                                                                                                    |

Refer to Section 8.6.

Figure 8.5 Operation overview (continued)

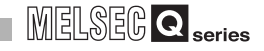

## 8.3.3 Starting Intelligent function module utility

#### [Operating procedure]

Start Intelligent function module utility from GX Developer.

Select [Tools]  $\rightarrow$  [Intelligent function utility]  $\rightarrow$  [Start].

#### [Setting window]

The following shows a window when the "FB Support Parameter" tab is activated.

| 🔏 Intelligent fur      | ction module utility C:W                           | AELSEC\GPPW     | /\Q6 <b>_ 🗆 </b> 🛛 |
|------------------------|----------------------------------------------------|-----------------|--------------------|
| Intelligent function m | odule <u>p</u> arameter <u>O</u> nline <u>T</u> oo | ls <u>H</u> elp |                    |
| Select a target into   | elligent function module.                          |                 |                    |
| Start I/O No.          | Module type                                        |                 |                    |
| 00                     | 000 A/D Conversion                                 | Module          | •                  |
|                        | Module model nam                                   | e               |                    |
|                        | Q64AD2DA                                           |                 | •                  |
|                        |                                                    |                 |                    |
| Parameter setting r    | nodule                                             |                 |                    |
| Intelligent function   | module parameter FB Suppor                         | t Parameter     |                    |
| Start I/O No.          | Module model name                                  | Initial setting | Auto refresh 🔺     |
| 0000                   | Q64AD2DA                                           | Available       | Available          |
|                        |                                                    |                 |                    |
|                        |                                                    |                 |                    |
|                        |                                                    |                 |                    |
|                        |                                                    |                 |                    |
|                        |                                                    |                 |                    |
| ( Parameter            | 1                                                  |                 | EP conversion      |
|                        |                                                    |                 | TO CONVERSION      |
| Initial setting        | Auto refresh                                       | Delete          | Exit               |

Figure 8.6 Window for selecting a target intelligent function module

[Description]

## (1) Display of other screens

Open the following screens from the Intelligent function module utility window (common to the "Intelligent function module parameter" tab and the "FB Support Parameter" tab).

(a) Initial setting window

Input "Start I/O No."<sup>\*1</sup>.  $\rightarrow$  Select "Module type".  $\rightarrow$  Select "Module model name".  $\rightarrow$  Click the Initial setting button.

- (b) Auto refresh setting window Input "Start I/O No."<sup>\*1</sup>. → Select "Module type". → Select "Module model name". → Click the Auto refresh button.
- (c) Select monitor/test module dialog box
   Select [Online] → [Monitor/Test].
   \* 1 Input a start I/O number in hexadecimal.

8 - 11

OVERVIEW

SYSTEM CONFIGURATION

3

SPECIFICATIONS

FUNCTION

5

When the "FB Support Parameter" tab is activated

(d) Display of the FB conversion dialog box

"FB Support Parameter" tab  $\rightarrow$  Click the FB conversion button.

For details, refer to Section 8.7.

## 

The "FB Support Parameter" tab opens when a project being edited is a label project.

## (2) Command buttons

Common to the "Intelligent function module parameter" tab and the "FB Support Parameter" tab

Delete

Deletes the initial setting and auto refresh setting configured to the selected module.

If both the initial setting and auto refresh setting have been set but either an "Initial setting" cell or "Auto refresh" cell is selected and this button is clicked, only the setting of the selected cell is deleted.

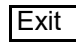

Exits Intelligent function module utility.

When the "FB Support Parameter" tab is activated

<<Parameter

Moves the settings in the selected line to the line in the same position in the "Intelligent function module parameter" tab.

When the "Intelligent function module parameter" tab is activated

FB parameter>>

Moves the settings in the selected line to the line in the same position in the "FB Support Parameter" tab.

## (3) Menu bar

(a) File menu

Intelligent function module parameters of a project opened with GX Developer can be operated.

| Open  | parameters] |
|-------|-------------|
| Close | parameters] |

| lule utility C:\ |        |    | [Close par |
|------------------|--------|----|------------|
| eter             | Online | Τo |            |
|                  | Ctrl+0 | 1  |            |

Ctrl+S

[Save parameters] [Delete parameters] [Open FB support parameters] [Save as FB support parameters] [Exit]

- : Reads a parameter file.
- : Closes a parameter file. If the file has been modified, a dialog box asking for save will appear.
- : Saves a parameter file.
- : Deletes a parameter file.
- : Opens an FB support parameter file.
- : Saves an FB support parameter file.
  - : Exits Intelligent function module utility.

(b) Online menu

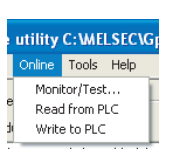

🔏 Intelligent function ma

Open parameters

Close parameters

Save parameters

Delete parameters

Exit

nt function module p

e as FB support parameter

[Monitor/Test]: Displays the Select monitor/test module dialog box.[Read from PLC]: Reads intelligent function module parameters from the<br/>CPU module.[Write to PLC]: Writes intelligent function module parameters to the CPU

: Writes intelligent function module parameters to the CPU module.

# 

- (1) Saving intelligent function module parameters in a file Save intelligent function module parameters by the operation in the window for selecting a target intelligent function module shown above since they cannot be saved in a file by the project save operation with GX Developer.
- (2) Reading/writing intelligent function module parameters using [Read from PLC]/[Write to PLC] of GX Developer
  - [Read from PLC] and [Write to PLC] can be performed after intelligent function module parameters are saved in a file.
  - Select [Online] → [Transfer setup] in GX Developer and set the target CPU module.
  - When mounting the Q64AD2DA on a remote I/O station, use "Read from PLC" and "Write to PLC" of GX Developer.
- (3) Checking required utility

While the start I/O number is displayed in the Intelligent function module utility window, " \* " may be displayed in the "Module model name" field. This means that the required utility has not been installed or the installed

utility cannot be started from GX Developer.

Check the required utility by selecting [Tools]  $\rightarrow$  [Intelligent function utility]  $\rightarrow$  [Utility list] in GX Developer and take necessary measures.

OVERVIEW

SYSTEM CONFIGURATION

SPECIFICATIONS

FUNCTION

I/O SIGNALS FOR THE CPU MODULE

6

BUFFER MEMORY

PREPARATORY PROCEDURES AND SETTING

> 8 XD

## 8.4 Initial Setting

#### [Purpose]

Configure initial setting to operate the Q64AD2DA for each channel. For the types of initial setting parameters, refer to Section 8.1. Setting parameters in the Initial setting window can omit parameter settings with sequence program.

## [Operating procedure]

Input "Start I/O No."<sup>\*1</sup>.  $\rightarrow$  Select "Module type".  $\rightarrow$  Select "Module model name".  $\rightarrow$  Click the Initial setting button.

\* 1 Input a start I/O number in hexadecimal.

[Setting window]

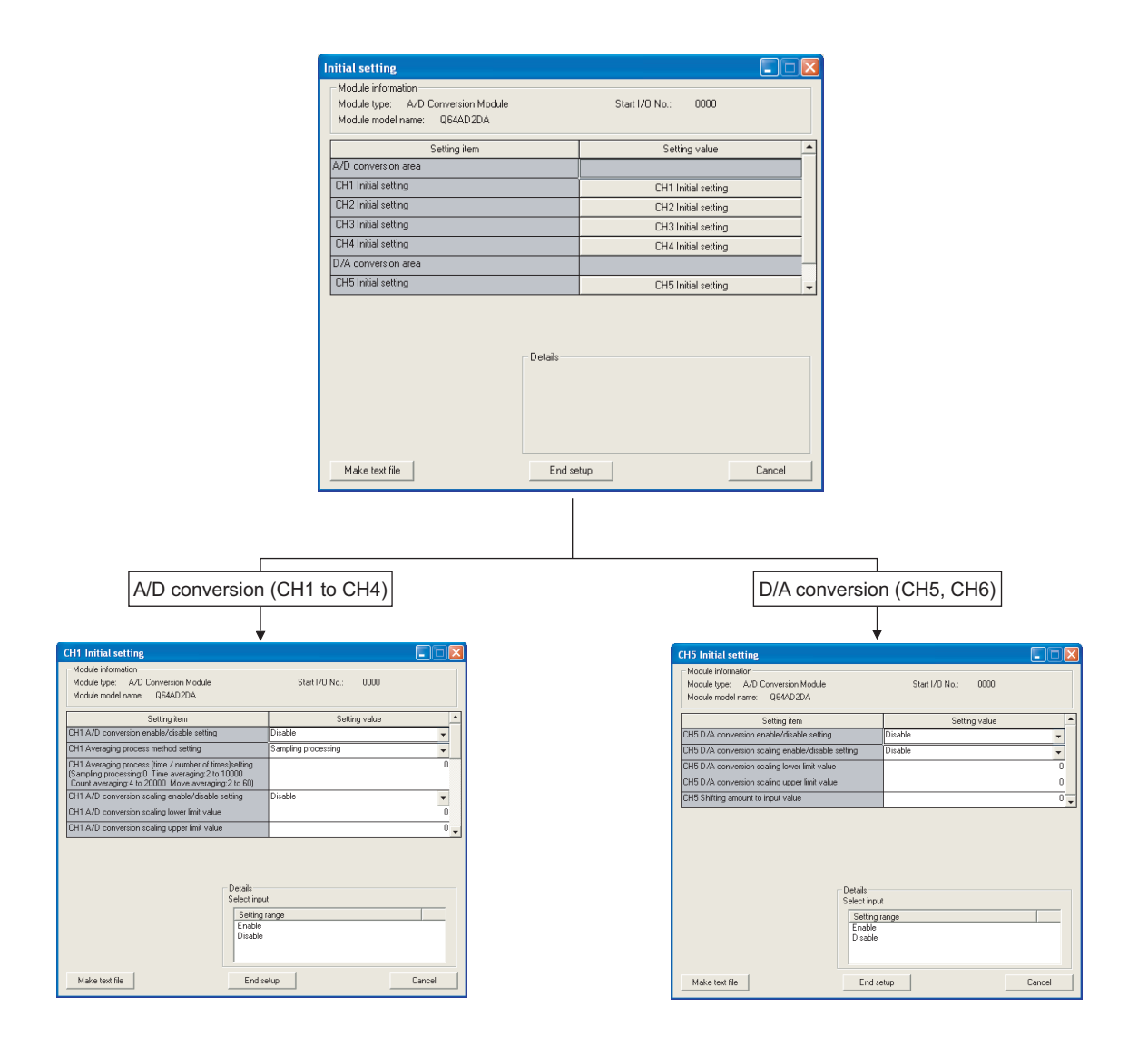

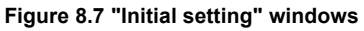

[Description]

## (1) Setting items

Set A/D conversion, D/A conversion enable/disable, and averaging process method for each channel.

## (2) Command buttons

| Make test file | Writes data displayed in the window to a file in text file |
|----------------|------------------------------------------------------------|
|                | format.                                                    |
| End setup      | Saves settings and exits the window.                       |
| Cancel         | Cancels settings and exits the window.                     |

## 

The initial setting is stored to an intelligent function module parameter. After the initial setting is written to the CPU module, it becomes valid by operation of either (1) or (2).

- (1) Switch the RUN/STOP switch of the CPU module in the order of STOP, RUN, STOP, and RUN.
- (2) With the RUN/STOP switch set to RUN, power off and then on or reset the CPU module.

When using a sequence program, the initial setting parameters are written at the time the CPU module status changes from STOP to RUN. So, create the sequence program so that the initial setting will be reexecuted.

# 8.5 Auto Refresh Setting

#### [Purpose]

Set buffer memory of the Q64AD2DA to be auto-refreshed.

[Operating procedure]

Input "Start I/O No."<sup>\*1</sup>.  $\rightarrow$  Select "Module type".  $\rightarrow$  Select "Module model name".  $\rightarrow$  Click the Auto refresh button.

\* 1 Input a start I/O number in hexadecimal.

#### [Setting window]

| _ |                                                                |                            |                                       |      |                       |                    |   |
|---|----------------------------------------------------------------|----------------------------|---------------------------------------|------|-----------------------|--------------------|---|
| A | uto refresh setting                                            |                            |                                       |      |                       |                    |   |
|   | Module information                                             |                            |                                       |      |                       |                    |   |
|   | Module type: A/D Conversion Module                             | S                          | itart I/O No.:                        | 0000 |                       |                    |   |
|   | Module model name: Q64AD2DA                                    |                            |                                       |      |                       |                    |   |
|   |                                                                |                            |                                       |      |                       |                    |   |
|   | Setting item                                                   | Module side<br>Buffer size | Module side<br>Transfer<br>word count |      | Transfer<br>direction | PLC side<br>Device | 1 |
|   | A/D conversion area<br>CH1 Shifting amount to conversion value | 1                          | 1                                     |      | <-                    |                    |   |
|   | CH2 Shifting amount to conversion value                        | 1                          | 1                                     |      | <-                    |                    | - |
|   | CH3 Shifting amount to conversion value                        | 1                          | 1                                     |      | <-                    |                    | - |
|   | CH4 Shifting amount to conversion value                        | 1                          | 1                                     |      | <-                    |                    | - |
|   | CH1 Digital output value                                       | 1                          | 1                                     |      | ->                    |                    |   |
|   | CH2 Digital output value                                       | 1                          | 1                                     |      | ->                    |                    |   |
|   | CH3 Digital output value                                       | 1                          | 1                                     |      | ->                    |                    |   |
|   | CH4 Digital output value                                       | 1                          | 1                                     |      | ->                    |                    |   |
|   | CH1 Scaling value                                              | 1                          | 1                                     |      | ->                    |                    | - |
|   | Make tevt file                                                 | Endsetu                    | . 1                                   |      |                       | Cancel             | _ |
|   | Make teat life                                                 | End setu                   | P                                     |      | _                     | Cancer             |   |

Figure 8.8 "Auto refresh setting" window

[Description]

## (1) Display items

| Module side Buffer<br>size<br>Module size Transfer | <ul><li>: Displays the transferable buffer memory size of the setting item (fixed at one word).</li><li>: Displays the number of words that are transferred, starting</li></ul>                                                                                                    |
|----------------------------------------------------|----------------------------------------------------------------------------------------------------|
| word count                                         | from a device set at "PLC side Device" (fixed at one word).                                                                                                    |
| Transfer direction                                 | : "←" indicates that data are written from the device to the buffer memory.                                                                                                    |
|                                                    | " $\rightarrow$ " indicates that data are read from the buffer memory to the device.                                                                                                    |
| PLC side Device                                    | <ul> <li>Input a CPU module device to be auto-refreshed.</li> <li>Usable devices are X, Y, M, L, B, T, C, ST, D, W, R, and ZR.</li> <li>When using a bit device, X, Y, M, L, or B, set a number that can be divided by 16 points (example: X10, Y120, M16).</li> <li>Buffer memory data are stored by 16 points, starting from the device whose number was specified.</li> <li>For example, if X10 is set, data are stored X10 to X1F.</li> </ul> |

## (2) Command buttons

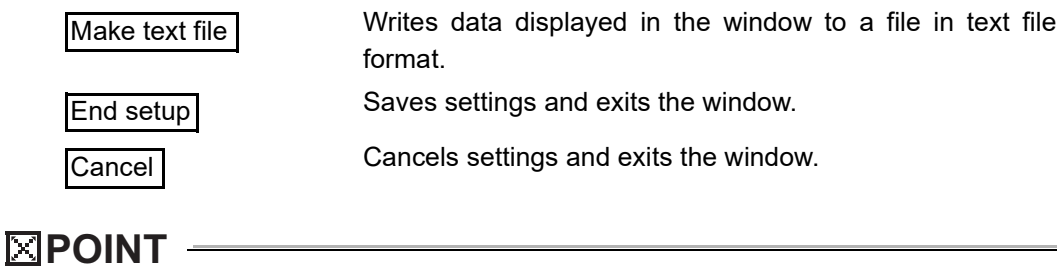

The auto refresh setting is stored to an intelligent function module parameter. After being written to the CPU module, the auto refresh setting takes effect by either (1) or (2).

- (1) Switch the RUN/STOP switch of the CPU module in the order of STOP, RUN, STOP, and RUN.
- (2) With the RUN/STOP switch set to RUN, power off and then on reset the CPU module.

The auto refresh setting cannot be changed from the sequence program. However, processing equivalent to auto refresh can be added to the sequence program using the FROM/TO instructions.

OVERVIEW

SYSTEM CONFIGURATION

6

SPECIFICATIONS

Δ

FUNCTION

I/O SIGNALS FOR THE CPU MODULE

-

BUFFER MEMORY

PREPARATORY PROCEDURES AND SETTING

8

# 8.6 Monitor/Test

## 8.6.1 Monitor/Test window

#### [Purpose]

Start monitoring/testing the buffer memory and I/O signals, and "Operating condition setting" from this window.

#### [Operating procedure]

Select monitor/test module dialog box → Input "Start I/O No."<sup>\*1</sup>. → Select "Module

type".  $\rightarrow$  Select "Module model name".  $\rightarrow$  Click the Monitor/Test button.

\* 1 Input a start I/O number in hexadecimal.

The window can also be displayed from the System Monitor dialog box of GX Developer Version 6 or later.

For details, refer to the GX Developer Operating Manual.

[Setting window]

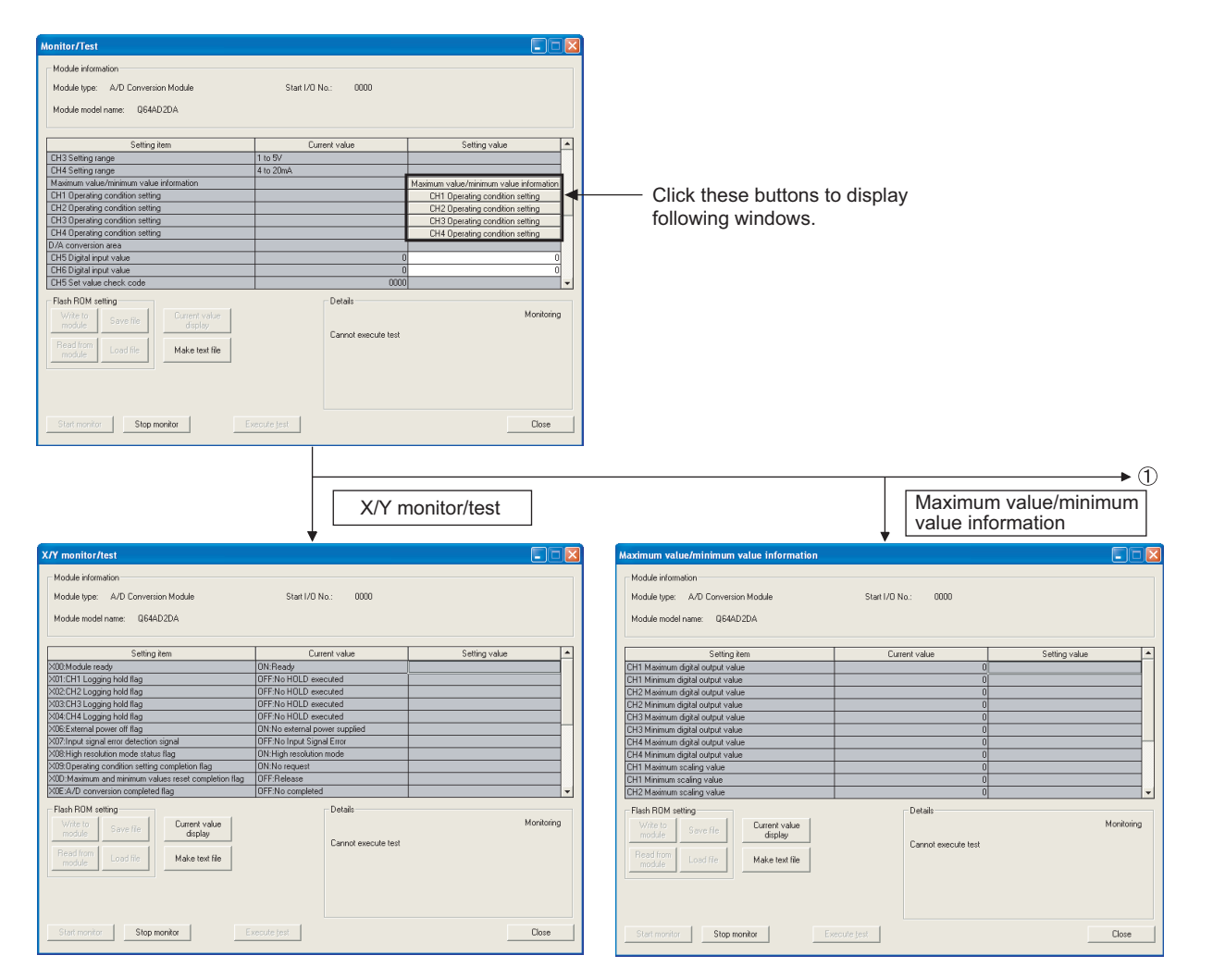

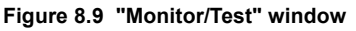

|                                                                                                    | CH1<br>cond                                        | to CH4 Operati<br>lition setting | ng |                                                                                                    | CH5<br>cond                                       | , CH6 Operating<br>lition setting |
|----------------------------------------------------------------------------------------------------|----------------------------------------------------|----------------------------------|----|----------------------------------------------------------------------------------------------------|---------------------------------------------------|-----------------------------------|
| CH1 Operating condition setting                                                                                                    | +                                                  |                                  | X  | CH5 Operating condition setting                                                                                                    | ÷                                                 |                                   |
| Module information<br>Module type: A/D Conversion Module<br>Module model name: Q644D2DA                                                                         | Start I/O No.: 0000                                |                                  |    | Module information<br>Module type: A/D Conversion Module<br>Module model name: Q64AD2DA                                                | Start I/O No.: 0000                               |                                   |
| Setting item                                                                                                    | Current value                                      | Setting value                    |    | Setting item                                                                                                    | Current value                                     | Setting value                     |
| FH1 A/D conversion enable /disable setting                                                                                                    | Enable                                             | Disable                          |    | CH5 D/A conversion enable/disable setting                                                                                              | Enable                                            | Disable                           |
| CH1 Averation process method setting                                                                                                    | Sampling processing                                | Sanoing processing               |    | CH5 D/A conversion scaling enable/disable setting                                                                                      | Disable                                           | Disable                           |
| CH1 Averaging process (time / number of times)setting<br>(Sampling processing:0 Time averaging:2 to 10000<br>Count averaging:4 to 20000 Move averaging:2 to 60) |                                                    |                                  |    | CH5 D/A conversion scaling lower limit value<br>CH5 D/A conversion scaling upper limit value<br>CH5 Exiting assessed to instal upper   |                                                   | 0 0 0                             |
| CH1 A/D conversion scaling enable/disable setting                                                                                                    | Disable                                            | Disable                          |    | Dearwing amount to input value                                                                                                    | Notemast                                          | No regreat                        |
| CH1 A/D conversion scaling lower limit value                                                                                                    |                                                    | 0                                |    | operang containin acong request                                                                                                    | In o request                                      | Horeguest                         |
| CH1 A/D conversion scaling upper limit value                                                                                                    |                                                    | 0                                |    |                                                                                                    |                                                   |                                   |
| CH1 Shifting amount to conversion value                                                                                                    |                                                    | C                                |    |                                                                                                    |                                                   |                                   |
| CH1 Input signal error detection flag                                                                                                    | Normal                                             |                                  |    |                                                                                                    |                                                   |                                   |
| CH1 Input signal error detection setting                                                                                                    | Disable                                            | Disable -                        | *  |                                                                                                    |                                                   |                                   |
| Eash BOM setting                                                                                                    | - Details                                          |                                  |    | - Elash BOM satting                                                                                                    | Details                                           |                                   |
| Million         General         Current value           White is         Save file         Current value           Read from Load file         Make text file   | Select input<br>Setting range<br>Enable<br>Disable | Monitoriny                       | Ĩ  | Whe is one         Current value           Whe is Save file         Current value           Road from Load file         Make text file | Select input<br>Select input<br>Enable<br>Disable | Monitarin                         |
| Start monitor Stop monitor E                                                                                                    | xecute jest                                        | Close                            |    | Start monitor Stop monitor                                                                                                    | xecute jest                                       | Close                             |

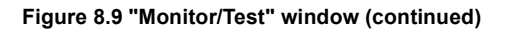

## [Description]

R

## (1) Display items

| Setting item  | : Displays I/O signals and buffer memory names.                |
|---------------|----------------------------------------------------------------|
| Current value | : Displays I/O signal status and current buffer memory values. |
| Setting value | : Select or input data to be written by test operation.        |

## (2) Command buttons

| Current value display                               | Displays the current value of the selected item. (This button is<br>used to check characters that cannot be displayed in the<br>"Current value" field. In this utility package, all characters can<br>be displayed in this field, though.) | 19TSVS |
|-----------------------------------------------------|----------------------------------------------------------------------------------------------------|--------|
| Make text file                                      | Writes data displayed in the window to a file in text file format.                                                                                                    |        |
| Start monitor /                                     | Select whether to monitor data in the "Current value" field.                                                                                                    |        |
| Stop monitor                                        |                                                                                                    |        |
| Execute test                                        | Tests the selected item. To select multiple items, select items while pressing the Ctrl key.                                                                                                    |        |
| Close                                               | Closes the open window and returns to the previous window.                                                                                                    |        |
| Remark ••••••                                       |                                                                                                    |        |
| The following e<br>the count avera<br>is validated. | explains a test operation ("Execute test") using an example where aging of CH1 Sampling processing is changed to 10 and the setting                                                                                                    | 0      |
| (1) Click the (<br>(2) Set the "So<br>"Count ave    | CH1 Operating condition setting button in the Monitor/Test window.<br>etting value" field of "CH1 Averaging process method setting" to<br>eraging".                                                                                        |        |

- (3) Click the "Setting value" field of "CH1 Averaging process (time/number of times) setting".
- (4) Input "10" as the average number of processing times and press the Enter key.

At this point, the setting data have not been written to the Q64AD2DA.

- (5) Select the "Setting value" fields input in the operations (2) to (4) while pressing the Ctrl key. Multiple fields can be selected by dragging the mouse over them.
- (6) Click the Execute test button to write the data. After the writing is completed, the written values are displayed in the "Current value" field. Up to here, the Q64AD2DA has been operated with the setting before

configuring settings of (2) to (4). (7) Set the "Setting value" field of "Operating condition setting request" to "Setting request".

(8) Click the Execute test button while the "Setting value" field of "Operating condition setting request" is selected to validate the setting

OVERVIEW

6

# 8.7 FB Conversion of Initial Setting/Auto Refresh

#### [Purpose]

Convert automatically an intelligent function module parameter (initial setting/auto refresh setting) into an FB.

## [Operating procedure]

Window for selecting a target intelligent function module  $\rightarrow$  Select the "FB Support Parameter" tab.  $\rightarrow$  Click the FB conversion button.

## [Setting dialog box]

| <b>FB con</b><br>FB program | version              | the following      | g contents.     |                 |       | Conversion<br>Close |
|-----------------------------|----------------------|--------------------|-----------------|-----------------|-------|---------------------|
| Start I/O<br>No.            | Module model<br>name | Initial<br>setting | Auto<br>refresh | FB program name | Title |                     |
| UUUUH                       | Q64AD2DA             |                    |                 |                 |       |                     |
|                             |                      |                    |                 |                 |       |                     |
|                             |                      |                    |                 |                 |       |                     |
|                             |                      |                    |                 |                 |       |                     |
|                             |                      |                    |                 |                 |       |                     |

Figure 8.10 "FB conversion" dialog box

## [Description]

## (1) Display items

| Start I/O No.        | : Displays the start I/O number set to the open intelligent function module parameter.                                                                                                    |
|----------------------|----------------------------------------------------------------------------------------------------|
| Module model<br>name | : Displays the module model name set to the open intelligent function module parameter.                                                                                                    |
| Initial setting      | : Set whether to convert a parameter into an FB.<br>Select the checkbox to convert the parameter into an FB.                                                                                                    |
| Auto refresh         | : Set whether to convert a parameter into an FB.<br>Select the checkbox to convert the parameter into an FB.                                                                                                    |
| FB program name      | <ul> <li>Set the name of converted FB program.<br/>Up to six characters can be set as an FB program name.<br/>The following characters/words cannot be used for an FB program name.<br/>Character:  /, :, ;, *, ?</li> <li>Word :COM1 to COM9, LPT1 to LPT9, AUX, PRN, CON, NUL, CLOCK\$</li> <li>When an FB is registered with GX Developer, I- and A- are prefixed to the FB names of the initial setting and auto refresh setting, respectively.</li> </ul> |
| Title                | : Set a title to a converted FB program.<br>Up to 32 characters can be set as a title.                                                                                                    |

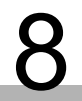

## (2) Command button

Conversion

Converts a selected parameter (initial setting/auto refresh setting) into an FB.

## 8.8 Usage of FB

This section explains procedures for using an FB with GX Developer. For details, refer to the "GX Developer Version 8 Operating Manual (Function Block)".

## 8.8.1 Overview

The following shows procedures for creating an FB.

- 1) Set an intelligent function module parameter (initial setting/auto refresh setting).
- 2) Convert the intelligent function module parameter into an FB.
- 3) Paste the FB to a sequence program.
- 4) Convert (compile) the sequence program.

The following flowchart shows the flow of the above procedures 1) to 4).

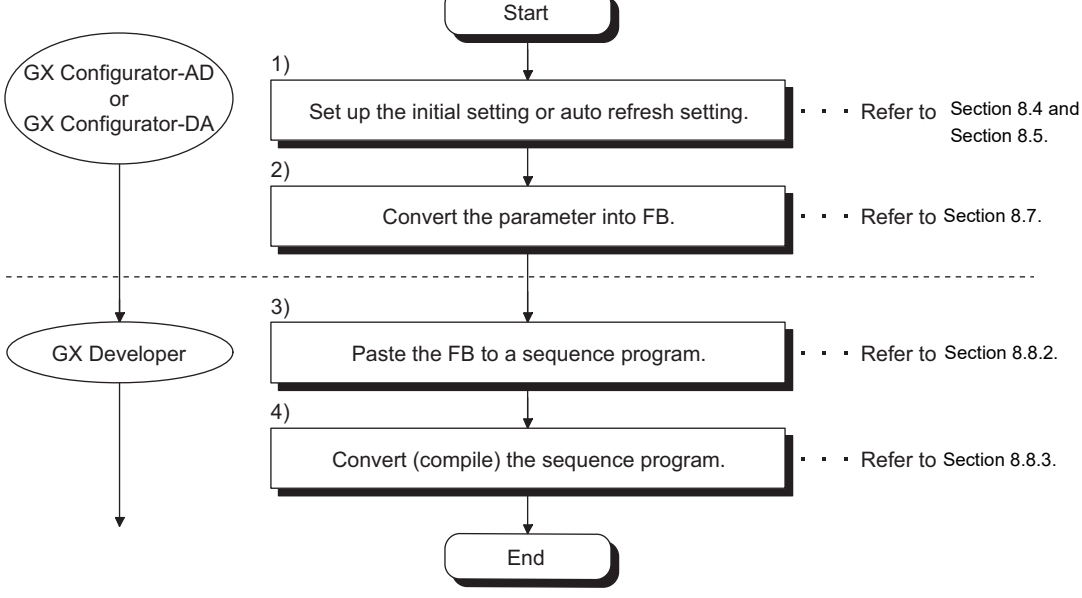

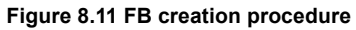

OVERVIEW

SYSTEM CONFIGURATION

3

SPECIFICATIONS

FUNCTION

5

# 

The initial setting/auto refresh setting of the intelligent function module can be configured by either of the following methods.

- (1) Set an intelligent function module parameter (initial setting/auto refresh setting) and write it to the CPU module.
- (2) Create an FB of the intelligent function module parameter (initial setting/auto refresh setting) and paste it to the sequence program.

According to the system specifications, configure the initial setting/auto refresh setting of the intelligent function module by either of the above methods.<sup>\*1</sup>

- \* 1 The following explains when both (1) and (2) settings are configured.
  - (a) Initial setting
    - Setting of (2) will be valid.
  - (b) Auto refresh setting
    - Both (1) and (2) settings will be valid.
    - Auto refresh is performed at execution of an FB and END processing of the sequence program.

8

## 8.8.2 Pasting an FB to a sequence program

#### [Purpose]

Paste an FB to use it in a sequence program.

[Operating procedure]

Switch the "Project" tab to the "FB" tab in GX Developer, and drag and drop an FB on the sequence program.

Before pasting

| MELSOFT series GX Developer (     | C:\MELSEC\Gppw\FB - [LD                                                                                                    | (Edit mode) MAIN 1                                                                                                    | 24 Step]                                                                                                    |                                                                                                    |          |                 |            |
|-----------------------------------|----------------------------------------------------------------------------------------------------|----------------------------------------------------------------------------------------------------|----------------------------------------------------------------------------------------------------|----------------------------------------------------------------------------------------------------|----------|-----------------|------------|
| Project Edit Find/Replace Convert | View Online Diagnostics                                                                                                    | Tools Window Help                                                                                                    |                                                                                                    |                                                                                                    |          |                 | - 8 >      |
|                                   | <u> </u>                                                                                                    |                                                                                                    |                                                                                                    |                                                                                                    |          |                 |            |
|                                   | → ★ #F #F #F #F #                                                                                                    | <u>1   32   32   32   32   1</u>                                                                                                    |                                                                                                    |                                                                                                    |          |                 |            |
| ars reisre<br>al ≕ 😎 û 🖉 🕬 😿 🕱    | 1 dE9 dP0  3E7 3E8 3E7 3<br> # ≪    0  €5  11  7                                                                                                    | 19 2012012012012012012012012012012012012012                                                                                                    | 5 oF5 oF0 F10 aF9                                                                                                    |                                                                                                    |          |                 |            |
|                                   | 민민님님님님                                                                                                    |                                                                                                    |                                                                                                    | 지지지지                                                                                                    |          |                 |            |
| ×                                 | Tro and ro rA any ru                                                                                                    | re rit re re pre                                                                                                    | <u>. 61   66   69   69   67   67  </u>                                                                                                    | 277 1280 1270 1280 1570                                                                                                    |          |                 | 8          |
| FB                                | 89                                                                                                    | in the second second se                                                                                                    |                                                                                                    |                                                                                                    |          | END             | }          |
| B A ADA FB                        |                                                                                                    |                                                                                                    |                                                                                                    |                                                                                                    |          |                 |            |
| Body                              |                                                                                                    |                                                                                                    |                                                                                                    |                                                                                                    |          |                 |            |
| Header<br>Body                    |                                                                                                    |                                                                                                    |                                                                                                    |                                                                                                    |          |                 |            |
|                                   |                                                                                                    |                                                                                                    |                                                                                                    |                                                                                                    |          |                 |            |
|                                   |                                                                                                    |                                                                                                    |                                                                                                    |                                                                                                    |          |                 |            |
|                                   |                                                                                                    |                                                                                                    |                                                                                                    |                                                                                                    |          |                 |            |
|                                   |                                                                                                    |                                                                                                    |                                                                                                    |                                                                                                    |          |                 |            |
|                                   |                                                                                                    |                                                                                                    |                                                                                                    |                                                                                                    |          |                 |            |
|                                   |                                                                                                    |                                                                                                    |                                                                                                    |                                                                                                    |          |                 |            |
|                                   |                                                                                                    |                                                                                                    |                                                                                                    |                                                                                                    |          |                 |            |
|                                   |                                                                                                    |                                                                                                    |                                                                                                    |                                                                                                    |          |                 |            |
|                                   |                                                                                                    |                                                                                                    |                                                                                                    |                                                                                                    |          |                 |            |
|                                   |                                                                                                    |                                                                                                    |                                                                                                    |                                                                                                    |          |                 |            |
| t ps Structure                    |                                                                                                    |                                                                                                    |                                                                                                    |                                                                                                    |          |                 |            |
|                                   |                                                                                                    |                                                                                                    |                                                                                                    |                                                                                                    |          | <br>            | D M M      |
| fter pastin                       | a                                                                                                    |                                                                                                    |                                                                                                    | Host station                                                                                                    |          | inset ju        |            |
| fter pasting                      | g                                                                                                    | (Fritzmode) MAIN 1                                                                                                    | 01294                                                                                                    | Hiot station                                                                                                    |          | inset   O       | 565        |
| fter pasting                      | CHELSECUGPPWIFB [LL<br>View Online Deprotes                                                                                                    | (Edit mode) MAIN 1<br>Toolis Window Help                                                                                                    | (2139)<br>↓<br>124 Step)                                                                                                    | Host station                                                                                                    |          | jhert ju        |            |
| fter pasting                      | 의<br>SWELSECKOppeNFB [L]<br>Vari Online Deprosites<br>이 없. (요즘 같이 같이 같이 같이 같이 같이 같이 같이 같이 같이 같이 같이 같이                                                                                                    | (Edit mode) MAIN 1<br>Tooli Wedee Help<br>의 전 등 것                                                                                                    | (22394)<br>↓<br>↓                                                                                                    | Host station                                                                                                    |          | jnert ju        |            |
| fter pasting                      | Cull StCKpywyFB (Ll<br>Per other Daycella<br>Start College<br>Start College<br>Start Col                                                                                                    | (feli mode) MAN 1<br>Toda Woder Help<br>이 이 문 문 문<br>이 바 co tay tay tay                                                                                                    | (2234)                                                                                                    | Host station                                                                                                    |          | jhet ju         |            |
| fter pasting                      | g<br>SWISICKeppwIB - IL<br>Swe othe Deposits<br>Swe othe Deposits<br>Swe othe Deposits<br>Swe othe Swe other<br>Swe other Swe other<br>Swe other Swe other<br>Swe other Swe other<br>Swe other Swe other<br>Swe other Swe other<br>Swe other Swe other<br>Swe other Swe other<br>Swe other Swe other<br>Swe other Swe other<br>Swe other Swe other<br>Swe other<br>Swe other Swe other<br>Swe other<br>Sw                                                                                                    | VEdit mode) MAN 1<br>Totis Wolder Help<br>Color Color<br>Marcola Color Color<br>Marcola Color Color<br>Marcola Color Color Color<br>Marcola Color Color Color Color<br>Marcola Color Color Color Color<br>Marcola Color Color Color Color Color<br>Marcola Color Color                                                                                                    | (2294)                                                                                                    | Host #alion                                                                                                    |          | jihant   juk    | - 0        |
| fter pasting                      | g<br>-ultstckgpwite ut<br>we che capacita<br>-ult de capacita<br>-ult de capacita<br>-ult de ut<br>-ult de ut<br>-ult de                                                                                                    | YEdit mode)         MAN         1           Tote         Worker         Heip           Cold         Cold         Cold           Cold         Cold         Cold           Mail         Cold         Cold           Mail         Cold         Cold           Mail         Cold         Cold           Mail         Cold         Cold           Mail         Cold         Cold                                                                                                    | Q1294                                                                                                    | Hold 2000                                                                                                    |          | jneet j ju      | - 0        |
| fter pasting                      | g<br>With StCK approvide ILL<br>Verse Codes Cospective<br>Codes Codes Codes<br>Codes Codes Codes<br>Codes Codes<br>Codes Codes<br>Codes Codes<br>Codes Codes<br>Codes Codes<br>Codes Codes<br>Codes Codes<br>Codes Codes<br>Codes<br>Codes Codes<br>Codes<br>Codes | (di modo)         MAN 1           Tota Works         Rep           관 전 전 전 전 전         Rep           전 전 전 전 전 전         Rep           전 전 전 전 전 전 전         Rep           전 전 전 전 전 전 전         Rep           전 전 전 전 전 전 전         Rep           전 전 전 전 전 전 전         Rep           전 전 전 전 전 전 전         Rep                                                                                                    | Q2294                                                                                                    | Hold Aston                                                                                                    |          | , june (        |            |
| fter pasting                      | g<br>with stockards topology<br>with stockards topology<br>with stockards<br>with stockards<br>with stoc                                                                                                    | MAR         MAR         MAR           Totals         Worker         Weight           전문         전문         전문           전문         전문         전문           전문         전문         전문           전문         전문         전문           전문         전문         전문           전문         전문         전문           전문         전문         전문                                                                                                    | 0,25%                                                                                                    | Hold Addon                                                                                                    | 0_880;8  | , yaxer ( ) ( ) |            |
| fter pasting                      | g<br>CMLSCCGprW10 (LL<br>There characters<br>I Dire Specifics<br>I Dire Specific<br>I Dire Specific<br>I Dire Specific<br>I Dire Specif                                                                                                    | (Liti mede) MAUN 1<br>Too Worker Hep:<br>현 전 전 전 전 전 전 전 전 전<br>참 전 전 전 전 전 전 전 전 전 전                                                                                                    | (129)                                                                                                    | Hold Aston<br>- And Ar TS (FE1)<br>A-ADA-TS (FE1)                                                                                                    | 0_880;8  |                 |            |
| fter pasting                      | g<br>CMUSICKepenta<br>Marcake Reports<br>State Reports<br>State Report                                                                                                    | V (dif mode)     MAN       Tools     Workers       Reg     Reg       Reg     Reg       Reg     Reg       Reg     Reg       Reg     Reg       Reg     Reg       Reg     Reg       Reg     Reg       Reg     Reg                                                                                                    | ().2%                                                                                                    | Hold Aston<br>Program (Party)<br>A-ADA-FB (FB1)<br>AFT                                                                                                    | O_BRD 18 |                 |            |
| iter pasting                      | g<br>CMUS SC Copyred II III<br>Imme Copyred II III<br>Imme Copyred III III<br>Imme Copyred II III<br>Imme Copyred III III<br>Imme Copyred III III<br>Imme C                                                                                                    |                                                                                                    | (13%)                                                                                                    | Hold Jaton                                                                                                    | 0_28018  |                 |            |
|                                   | g<br>Misiographi (Li<br>Misiographi Angles)<br>Angles<br>Angles                                                                                                    |                                                                                                    | (13%)                                                                                                    | Post 5400                                                                                                    | 0_880:8  |                 | - •        |
| The pasting                       | g<br>MMANGeyeven (Compared<br>Internet Compared<br>Internet Compared<br>Intern                                                                                                    | t (a mub) 4041 1<br>Tak tube ne<br>A A A A A<br>A A A A A A<br>A A A A A A A A                                                                                                    | وریعی<br>124 Step]<br>این می میراند این<br>این می میراند این<br>این می می می می می می می می می می می می می                                                                                                    | Hold Adoo                                                                                                    | 0_880:8  |                 | - 0        |
| fter pasting                      | g<br>A MILANGGORANDE ILL<br>New Ork Registration<br>CARLE AND AND AND AND AND AND<br>AND AND AND AND AND AND AND AND AND AND                                                                                                    |                                                                                                    | 0,294                                                                                                    | Hold Jaton                                                                                                    | 0,10013  |                 | - 0        |
| fter pasting                      | g<br>VMLStCSopeNP II<br>V To the Dapado<br>S Tr<br>S S S S S S S S S S S S S S S S S S S                                                                                                     | Y(cm mus) AMF 1<br>Too What me<br>Constant and Constant<br>Constant and Constant<br>Constant<br>Constant and Constant<br>Constan                                                                                                    | بالمحالية (1994)<br>(1994)<br>(19 | Hold Silon                                                                                                    | 0_18018  | 0 (11)          | - 0        |
| The pasting                       | g<br>MMAKGeysette (C<br>100 De Dopulo<br>2000 C<br>2000 C                                                                                                    | t (ct much) 40.41 1<br>Take Water Into<br>All and and<br>all and all and all and all and<br>all and all all all all all all all all all al                                                                                                    | وریعی<br>124 Step]<br>این می میراند این<br>این می میراند این<br>این می میراند این<br>این می میراند این<br>این می میراند این<br>این می میراند این<br>این می میراند این<br>این می میراند این<br>این می میراند این<br>این می میراند این<br>این می میراند این<br>این می میراند این<br>این می میراند این<br>این می میراند این<br>این میراند این میراند این<br>این میراند این میراند این<br>این میراند این میراند این<br>این میراند این میراند این<br>این میراند این میراند این<br>این میراند این میراند این میراند این<br>این میراند این میراند این میراند این میراند این میراند این میراند این<br>این میراند این میراند ایز میراند ایز میراند ایزاند این میراند ایزاند این میراند ایز می                                                                                                    | Hold Aston                                                                                                    | 0_88018  | 0 (III)         | - 0<br>}   |
| fter pasting                      | g<br>CMLASCOPPUTE LU<br>THE DE COMMUNICACIÓN<br>CARACIÓN DE COMUNICACIÓN<br>CARACIÓN DE COMUNICACIÓN<br>COMUNICACIÓN DE COMUNICACIÓN<br>COMUNICACIÓN DE COMUNICACIÓN DE COMUNICACIÓN<br>COMUNICACIÓN DE COMUNICACIÓN DE COMUNICACIÓN<br>COMUNICACIÓN DE COMUNICACIÓN DE COMUNICACIÓN DE COMUNICACIÓN<br>COMUNICACIÓN DE COMUNICACIÓN DE CO                                                                                                    |                                                                                                    | 0,294                                                                                                    | Hold Allon<br>과 고등 등 등 등 등<br>A-ADA-TR (FB1)                                                                                                    | 0_28018  |                 |            |
| fter pasting                      | g<br>KMS.15(Sepret) II.<br>I. M. Oke Dapado<br>S. M. S. S. S. S. S. S. S. S. S. S. S. S. S.                                                                                                    | Ten mulo AME 1<br>Toto Whole me<br>Call and the<br>Second and the<br>Second an | (13%)                                                                                                    | المراجع الحريم المراجع الحريم المراجع الحريم الحريم ال<br>الحريم الحريم ال<br>الحريم الحريم الحريم الحريم الحريم الحريم الحريم الحريم الحريم الحريم الحريم الحريم الحريم الحريم الحريم الحريم الحريم الحريم الحريم الحريم الحريم الحريم الحريم الحريم الحريم الحريم الحريم الحريم الحريم الحريم ال<br>الحريم الحريم ال<br>الحريم الحريم الحريم الحريم الحريم الحريم الحريم الحريم الحريم الحريم الحم الحريم الحريم الحريم الحم الحم الحم الحم الحم الحم الحم الح                                                                  | 0_88010  |                 | - 0<br>- 0 |
| fter pasting                      | g<br>MMLATCOPYND (C<br>THE DATE Damins<br>A MAR de Mar<br>A MAR de Mar<br>A MAR de Mar<br>B<br>B<br>B<br>B<br>B<br>B<br>B<br>B<br>B<br>B<br>B<br>B<br>B                                                                                                    | 1 ( dt mode) 44.84 1<br>Tade Weber Inte<br>2 ( dt mode) 4<br>2 ( dt mode) 4    | ্যুক্ত<br>124 Step]<br>                                                                                                    | Hold Adoo                                                                                                    | 0_88918  |                 | • • •      |
| fter pasting                      | g<br>Amin MCGrand II.<br>In the Common<br>Amin Amin Amin Amin<br>Amin Amin Amin<br>Amin Amin Amin<br>Amin Amin Amin<br>Amin Amin Amin<br>Amin Amin Amin<br>Amin Amin Amin Amin<br>Amin Amin Amin Amin<br>Amin Amin Amin Amin Amin<br>Amin Amin Amin Amin Amin Amin<br>Amin Amin Amin Amin Amin Amin Amin<br>Amin Amin Amin Amin Amin Amin Amin Amin                                                                                                    |                                                                                                    | (13%)                                                                                                    | Hold Allon                                                                                                    | 0_18018  | (11)            |            |
| fter pasting                      | g<br>(MLSIGGrowIP) III<br>Im The Dapates<br>I Marka (All III)<br>Im The Dapates<br>I III IIII<br>IIIIIIIIIIIIIIIIIIIIIIIIII                                                                                                    | (fan mus) AMST 1<br>Take Webs Heb<br>(g) (g) (g) (g) (g)<br>(g) (g) (g) (g) (g)<br>(g) (g) (g) (g) (g)<br>(g) (g) (g) (g) (g)<br>(g) (g) (g) (g) (g)<br>(g) (g) (g) (g) (g)<br>(g) (g) (g) (g) (g) (g)<br>(g) (g) (g) (g) (g) (g) (g)<br>(g) (g) (g) (g) (g) (g) (g) (g)<br>(g) (g) (g) (g) (g) (g) (g) (g) (g) (g)                                                                                                    | (13%)                                                                                                    | Post Aston                                                                                                    | 0,88013  |                 |            |
| fter pasting                      | g<br>CMLAIGO2000 (Constant)<br>Terro De Davido<br>CARA de Ale<br>Cara de Ale<br>References<br>References<br>R                                                                                                    | (fárma) AAR (<br>Tak tikk ng<br>A A A A<br>Formation (<br>A A A A A A A A A A A A A A A A A A A                                                                                                     | 0,294<br>174 Step]<br>174 Step]<br>9                                                                                                    | Instruction           Image: Image: I | 0,28018  |                 |            |

Figure 8.12 FB pasting procedure

OVERVIEW

SYSTEM CONFIGURATION

SPECIFICATIONS

FUNCTION

5

I/O SIGNALS FOR THE CPU MODULE

6

**BUFFER MEMORY** 

## 8.8.3 Converting (compiling) a sequence program

## [Purpose]

Convert (compile) a sequence program to which an FB was pasted so that the program can be executed.

| 🖗 MELSOFT series GX Developer C:WELSEC/GoptwFB - [LD/Edit mode) MAIN 138 Step] |     |
|--------------------------------------------------------------------------------|-----|
| Project Edit Find/Replace Convert View Online Diagnostics Tools Window Help    | - 6 |
|                                                                                |     |
|                                                                                |     |
| 化脱铁器合成 可加酸器 建酸酸器 计推动回路                                                         |     |
|                                                                                |     |
|                                                                                |     |
|                                                                                |     |
| A-ADA-FB (FB1)<br>B:I START<br>0 END:B                                         |     |
| Partin Block                                                                   |     |
|                                                                                |     |
|                                                                                |     |
| i Haader                                                                       |     |
| 1 <u>448</u> 800Y                                                              |     |
|                                                                                |     |
|                                                                                |     |
|                                                                                |     |
|                                                                                |     |
|                                                                                |     |
|                                                                                |     |
|                                                                                |     |
|                                                                                |     |
|                                                                                |     |
|                                                                                |     |
|                                                                                |     |
|                                                                                |     |
| Project FF Structure                                                           |     |
| Redy Q12PH Host staton Insert NUM                                              | _   |

Figure 8.13 Conversion (compilation)

[Operating procedure]

 $Select \ [Convert] \rightarrow [Convert/Compile] \ of \ GX \ Developer.$ 

# CHAPTER9 PROGRAMMING

This chapter explains programs of the Q64AD2DA.

When applying the programs introduced in this chapter to an actual system, fully verify that the system control has no problems.

Create a program in which A/D conversion or D/A conversion is performed with following the procedures shown in Figure 9.1.

The initial setting can be configured with both the utility package and sequence program. Using the utility package allows omitting an initial setting program and therefore the scan time will be shorten.

The program examples in this chapter explain the initial setting, auto refresh setting, and monitor/test operations with GX Configurator-AD. The same applies to GX Configurator-DA.

9

PROGRAMMING

ONLINE MODULE CHANGE

**TROUBLESHOOTING** 

APPENDIX

NDEX

# 9.1 Programming Procedures

Create a program in which A/D conversion or D/A conversion is performed with following the procedures shown below.

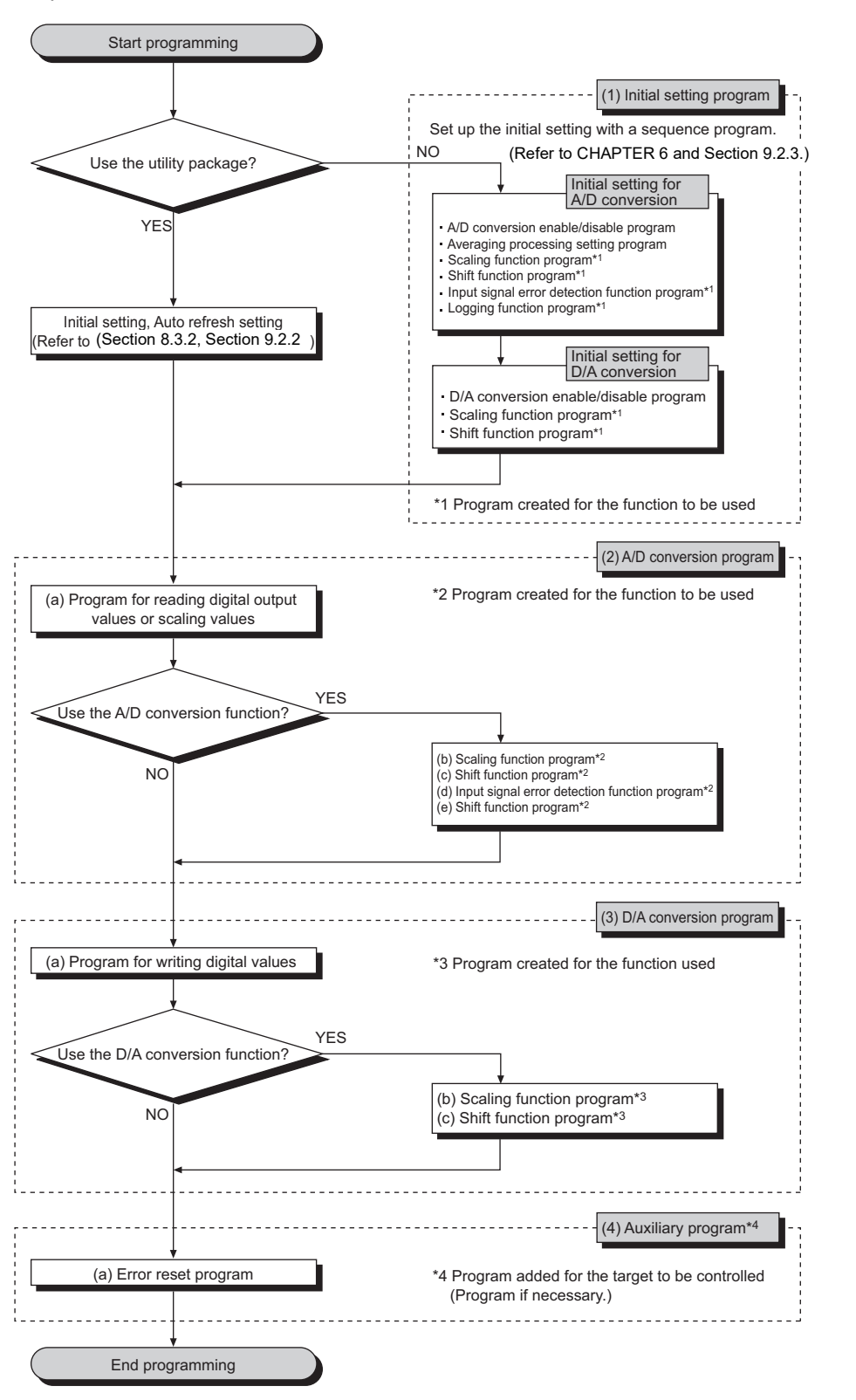

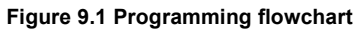

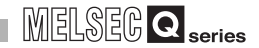

## (1) Overview of the program examples

The following processing is separately explained in the program examples.

- (a) Initial setting program of the Q64AD2DA
- (b) A/D conversion program
  - 1) CH1 to CH3 Reading of a scaling value
  - 2) CH3 Processing when an input signal detects an error
- (c) D/A conversion program
  - 1) CH5 and CH6 Initial setting of a digital input value
  - 2) CH5 and CH6 Writing of a digital input value
  - 3) CH5 and CH6 Analog output enable
- (d) Output of an error code to an output module in BCD

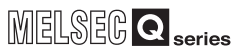

# 9.2 Programming for Normal System Configuration

This section explains program examples using the following system configuration and conditions.

## (1) System configuration

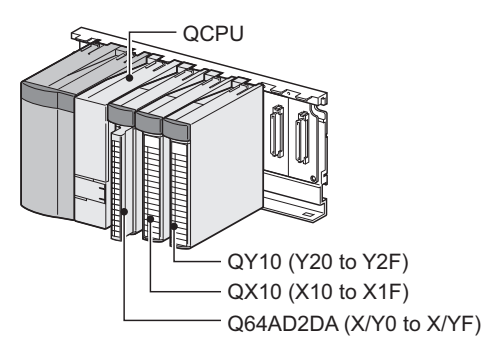

Figure 9.2 System configuration example

## (2) Conditions of the intelligent function module switch setting

(a) A/D conversion Table 9.1 Conditions of the intelligent function module switch setting

| Channel | Input range setting       | <b>Resolution setting</b> |
|---------|---------------------------|---------------------------|
| CH1     | 4 to 20mA                 |                           |
| CH2     | 4 to 20mA (Extended mode) | High resolution mode      |
| CH3     | 1 to 5V                   |                           |
| CH4     | Not used                  | -                         |

#### (b) D/A conversion

Table 9.2 Conditions of the intelligent function module switch setting

| Channel | Output range setting | Setting of the analog<br>output HOLD/CLEAR<br>function | Resolution setting   |
|---------|----------------------|--------------------------------------------------------|----------------------|
| CH5     | 4 to 20mA            | CLEAR                                                  | High resolution mode |
| CH6     | 1 to 5V              | HOLD                                                   | High resolution mode |

9

## (3) Programming conditions

- (a) Used channels
   A/D conversion: CH1 to CH3
   D/A conversion: CH5 and CH6
   (CH4 is not used in the program examples.)
- (b) Use the following A/D conversion methods for each channel.
  - CH1: Sampling processing
  - CH2: Count average (50 times)
  - CH3: Moving average (10 times)
- (c) Use the following functions for each channel.
  - CH2: Scaling function (A/D conversion)
    - CH2 A/D conversion scaling lower limit value: 1000
    - CH2 A/D conversion scaling upper limit value: 5000
  - CH3: Input signal error detection function
    - CH3 Input signal error detection setting: Upper and lower detection
    - CH3 Input signal error detection setting value: 100 (10%)
  - CH6: Scaling function (D/A conversion)
    - CH6 D/A conversion scaling lower limit value: 1000
    - CH6 D/A conversion scaling upper limit value: 5000
- (d) When a write error occurs, the corresponding error code is output to an output module in BCD.

9

PROGRAMMING

ONLINE MODULE CHANGE

TROUBLESHOOTING

APPENDIX

INDEX

## 9.2.1 Before program creation

This section explains works required before program creation.

## (1) Wiring of external devices (Refer to Section 7.4.2.)

Mount the Q64AD2DA on a base unit and wire external devices to the following channels.

Table 9.3 Channels to which external devices are wired

| Externa | l device | Wiring channel |
|---------|----------|----------------|
| loput   | Current  | CH1 and CH2    |
| input   | Voltage  | CH3            |
| Output  | Current  | CH5            |
| Output  | Voltage  | CH6            |

## [Wiring diagram]

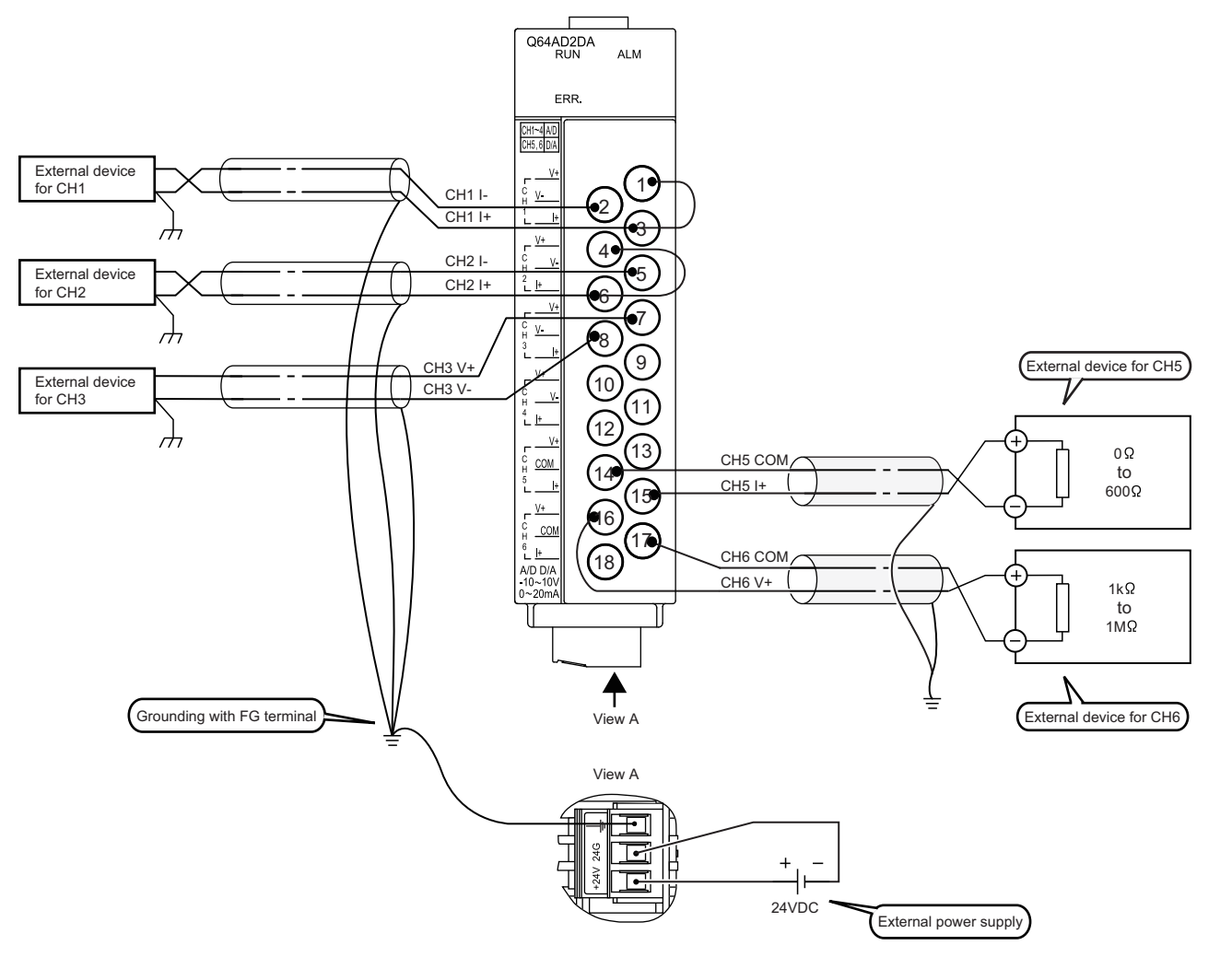

Figure 9.3 Wiring example for the program examples

- (2) Intelligent function module switch setting (Refer to Section 7.5.2.) Based on the setting conditions given in Section 9.2 (2), configure the intelligent function module switch setting.
  - (a) Switch settings
    - 1) Switch 1: Input range setting (CH1 to CH4)

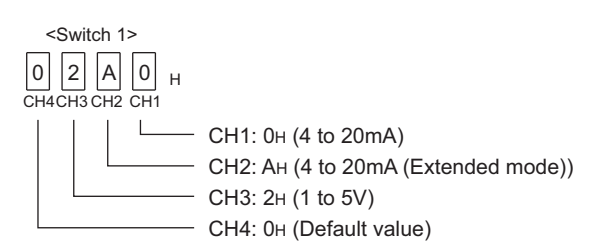

Figure 9.4 Intelligent function module switch setting: Input range setting (CH1 to CH4)

2) Switch 2: Output range setting (CH5 and CH6)

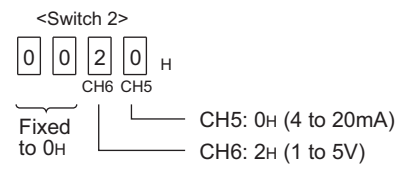

Figure 9.5 Intelligent function module switch setting: Output range setting (CH5 and CH6)

3) Switch 3: Setting of the analog output HOLD/CLEAR function (CH5 and CH6)

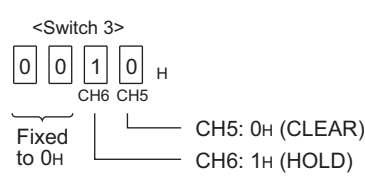

Figure 9.6 Intelligent function module switch setting: Setting of the analog output HOLD/CLEAR function (CH5 and CH6)

#### 4) Switch 4: Resolution setting

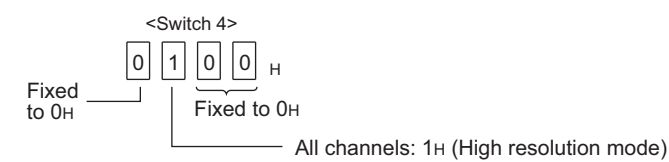

Figure 9.7 Intelligent function module switch setting: Resolution setting

5) Switch 5: Use prohibited (Fixed to 0H.)

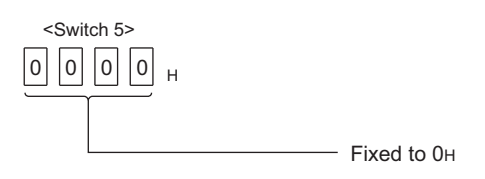

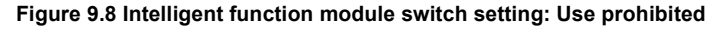

9.7

(b) Switch setting for function module

Click on Switch setting button in the "I/O assignment" tab of the parameter setting dialog box of GX Developer to display the dialog box shown below, then set switches 1 to 5.

| Swi | tch settin | g for I/O ar | ıd intelligent funct | ion mod  | ule      |          |          |          |  |
|-----|------------|--------------|----------------------|----------|----------|----------|----------|----------|--|
|     |            |              |                      |          | Input    | format   | HEX.     | -        |  |
|     | Slot       | Туре         | Model name           | Switch 1 | Switch 2 | Switch 3 | Switch 4 | Switch 5 |  |
| 0   | PLC        | PLC          |                      |          |          |          |          |          |  |
| 1   | 0(*-0)     | Intelli.     | Q64AD2DA             | 02A0     | 0020     | 0010     | 0100     | 0000     |  |
| 2   | 1(*-1)     | Input        | QX10                 |          |          |          |          |          |  |
| 3   | 2(*-2)     | Output       | QY10                 |          |          |          |          |          |  |
| 4   | 3(*-3)     |              |                      |          |          |          |          |          |  |

Figure 9.9 Intelligent function module switch setting with GX Developer

# 9.2.2 Program example using the utility package

## (1) Device list

|            | Table 9.4 Device list                       |                                        |
|------------|---------------------------------------------|----------------------------------------|
| Device     | Fund                                        | ction                                  |
| D1         | Device to which CH1 Scaling value is writte | en by auto refresh                     |
| D2         | Device to which CH2 Scaling value is writte | en by auto refresh                     |
| D3         | Device to which CH3 Scaling value is writte | en by auto refresh                     |
| D4         | Device to which CH1 A/D conversion comp     | leted flag is written by auto refresh  |
| D5         | Device to which CH2 A/D conversion comp     | leted flag is written by auto refresh  |
| D6         | Device to which CH3 A/D conversion comp     | leted flag is written by auto refresh  |
| D7         | Device to which CH3 Input signal error dete | ection flag is written by auto refresh |
| D11        | Device to which CH5 Digital input value is  | written by auto refresh                |
| D12        | Device to which CH6 Digital input value is  | written by auto refresh                |
| D13        | Device to which CH1 Error code is written   | by auto refresh                        |
| D14        | Device to which CH2 Error code is written   | by auto refresh                        |
| D15        | Device to which CH3 Error code is written   | by auto refresh                        |
| D16        | Device to which CH4 Error code is written   | by auto refresh                        |
| D17        | Device to which CH5 Error code is written   | by auto refresh                        |
| D18        | Device to which CH6 Error code is written   | by auto refresh                        |
| D19        | Device to which a common error code is w    | ritten by auto refresh                 |
| D20        | Representation error                        |                                        |
| D21        | CH1 Scaling read value                      |                                        |
| D22        | CH2 Scaling read value                      |                                        |
| D23        | CH3 Scaling read value                      |                                        |
| D31        | CH5 Initial digital input value             |                                        |
| D32        | CH6 Initial digital input value             |                                        |
| X0         | Module ready                                |                                        |
| X7         | Input signal error detection signal         |                                        |
| XF         | Error flag                                  |                                        |
| Y5         | CH5 Output enable/disable flag              | Q64AD2DA (X/Y0 to X/YF)                |
| Y6         | CH6 Output enable/disable flag              |                                        |
| Y9         | Operating condition setting request         |                                        |
| YF         | Error clear request                         |                                        |
| ¥10        | Device turned on by user to start reading   |                                        |
| 710        | a scaling value                             |                                        |
| X11        | Device turned on by user to set initial     |                                        |
|            | digital input value                         |                                        |
| X12        | Device turned on by user to write digital   |                                        |
| 712        | input value                                 | QX10 (X10 to X1F)                      |
| X13        | Device turned on by user to enable          |                                        |
| X10        | analog outputs of all channels              |                                        |
| X14        | Device turned on by user to reset input     |                                        |
|            | signal error detection                      |                                        |
| X15        | Device turned on by user to reset an error  |                                        |
| Y20 to Y2F | Error code display (4 digits in BCD)        | QY10 (Y20 to Y2F)                      |

## (2) Utility package operation

(a) Initial setting (Refer to Section 8.4.)

Set the items shaded in the table below to the initial settings of CH1 to CH3, CH5, and CH6.

Setting for the items with "-" is not required when "Disable" has been set.

(The default value, which will be displayed in the "Setting value" field, needs not to be changed.)

| Setting item                                      | Default                                                                                                    | CH1                                                                                                  | CH2                                                                                                  | CH3                                                                                                  |
|---------------------------------------------------|----------------------------------------------------------------------------------------------------|----------------------------------------------------------------------------------------------------|----------------------------------------------------------------------------------------------------|----------------------------------------------------------------------------------------------------|
| A/D conversion enable/disable                     | Delaan                                                                                                    |                                                                                                    |                                                                                                    |                                                                                                    |
| setting                                           | Disable                                                                                                    | Enable                                                                                               | Enable                                                                                               | Enable                                                                                               |
| Averaging process method setting                  | Sampling processing                                                                                                    | Sampling processing                                                                                  | Count averaging                                                                                      | Move averaging                                                                                       |
| Averaging process (time/number of times) setting  | 0<br>(When Time averaging,<br>Move averaging, or<br>Count averaging is<br>selected in Averaging<br>process method setting:<br>4) | 0                                                                                                    | 50                                                                                                   | 10                                                                                                   |
| A/D conversion scaling enable/<br>disable setting | Disable                                                                                                    | Disable                                                                                              | Enable                                                                                               | Disable                                                                                              |
| A/D conversion scaling lower limit value          | 0                                                                                                    | -<br>Setting is not required                                                                         | 1000                                                                                                 | -<br>Setting is not required                                                                         |
| A/D conversion scaling upper<br>limit value       | 0                                                                                                    | since "Disable" is set.<br>(The default value is<br>displayed.)                                      | 5000                                                                                                 | since "Disable" is set.<br>(The default value is<br>displayed.)                                      |
| Shifting amount to conversion value               | 0                                                                                                    | -<br>Setting is not required<br>since this item is not<br>used. (The default value<br>is displayed.) | -<br>Setting is not required<br>since this item is not<br>used. (The default value<br>is displayed.) | -<br>Setting is not required<br>since this item is not<br>used. (The default value<br>is displayed.) |
| Input signal error detection setting              | Disable                                                                                                    | Disable                                                                                              | Disable                                                                                              | Upper and lower detection                                                                            |
| Input signal error detection setting value        | 0                                                                                                    | -<br>Setting is not required<br>since "Disable" is set.<br>(The default value is<br>displayed.)      | -<br>Setting is not required<br>since "Disable" is set.<br>(The default value is<br>displayed.)      | 100                                                                                                  |
| Logging enable/disable setting                    | Disable                                                                                                    | Disable                                                                                              | Disable                                                                                              | Disable                                                                                              |
| Logging cycle unit setting                        | μ <sub>S</sub>                                                                                                    |                                                                                                    |                                                                                                    |                                                                                                    |
| Logging cycle setting value                       | 3000                                                                                                    | 1                                                                                                    |                                                                                                    |                                                                                                    |
| Logging data setting                              | Scaling value                                                                                                    | ]-                                                                                                   | -                                                                                                    | -                                                                                                    |
| Logging points after trigger                      | 5000                                                                                                    | Setting is not required                                                                              | Setting is not required                                                                              | Setting is not required                                                                              |
| Level trigger condition setting                   | Disable                                                                                                    | since "Disable" is set.                                                                              | since "Disable" is set.                                                                              | since "Disable" is set.                                                                              |
|                                                   | CH1: 102                                                                                                    | (The default value is                                                                                | (The default value is                                                                                | (The default value is                                                                                |
| Tringen data                                      | CH2: 302                                                                                                    | displayed.)                                                                                          | displayed.)                                                                                          | displayed.)                                                                                          |
| ingger data                                       | CH3: 502                                                                                                    |                                                                                                    |                                                                                                    |                                                                                                    |
|                                                   | CH4: 702                                                                                                    |                                                                                                    |                                                                                                    |                                                                                                    |
| Trigger setting value                             | 0                                                                                                    | 1                                                                                                    |                                                                                                    |                                                                                                    |

### Table 9.5 List of initial setting items (A/D conversion area)

10

ONLINE MODULE CHANGE

TROUBLESHOOTING

| Setting item                                      | Default | CH5                                                                                                  | CH6                                                                                                  |
|---------------------------------------------------|---------|----------------------------------------------------------------------------------------------------|----------------------------------------------------------------------------------------------------|
| D/A conversion enable/disable setting             | Disable | Enable                                                                                               | Enable                                                                                               |
| D/A conversion scaling enable/<br>disable setting | Disable | Disable                                                                                              | Enable                                                                                               |
| D/A conversion scaling lower<br>limit value       | 0       | -<br>Setting is not required                                                                         | 1000                                                                                                 |
| D/A conversion scaling upper<br>limit value       | 0       | since "Disable" is set.<br>(The default value is<br>displayed.)                                      | 5000                                                                                                 |
| Shifting amount to input value                    | 0       | -<br>Setting is not required<br>since this item is not<br>used. (The default value<br>is displayed.) | -<br>Setting is not required<br>since this item is not<br>used. (The default value<br>is displayed.) |

Table 9.6 List of initial setting items (D/A conversion area)

 Click the Initial setting button of setting target channel. In the program example, set CH1 to CH3, CH5, and CH6. Setting of CH4 is not required since CH4 is not used.

| Initial setting                                                                         |                         |
|-----------------------------------------------------------------------------------------|-------------------------|
| Module information<br>Module type: A/D Conversion Module<br>Module model name: Q64AD2DA | Start I/O No.: 0000     |
| Setting item                                                                            | Setting value           |
| A/D conversion area                                                                     |                         |
| CH1 Initial setting                                                                     | CH1 Initial setting     |
| CH2 Initial setting                                                                     | CH2 Initial setting     |
| CH3 Initial setting                                                                     | CH3 Initial setting     |
| CH4 Initial setting                                                                     | CH4 Initial setting     |
| D/A wersion area                                                                        | $\sim$                  |
| CH5 Initial setting                                                                     | CH5 Initial setting     |
| CH6 Initial setting                                                                     | CH6 Initial setting 🗸 🗸 |
| - Detaile                                                                               |                         |

Figure 9.10 "Initial setting" window

2) Clicking the Initial setting button of each channel opens a window as shown below.

Set the initial setting items listed in Table 9.5 and Table 9.6 in the window. The following is the example windows of "CH1 Initial setting" and "CH5 Initial setting".

| CH1 Initial setting                                                                                                    |                     |
|----------------------------------------------------------------------------------------------------|---------------------|
| Module information<br>Module type: A/D Conversion Module<br>Module model name: Q54AD2DA                                                                         | Start I/O No.: 0000 |
| Setting item                                                                                                    | Setting value       |
| CH1 A/D conversion enable/disable setting                                                                                                    | Enable              |
| CH1 Averaging process method setting                                                                                                    | Sampling processing |
| CH1 Averaging process (time / number of times)setting<br>(Sampling processing:0 Time averaging:2 to 10000<br>Count averaging:4 to 20000 Move averaging:2 to 60) | 0                   |
| CH1 A/D conversion scaling enable/disable setting                                                                                                    | Disable 👻           |
| CH1 A/D conversion scaling lower limit value                                                                                                    | 0                   |
| CH1 A/D conversion scaling upper limit value                                                                                                    | 0                   |
| Details<br>Select inp<br>Enable<br>Disable                                                                                                    | ut<br>range         |
| Make text file End :                                                                                                    | setup Cancel        |

PROGRAMMING

| Module information                           |                                                               |                |          |   |
|----------------------------------------------|---------------------------------------------------------------|----------------|----------|---|
| Module type: A/D Conversion Module           |                                                               | Start I/O No.: | 0000     |   |
| Module model name: Q64AD2DA                  |                                                               |                |          |   |
| Setting item                                 |                                                               | Setti          | ng value |   |
| CH5 D/A conversion enable/disable setting    | Ena                                                           | ble            |          | - |
| CH5 D/A conversion scaling enable/disable s  | etting Disa                                                   | ible           |          | - |
| CH5 D/A conversion scaling lower limit value |                                                               |                |          | 0 |
| CH5 D/A conversion scaling upper limit value |                                                               |                |          | ( |
| CH5 Shifting amount to input value           |                                                               |                |          | ( |
|                                              |                                                               |                |          |   |
|                                              | Details<br>Select input<br>Setting range<br>Enable<br>Disable |                |          |   |

Figure 9.11 "CH1 Initial setting" (A/D conversion area) window

- (b) Auto refresh setting

Set devices storing the following buffer memory data to each item.

- 1) A/D conversion area
  - Shifting amount to conversion value
  - Digital output value
  - Scaling value
  - Maximum/minimum digital output values
- 2) D/A conversion area
  - Digital input value
  - Shifting amount to input value
- 3) Common area
  - Error code Common error code

- Maximum/minimum scaling values
- A/D conversion completed flag
- Input signal error detection flag
- Set value check code
- Real conversion digital value
- Level data 0 to 9

ONLINE MODULE CHANGE

TROUBLESHOOTING

APPENDIX

Figure 9.12 "CH5 Initial setting" (D/A conversion area) window

For operations of the utility package, refer to Section 8.5.

For setting of "PLC side Device" in the "Auto refresh setting" window, refer to the assignment shown in (1) in this section Device list.

| Module information                                             |                            |                        |           |                       |                    |
|----------------------------------------------------------------|----------------------------|------------------------|-----------|-----------------------|--------------------|
| Module type: A/D Conversion Module                             | ş                          | Start I/O No.:         | 0000      |                       |                    |
| Module model name: Q64AD2DA                                    |                            |                        |           |                       |                    |
|                                                                |                            |                        |           |                       |                    |
|                                                                |                            | Module side            |           |                       | <b>▲</b>           |
| Setting item                                                   | Module side<br>Buffer size | Transfer<br>word count |           | Transfer<br>direction | PLC side<br>Device |
| A/D conversion area<br>CH1 Shifting amount to conversion value | 1                          | 1                      |           | <-                    |                    |
| 42 Shifting amount                                             |                            |                        |           | $\overline{}$         |                    |
| CHA vial outer value                                           | 1                          |                        |           | -) \                  |                    |
| CH1 Scaling value                                              | 1                          | 1                      |           | ·>                    | D1                 |
| CH2 Scaling value                                              | 1                          | 1                      |           | ·>                    | D2                 |
| CH3 Scaling value                                              | 1                          | 1                      |           | ·>                    | D3                 |
|                                                                |                            | 1                      |           | 1                     |                    |
| CH simumer of value                                            | 1                          |                        |           | -i/                   | $\square$          |
| CH1 A/D conversion completed flag                              | 1                          | 1                      |           | ·>                    | D4                 |
| CH2 A/D conversion completed flag                              | 1                          | 1                      |           | ·>                    | D5                 |
| CH3 A/D conversion completed flag                              | 1                          | 1                      |           | ·>                    | D6                 |
| 44 A/D conversion                                              |                            |                        |           | $\overline{\}$        |                    |
| CHs out signal or detection flag                               | 1                          |                        |           | ->\                   |                    |
| CH3 Input signal error detection flag                          | 1                          | 1                      |           | ÷>                    | D7                 |
| CH4 Input signal error detection flag                          | 1                          | 1                      |           | ·>                    |                    |
| D/A conversion area<br>CH5 Digital input value                 | 1                          | 1                      |           | <-                    | D11                |
| CH6 Digital input value                                        | 1                          | 1                      |           | <-                    | D12                |
| CH5 Shifting amount to input value                             | 1                          | 1                      |           | <-                    |                    |
| H6 Shifting amount                                             |                            |                        |           | ~                     |                    |
| CH. al convert in digital value                                | 1                          | $\mathbb{N}$           | $\square$ | -),-                  | $\square$          |
| CH6 Real conversion digital value                              | 1 1                        | 1                      |           | ->                    |                    |
| Common area<br>CH1 Error code                                  | 1                          | 1                      |           | ->                    | D13                |
| CH2 Error code                                                 | 1                          | 1                      |           | ·>                    | D14                |
| CH3 Error code                                                 | 1                          | 1                      |           | ->                    | D15                |
| CH4 Error code                                                 | 1                          | 1                      |           | ->                    | D16                |
| CH5 Error code                                                 | 1                          | 1                      |           | ÷>                    | D17                |
| CH6 Error code                                                 | 1                          | 1                      |           | ->                    | D18                |
|                                                                |                            | 1                      |           | ->                    | D19                |

Figure 9.13 "Auto refresh setting" screen

(c) Writing intelligent function module parameters (Refer to Section 8.3.3.)
 Write the intelligent function module parameters to the CPU module.
 Configure the setting in the window for selecting a target intelligent function module.

**9** - 13

9

(3) Program example

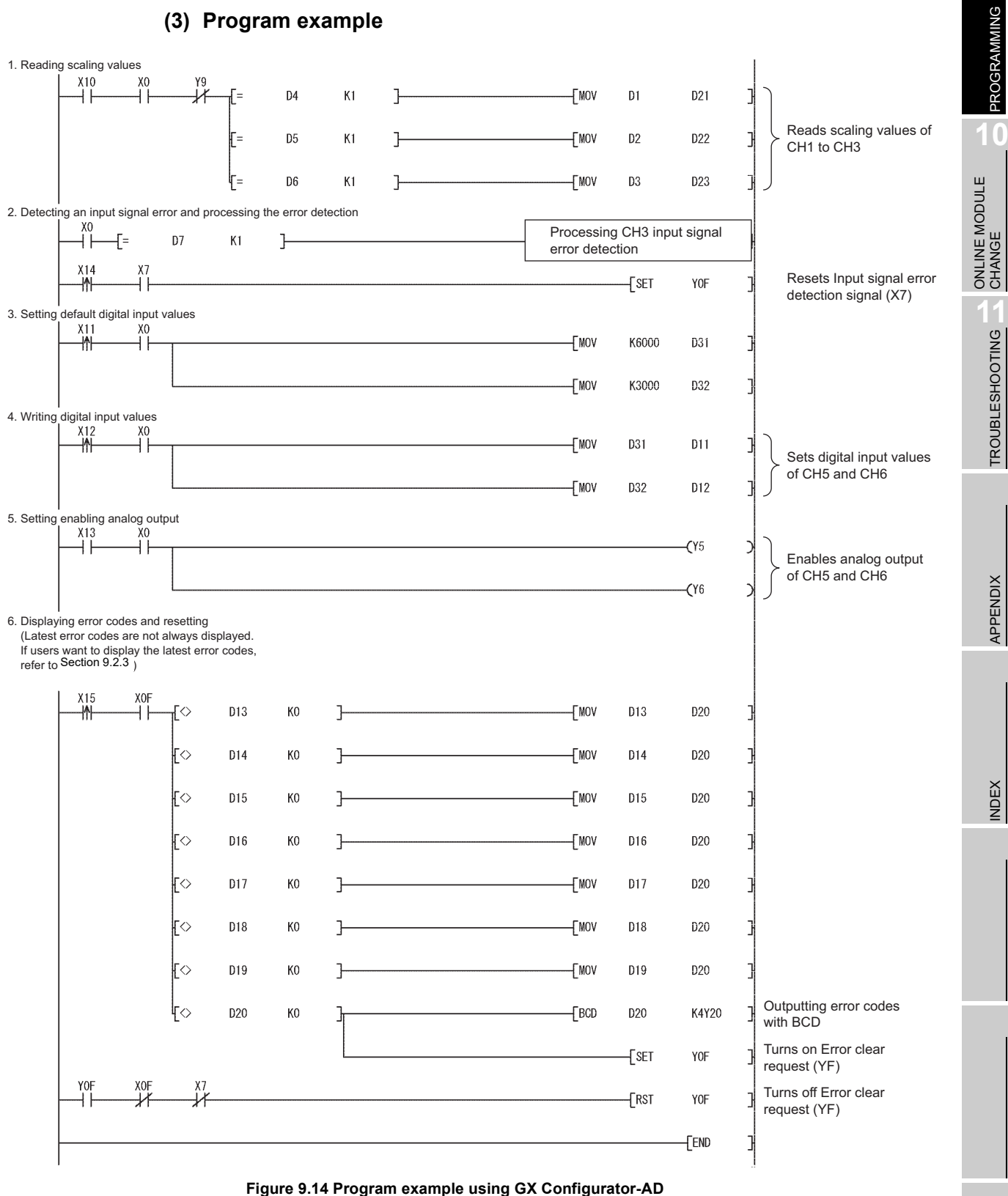

# 9.2.3 Program example without using the utility package

## (1) Device list

| Table 9.7 Device list |                                                               |                         |  |  |  |  |
|-----------------------|---------------------------------------------------------------|-------------------------|--|--|--|--|
| Device                | Fund                                                          | ction                   |  |  |  |  |
| D21                   | CH1 Scaling read value                                        |                         |  |  |  |  |
| D22                   | CH2 Scaling read value                                        |                         |  |  |  |  |
| D23                   | CH3 Scaling read value                                        |                         |  |  |  |  |
| D31                   | CH5 Initial digital input value                               |                         |  |  |  |  |
| D32                   | CH6 Initial digital input value                               |                         |  |  |  |  |
| ZO                    | Device used for obtaining the latest address of error history |                         |  |  |  |  |
| M100                  | Module READY check flag                                       |                         |  |  |  |  |
| X0                    | Module ready                                                  |                         |  |  |  |  |
| X7                    | Input signal error detection signal                           | Q64AD2DA (X/Y0 to X/YF) |  |  |  |  |
| NO                    | Operating condition setting completion                        |                         |  |  |  |  |
| A9                    | flag                                                          |                         |  |  |  |  |
| XF                    | Error flag                                                    |                         |  |  |  |  |
| Y5                    | CH5 Output enable/disable flag                                |                         |  |  |  |  |
| Y6                    | CH6 Output enable/disable flag                                |                         |  |  |  |  |
| Y9                    | Operating condition setting request                           |                         |  |  |  |  |
| YF                    | Error clear request                                           |                         |  |  |  |  |
| X10                   | Device turned on by user to start reading                     |                         |  |  |  |  |
|                       | a scaling value                                               |                         |  |  |  |  |
| X11                   | Device turned on by user to set initial                       |                         |  |  |  |  |
|                       | digital input value                                           | QX10 (X10 to X1F)       |  |  |  |  |
| X12                   | Device turned on by user to write digital                     |                         |  |  |  |  |
|                       | input value                                                   |                         |  |  |  |  |
| X13                   | Device turned on by user to enable                            |                         |  |  |  |  |
|                       | analog outputs of all channels                                |                         |  |  |  |  |
| X14                   | Device turned on by user to reset input                       |                         |  |  |  |  |
|                       | signal error detection                                        |                         |  |  |  |  |
| X15                   | Device turned on by user to reset an error                    |                         |  |  |  |  |
| Y20 to Y2F            | Error code display (4 digits in BCD)                          | QY10 (Y20 to Y2F)       |  |  |  |  |

#### 9.2 Programming for Normal System Configuration 9.2.3 Program example without using the utility package

# (2) List of used buffer memory addresses

### Table 9.8 List of used buffer memory addresses

| Address   | Description                                          | Setting value | Remarks                                                                                                    |  |
|-----------|------------------------------------------------------|---------------|----------------------------------------------------------------------------------------------------|--|
| Un\G0     | CH1 A/D conversion enable/disable setting            | 0             | Enable CH1.                                                                                                    |  |
|           | CH1 Scaling value                                    |               | Measured CH1 Scaling value                                                                                                    |  |
| 011/01/02 |                                                      | -             | is stored.                                                                                                    |  |
| Un\G113   | CH1 A/D conversion completed flag                    | _             | Completion status of the first A/D                                                                                                    |  |
|           |                                                      | -             | conversion of CH1 is stored.                                                                                                    |  |
| Un\G200   | CH2 A/D conversion enable/disable setting            | 0             | Enable CH2.                                                                                                    |  |
| Un\G201   | CH2 Averaging process method setting                 | 2             | Set the process method.                                                                                                    |  |
|           | CH2 Averaging process (time/number of times) setting | 50            | CH2: Could average                                                                                                    |  |
| Un\G202   |                                                      |               | processes (times) when count                                                                                                    |  |
|           |                                                      |               | average has been set.                                                                                                    |  |
|           | CH2 A/D conversion scaling enable/disable            |               |                                                                                                    |  |
| Un\G210   | setting                                              | 0             | Set these items to use CH2 Scaling function.                                                                                                    |  |
| Un\G211   | CH2 A/D conversion scaling lower limit value         | 1000          |                                                                                                    |  |
| Un\G212   | CH2 A/D conversion scaling upper limit value         | 5000          |                                                                                                    |  |
|           |                                                      | -             | Measured CH2 Scaling value                                                                                                    |  |
| 011(0302  |                                                      |               | is stored.                                                                                                    |  |
| Un\G313   | CH2 A/D conversion completed flag                    | _             | Completion status of the first A/D                                                                                                    |  |
|           |                                                      |               | conversion of CH2 is stored.                                                                                                    |  |
| Un\G400   | CH3 A/D conversion enable/disable setting            | 0             | Enable CH3.                                                                                                    |  |
| Un\G401   | CH3 Averaging process method setting                 | 3             | Set the process method.                                                                                                    |  |
|           |                                                      | -             | CH3: Moving average                                                                                                    |  |
| 11-10-400 | CH3 Averaging process (time/number of                | 10            | Set the average number of moves                                                                                                    |  |
| Un\G402   | times) setting                                       |               | (times) when moving average has                                                                                                    |  |
|           | CH3 Input signal arror detection setting             | 1             | Set these items to use CH3 Error                                                                                                    |  |
| 011(0420  |                                                      | 1             | detection                                                                                                    |  |
|           | CH3 Input signal error detection setting value       | 100           | Error detection method: Upper and                                                                                                    |  |
| Un\G421   |                                                      |               | lower detection                                                                                                    |  |
|           |                                                      |               | Error detection setting range: 10%                                                                                                    |  |
|           |                                                      |               | Measured CH3 Scaling value is                                                                                                    |  |
| 011/G502  |                                                      | -             | stored.                                                                                                    |  |
| Un\G513   | CH3 A/D conversion completed flag                    | _             | Completion status of the first A/D                                                                                                    |  |
| 0110010   |                                                      |               | conversion of CH3 is stored.                                                                                                    |  |
| Un\G514   | CH3 Input signal error detection flag                | -             | CH3 Error detection status is stored.                                                                                                    |  |
| Un\G800   | CH5 D/A conversion enable/disable setting            | 0             | Enable CH5.                                                                                                    |  |
| Un\G802   | CH5 Digital input value                              | -             | Measured CH5 Digital input value is                                                                                                    |  |
|           |                                                      | •             | stored.                                                                                                    |  |
| Un\G1000  | CH6 D/A conversion enable/disable setting            | 0             | Enable CH6.                                                                                                    |  |
| Un\G1002  | CH6 Digital input value                              | -             | stored                                                                                                    |  |
|           | CH6 D/A conversion scaling enable/disable            |               | stored.                                                                                                    |  |
| Un\G1010  | setting                                              | 0             | Sat these items to use CH6 Secling                                                                                                    |  |
| Un\G1011  | G1011 CH6 D/A conversion scaling lower limit value   |               | function                                                                                                    |  |
| Un\G1012  | CH6 D/A conversion scaling upper limit value         | 5000          |                                                                                                    |  |
|           |                                                      |               | The buffer memory address storing                                                                                                    |  |
| Un\G1800  | Latest address of error history                      | -             | the latest error code is stored.                                                                                                    |  |
| Un\G1810  | Error history 1                                      |               | The second state of the second state of the se |  |
| to        | to                                                   | -             | I ne error code of the current error is                                                                                                    |  |
| Un\G1960  | Error history 16                                     |               |                                                                                                    |  |

10

9

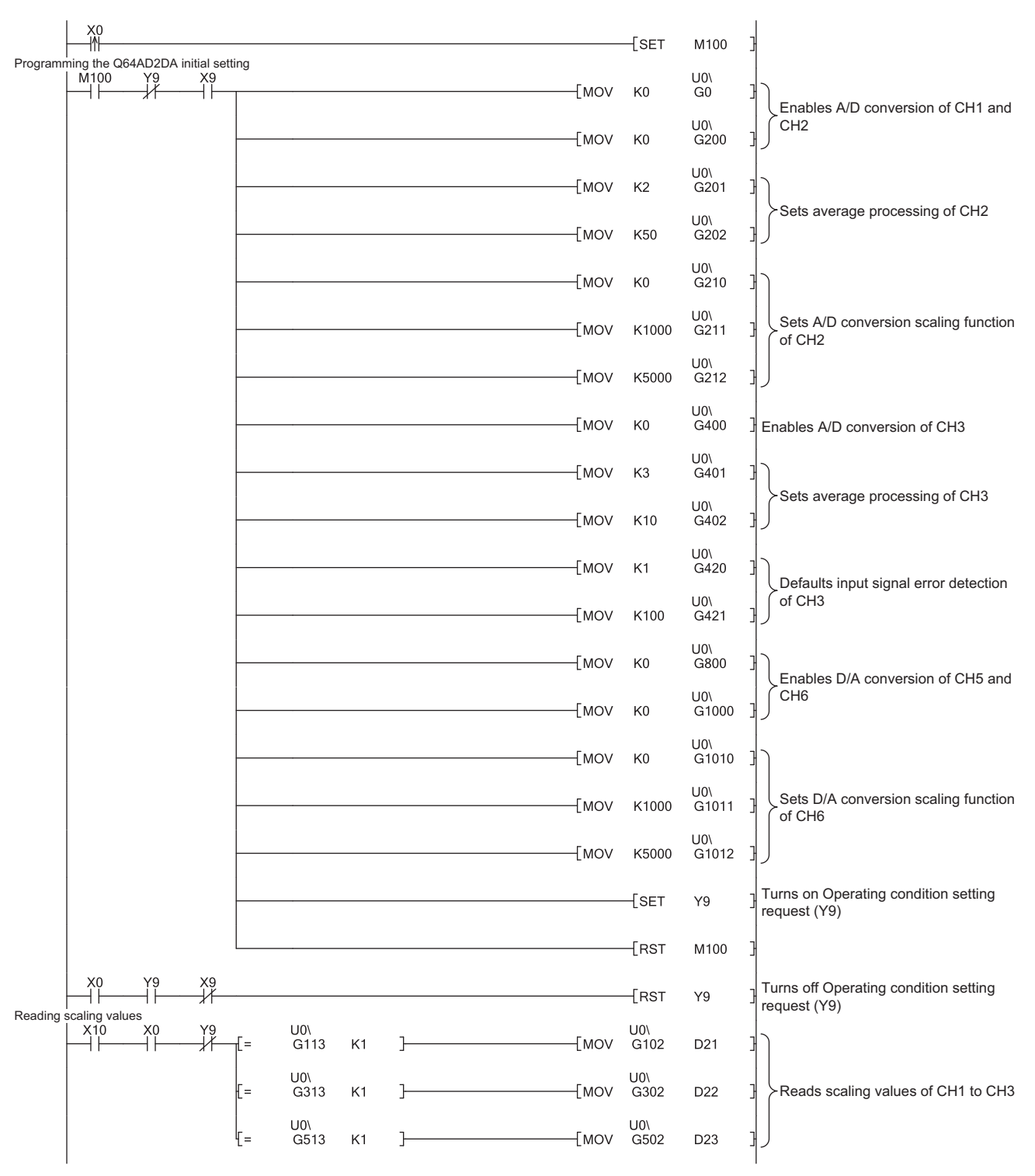

(3) Program example

Figure 9.15 Program example without using GX Configurator-AD
# 9 PROGRAMMING

| Detecting an input signal error and processing the error detection |                        |                  |                                                 |
|--------------------------------------------------------------------|------------------------|------------------|-------------------------------------------------|
| Х0 U0\<br>   [= G514 К1 ]                                          | Processing CH3 input s | ignal error dete | ction                                           |
| Setting default digital input values                               |                        | [SET YOF         | Resets Input signal error detection signal (X7) |
|                                                                    | [MOV                   | K6000 D31        | ]                                               |
|                                                                    | [MOV                   | K3000 D32        | 3                                               |
| Writing digital input values X12 X0                                | [MOV                   | U0\<br>D31 G80   | 2 ]<br>Sets digital input values of CH5 and     |
|                                                                    | [MOV                   | U0\<br>D32 G10   | 02 ] CH6                                        |
| Setting enabling analog output                                     |                        | (Y5              | Enables analog output of CH5 and<br>CH6         |
| Displaying error codes and resetting                               | [uov                   | U0\<br>01000 70  |                                                 |
|                                                                    | LWOA                   | G1800 Z0         | Dotains error history latest address            |
| [<> Z0 K0 ]                                                        | [BCD                   | U0\<br>G0Z0 K4Y  | 20 ] Outputting error codes with BCD            |
|                                                                    |                        | -SET YOF         | Turns on Error clear request (YF)               |
| YOF XOF X7                                                         |                        | [RST Y0F         | Turns off Error clear request (YF)              |
|                                                                    |                        | [EN[             |                                                 |

Figure 9.15 Program example without using GX Configurator-AD (continued)

TROUBLESHOOTING CHANGE OPILIE OPILIE

9

MELSEC **Q** series

APPENDIX

INDEX

# 9.3 Programming for Remote I/O Network

This section explains program examples using the following system configuration and conditions.

## (1) System configuration

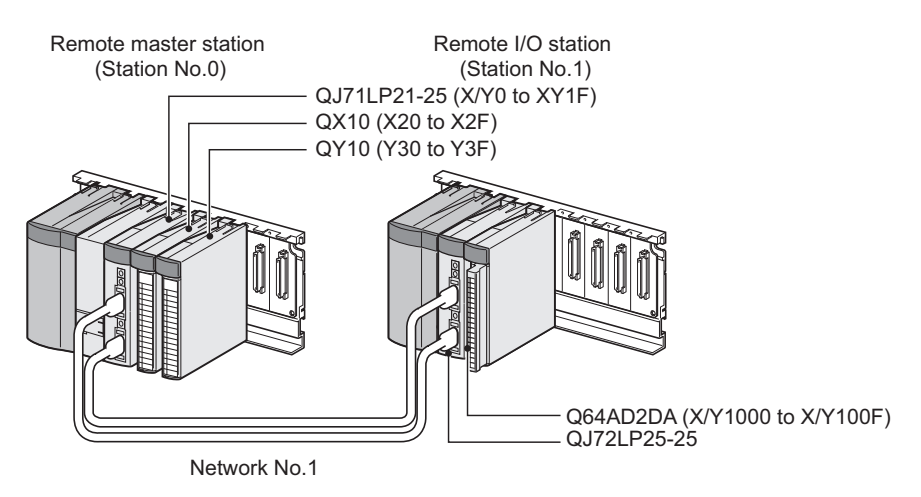

Figure 9.16 System configuration example

## (2) Conditions of the intelligent function module switch setting

#### (a) A/D conversion

#### Table 9.9 Conditions of the intelligent function module switch setting

| Channel | Input range setting       | <b>Resolution setting</b> |
|---------|---------------------------|---------------------------|
| CH1     | 4 to 20mA                 |                           |
| CH2     | 4 to 20mA (Extended mode) | High resolution mode      |
| CH3     | 1 to 5V                   |                           |
| CH4     | Not used                  | -                         |

#### (b) D/A conversion

Table 9.10 Conditions of the intelligent function module switch setting

| Channel | Output range setting | Setting of the analog<br>output HOLD/CLEAR<br>function | Resolution setting    |
|---------|----------------------|--------------------------------------------------------|-----------------------|
| CH5     | 4 to 20mA            | CLEAR                                                  | High resolution mode  |
| CH6     | 1 to 5V              | HOLD                                                   | riigh resolution mode |

#### (3) Programming conditions

- (a) Used channels
   A/D conversion: CH1 to CH3
   D/A conversion: CH5 and CH6
   (CH4 is not used in the program examples.)
- (b) Use the following A/D conversion methods for each channel.
  - CH1: Sampling processing
  - CH2: Count average (50 times)
  - CH3: Moving average (10 times)
- (c) Use the following functions for each channel.
  - CH2: Scaling function (A/D conversion)
    - CH2 A/D conversion scaling lower limit value: 1000
    - CH2 A/D conversion scaling upper limit value: 5000
  - CH3: Input signal error detection function
    - CH3 Input signal error detection setting: Upper and lower detection
    - CH3 Input signal error detection setting value: 100 (10%)
  - CH6: Scaling function (D/A conversion)
    - CH6 D/A conversion scaling lower limit value: 1000
    - CH6 D/A conversion scaling upper limit value: 5000
- (d) When a write error occurs, the corresponding error code is output to an output module in BCD.

9

**PROGRAMMING** 

ONLINE MODULE CHANGE

TROUBLESHOOTING

## 9.3.1 Before program creation

This section explains works required before program creation.

#### (1) Wiring of external devices

Mount the Q64AD2DA on a base unit and wire external devices to CH1 to CH3, CH5, and CH6.

For wiring method, refer to Section 9.2.1 (1).

#### (2) Intelligent function module switch setting

Based on the setting conditions given in Section 9.3 (2), configure the intelligent function module switch setting.

For details, refer to Section 9.2.1 (2).

| Swi | Switch setting for I/O and intelligent function module |            |            |          |          |          |          |          |   |  |
|-----|--------------------------------------------------------|------------|------------|----------|----------|----------|----------|----------|---|--|
|     | Input format                                           |            |            |          |          |          |          |          |   |  |
|     |                                                        |            |            |          | mpaci    | ronnac   | µпел.    | <u> </u> |   |  |
|     | Slot                                                   | Туре       | Model name | Switch 1 | Switch 2 | Switch 3 | Switch 4 | Switch 5 | ٠ |  |
| 0   | Remote I/O                                             | Remote I/O |            |          |          |          |          |          |   |  |
| 1   | 0(*-0)                                                 | Intelli.   | Q64AD2DA   | 02A0     | 0020     | 0010     | 0100     | 0000     |   |  |
| 2   | 1(*-1)                                                 |            |            |          |          |          |          |          |   |  |

Figure 9.17 Intelligent function module switch setting with GX Developer

Write the intelligent function module parameters to the remote I/O station.

## **POINT** -

For details of the MELSECNET/H remote I/O network, refer to the Q Corresponding MELSECNET/H Network System Reference Manual (Remote I/O network).

# 9.3.2 Program example using the utility package

## (1) Device list

| Table 9.11 Device list |                                                              |                                        |  |  |  |  |  |
|------------------------|--------------------------------------------------------------|----------------------------------------|--|--|--|--|--|
| Device                 | Fund                                                         | ction                                  |  |  |  |  |  |
| W1                     | Device to which CH1 Scaling value is writte                  | en by auto refresh                     |  |  |  |  |  |
| W2                     | Device to which CH2 Scaling value is writte                  | en by auto refresh                     |  |  |  |  |  |
| W3                     | Device to which CH3 Scaling value is written by auto refresh |                                        |  |  |  |  |  |
| W4                     | Device to which CH1 A/D conversion comp                      | leted flag is written by auto refresh  |  |  |  |  |  |
| W5                     | Device to which CH2 A/D conversion comp                      | leted flag is written by auto refresh  |  |  |  |  |  |
| W6                     | Device to which CH3 A/D conversion comp                      | leted flag is written by auto refresh  |  |  |  |  |  |
| W7                     | Device to which CH3 Input signal error dete                  | ection flag is written by auto refresh |  |  |  |  |  |
| W8                     | Device to which CH1 Error code is written I                  | by auto refresh                        |  |  |  |  |  |
| W9                     | Device to which CH2 Error code is written I                  | by auto refresh                        |  |  |  |  |  |
| WA                     | Device to which CH3 Error code is written I                  | by auto refresh                        |  |  |  |  |  |
| WB                     | Device to which CH4 Error code is written I                  | by auto refresh                        |  |  |  |  |  |
| WC                     | Device to which CH5 Error code is written I                  | by auto refresh                        |  |  |  |  |  |
| WD                     | Device to which CH6 Error code is written I                  | by auto refresh                        |  |  |  |  |  |
| WE                     | Device to which a common error code is w                     | ritten by auto refresh                 |  |  |  |  |  |
| W80                    | Device to which CH5 Digital input value is v                 | written by auto refresh                |  |  |  |  |  |
| W81                    | Device to which CH6 Digital input value is v                 | written by auto refresh                |  |  |  |  |  |
| D20                    | Representation error                                         |                                        |  |  |  |  |  |
| D21                    | CH1 Scaling read value                                       |                                        |  |  |  |  |  |
| D22                    | CH2 Scaling read value                                       |                                        |  |  |  |  |  |
| D23                    | CH3 Scaling read value                                       |                                        |  |  |  |  |  |
| D31                    | CH5 Initial digital input value                              |                                        |  |  |  |  |  |
| D32                    | CH6 Initial digital input value                              |                                        |  |  |  |  |  |
| ¥20                    | Device turned on by user to start reading                    |                                        |  |  |  |  |  |
| X20                    | a scaling value                                              |                                        |  |  |  |  |  |
| ¥21                    | Device turned on by user to set initial                      |                                        |  |  |  |  |  |
| 721                    | digital input value                                          |                                        |  |  |  |  |  |
| X22                    | Device turned on by user to write digital                    |                                        |  |  |  |  |  |
|                        | input value                                                  | QX10 (X20 to X2F)                      |  |  |  |  |  |
| X23                    | Device turned on by user to enable                           |                                        |  |  |  |  |  |
| 7120                   | analog outputs of all channels                               |                                        |  |  |  |  |  |
| X24                    | Device turned on by user to reset input                      |                                        |  |  |  |  |  |
|                        | signal error detection                                       |                                        |  |  |  |  |  |
| X25                    | Device turned on by user to reset an error                   |                                        |  |  |  |  |  |
| Y30 to Y3F             | Error code display (4 digits in BCD)                         | QY10 (Y30 to Y3F)                      |  |  |  |  |  |
| X1000                  | Module ready                                                 |                                        |  |  |  |  |  |
| X1007                  | Input signal error detection signal                          |                                        |  |  |  |  |  |
| X100F                  | Error flag                                                   |                                        |  |  |  |  |  |
| Y1005                  | CH5 Output enable/disable flag                               | Q64AD2DA (X/Y1000 to X/Y100F)          |  |  |  |  |  |
| Y1006                  | CH6 Output enable/disable flag                               |                                        |  |  |  |  |  |
| Y1009                  | Operating condition setting request                          |                                        |  |  |  |  |  |
| Y100F                  | Error clear request                                          |                                        |  |  |  |  |  |

9

#### (2) GX Developer operation (setting of the network parameter)

- Network type
- : MNET/H (Remote master)
- Starting I/O No.
- : 0000н
- Network No.
- :1 : 1
- Total stations
- Mode : On line • Network range assignment :

|            | M station -> R station |             |       |                        |       | M station <- R station |        |       |                        |        |       |      |
|------------|------------------------|-------------|-------|------------------------|-------|------------------------|--------|-------|------------------------|--------|-------|------|
| StationNo. | Y                      |             | Y     |                        | ×     |                        |        | ×     |                        |        |       |      |
|            | Points                 | Start       | End   | Points                 | Start | End                    | Points | Start | End                    | Points | Start | End  |
| 1          | 256                    | 1000        | 10FF  | 256                    | 0000  | OOFF                   | 256    | 1000  | 10FF                   | 256    | 0000  | OOFF |
|            | M stati                | on -> R sta | ation | M station <- R station |       | M station -> R station |        | ation | M station <- R station |        |       |      |
| StationNo. |                        | В           |       |                        | В     |                        | W      |       |                        | W      |       |      |
|            | Points                 | Start       | End   | Points                 | Start | End                    | Points | Start | End                    | Points | Start | End  |
| 1          |                        |             |       |                        |       |                        | 128    | 0080  | 00FF                   | 128    | 0000  | 007F |

Figure 9.18 "Network range assignment" screen

#### · Refresh parameters:

|               |        | Link side |        |       |      |    | PLC side |          |       |      | ٠ |
|---------------|--------|-----------|--------|-------|------|----|----------|----------|-------|------|---|
|               | Dev. n | ame       | Points | Start | End  |    | Dev. nam | e Points | Start | End  |   |
| Transfer SB   | SB     |           | 512    | 0000  | 01FF | +  | SB       | 512      | 0000  | 01FF |   |
| Transfer SW   | SW     |           | 512    | 0000  | 01FF | +  | SW       | 512      | 0000  | 01FF |   |
| Random cyclic | LB     |           |        |       |      | +  |          | •        |       |      |   |
| Random cyclic | LW     |           |        |       |      | +  |          | •        |       |      |   |
| Transfer1     | LB     | -         | 8192   | 0000  | 1FFF | +  | В        | · 8192   | 0000  | 1FFF |   |
| Transfer2     | LW     | •         | 8192   | 0000  | 1FFF | +  | W .      | 8192     | 0000  | 1FFF |   |
| Transfer3     | LX     | -         | 256    | 1000  | 10FF | +  | X        | · 256    | 1000  | 10FF |   |
| Transfer4     | LY     | -         | 256    | 1000  | 10FF | +  | Y .      | 256      | 1000  | 10FF |   |
| Transfer5     |        | -         |        |       |      | +  |          | •        |       |      |   |
| Transfer6     |        | -         |        |       |      | 44 |          |          |       |      | - |

Figure 9.19 "Refresh parameters" screen

9

**PROGRAMMING** 

ONLINE MODULE CHANGE

TROUBLESHOOTING

APPENDIX

NDEX

#### (3) Utility package operation

Operate on the remote I/O station side.

- (a) Initial setting (For operations of the utility package, refer to Section 8.4.) Configure the initial settings of CH1 to CH3, CH5, and CH6. For details, refer to Section 9.2.2 (2).
- (b) Auto refresh setting (For operations of the utility package, refer to Section 8.5.) Set devices storing the following buffer memory data to each item.
  - 1) A/D conversion area Shifting amount to conversion value Maximum/minimum scaling values Digital output value A/D conversion completed flag Scaling value Input signal error detection flag Maximum/minimum digital output values 2) D/A conversion area Digital input value Set value check code - Shifting amount to input value - Real conversion digital value 3) Common area Error code - Level data 0 to 9
    - Common error code

9.3 Programming for Remote I/O Network 9.3.2 Program example using the utility package

| Auto refresh setting                                                                                                    |                                                                                                  |                                      |           |                                                                                                    |                                                    | × |
|----------------------------------------------------------------------------------------------------|--------------------------------------------------------------------------------------------------|--------------------------------------|-----------|----------------------------------------------------------------------------------------------------|----------------------------------------------------|---|
| Module information                                                                                                    |                                                                                                  |                                      |           |                                                                                                    |                                                    |   |
| Module type: A/D Conversion Module                                                                                                    | s                                                                                                | itart I/O No.:                       | 0000      |                                                                                                    |                                                    |   |
| Module model name: Q64AD2DA                                                                                                    |                                                                                                  |                                      |           |                                                                                                    |                                                    |   |
|                                                                                                    |                                                                                                  |                                      |           |                                                                                                    |                                                    |   |
|                                                                                                    |                                                                                                  | Module side                          |           | <b>-</b> /                                                                                                    |                                                    | • |
| Setting item                                                                                                    | Buffer size                                                                                      | Transfer<br>word count               |           | direction                                                                                                    | PLC side<br>Device                                 |   |
| A/D conversion area                                                                                                    | 1                                                                                                | word count                           |           | <.                                                                                                    |                                                    | _ |
| CH1 Shifting amount to conversion value                                                                                                    |                                                                                                  |                                      |           |                                                                                                    |                                                    |   |
| Ville Value                                                                                                    |                                                                                                  |                                      |           |                                                                                                    |                                                    | T |
| UH dal outer alue                                                                                                    |                                                                                                  |                                      |           | ->                                                                                                    | $\leq$                                             |   |
| CH1 Scaling value                                                                                                    | 1                                                                                                | 1                                    |           | ->                                                                                                    | W1                                                 |   |
| CH2 Scaling value                                                                                                    | 1                                                                                                | 1                                    |           | ->                                                                                                    | W2                                                 |   |
| UH3 Scaling value                                                                                                    |                                                                                                  |                                      |           | ->                                                                                                    | W3                                                 |   |
| Cluster and set of the set of the | 1                                                                                                |                                      | $\square$ |                                                                                                    |                                                    | T |
|                                                                                                    |                                                                                                  |                                      |           |                                                                                                    |                                                    |   |
| CH1 A/D conversion completed riag                                                                                                    | 1                                                                                                | 1                                    |           | ->                                                                                                    | W4                                                 |   |
| CH2 A/D conversion completed hag                                                                                                    | 1                                                                                                | 1                                    |           | ->                                                                                                    | W0                                                 |   |
| CHIS AVD conversion completed hag                                                                                                    |                                                                                                  | 1                                    |           | ~                                                                                                    | wo                                                 |   |
| CH wit signal of detection flat                                                                                                    |                                                                                                  |                                      | $\square$ |                                                                                                    |                                                    | T |
| CH3 Input signal error detection flag                                                                                                    | 1                                                                                                |                                      |           |                                                                                                    | W7                                                 |   |
| CH4 Input signal error detection flag                                                                                                    | 1                                                                                                | 1                                    |           | ->                                                                                                    |                                                    |   |
| D/A conversion area                                                                                                    | 1                                                                                                | 1                                    |           | 4.                                                                                                    | W80                                                |   |
| CH5 Digital input value                                                                                                    |                                                                                                  |                                      |           |                                                                                                    |                                                    | - |
| CH6 Digital input value                                                                                                    |                                                                                                  | 1                                    |           | <·                                                                                                    | W81                                                |   |
| H5 Shifting amount the                                                                                                    |                                                                                                  |                                      |           |                                                                                                    |                                                    | 7 |
| LH sal conver n digital value                                                                                                    | <pre>/ '</pre>                                                                                   |                                      |           | ->                                                                                                    | $\smile$                                           |   |
|                                                                                                    |                                                                                                  |                                      |           |                                                                                                    |                                                    |   |
| Common area<br>CH1 Error code                                                                                                    | 1                                                                                                | 1                                    |           | ->                                                                                                    | W8                                                 |   |
| Common area<br>CH1 Error code<br>CH2 Error code                                                                                                    | 1                                                                                                | 1                                    |           | ->                                                                                                    | W8<br>W9                                           |   |
| Common area<br>CH1 Error code<br>CH2 Error code<br>CH3 Error code                                                                                                    | 1                                                                                                | 1                                    |           | ><br>-><br>->                                                                                                    | W9<br>W0A                                          |   |
| Common area<br>CH1 Error code<br>CH2 Error code<br>CH3 Error code<br>CH4 Error code                                                                                                    | 1<br>1<br>1<br>1                                                                                 | 1                                    |           | *<br>*<br>*                                                                                                    | W8<br>W9<br>W0A<br>W0B                             |   |
| Common area<br>CH1 Error code<br>CH2 Error code<br>CH3 Error code<br>CH4 Error code<br>CH5 Error code                                                                                                    | 1<br>1<br>1<br>1<br>1<br>1                                                                       | 1<br>1<br>1<br>1                     |           | *<br>*<br>*<br>*                                                                                                    | W8<br>W9<br>W0A<br>W0B<br>W0C                      |   |
| Common area<br>CH1 Error code<br>CH2 Error code<br>CH3 Error code<br>CH4 Error code<br>CH5 Error code<br>CH6 Error code                                                                                                    | 1<br>1<br>1<br>1<br>1<br>1<br>1                                                                  | 1<br>1<br>1<br>1<br>1<br>1           |           | *<br>*<br>*<br>*                                                                                                    | W8<br>W9<br>W0A<br>W0B<br>W0C<br>W0D               |   |
| Common area<br>CH1 Error code<br>CH2 Error code<br>CH3 Error code<br>CH4 Error code<br>CH5 Error code<br>CH6 Error code<br>Latest error code in common area                                                                                                    | 1<br>1<br>1<br>1<br>1<br>1<br>1<br>1                                                             | 1<br>1<br>1<br>1<br>1<br>1<br>1      |           | >           >           >           >           >           >           >           >           >                         | W8<br>W9<br>W0A<br>W0B<br>W0C<br>W0D<br>W0D        | - |
| Common area<br>CH1 Error code<br>CH2 Error code<br>CH3 Error code<br>CH4 Error code<br>CH5 Error code<br>CH6 Error code<br>Latest error code in common area                                                                                                    | 1<br>1<br>1<br>1<br>1<br>1<br>1<br>1                                                             | 1<br>1<br>1<br>1<br>1<br>1<br>1<br>1 |           | >           >           >           >           >           >           >           >           >           >           > | W8<br>W9<br>W0A<br>W0B<br>W0C<br>W0D<br>W0E        | _ |
| Common area<br>CH1 Error code<br>CH2 Error code<br>CH3 Error code<br>CH4 Error code<br>CH5 Error code<br>CH6 Error code<br>Latest error code in common area                                                                                                    | 1<br>1<br>1<br>1<br>1<br>1<br>1                                                                  |                                      |           | *<br>*<br>*<br>*<br>*                                                                                                    | W8<br>W9<br>W0A<br>W0B<br>W0C<br>W0D<br>W0E        | • |
| Common area<br>CH1 Error code<br>CH2 Error code<br>CH3 Error code<br>CH4 Error code<br>CH4 Error code<br>CH6 Error code<br>Latest error code in common area<br>Make text file                                                                                                    | 1<br>1<br>1<br>1<br>1<br>1<br>1<br>1<br>1<br>5<br>5<br>6<br>1<br>1<br>1<br>1<br>1<br>1<br>1<br>1 | 1<br>1<br>1<br>1<br>1<br>1<br>1      |           | *<br>*<br>*<br>*<br>*                                                                                                    | W8<br>W9<br>W0A<br>W0B<br>W0C<br>W0D<br>W0D<br>W0E | • |

Figure 9.20 "Auto refresh setting" window

(c) Writing intelligent function module parameters (Refer to Section 8.3.3.)
 Write the intelligent function module parameters to the remote I/O station.
 Configure the setting in the window for selecting a target intelligent function module.

## 

To write the intelligent function module parameters, set a target remote I/O station in the screen opened by selecting [Online]  $\rightarrow$  [Transfer setup] of GX Developer. The intelligent function module parameters can be written by:

- Directly connecting GX Developer to the remote I/O station.
- Routing the network to the remote I/O station by connecting GX Developer to a device such as a CPU module.

# PROGRAMMING

MELSEG Q series

9

(4) Program example

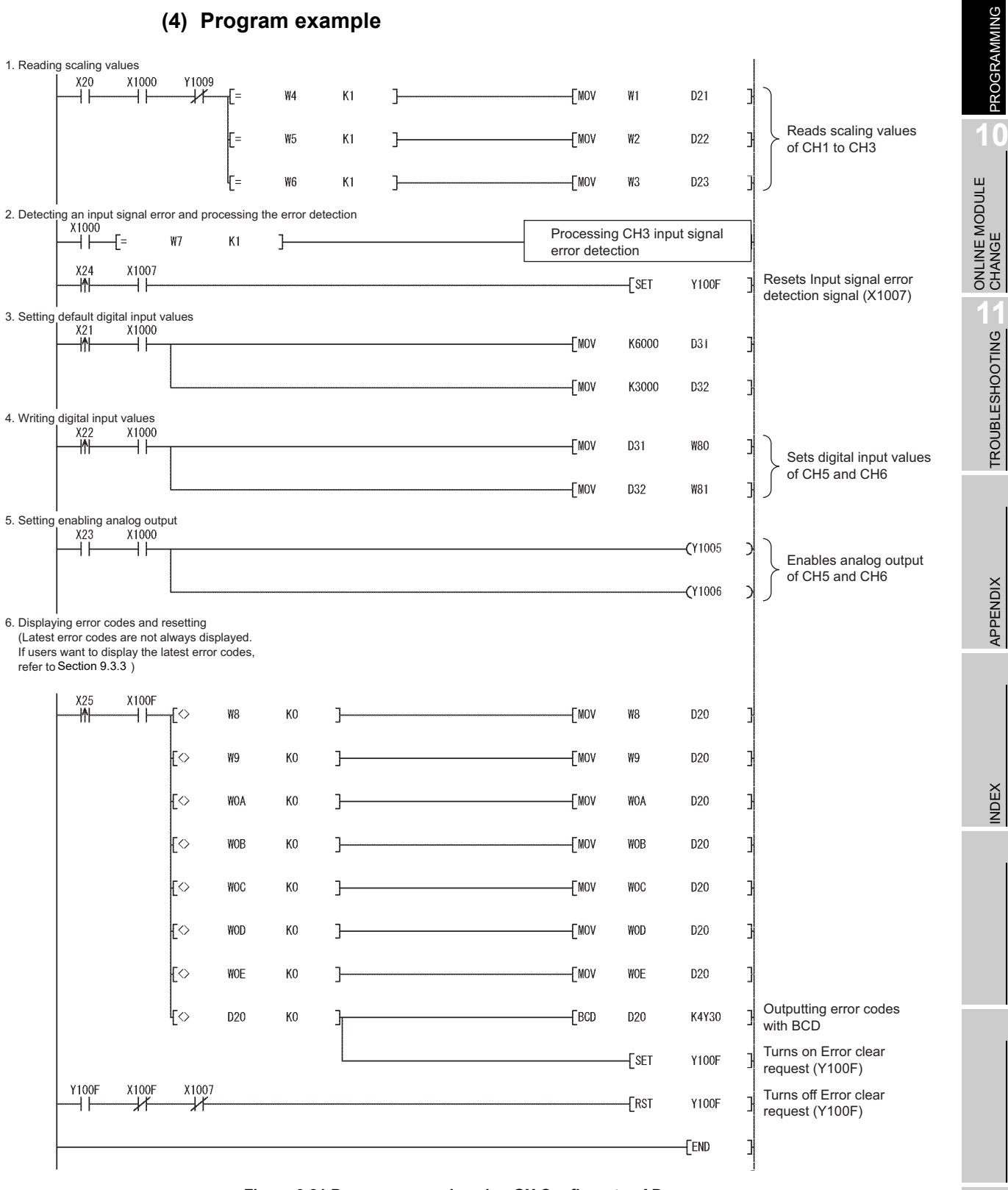

Figure 9.21 Program example using GX Configurator-AD

# 9.3.3 Program example without using the utility package

## (1) Device list

|                | Table 5.12 Device list                                |                                       |  |  |  |  |  |
|----------------|-------------------------------------------------------|---------------------------------------|--|--|--|--|--|
| Device         | Function                                              |                                       |  |  |  |  |  |
| D21            | CH1 Scaling read value                                |                                       |  |  |  |  |  |
| D22            | CH2 Scaling read value                                |                                       |  |  |  |  |  |
| D23            | CH3 Scaling read value                                | CH3 Scaling read value                |  |  |  |  |  |
| D31            | CH5 Initial digital input value                       |                                       |  |  |  |  |  |
| D32            | CH6 Initial digital input value                       |                                       |  |  |  |  |  |
| Z0             | Device used for obtaining the latest addres           | s of error history                    |  |  |  |  |  |
| ¥20            | Device turned on by user to start reading             |                                       |  |  |  |  |  |
| A20            | a scaling value                                       |                                       |  |  |  |  |  |
| ¥21            | Device turned on by user to set initial               |                                       |  |  |  |  |  |
| 721            | digital input value                                   |                                       |  |  |  |  |  |
| X22            | Device turned on by user to write digital             |                                       |  |  |  |  |  |
| 722            | input value                                           | QX10 (X20 to X2F)                     |  |  |  |  |  |
| X23            | Device turned on by user to enable                    |                                       |  |  |  |  |  |
| X20            | analog outputs of all channels                        |                                       |  |  |  |  |  |
| X24            | Device turned on by user to reset input               |                                       |  |  |  |  |  |
| 724            | signal error detection                                |                                       |  |  |  |  |  |
| X25            | Device turned on by user to reset an error            |                                       |  |  |  |  |  |
| Y30 to Y3F     | Error code display (4 digits in BCD)                  | QY10 (Y30 to Y3F)                     |  |  |  |  |  |
| X1000          | Module ready                                          |                                       |  |  |  |  |  |
| X1007          | Input signal error detection signal                   |                                       |  |  |  |  |  |
| X1009          | Operating condition setting completion                |                                       |  |  |  |  |  |
| X1000          | flag                                                  |                                       |  |  |  |  |  |
| X100F          | Error flag                                            | Q64AD2DA (X/Y1000 to X/Y100F)         |  |  |  |  |  |
| Y1005          | CH5 Output enable/disable flag                        |                                       |  |  |  |  |  |
| Y1006          | CH6 Output enable/disable flag                        |                                       |  |  |  |  |  |
| Y1009          | Operating condition setting request                   |                                       |  |  |  |  |  |
| Y100F          | Error clear request                                   |                                       |  |  |  |  |  |
| D1000          |                                                       |                                       |  |  |  |  |  |
| D1010 to D1015 | Device to which buffer memory data used i             | n A/D conversion channels are written |  |  |  |  |  |
| D1020 to D1022 | Device to which builer memory data used i             |                                       |  |  |  |  |  |
| D1030, D1031   |                                                       |                                       |  |  |  |  |  |
| D1040          |                                                       |                                       |  |  |  |  |  |
| D1050          | Device to which buffer memory data used i             | n D/A conversion channels are written |  |  |  |  |  |
| D1060 to D1062 |                                                       |                                       |  |  |  |  |  |
| D2000 to D2599 | Device to which buffer memory data used i             | n A/D conversion channels are read    |  |  |  |  |  |
| D3000 to D3199 | Device to which buffer memory error code area is read |                                       |  |  |  |  |  |

| Device       | Function                                    |                                           |  |  |  |
|--------------|---------------------------------------------|-------------------------------------------|--|--|--|
| SB20         | Network module status                       |                                           |  |  |  |
| SB47         | Host baton pass status                      |                                           |  |  |  |
| SB49         | Host data link status                       |                                           |  |  |  |
| SW70         | Baton pass status of each station           |                                           |  |  |  |
| SW74         | Cvclic transmission status of each station  |                                           |  |  |  |
|              | Parameter communication status of each      |                                           |  |  |  |
| SW78         | station                                     |                                           |  |  |  |
|              | Timer for checking baton pass status of     |                                           |  |  |  |
| T100         | the master station                          | Device for checking the master station    |  |  |  |
| <b>T</b> 101 | Timer for checking data link status of the  | status                                    |  |  |  |
| 1101         | master station                              |                                           |  |  |  |
| <b>T</b> 400 | Timer for checking baton pass status of     |                                           |  |  |  |
| 1102         | the remote I/O station                      |                                           |  |  |  |
| T402         | Timer for checking data link status of the  |                                           |  |  |  |
| 1103         | remote I/O station                          |                                           |  |  |  |
| <b>T</b> 404 | Timer for checking refresh status of the    |                                           |  |  |  |
| 1104         | remote I/O station parameter                |                                           |  |  |  |
| M100         | Master station status check flag            |                                           |  |  |  |
| M101         | Initial setting start trigger               |                                           |  |  |  |
| M102         | CH1 Initial setting start flag              |                                           |  |  |  |
| M103         | Initial setting-in-process flag             |                                           |  |  |  |
| M104         | Initial setting completion flag             |                                           |  |  |  |
| M200, M201   | CH1 Initial setting transfer check flag     |                                           |  |  |  |
| M202         | CH1 Initial setting completion flag         |                                           |  |  |  |
| M210, M211   | CH2 Initial setting #1 transfer check flag  |                                           |  |  |  |
| M212         | CH2 Initial setting #1 completion flag      |                                           |  |  |  |
| M220, M221   | CH2 Initial setting #2 transfer check flag  |                                           |  |  |  |
| M222         | CH2 Initial setting #2 completion flag      | Device for write operation of the initial |  |  |  |
| M230, M231   | CH3 Initial setting #1 transfer check flag  | settings for the Q64AD2DA                 |  |  |  |
| M232         | CH3 Initial setting #1 completion flag      |                                           |  |  |  |
| M240, M241   | CH3 Initial setting #2 transfer check flag  |                                           |  |  |  |
| M242         | CH3 Initial setting #2 completion flag      |                                           |  |  |  |
| M250, M251   | CH5 Initial setting transfer check flag     |                                           |  |  |  |
| M252         | CH5 Initial setting completion flag         |                                           |  |  |  |
| M260, M261   | CH6 Initial setting #1 transfer check flag  |                                           |  |  |  |
| M262         | CH6 Initial setting #1 completion flag      |                                           |  |  |  |
| M270, M271   | CH6 Initial setting #2 transfer check flag  |                                           |  |  |  |
| M272         | CH6 Initial setting #2 completion flag      |                                           |  |  |  |
|              | Buffer memory A/D conversion channel        |                                           |  |  |  |
| M280, M281   | area transfer check flag                    |                                           |  |  |  |
|              | Buffer memory A/D conversion channel        |                                           |  |  |  |
| M282         | area read completion flag                   |                                           |  |  |  |
| M290, M291   | CH5 Digital input value transfer check flag |                                           |  |  |  |
|              | CH5 Digital input value write completion    |                                           |  |  |  |
| M292         | flag                                        | Device for write/read operations to the   |  |  |  |
| M300, M301   | CH6 Digital input value transfer check flag | Q64AD2DA buffer memory                    |  |  |  |
| N202         | CH6 Digital input value write completion    | 1                                         |  |  |  |
| WI302        | flag                                        |                                           |  |  |  |
| M040 M044    | Buffer memory error code area transfer      | 1                                         |  |  |  |
| M310, M311   | check flag                                  |                                           |  |  |  |
| 1010         | Buffer memory error code area read          |                                           |  |  |  |
| M312         | completion flag                             |                                           |  |  |  |

#### Table 9.12 Device list

9

PROGRAMMING

10

ONLINE MODULE CHANGE

ľ

TROUBLESHOOTING

### (2) List of used buffer memory addresses

The Z(P).REMFR or Z(P).REMTO instruction is used to access the buffer memory of the Q64AD2DA.

Check the access device in the "Address (device)" column in Table 9.13.

Table 9.13 List of used buffer memory addresses

| Address (device) | Description                                           | Setting<br>value | Remarks                                                                                                    |
|------------------|-------------------------------------------------------|------------------|----------------------------------------------------------------------------------------------------|
| Un\G0 (D1000)    | CH1 A/D conversion enable/disable setting             | 0                | Enable CH1.                                                                                                    |
| Un\G102 (D2102)  | CH1 Scaling value                                     | -                | Measured CH1 Scaling value is stored.                                                                             |
| Un\G113 (D2113)  | CH1 A/D conversion completed flag                     | -                | Completion status of the first<br>A/D conversion of CH1 is<br>stored.                                             |
| Un\G200 (D1010)  | CH2 A/D conversion enable/disable setting             | 0                | Enable CH2.                                                                                                    |
| Un\G201 (D1011)  | CH2 Averaging process method setting                  | 2                | Set the process method.<br>CH2: Count average                                                                     |
| Un\G202 (D1012)  | CH2 Averaging process (time/number of times) setting  | 50               | Set the average number of<br>processes (times) when<br>count average has been set.                                |
| Un\G210 (D1013)  | CH2 A/D conversion scaling enable/<br>disable setting | 0                |                                                                                                    |
| Un\G211 (D1014)  | CH2 A/D conversion scaling lower limit value          | 1000             | Set these items to use CH2<br>Scaling function.                                                                   |
| Un\G212 (D1015)  | CH2 A/D conversion scaling upper limit value          | 5000             |                                                                                                    |
| Un\G302 (D2302)  | CH2 Scaling value                                     | -                | Measured CH2 Scaling value is stored.                                                                             |
| Un\G313 (D2313)  | CH2 A/D conversion completed flag                     | -                | Completion status of the first<br>A/D conversion of CH2 is<br>stored.                                             |
| Un\G400 (D1020)  | CH3 A/D conversion enable/disable setting             | 0                | Enable CH3.                                                                                                    |
| Un\G401 (D1021)  | CH3 Averaging process method setting                  | 3                | Set the process method.<br>CH3: Moving average                                                                    |
| Un\G402 (D1022)  | CH3 Averaging process (time/number of times) setting  | 10               | Set the average number of<br>moves (times) when moving<br>average has been set.                                   |
| Un\G420 (D1030)  | CH3 Input signal error detection setting              | 1                | Set these items to use CH3                                                                                        |
| Un\G421 (D1031)  | CH3 Input signal error detection setting value        | 100              | Error detection.<br>Error detection method:<br>Upper and lower detection<br>Error detection setting range:<br>10% |
| Un\G502 (D2502)  | CH3 Scaling value                                     | -                | Measured CH3 Scaling value is stored.                                                                             |
| Un\G513 (D2513)  | CH3 A/D conversion completed flag                     | -                | Completion status of the first<br>A/D conversion of CH3 is<br>stored.                                             |
| Un\G514 (D2514)  | CH3 Input signal error detection flag                 | -                | CH3 Error detection status is stored.                                                                             |
| Un\G800 (D1040)  | CH5 D/A conversion enable/disable setting             | 0                | Enable CH5.                                                                                                    |

| Address (device) | Description                                           | Setting<br>value | Remarks                                                            |
|------------------|-------------------------------------------------------|------------------|--------------------------------------------------------------------|
| Un\G802 (D31)    | CH5 Digital input value                               | -                | Measured CH5 Digital input value is stored.                        |
| Un\G1000 (D1050) | CH6 D/A conversion enable/disable setting             | 0                | Enable CH6.                                                        |
| Un\G1002 (D32)   | CH6 Digital input value                               | -                | Measured CH6 Digital input value is stored.                        |
| Un\G1010(D1060)  | CH6 D/A conversion scaling enable/<br>disable setting | 0                |                                                                    |
| Un\G1011 (D1061) | CH6 D/A conversion scaling lower limit value          | 1000             | Set these items to use CH6<br>Scaling function.                    |
| Un\G1012 (D1062) | CH6 D/A conversion scaling upper limit value          | 5000             |                                                                    |
| Un\G1800 (D3000) | G1800 (D3000) Latest address of error history         |                  | The buffer memory address storing the latest error code is stored. |
| Un\G1810 (D3010) | Error history 1                                       |                  | The error code of the current                                      |
| to               | to                                                    | -                | error is stored                                                    |
| Un\G1960 (D3160) | Error history 16                                      |                  |                                                                    |

Table 9.13 List of used buffer memory addresses

### (3) GX Developer operation (setting of the network parameter)

- Network type
- : MNET/H (Remote master)
- Starting I/O No.
- : 0000н
- Network No.
- :1 Total stations
  - :1 : On line
- Mode
- Network range assignment 1

|            |         |                        | M station | i -> R statio | n                      |      | M station <- R station |                        |      |               |                    |             | - |
|------------|---------|------------------------|-----------|---------------|------------------------|------|------------------------|------------------------|------|---------------|--------------------|-------------|---|
| StationNo. | Y       |                        |           | Y             |                        |      |                        | Х                      |      | X             |                    |             |   |
|            | Points  | Start                  | End       | Points        | Start                  | End  | Points                 | Start                  | End  | Points        | Start              | End         |   |
| 1          | 256     | 1000                   | 10FF      | 256           | 0000                   | OOFF | 256                    | 1000                   | 10FF | 256           | 0000               | OOFF        | - |
|            | M stati | M station -> R station |           |               | M station <- R station |      |                        | M station -> R station |      |               | on <- Rista        | ation       |   |
|            | В       |                        |           |               |                        |      |                        |                        |      |               |                    |             |   |
| StationNo. |         | В                      |           |               | В                      |      |                        | W                      |      |               | W                  |             |   |
| StationNo. | Points  | B<br>Start             | End       | Points        | B<br>Start             | End  | Points                 | W<br>Start             | End  | Points        | W<br>Start         | End         |   |
| StationNo. | Points  | B<br>Start             | End       | Points        | B<br>Start             | End  | Points                 | W<br>Start             | End  | Points<br>160 | W<br>Start<br>0000 | End<br>009F | • |

Figure 9.22 "Network range assignment" screen

· Refresh parameters:

|               | Link side        |   |           |      |      |           |     |        |       | PLC side |      | ٠ |
|---------------|------------------|---|-----------|------|------|-----------|-----|--------|-------|----------|------|---|
|               | Dev. name Points |   | Start End |      |      | Dev. name |     | Points | Start | End      |      |   |
| Transfer SB   | SB               |   | 512       | 0000 | 01FF | +         | SB  |        | 512   | 0000     | 01FF |   |
| Transfer SW   | SW               |   | 512       | 0000 | 01FF | +         | S₩  |        | 512   | 0000     | 01FF |   |
| Random cyclic | LB               |   |           |      |      | +         |     | 4      |       |          |      |   |
| Random cyclic | LW               |   |           |      |      | +         |     | 4      |       |          |      |   |
| Transfer1     | LB               | • | 8192      | 0000 | 1FFF | +         | B 👻 |        | 8192  | 0000     | 1FFF |   |
| Transfer2     | LW               | - | 8192      | 0000 | 1FFF | <b>+</b>  | W   | •      | 8192  | 0000     | 1FFF |   |
| Transfer3     | LX               | • | 256       | 1000 | 10FF | +         | Х   | ٠      | 256   | 1000     | 10FF |   |
| Transfer4     | LY               | • | 256       | 1000 | 10FF | +         | Y   | ٠      | 256   | 1000     | 10FF |   |
| Transfer5     |                  | • |           |      |      | +         |     | •      |       |          |      |   |
| Transfer6     |                  | • |           |      |      | +         |     | 4      |       |          |      | • |

Figure 9.23 "Refresh parameter" screen

MELSEC Q series

TROUBLESHOOTING

MELSEG **Q** series

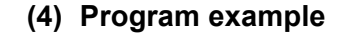

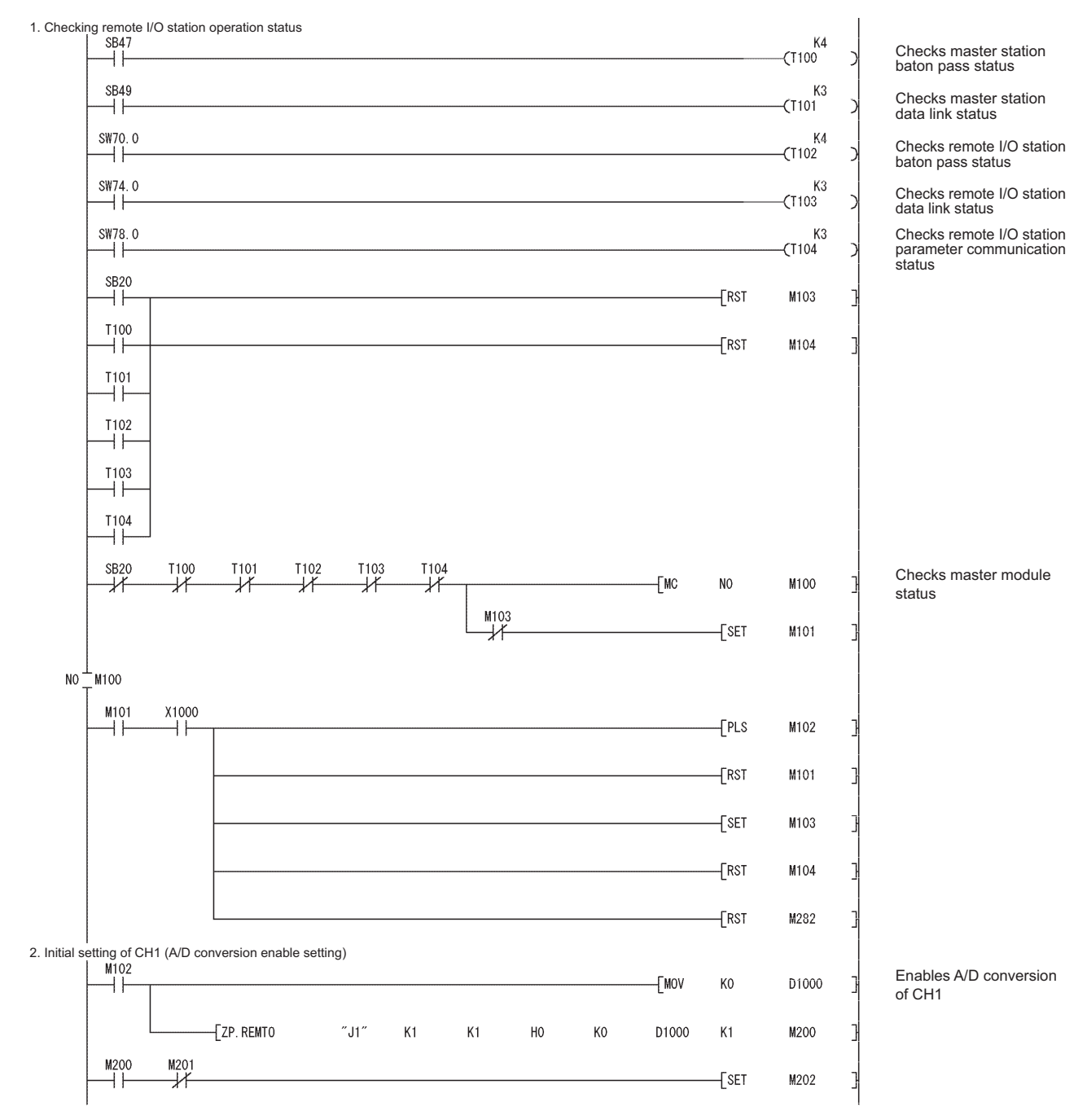

Figure 9.24 Program example without using GX Configurator-AD

#### MELSEG Q series 2.2 Initial setting of CH2 #1 (A/D conversion enable setting, count average setting) M202 Enables A/D conversion -[mov K0 D1010 of CH2 -[mov K2 D1011 Sets averaging processing of CH2 -[MOV K50 D1012 ZP. REMTO ″.l1″ K1 K1 HO K200 D1010 K3 M210 M210 M211 -[set M212 - | | -2.3 Initial setting of CH2 #2 (scaling setting) -FMOV K0 D1013 Sets A/D conversion -[mov K1000 D1014 scaling function of CH2 -[MOV K5000 D1015 -[ZP. REMTO ″.l1″ K1 HO K210 D1013 K3 K1 M220 M220 M221 -[set M222 -1 | 2.4 Initial setting of CH3 #1 (A/D conversion enable setting, moving average setting) M222 Enables A/D conversion -[mov K0 D1020 of CH3 -[MOV K3 D1021 Sets averaging processing of CH3 -[MOV K10 D1022 ZP. REMTO ″J1″ K1 K1 H0 K400 D1020 K3 M230 M230 M231 -[set M232 ++-И 2.5 Initial setting of CH3 #2 (input signal error detection setting) M232 -[MOV K1 D1030 Sets default input signal error detection of CH3 -[MOV K100 D1031 -ZP. REMTO ″J1″ K1 K1 HO K420 D1030 K2 M240 M240 M241 -[SET M242 +-1/ 2.6 Initial setting of CH5 (D/A output enable setting) M242 Enables D/A conversion D1040 -Fmov K0 -M of CH5 -[ZP. REMTO ″J1″ K1 K1 H0 K800 D1040 M250 K1 M250 M251 -11 -[set M252 2.7 Initial setting of CH6 #1 (D/A output enable setting) M252 Enables D/A conversion -[MOV K0 D1050 of CH6 -[ZP. REMTO ″J1″ K1 K1 HO K1000 D1050 K1 M260

PROGRAMMING

Figure 9.24 Program example without using GX Configurator-AD (continued)

9

PROGRAMMING

10

ONLINE MODULE CHANGE

TROUBLESHOOTING

APPENDIX

INDEX

# 9 PROGRAMMING

MELSEG **Q** series

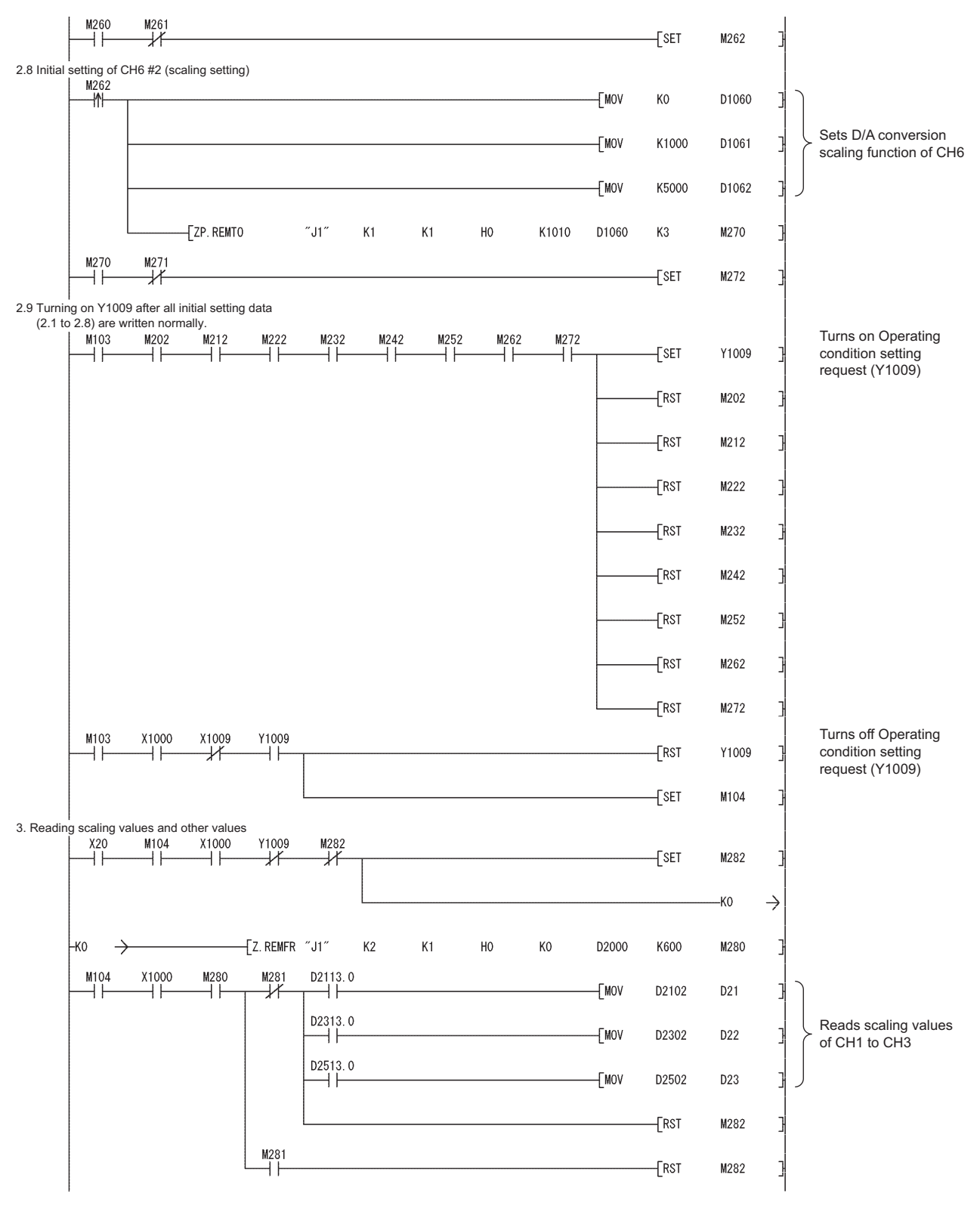

Figure 9.24 Program example without using GX Configurator-AD (continued)

# 9 PROGRAMMING

MELSEG **Q** series

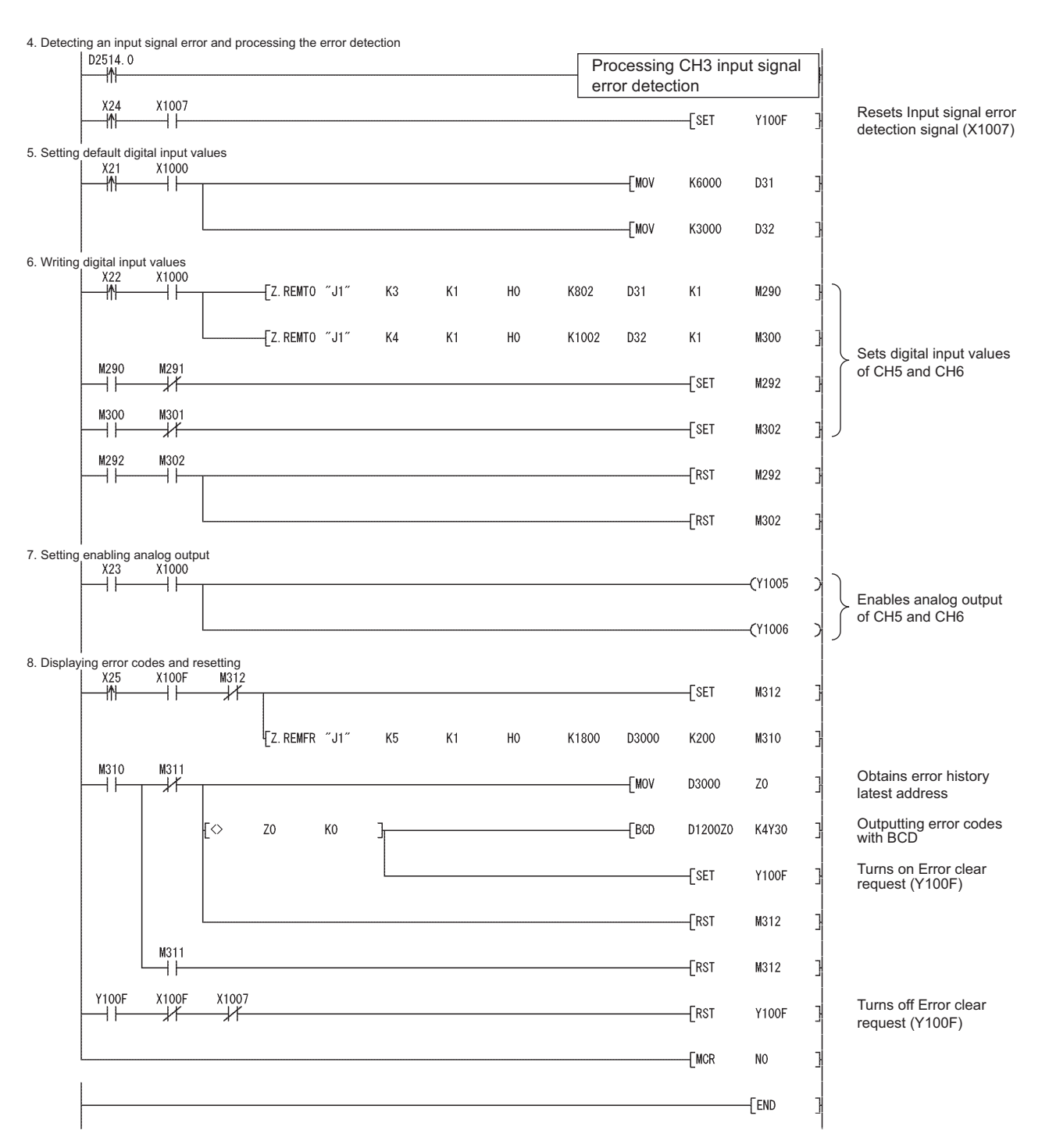

Figure 9.24 Program example without using GX Configurator-AD (continued)

APPENDIX

TROUBLESHOOTING

9

PROGRAMMING

10

ONLINE MODULE CHANGE

INDEX

# CHAPTER10 ONLINE MODULE CHANGE

When changing a module online, carefully read the "Online module change" section in the QCPU User's Manual (Hardware Design, Maintenance and Inspection). This chapter explains the specifications of the online module change.

#### [Precautions]

This chapter explains using device numbers (X/Y) and buffer memory addresses for CH1 and CH5. Apply the same operations when changing a module online using other channels.

For device numbers and buffer memory addresses for other channels, refer to Section 5.1 and Section 6.1.

Change a module online with GX Developer.

# 

- (1) Perform an online module change after making sure that the system outside the programmable controller will not malfunction.
- (2) To prevent an electric shock and malfunction of operating modules, provide means such as switches for powering off each of the external power supply and external devices connected to the module to be replaced online.
- (3) It is recommended to perform an online module change in the actual system in advance to ensure that it would not affect the other modules by checking the following:
  - Means of cutting off the connection to external devices and its configuration are correct.
  - Switching on/off does not bring any undesirable effect.
- (4) After the first use of the product, do not mount/remove the module to/from the base unit more than 50 times (IEC 61131-2 compliant) respectively. Exceeding the limit of 50 times may cause malfunction.

9

PROGRAMMING

10

NE MODULE

TROUBLESHOOTING

## 10.1 Execution Condition of Online Module Change

To change a module online, the following CPU module, MELSECNET/H remote I/O module, Q64AD2DA, GX Developer, and base unit are required.

#### (1) CPU module

The Process CPU or Redundant CPU are required. For precautions for redundant system configuration, refer to the QnPRHCPU User's Manual (Redundant System).

#### (2) MELSECNET/H remote I/O module

Use the module of function version D or later.

### (3) GX Developer

Use GX Developer Version 7.10L or later. Use GX Developer Version 8.18U or later to change a module on the remote I/O station online.

## (4) Base unit

- (a) When the slim type main base unit (Q3 □ SB) is used, a module cannot be changed online.
- (b) When the extension base unit (type requiring no power supply module (Q5 □ B)) is used, modules on the base units connected to the extension base unit cannot be changed online.

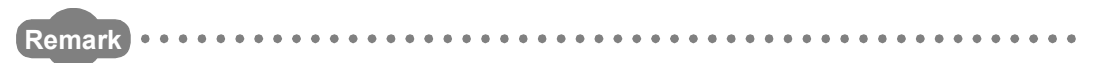

The online module change is supported by the Q64AD2DA of the first product to the function version C.

INDEX

APPENDIX

# 10.2 Operations During Online Module Change

The following table shows operations during online module change.

|                | CPU operati  | on O : Perfo          | rmed ×: N      | lot performed                   | ł                |                                                                                                    |
|----------------|--------------|-----------------------|----------------|---------------------------------|------------------|----------------------------------------------------------------------------------------------------|
|                |              |                       |                | GX Conf                         | igurator         | (Operation of intelligent function                                                                                                    |
| X/Y<br>refresh | instructions | Dedicated instruction | Device<br>test | Initial<br>setting<br>parameter | Monitor/<br>test | (User operation) (Operation of interligent difference) module)                                                                                                    |
| 0              | 0            | 0                     | 0              | ×                               | 0                | <ul> <li>(1) Disabling conversion         Turn off all Y signals that have been turned on by a sequence program.         (2) Removing a module         Start an online module change operation using GX Developer.         Module stops operation.         • RUN LED is off.         • Conversion is disabled.     </li> </ul> |
| ×              | ×            | ×                     | ×              | ×                               | ×                | Click the Execution button on<br>the dialog box to enable a<br>module replacement.<br>Remove the target module.<br>(3) Mounting a new module<br>Mount a new module.                                                                                                    |
| 0              | ×            | ×                     | ×              | 0                               | ×                | After mounting the module,<br>click the Execution button on<br>the dialog box of GX Developer.<br>Operation check before start of control                                                                                                    |
| 0              | ×            | ×                     | 0              | ×                               | 0                | (4) Checking operation<br>Click the Cancel button to leave<br>the online module change mode.<br>Conduct an operation test on the<br>new module by using the Device<br>test dialog box of GX Developer<br>or the Monitor/Test screen of GX<br>Configurator.<br>Module operates according to<br>test operation. *2               |
| 0              | 0            | 0                     | 0              | ×                               | 0                | (5) Restarting control<br>Resume the online module change<br>mode using GX Developer and<br>click the Execution button to restart<br>control.<br>Module ready (X0) turns on.<br>Module operates according to<br>sequence program which<br>performs initial setting on the<br>rising edge of X0. *2                             |

Table 10.1 Operations during online module change

\* 1 Access to the intelligent function module device  $(U\Box \setminus G\Box)$  is included.

\* 2 In the case of absence of the operation marked <sup>\*2</sup>, the intelligent function module performs the operation prior to the marked operation.

#### Procedures of Online Module Change 10.3

This section explains the procedures of online module change when an initial setting of GX Configurator-AD or GX Configurator-DA is configured and when the initial setting is not configured.

| Table 10.2 Procedures of online m | nodule change |
|-----------------------------------|---------------|
|-----------------------------------|---------------|

| Initial setting                          | Reference      |
|------------------------------------------|----------------|
| GX Configurator-AD or GX Configurator-DA | Section 10.3.1 |
| Sequence program                         | Section 10.3.2 |

#### 10.3.1 When the initial setting has been configured with GX Configurator-AD or GX Configurator-DA

#### (1) Disabling conversion

- (a) Take the following steps to disable the conversion:
  - 1) Set CH1 A/D conversion enable/disable (Un\G0) and CH5 D/A conversion enable/disable (Un\G800) to Disable (1).
  - 2) Turn Operating condition setting request (Y9) from off to on to stop the conversion.
  - 3) Operating condition setting completed flag (X9) turns off from on.
  - 4) Check that CH1 A/D conversion completed flag (Un\G113) is in a status of Conversion stop (0) and the conversion is stopped by seeing the actual analog output value.
  - 5) Turn Operating condition setting request (Y9) from on to off.

| Device test 🛛 🔀                                                              |
|------------------------------------------------------------------------------|
| Bit device                                                                   |
| Device Close                                                                 |
| <u>₩</u>                                                                     |
| FORCE ON FORCE OFF Toggle force                                              |
| Word device/buffer memory                                                    |
| O Device                                                                     |
| Buffer memory Module start I/0 0 v (Hex)     Address 1000 v DEC v            |
| Setting value           1         DEC •         16 bit integer •         Set |
| Program<br>Label reference program                                           |
| Execution history                                                            |
| Device Setting condition 🔨 Find                                              |
| Y9 Force OFF                                                                 |
| T3 Force UN Module start: 0 Address: 1000(D) 1                               |
| Module start:0 Address:800(D) 1 Re-setting                                   |
| Module start () Address: 600(D) 1                                            |
|                                                                              |
|                                                                              |

ure 10.1 "Device test" dialog box

MELSEG **Q** series

TROUBLESHOOTING

### (2) Removing a module

(a) After choosing "Online module change" Mode in the dialog box opened by selecting [Diagnostics] → [Online module change] of GX Developer, double-click a module to be changed online to display the "Online module change" dialog box.

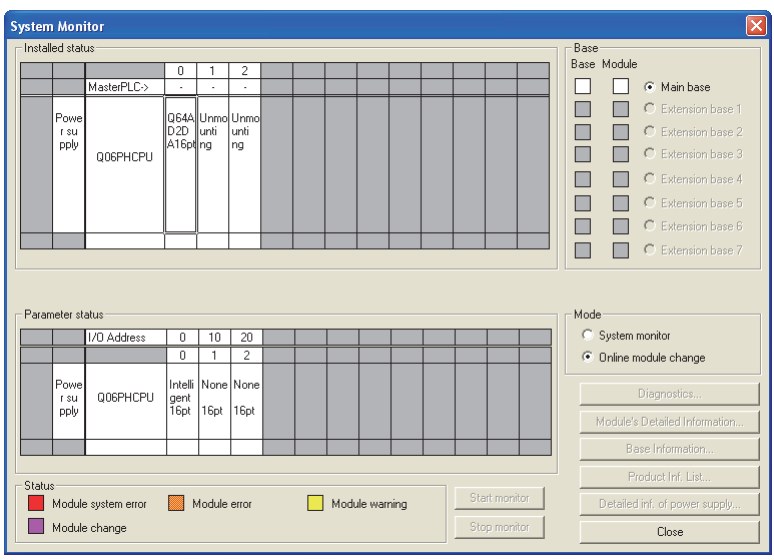

Figure 10.2 "System Monitor" dialog box

(b) Click the Execution button to enable the online module change.

| Online module change                                               |                                             |
|--------------------------------------------------------------------|---------------------------------------------|
| Operation                                                          | Target module                               |
| Module change execution                                            | I/O address 000H<br>Module name 064AD2DA    |
| Installation confirmation                                          |                                             |
| Module control restart                                             | Status<br>Change module selection completed |
| Please turn off Y signal of the ch<br>intelligent function module. | langed module when you change the           |
|                                                                    |                                             |
|                                                                    |                                             |

Figure 10.3 "Online module change" (module change execution) dialog box

If the following error dialog box appears, click the OK button, remove the module, and mount a new module.

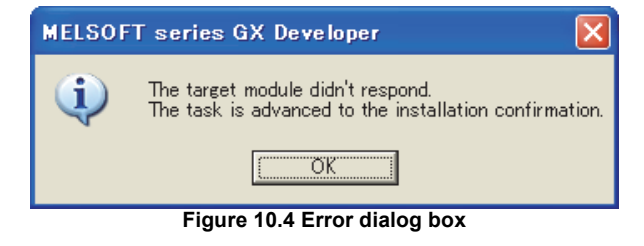

(c) After checking that the RUN LED of the module turned off, remove the terminal block, external power supply connector, and then the module.

## 

Always remove the module. If mounting status is checked without the module removed, the module will not properly start and the RUN LED will not turn on.

#### (3) Mounting a new module

- (a) Mount a new module on the same slot, and install a terminal block and external power supply connector.
- (b) After mounting the module, click the <u>Execution</u> button and make sure that the RUN LED turns on. Module ready (X0) remains off.

| )peration                                                       | Target module            |           |
|-----------------------------------------------------------------|--------------------------|-----------|
| Module change execution                                         | I/O address              | 000H      |
| <ul> <li>Installation confirmation</li> </ul>                   | Module name              | Q64AD2DA  |
| Madula control restart                                          | Status                   |           |
| Module control restart                                          | Changing module          | 3         |
| The module can be exchanged.<br>Please press the Execute button | ı after installing a nev | / module. |

Figure 10.5 "Online module change" (mounting check) dialog box

#### (4) Operation check

(a) To check operations, click the Cancel button and see if the restart of control is canceled.

| Operation                                                                                                    | Target module                                                                                       |
|----------------------------------------------------------------------------------------------------|----------------------------------------------------------------------------------------------------|
| Module change execution                                                                                                   | I/O address 000H                                                                                    |
| Installation confirmation                                                                                                 | Module name Q64AD2DA                                                                                |
| A bit o da de constructions to attention                                                                                  | Status                                                                                              |
| Mourie control restart                                                                                                    | Change module installation completion                                                               |
| Status/Guidance                                                                                                    |                                                                                                    |
| Status/Guidance<br>The controls such as I/O, FROM<br>and automatic refresh for the ins<br>Please confirm the parameter se | 1/TO instruction executions,<br>talled module are restarted.<br>tting and wiring, etc. and execute. |

Figure 10.6 "Online module change" (restart of module control) dialog box

APPENDIX

MELSEG **Q** series

9

PROGRAMMING

10

ONLINE MODULE CHANGE

TROUBLESHOOTING

 MELSOFT series GX Developer

 Image: Weight of the stop is executed, the online module change mode is stopped.

 Even if the stop is executed, the online module change mode on the PLC side is not cancelled. Please execute the online module change and restart the control of the module again.

 OK

Figure 10.7 Dialog box informing the suspension of online module change mode

(c) Click the Close button to close the "System Monitor" dialog box.

(b) Click the OK button to suspend the online module change mode.

| Systen   | n Mon    | itor           |              |        |       |    |          |      |     |             |      |          |        |              |        | × |
|----------|----------|----------------|--------------|--------|-------|----|----------|------|-----|-------------|------|----------|--------|--------------|--------|---|
| [ Instal | led stat | ar sr          |              |        |       |    |          |      |     |             | Base |          |        |              |        |   |
|          |          |                | 0            | 1      | 2     |    |          |      |     |             | Base | Module   | 9      |              |        |   |
|          |          | MasterPLC->    | · .          | ·      | •     |    |          |      |     |             |      |          | ۲      | Main base    | 9      |   |
|          | Powe     |                |              | Unmo   | Unmo  |    |          |      |     |             |      |          | 0      | Extension    | base 1 |   |
|          | rsu      |                | 10.1         | unti   | unti  |    |          |      |     |             |      |          | 0      | Extension    | base 2 |   |
|          | ppiy     | Q06PHCPU       | търт         | ng     | ng    |    |          |      |     |             |      |          | C      | Extension    | base 3 |   |
|          |          |                |              |        |       |    |          |      |     |             |      |          | C      | Extension    | base 4 |   |
|          |          |                |              |        |       |    |          |      |     |             |      |          | С      | Extension    | base 5 |   |
|          |          |                |              |        |       |    |          |      |     |             |      |          | С      | Extension    | base 6 |   |
|          |          |                |              |        |       |    |          |      | _   |             |      |          | C      | Extension    | base 7 |   |
|          |          |                |              |        |       |    |          |      |     |             |      |          |        |              |        |   |
|          |          |                |              |        |       |    |          |      |     |             |      |          |        |              |        |   |
| Parar    | neter st | atus           |              |        |       |    |          |      |     |             | Mod  | •        |        |              |        |   |
|          |          | 1/0 Address    | 0            | 10     | 20    |    |          |      |     |             | 0    | System   | moni   | tor          |        |   |
|          |          |                | 0            | 1      | 2     |    |          |      |     |             | ۲    | Online r | modul  | le change    |        |   |
|          | Powe     |                | Intelli      | None   | None  |    |          |      |     |             |      |          |        |              |        |   |
|          | r su     | Q06PHCPU       | gent<br>16et | 16-4   | 16ot  |    |          |      |     |             | _    |          | Urag   | nostics      |        |   |
|          | PPY      |                | rope         | ropt   | Topt  |    |          |      |     |             |      | Module'  | s D et | ailed Inforr | nation |   |
|          |          |                |              |        |       |    |          |      |     |             |      | В        | ase Ir | nformation.  |        |   |
| - Statu  | s        |                |              |        |       |    |          |      |     |             |      | P        | roduc  | st Inf. List |        |   |
|          | Module   | e system error | <b>N</b>     | 1odule | error | Mo | dule war | ning | Sta | art monitor |      | Detaile  | d inf. | of power s   | upply  |   |
|          | Module   | e change       |              |        |       |    |          |      | Sto | p monitor   |      |          | (      | Close        |        |   |

Figure 10.8 "System Monitor" dialog box

- (d) Set CH1 A/D conversion enable/disable setting (Un\G0) and CH5 D/A conversion enable/disable setting (Un\G800) to Enable (0), and turn on and off Operating condition setting request (Y9).
  - A/D conversion (CH1 to CH4) Monitor CH1 Digital output value (Un\G100) to check if A/D conversion is properly performed.
  - D/A conversion (CH5 and CH6) Set CH5 Digital input value (Un\G802) and turn off and then on CH5 Output enable/disable flag (Y5) to check if D/A conversion is properly performed. (Be careful since analog values will be output.)

| onitor/Test                                                                |                                |               |
|----------------------------------------------------------------------------|--------------------------------|---------------|
| Module information                                                         |                                |               |
| Module type: A/D Conversion Module                                         | Start I/O No.: 0000            |               |
| Module model name: Q64AD2DA                                                |                                |               |
| Setting item                                                               | Current value                  | Setting value |
| /D conversion area                                                         |                                |               |
| CH1 A/D conversion completed flag                                          | Completed                      |               |
| CH2 A/D conversion completed flag                                          | Completed                      |               |
| CH3 A/D conversion completed flag                                          | Completed                      |               |
| CH4 A/D conversion completed flag                                          | No completed                   |               |
| H1 Digital output value                                                    | -194                           |               |
| H2 Digital output value                                                    | -3010                          |               |
| H3 Digital output value                                                    | -7                             |               |
| CH4 Digital output value                                                   | 0                              |               |
| CH1 Scaling value                                                          | -194                           |               |
| CH2 Scaling value                                                          | -3                             | -             |
| Flash ROM setting<br>Write to<br>module Save file Current value<br>display | Details<br>Cannot execute test | Monitoring    |
| Head from Load file Make text file                                         |                                |               |
| Start monitor Stop monitor E                                               | xecute test                    | Close         |

Figure 10.9 "Monitor/Test" window

#### (5) Restarting control

- (a) After redisplaying the "Online module change" dialog box by selecting
  - $[Diagnostics] \rightarrow [Online module change] of GX Developer, click the Execution button to restart controls such as I/O, FROM/TO instruction executions, and automatic refresh for the module.$

| Online module change                                                                                                    |                                                                                                    |
|----------------------------------------------------------------------------------------------------|----------------------------------------------------------------------------------------------------|
| Operation                                                                                                    | Target module                                                                                       |
| Module change execution                                                                                                    | I/O address 000H                                                                                    |
| Installation confirmation                                                                                                   | Module name Q64AD2DA                                                                                |
| Module control restart                                                                                                    | Status<br>Change module installation completion                                                     |
| Status/Guidance<br>The controls such as I/O, FROM<br>and automatic refresh for the inst<br>Please confirm the parameter set | 1/TO instruction executions,<br>talled module are restarted.<br>tting and wiring, etc. and execute. |
| Execution                                                                                                    | Cancel                                                                                              |

Figure 10.10 "Online module change" (restart of module control) dialog box

MELSEG **Q** series

(b) Dialog box informing the completion of online module change appears.

| MELSOF | T series GX Developer     | ×      |
|--------|---------------------------|--------|
| (į)    | Online module change comp | leted. |
|        | ОК                        |        |

Figure 10.11 Dialog box informing the completion of online module change

PROGRAMMING

10

NDEX

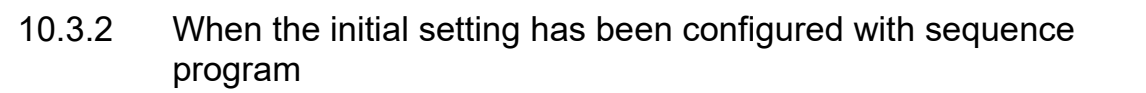

### (1) Disabling conversion

- (a) Take the following steps to disable the conversion:
  - 1) Set CH1 A/D conversion enable/disable (Un\G0) and CH5 D/A conversion enable/disable (Un\G800) to Disable (1).
  - 2) Turn Operating condition setting request (Y9) from off to on to stop the conversion.
  - 3) Operating condition setting completed flag (X9) turns off from on.
  - Check that CH1 A/D conversion completed flag (Un\G113) is in a status of Conversion stop (0) and the conversion is stopped by seeing the actual analog output value.
  - 5) Turn Operating condition setting request (Y9) from on to off.

| Device test                                                       |   |
|-------------------------------------------------------------------|---|
| Do La C                                                           | X |
| Bit device                                                        |   |
| Ulose Ulose                                                       |   |
|                                                                   |   |
| FORCE ON FORCE OFF Toggle force Hide history                      | , |
| Word device/buffer memory                                         |   |
| C Device                                                          |   |
| <ul> <li>Buffer memory Module start I/O</li> <li>(Hex)</li> </ul> |   |
| Address 1000 V DEC V                                              |   |
| Setting value                                                     |   |
| DEC  I6 bit integer Se                                            | # |
| Program                                                           |   |
| Label reference program                                           |   |
| Execution history                                                 |   |
| Device Setting condition 🔺 Find                                   | 1 |
| Y9 Force OFF                                                      | 1 |
| Y9 Force ON Find next                                             |   |
| Module start: 0 Address: 800(D) 1 Re-setting                      | 1 |
| Module stat: 0 Address: 600(0) 1                                  | 4 |
| Clear                                                             |   |
|                                                                   | - |

Figure 10.12 "Device test" dialog box

MELSEC **Q** series

#### (2) Removing a module

(a) After choosing "Online module change" Mode in the dialog box opened by selecting [Diagnostics] → [Online module change] of GX Developer, double-click a module to be changed online to display the "Online module change" dialog box.

| System M      | onitor            |         |       |       |      |         |      |       |         |    |         |         |         |            | X   |
|---------------|-------------------|---------|-------|-------|------|---------|------|-------|---------|----|---------|---------|---------|------------|-----|
| - Installed s | status            |         |       |       |      |         |      |       |         | B  | ase     |         |         |            | _   |
|               |                   | 0       | 1     | 2     |      |         |      |       |         | Ba | ase Moo | lule    |         |            |     |
|               | MasterPLC->       | •       |       |       |      |         |      |       |         |    |         |         | 🖲 Mair  | n base     |     |
| Por           |                   | 0644    | Unmo  | Unmo  |      |         |      |       |         |    |         |         | ) Exte  | ension bas | e 1 |
| 10            | su                | D2D     | unti  | unti  |      |         |      |       |         |    |         |         | ) Exte  |            | e 2 |
| PF            | QO6PHCPU          | A16pt r | ng    | ng    |      |         |      |       |         |    |         |         | ) Exte  |            | e 3 |
|               |                   |         |       |       |      |         |      |       |         |    |         |         | ) Exte  |            | e 4 |
|               |                   |         |       |       |      |         |      |       |         |    |         |         | ) Exte  | ension bas | e 5 |
|               |                   |         |       |       |      |         |      |       |         |    |         |         | ) Exte  | ension bas | e 6 |
|               |                   |         |       |       |      |         |      |       |         |    |         |         | ) Exte  |            | e 7 |
| Paramete      | r status          |         |       |       | <br> |         |      | <br>  |         |    | ode —   |         |         |            |     |
|               | 1/0 Address       | 0       | 10    | 20    |      |         |      |       |         | Į  | 🔘 Systi | em mo   | nitor   |            |     |
|               | _                 | 0       | 1     | 2     |      |         |      |       |         |    | Onlin   | ne moc  | lule ch | nange      |     |
| Po            |                   | Intelli | None  | None  |      |         |      |       |         |    |         |         |         |            |     |
| PF            | aly               | 16pt    | 16pt  | 16pt  |      |         |      |       |         |    | Modu    | ıle's D | etailed | Informatic | m   |
|               |                   |         |       |       |      |         |      |       |         |    |         | Base    | Inform  | nation     |     |
| Status        |                   |         |       |       |      |         |      |       |         |    |         | Prod    | uct Inf | . List     |     |
| Mo            | dule system error | 🔲 м     | odule | error | Modu | ile war | ning | Start | monitor |    |         |         |         | ower suppl | y   |
| Moe           | dule change       |         |       |       |      |         |      | Stop  | monitor |    |         |         | Close   | в          |     |

Figure 10.13 "System Monitor" dialog box

(b) Click the Execution button to enable the online module change.

| Online module change                                               | X                                           |
|--------------------------------------------------------------------|---------------------------------------------|
| Operation                                                          | Target module                               |
| Module change execution                                            | I/O address 000H                            |
| Installation confirmation                                          | Module name Q64AD2DA                        |
| Module control restart                                             | Status<br>Change module selection completed |
| Status/Guidance                                                    |                                             |
| Please turn off Y signal of the ch<br>intelligent function module. | anged module when you change the            |
| Execution                                                          | Cancel                                      |

Figure 10.14 "Online module change" (module change execution) dialog box

If the following error dialog box appears, click the OK button, remove the module, and mount a new module.

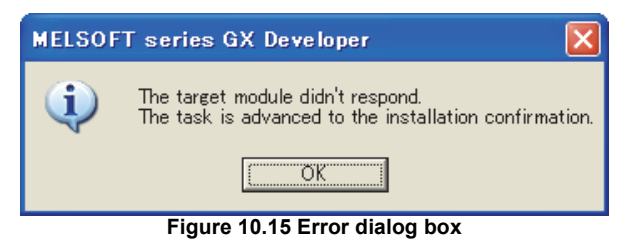

(c) After checking that the RUN LED of the module turned off, remove the terminal block, external power supply connector, and then the module.

## 

Always remove the module. If mounting status is checked without the module being removed, the module will not properly start and the RUN LED will not turn on.

### (3) Mounting a new module

- (a) Mount a new module on the same slot, and install a terminal block and external power supply connector.
- (b) After mounting the module, click the Execution button and make sure that the RUN LED turns on. Module ready (X0) remains off.

| Operation                                                                | Target module                                                         |
|--------------------------------------------------------------------------|-----------------------------------------------------------------------|
| Module change execution Installation confirmation Module control restart | I/O address 000H<br>Module name Q64AD2DA<br>Status<br>Changing module |
| The module can be exchanged.                                             | - Generica de Misera e a constructiva de Ma                           |
| Please press the Execute buttor                                          | raiter installing a new module.                                       |

Figure 10.16 "Online module change" (mounting check) dialog box

TROUBLESHOOTING

9

PROGRAMMING

10

ONLINE MODULE CHANGE

MELSEG **Q** series

#### (4) Operation check

(a) To check operations, click the <u>Cancel</u> button and see if the restart of control is canceled.

| Online module change                                                                                                    | ×                                                                                                    |
|----------------------------------------------------------------------------------------------------|----------------------------------------------------------------------------------------------------|
| Operation<br>Module change execution<br>Installation confirmation<br>Module control restart<br>Status/Guidance<br>The controls such as I/O, FROM<br>and automatic refresh for the inst<br>Please confirm the parameter set | Target module<br>I/O address 000H<br>Module name Q64AD2DA<br>Status<br>Change module installation completion<br>I/TO instruction executions,<br>alled module are restarted.<br>ting and wiring, etc. and execute. |
| Execution                                                                                                    | Cancel                                                                                                    |

Figure 10.17 "Online module change" (restart of module control) dialog box

(b) Click the OK button to suspend the online module change mode.

| In LLOOT |                                                                                                    |
|----------|----------------------------------------------------------------------------------------------------|
| (į)      | The online module change mode is stopped.<br>Even if the stop is executed,<br>the online module change mode on the PLC side is not cancelled.<br>Please execute the online module change and restart the control of the module again. |
|          | OK                                                                                                    |

Figure 10.18 Dialog box informing the suspension of online module change mode

(c) Click the Close button to close the "System Monitor" dialog box.

| System Monitor                          | X                                                     |
|-----------------------------------------|-------------------------------------------------------|
| Installed status                        | Base                                                  |
| 0 1 2                                   | Base Module                                           |
| MasterPLC-> · · ·                       | C Main base                                           |
| Powe                                    | C Extension base 1                                    |
| r su unti unti                          | C Extension base 2                                    |
| Q06PHCPU                                | C Extension base 3                                    |
|                                         | C Extension base 4                                    |
|                                         | C Extension base 5                                    |
|                                         | C Extension base 6                                    |
|                                         | C Extension base 7                                    |
|                                         |                                                       |
|                                         |                                                       |
| Parameter status                        | Mode                                                  |
| 1/0 Address 0 10 20                     | O System monitor                                      |
|                                         | Online module change                                  |
| Powe Intelli None None                  |                                                       |
| rsu Q06PHCPU gent                       | Diagnostics                                           |
| pply 16pt 16pt 16pt                     | Module's Detailed Information                         |
|                                         | Base Information                                      |
| - Chalue                                | Product Inf. List                                     |
| Module system error Module error Module | e warning Start monitor Detailed inf. of power supply |
| Module change                           | Stop monitor Close                                    |

Figure 10.19 "System Monitor" dialog box

- (d) Set CH1 A/D conversion enable/disable setting (Un\G0) and CH5 D/A conversion enable/disable setting (Un\G800) to Enable (0), and turn on and off Operating condition setting request (Y9).
  - A/D conversion (CH1 to CH4) Monitor CH1 Digital output value (Un\G100) to check if A/D conversion is properly performed.
  - D/A conversion (CH5 and CH6) Set CH5 Digital input value (Un\G802) and turn off and then on CH5 Output enable/disable flag (Y5) to check if D/A conversion is properly performed. (Be careful since analog values will be output.)
- (e) Since the new module is in default status, it must be initialized by a sequence program after control restart.

Before initialization, check if the contents of the initialization program is correct.

- Normal system configuration
   The sequence program should perform initialization on the leading edge of
   Module ready (X0) of the Q64AD2DA.
   When control resumption is executed, Module ready (X0) turns on and
   initialization is performed. (If the sequence program performs initialization only
   for one scan after RUN, initialization is not performed.)
- System using a remote I/O network
   Create a user device that performs initialization at any timing (Initial setting)

request signal) in the sequence program. After control restart, turn on Initial setting request signal to perform initialization. (If the sequence program is created so that initialization may be performed only for one scan after the data link start in the remote I/O network, initialization is not performed.) 9

PROGRAMMING

10

MELSEG **Q** series

#### (5) Restarting control

(a) After choosing [Diagnostics] → [Online module change] in GX Developer to display the "Online module change" screen again, click the Execution button to resume controls such as I/O, FROM/TO instruction executions, and automatic refresh for the module.

| 0 | nline module change                                                                                    | Zarasharadala                                                                                       |
|---|----------------------------------------------------------------------------------------------------|----------------------------------------------------------------------------------------------------|
|   | Uperation                                                                                              | l arget module                                                                                      |
|   | Module change execution                                                                                | 1/O address 000H                                                                                    |
|   | Installation confirmation                                                                              | Module name Q64AD2DA                                                                                |
|   | Madula control rostart                                                                                 | Status                                                                                              |
|   | Module control restart                                                                                 | Change module installation completion                                                               |
|   | The controls such as I/O, FROM<br>and automatic refresh for the ins<br>Please confirm the parameter se | 1/TD instruction executions,<br>talled module are restarted.<br>tting and wiring, etc. and execute. |
|   |                                                                                                    |                                                                                                    |

Figure 10.20 "Online module change" (restart of module control) screen

(b) Dialog box informing the completion of online module change appears.

| MELSOFT | series GX Developer        | ×     |
|---------|----------------------------|-------|
| (į)     | Online module change compl | eted. |
|         | ОК                         |       |

Figure 10.21 Dialog box informing the completion of online module change

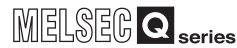

9

PROGRAMMING

10

ONLINE MODULE CHANGE

11

**ROUBLESHOOTING** 

# CHAPTER11 TROUBLESHOOTING

This chapter describes the errors which may occur during the use of the Q64AD2DA and troubleshooting.

The device numbers (X or Y) and buffer memory addresses described in this chapter are used for the channel 1. (The device numbers and buffer memory addresses specified in D/A conversion are used for CH5.)

For the device numbers and buffer memory addresses used for the other channels, refer to Section 5.1 and Section 6.1.

## 11.1 Error Code List

If an error occurs when data is written to/read from the CPU module, the Q64AD2DA writes the corresponding error code to the buffer memory address.

#### (1) Storage area for latest error code and error time

Table 11.1 Storage area of buffer memory address for latest error code and error time

| Error occurrence<br>channel | Latest error code | Error time           | Reference<br>section   |
|-----------------------------|-------------------|----------------------|------------------------|
| CH1                         | Un\G190           | Un\G191 to Un\G194   |                        |
| CH2                         | Un\G390           | Un\G391 to Un\G394   |                        |
| CH3                         | Un\G590           | Un\G591 to Un\G594   | (3)(b) in this         |
| CH4                         | Un\G790           | Un\G791 to Un\G794   | section                |
| CH5                         | Un\G990           | Un\G991 to Un\G994   |                        |
| CH6                         | Un\G1190          | Un\G1191 to Un\G1194 |                        |
| -                           | Un\G1790          | Un\G1791 to Un\G1794 | (3)(a) in this section |

#### (2) Storage area for error history

Up to last 16 error logs are stored into the Error history (Un\G1810 to Un\G1964).

## 

- (1) The data of error time are stored into CH1 Error time (Un\G191 to Un\G194) and Error time (Un\G1791 to Un\G1794) on the basis of the CPU module time information. If the error time is wrong, check the time setting of the CPU module.
- (2) When using network modules, the error time may not be stored as follows: When using the Q64AD2DA in the MELSECNET/H remote I/O network, the time information is transferred as shown below. Therefore, the sequence of power supply for the system and the error timing may result in storing wrong information at the point of error occurrence.
  - CPU module  $\rightarrow$  MELSECNET/H master module  $\rightarrow$  MELSECNET/H remote module  $\rightarrow$  Q64AD2DA
  - [Example] The remote module is powered on firstly and the CPU module is powered on secondly. Consequently, an error occurs immediately after the remote module is powered on.

APPENDIX

**11** - 1

#### (3) Error code list

Errors are classified into two levels: moderate (module error) and minor (module warning).

When a moderate error occurs, conversion processing is not performed. When a minor error occurs, conversion processing is performed with the settings that

(a) Errors unrelated to channels

the system operated normally last time.

Table 11.2 lists the error codes unrelated to channels.

If an error occurs, the error code will be written to Latest error code (Un\G1790).

| Error code<br>(decimal) | Corresponding<br>channel | Error<br>level | Description                                                                                                    | Corrective action                                                                                                    | Reference<br>section |
|-------------------------|--------------------------|----------------|----------------------------------------------------------------------------------------------------|----------------------------------------------------------------------------------------------------|----------------------|
| 1 <sup>*1</sup>         | -                        | Mode<br>rate   | A hardware error of the module                                                                                    | Power off the module, then on again. If the<br>same error occurs, the module may have failed.<br>Please consult your local Mitsubishi<br>representative. | -                    |
| 2 <sup>*1</sup>         | -                        | Mode<br>rate   | A value other than 0 <sub>H</sub> is set to the<br>Switch 5 in the intelligent function<br>module switch setting. | Set 0 <sub>H</sub> to the Switch 5 in the intelligent function module switch setting of GX Developer.                                                    | Section<br>7.5.2     |

#### Table 11.2 Errors unrelated to channels

\* 1 Setting Error clear request (YF) to on cannot clear this error code.

#### (b) Errors related to channels

Table 11.3 lists the error codes related to channels.

If an error occurs, the error code will be written to CH1 Latest error code

(Un\G190) according to the channel where the error occurs.

#### Table 11.3 Errors related to channels

| Error code              | Corresponding | Error        | Description                                                                                                    | Corrective action                                                                                                    | Reference                          |
|-------------------------|---------------|--------------|----------------------------------------------------------------------------------------------------|----------------------------------------------------------------------------------------------------|------------------------------------|
| (decimal) <sup>^1</sup> | channel       | level        |                                                                                                    |                                                                                                    | section                            |
| □000 <sup>*2</sup>      | 1 to 6        | Mode<br>rate | The setting range is set with an<br>illegal value in the intelligent                                                                                       | Set a correct parameter value in the parameter                                                                                                    | Section                            |
|                         |               |              | function module switch setting in                                                                                                    | setting of GX Developer.                                                                                                    | 7.5.2                              |
|                         |               |              | GX Developer.                                                                                                    |                                                                                                    |                                    |
| □002                    |               | Minor        | A value other than 0 or1 is set to<br>CH1 A/D conversion enable/<br>disable setting (Un\G0) or CH5 D/<br>A conversion enable/disable<br>setting (Un\G800). | Reset 0 or 1 to enable or disable the conversions.                                                                                                    | Section 6.2<br>Section<br>6.29     |
| □003                    | 5 and 6       | Minor        | The digital input values set in CH5<br>Digital input value (Un\G802) for<br>D/A conversion channels are out<br>of the setting range.                       | Check CH5 Set value check code (Un\G900),<br>and then reset the digital input value to within<br>the range.                                                                                                    | Section<br>6.30<br>Section<br>6.34 |
| □200                    | 1 to 4        | Minor        | A value other than 0, 1, 2, or 3 is<br>set to CH1 Averaging process<br>method setting (Un\G1).                                                             | Reset 0, 1, 2, or 3 for averaging process method setting.                                                                                                    | Section 6.3                        |
| □201                    |               |              | A value other than the range from<br>2 to 10000ms is set to CH1<br>Averaging process (time / number<br>of times) setting (Un\G2).                          | Reset the averaging time setting to within 2 to<br>10000ms.<br>Also, the set value must be "4 (times) × 0.5(ms)<br>× Number of channels used (total number of A/<br>D conversion and D/A conversion)" or greater. | Section 6.4                        |

| Error code<br>(decimal) <sup>*1</sup> | Corresponding<br>channel | Error<br>level | Description                                                                                                    | Corrective action                                                                                                    | Reference section               |
|---------------------------------------|--------------------------|----------------|----------------------------------------------------------------------------------------------------|----------------------------------------------------------------------------------------------------|---------------------------------|
| □202                                  |                          |                | A value other than the range from<br>4 to 20000 times is set to CH1<br>Averaging process (time / number<br>of times) setting (Un\G2).                                                                                     | Reset the averaging count setting to within 4 to 20000 times.                                                                                                    | Section 6.4                     |
| □203                                  |                          |                | A value other than the range from<br>2 to 60 times is set to CH1<br>Averaging process (time / number<br>of times) setting (Un\G2).                                                                                        | Reset the averaging count setting to within 2 to 60 times.                                                                                                    | Section 6.4                     |
| □210                                  | 1 to 4                   | Minor          | A value other than 0, 1, 2, 3, or 4 is<br>set to CH1 Input signal error<br>detection setting (Un\G20).                                                                                                    | Reset 0, 1, 2, 3, or 4 for the input signal error detection setting.                                                                                                    | Section 6.8                     |
| □211                                  |                          |                | A value other than the range from<br>0 to 250 is set to CH1 Input signal<br>error detection setting value<br>(Un\G21).                                                                                                    | Reset the input signal error detection setting value to within 0 to 250.                                                                                                    | Section 6.9                     |
| □212                                  |                          |                | CH1 Input signal error detection<br>setting (Un\G20) is set to detect<br>disconnection (4) for the channels<br>where the following input ranges<br>are not set.<br>•4 to 20mA (Extended mode)<br>•1 to 5V (Extended mode) | [Disconnection detection function used]<br>•Set the input range to within 4 to 20mA<br>(Extended mode) or 1 to 5V (Extended mode).<br>[Disconnection detection function unused]<br>•Set the input signal error detection setting to 0,<br>1, 2, or 3.        | Section 6.8<br>Section<br>7.5.2 |
| □250                                  |                          |                | CH1 Logging enable/disable<br>setting (Un\G30) set to the value<br>other than 1 or 2.                                                                                                    | Reset the logging enable /disable setting to 0 or 1.                                                                                                    | Section<br>6.10                 |
| □251                                  | *                        |                | Either or both of the values for the<br>following is or set outside the<br>setting ranges.<br>•CH1 Logging cycle setting value<br>(Un\G31)<br>•CH1 Logging cycle unit setting<br>(Un\G32)                                 | Reset both or either of the logging cycle setting<br>value and logging cycle unit setting to within the<br>setting ranges.<br>(For the details of the logging cycle, refer to<br>POINT of Section 6.11.)<br>Reset the logging cycle to be the updating cycle | Section<br>6.11                 |
|                                       |                          |                | The logging cycle falls under the updating cycle of the logging data.                                                                                                    | of the logging data or more.<br>(For the details of the logging cycle, refer to<br>Section 6.11.)                                                                                                    |                                 |
| □252                                  |                          |                | A value other than 0 or 1 is set to<br>CH1 Logging data setting<br>(Un\G33).                                                                                                    | Reset the logging data setting to 0 or 1.                                                                                                    | Section<br>6.12                 |
| □253                                  |                          |                | A value other than the range from<br>0 to 9999 is set to CH1 Logging<br>points after trigger (Un\G34).                                                                                                    | Reset the logging points after the trigger occurrence to within 0 to 9999.                                                                                                    | Section<br>6.13                 |
| □254                                  |                          |                | A value other than 0, 1, 2, or 3 is<br>set to CH1 Level trigger condition<br>setting (Un\G35).                                                                                                    | Reset the level trigger condition setting to 0. 1, 2, or 3.                                                                                                    | Section<br>6.14                 |
| □255                                  |                          |                | A value other than the range from<br>0 to 1999 is set to CH1 Trigger<br>data (Un\G36).                                                                                                    | Reset the trigger data to within 0 to 1999.                                                                                                    | Section<br>6.15                 |
| □400                                  | 1 to 6                   | Minor          | A value other than 0 or 1 is set to<br>CH1 A/D conversion scaling<br>enable/disable setting (Un\G10) or<br>CH5 D/A conversion scaling<br>enable/disable setting (Un\G810).                                                | Reset the setting whether to enable or disable scaling to 0 or 1.                                                                                                    | Section 6.5<br>Section<br>6.31  |

#### Table 11.3 Errors related to channels (continued)

MELSEG **Q** series

| Error code<br>(decimal) <sup>*1</sup> | Corresponding<br>channel | Error<br>level | Description                                                                                                    | Corrective action                                                                             | Reference<br>section               |
|---------------------------------------|--------------------------|----------------|----------------------------------------------------------------------------------------------------|-----------------------------------------------------------------------------------------------|------------------------------------|
| □401                                  |                          |                | <ul> <li>A value less than -32000 is set to<br/>CH1 A/D conversion scaling<br/>lower limit value (Un\G11) or CH5<br/>D/A conversion scaling lower limit<br/>value (Un\G811).</li> <li>A value more than 32000 is set to<br/>CH1 A/D conversion scaling<br/>upper limit value (Un\G12) or<br/>CH5 D/A conversion scaling<br/>upper limit value (Un\G812).</li> </ul>                       | Reset the scaling upper or lower limit value to within -32000 to 32000.                       | Section 6.6<br>Section<br>6.32     |
| □402                                  | 1 to 6                   | Minor          | <ul> <li>The value of CH1 A/D conversion scaling lower limit value (Un\G11) is set to be equal to or greater than the value of CH1 A/D conversion scaling upper limit value (Un\G12).</li> <li>The value of CH5 D/A conversion scaling lower limit value (Un\G811) is set to be equal to or greater than the value of CH5 D/ A conversion scaling upper limit value (Un\G812).</li> </ul> | Reset the scaling upper and lower limit values<br>to (Lower limit value < Upper limit value). | Section<br>6.31<br>Section<br>6.32 |

#### Table 11.3 Errors related to channels (continued)

MELSEG Q series

 $^{\ast}$  2 Setting on Error clear request (YF) does not clear the error code.

(1) The error code can be cleared by setting Error clear request (YF) to on during the error occurrence. Otherwise, resetting the setting value within the setting range and then setting Operating condition setting request (Y9) to on clear

the error code. However, the error code marked  $^{*2}$  shown in Table 11.2 and Table 11.3 cannot be cleared by setting Error clear request (YF) or Operating condition setting request (Y9) to on.

- (2) If more than one error occur, the error codes will be stored as follows:
  - If more than one error unrelated to channels occur, the error code of the latest error will be stored into Latest error code (Un\G1790).
  - If more than one error related to CH1 occur, the error code of the latest error will be stored into CH1 Latest error code (Un\G190).
     The errors related to CH2 to CH6 will be processed, likewise.
  - All the errors will be stored into Error history (Un\G1810 to Un\G1964) in occurrence order regardless of whether the error is related or not related to the channel.
### 11.2 Troubleshooting

#### 11.2.1 When "RUN" LED turns off

| Check item                                                | Corrective action                                             | Reference section |
|-----------------------------------------------------------|---------------------------------------------------------------|-------------------|
| la power supplied?                                        | Check that the supply voltage of the power supply module      | Section           |
|                                                           | is within the rated range.                                    | 3.1               |
|                                                           | Calculate the current consumption of the CPU, I/O,            |                   |
| In the connective of the newer supply module sufficient?  | intelligent function and other modules mounted on the         |                   |
| is the capacity of the power supply module sufficient?    | base unit, and make sure that the capacity of the power       | -                 |
|                                                           | supply module is enough.                                      |                   |
|                                                           | Reset the programmable controller CPU and check that          |                   |
|                                                           | the "RUN" LED turns on.                                       |                   |
| has a watchdog timer erfor occurred?                      | If the "RUN" LED does not turn on, the module may have        | -                 |
|                                                           | failed. Please consult your local Mitsubishi representative.  |                   |
| Is the module mounted correctly on the base unit?         | Check the module mounting status.                             | -                 |
| In the module in the online module change enable status?  | Peter to CHARTER 10 and take corrective action                | CHAPTER           |
| is the module in the online module change enable status?  |                                                               | 10                |
| Is "Empty" selected for the slot to be mounted in the I/O | Select "Intelli" for the type of the slot to be mounted again | Section           |
| assignment tab of the PLC Parameter box in GX Developer?  |                                                               | 7.5.1             |

#### Table 11.4 When "RUN" LED turns off

#### 11.2.2 When "ERR" LED turns on or blinks

#### (1) When "ERR" LED turns on

#### Table 11.5 When "ERR" LED turns on

| Check item             | Corrective action                                        | Reference section |  |
|------------------------|----------------------------------------------------------|-------------------|--|
|                        | Check the error code with CH1 Latest error code          | Castion           |  |
| Has an error occurred? | (Un\G190) and Latest error code (Un\G1790), and then     | Section           |  |
|                        | take the corrective action as described in Section 11.1. | 11.1              |  |

#### (2) When "ERR" LED blinks

#### Table 11.6 When "ERR" LED blinks

| Check item                                                         | Corrective action                                          | Reference section |
|--------------------------------------------------------------------|------------------------------------------------------------|-------------------|
| Is the setting value of the intelligent function module "Switch 5" | Set "0H" for the intelligent function module "Switch 5" in | Section           |
| other than "0н"?                                                   | GX Developer.                                              | 7.5.2             |

#### 11.2.3 When "ALM" LED blinks

#### Table 11.7 When "ALM" LED blinks

| Check item                          | Corrective action                                      | Reference<br>section |
|-------------------------------------|--------------------------------------------------------|----------------------|
| Has an input signal error occurred? | Check CH1 Input signal error detection flag (Un\G114). | Section<br>6.23      |

PROGRAMMING

10

#### 11.2.4 When digital output values cannot be read

| Check item                                                                                                    | Corrective action                                                                                                    | Reference section                   |
|----------------------------------------------------------------------------------------------------|----------------------------------------------------------------------------------------------------|-------------------------------------|
| Is 24VDC external supply power being supplied?                                                                                                    | Check that External power off flag (X6) is set to on and<br>supply 24VDC external supply power to the external<br>power supply connector terminal.                                                                                                    |                                     |
| Is there any fault with the analog signal lines such as                                                                                                    | Check for faulty condition of the signal lines by a visual                                                                                                    | CHAPTER                             |
| disconnection or wire break?                                                                                                    | check and a continuity check.                                                                                                    | 7                                   |
| Is the CPU module in the STOP status?                                                                                                    | Set the CPU module to the RUN status.                                                                                                    | -                                   |
| Is the input range setting correct?                                                                                                    | Check CH1 Setting range (Un\G112) in the monitor of GX<br>Developer.<br>If the input range setting is incorrect, reset the intelligent<br>function module "Switch 1" setting in GX Developer.                                                                                                    | Section<br>6.21<br>Section<br>7.5.2 |
| Is CH1 A/D conversion enable/disable setting (Un\G0) set to A/D conversion disabled (1)?                                                                                                    | Check CH1 A/D conversion enable/disable setting<br>(Un\G0) in the monitor of GX Developer and set the initial<br>setting to enable A/D conversion (0) in the sequence<br>program or utility package.                                                                                                    | Section<br>6.2                      |
| Has Operating condition setting request (Y9) been executed?                                                                                                    | Turn on and off Operating condition setting request (Y9)<br>using GX Developer and check whether a value is stored<br>in CH1 Digital output value (Un\G100).<br>When a value is stored, check whether descriptions<br>related to Operating condition setting request (Y9) are<br>correct on the sequence program. | Section<br>5.2.2<br>Section<br>6.17 |
| If CH1 Averaging process method setting (Un\G1) is set to<br>average time, check that the following conditions are met<br>in the setting.<br>CH1 Averaging process (time / number of times) setting<br>(Un\G2) $\geq$ 4 (times) × 0.5(ms) × Number of channels<br>(total number of A/D conversions and D/A conversions)<br>If the above requirements are not met, 0 is stored into<br>CH1 Digital output value (Un\G100). |                                                                                                    | Section<br>6.3<br>Section<br>6.4    |
| In the case of current input are terminals (V+) and (I+) connected?                                                                                                    | In the case of current input, connect terminals (V+) and (I+).                                                                                                    | Section<br>7.4.2                    |

#### Table 11.8 When digital output values cannot be read

### 

The module may have failed if the digital output value cannot be read after proper corrective actions have been taken according to the above check items. Please consult your local Mitsubishi representative.

# 11.2.5 When A/D conversion completed flag does not turn on during use in normal mode

#### Table 11.9 When A/D conversion completed flag does not turn on during use in normal mode

| Check item                                | Corrective action                                      | Reference section |
|-------------------------------------------|--------------------------------------------------------|-------------------|
| Is an input signal error being generated? | Check CH1 Input signal error detection flag (Un\G114). | Section<br>6.23   |

#### 11.2.6 When an analog output value is not output

| Check item                                                                                     | Corrective action                                                                                                    | Reference                                     |  |
|------------------------------------------------------------------------------------------------|----------------------------------------------------------------------------------------------------|-----------------------------------------------|--|
| Is 24VDC being supplied from the external power supply?                                        | Check that External power off flag (X6) is set to on and<br>supply 24VDC external supply power to the external<br>power supply connector terminal.                                                                                                    | Section<br>5.2.1<br>Section<br>7.4.3          |  |
| Is there any fault with the analog signal lines such as broken or                              | Check for any abnormality on the signal lines by a visual                                                                                                    | CHAPTER                                       |  |
| disconnected line?                                                                             | check and a continuity check.                                                                                                    | 7                                             |  |
| Is the CPU module in the STOP status?                                                          | Set the CPU module to the RUN status.                                                                                                    | -                                             |  |
| Is the output setting range correct?                                                           | Check CH5 Setting range (Un\G912) in the monitor of GX<br>Developer.<br>If the output range setting is incorrect, redo GX Developer<br>intelligent function module "Switch 2" setting.                                                                                                  | Section<br>6.36<br>Section<br>7.5.2           |  |
| Is the resolution mode setting correct?                                                        | Check the on or off status of High resolution mode status<br>flag (X8).<br>If the resolution mode setting is incorrect, redo the GX<br>Developer intelligent function module "Switch 4" setting.                                                                                        | Section<br>5.2.1<br>Section<br>7.5.2          |  |
| Is D/A conversion set to be disabled with CH5 D/A conversion enable/disable setting (Un\G800)? | vith CH5 D/A conversionCheck CH5 D/A conversion enable/disable setting<br>(Un\G800) in the monitor of GX Developer and set it to be<br>enabled with the Developer monitor or set it to Enable (0)<br>using the sequence program or utility package.                                     |                                               |  |
| Is CH5 Output enable/disable flag (Y5) set to off?                                             | Check the on/off status of CH5 Output enable/disable flag<br>(Y5) in GX Developer monitor.<br>When CH5 Output enable/disable flag (Y5) is off, check<br>the sequence program, or check that the CPU module is<br>not in STOP state.                                                     | Section<br>5.2.2                              |  |
| Is the digital value being written to the channel to be output?                                | Check CH5 Digital input value (Un\G802) in the monitor of GX Developer.                                                                                                    | Section<br>6.30                               |  |
| Has Operating condition setting request (Y9) been executed?                                    | Turn on and off Operating condition setting request (Y9)<br>using GX Developer, and check whether analog output is<br>normal.<br>When analog output is normal, check whether<br>descriptions related to Operating condition setting request<br>(Y9) are correct on the sequence program | Section<br>5.2.2<br>Section<br>8.4<br>CHAPTER |  |

#### Table 11.10 When an analog output value is not output

PROGRAMMING

10

ONLINE MODULE CHANGE

### 11.2.7 When External power off flag (X6) turns on

#### Table 11.11 When External power off flag (X6) turns on

| Chock itom                                                 | Corrective action                                       | Reference |
|------------------------------------------------------------|---------------------------------------------------------|-----------|
| Check Itelli                                               |                                                         | section   |
| Is the external power supply 24VDC supplied?               | (1) Wire the external power supply by referring to the  | Section   |
| (1) Is the external power supply correctly wired?          | external wiring example.                                | 3.1       |
| (2) Is the external power supply 24VDC supplied within the | (2) Supply 24VDC within the range of the performance    | Section   |
| specified range?                                           | specifications.                                         | 7.4.2     |
| The case other than the above                              | The possible cause is a failure of the Q64AD2DA. Please |           |
|                                                            | consult your local Mitsubishi representative.           | -         |

PROGRAMMING

10

ONLINE MODULE CHANGE

11

**ROUBLESHOOTING** 

APPENDIX

NDEX

#### 11.2.8 Checking the Q64AD2DA status

#### (1) How to check error with GX Developer

The error code, LED status, and setting status of the intelligent function module switch setting can be checked in GX Developer.

(a) Detailed information of module

Select [Diagnostics]  $\rightarrow$  [System monitor]  $\rightarrow$  "Q64AD2DA"  $\rightarrow$ 

Module's Detailed Information

The latest error is displayed in the Present Error field. \*1

When the Error History button is clicked, the latest eight error codes are displayed.

Check the nine or more than nine error codes in the buffer memory.\*2

|                                                                             | Module's Detailed Information                                                                                                    |                                                                                                    |                                                                                                    |
|-----------------------------------------------------------------------------|----------------------------------------------------------------------------------------------------|----------------------------------------------------------------------------------------------------|----------------------------------------------------------------------------------------------------|
|                                                                             | - Module<br>Module Name Q64AD2DA Prov<br>I/O Address O<br>Implementation Position Main Base OSlot                                                                 | duct information 110310000000000 - C                                                                                                    |                                                                                                    |
|                                                                             | - Module Information<br>Module access Possible I/O<br>Fuse Status Noi<br>Status of I/O Address Verify Agree Inpu<br>Ren                                           | Clear / Hold Settings<br>se Filter Setting<br>ut Type<br>mote password setting status                                                                           |                                                                                                    |
|                                                                             | Error Display  No. Error Code  Present Error  Error His  3 3002  4 002  Error ror  Error contents - Disposal  Contents:  Disposat  H/W Information  Start monitor | top Display format Dec HEX DEC                                                                                                    | <ul> <li>[Display format]<br/>The error codes shown<br/>in Section 11.1 are formatted<br/>with decimal number.<br/>Since the display format is<br/>set to the default of HEX,<br/>select DEC.</li> </ul> |
| [Error code display]                                                        |                                                                                                    | [Latest error code]                                                                                                    |                                                                                                    |
| Latest eight error codes<br>These error codes are<br>when the Error History | es are displayed.<br>not displayed until<br>button is clicked.                                                                                                    | A latest error code is displ<br>• One digit (Error unrelate<br>▲<br>Error code                                                                                  | layed.<br>ed to channels)                                                                                                    |
|                                                                             |                                                                                                    | <ul> <li>Four digits (Error relate</li> <li>Error con</li> <li>Channel number of an</li> <li>The four digits "6002" m</li> <li>that occurred in CH6.</li> </ul> | ed to channels)<br>de for the target channels<br>error<br>efers to the error (error code □002)                                                                                                    |

Figure 11.1 "Module's Detailed Information" dialog box

- \* 1 The latest error code among the error codes in the list shown in Section 11.1 (3)(a) and Section 11.1 (3)(b) is displayed in the Present Error field.
- \* 2 The error history can be checked in the buffer memory. (Refer to Section 11.1.)

(b) H/W information

Click the H/W Information button in the Module's Detailed Information dialog box.

1) H/W LED information (Left side in the Module's Detailed Information dialog box)

The LED status is displayed from 1) to 3) fields. The display indicated by the arrow 4) is not related to H/W LED information.

| No. | LED name | Status                                        |
|-----|----------|-----------------------------------------------|
| 1)  | RUN LED  | 0000н: Indicates that LED turns off.          |
| 2)  | ERR. LED | 0001∺: Indicates that LED turns on.           |
| 2)  |          | Alternate indication between 0000н and 0001н: |
| 3)  |          | Indicates that LED blinks.                    |

| Table | 11.12 | LED | status |
|-------|-------|-----|--------|
|-------|-------|-----|--------|

2) H/W switch information (Right side in the Module's Detailed Information dialog box)

The setting status of the intelligent function module switch setting is displayed.

| No. | Intelligent function module switch setting                   |         |
|-----|--------------------------------------------------------------|---------|
| 1   | Switch 1: Input range setting (CH1 to CH4)                   |         |
| 2   | Switch 2: Output range setting (CH5 and CH6)                 |         |
| 2   | Switch 3: Analog output HOLD/CLEAR function setting (CH5 and | Section |
| 3   | CH6)                                                         | 7.5.2   |
| 4   | Switch 4: Mode setting                                       |         |
| 5   | Switch 5: -                                                  |         |

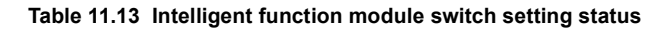

| H/W Information                                                                                                    |                                                                                                    |                      |             | – – Dieplau for                  | mət                                                                                                    |
|----------------------------------------------------------------------------------------------------|----------------------------------------------------------------------------------------------------|----------------------|-------------|----------------------------------|----------------------------------------------------------------------------------------------------|
| Module Name Q64AD2DA                                                                                                    | Product informa                                                                                                    | ation 11031000000    | 1000 - C    | <ul> <li>HEX</li> </ul>          | C DEC                                                                                                    |
| H/W LED Information                                                                                                    |                                                                                                    | H/W SW Inform        | nation      |                                  |                                                                                                    |
| No.         Value           1         1)→         0001           2         2)→         0000           3         3)→         0000 | Νο.         Ψalue           8000         8000           0000         9000           2000         9000           2000         9000           2000         9000           2000         9000           2000         9000           2000         9000           2000         9000           2000         9000           2000         9000           2000         9000           2000         9000           2000         9000           2000         9000           2000         9000           2000         9000           2000         9000           2000         9000           2000         9000           2000         9000           2000         9000           2000         9000           2000         9000           2000         9000           2000         9000           2000         9000           2000         9000           2000         9000           2000         9000           2000         9000           2000 </th <th>No.<br/>-4)<br/>4)<br/></th> <th>Value Value</th> <th>No.<br/>1<br/>2<br/>3<br/>4<br/>5<br/></th> <th>Value           02A0           0020           0010           0100           0000           0000           0000           0000           0000           0000           0000           0000           0000           0000           0000           0000           0000           0000           0000           0000           0000           0000           0000           0000           0000           0000           0000           0000           0000           0000           0000           0000           0000           0000           0000           0000           0000           0000           0000           0000           0000           0000           0000           0000           0000           0000           0000           00000           00000</th> | No.<br>-4)<br>4)<br> | Value Value | No.<br>1<br>2<br>3<br>4<br>5<br> | Value           02A0           0020           0010           0100           0000           0000           0000           0000           0000           0000           0000           0000           0000           0000           0000           0000           0000           0000           0000           0000           0000           0000           0000           0000           0000           0000           0000           0000           0000           0000           0000           0000           0000           0000           0000           0000           0000           0000           0000           0000           0000           0000           0000           0000           0000           0000           0000           00000           00000 |
|                                                                                                    |                                                                                                    |                      | 0.          | . 1                              | 0                                                                                                    |

Figure 11.2 H/W Information dialog box

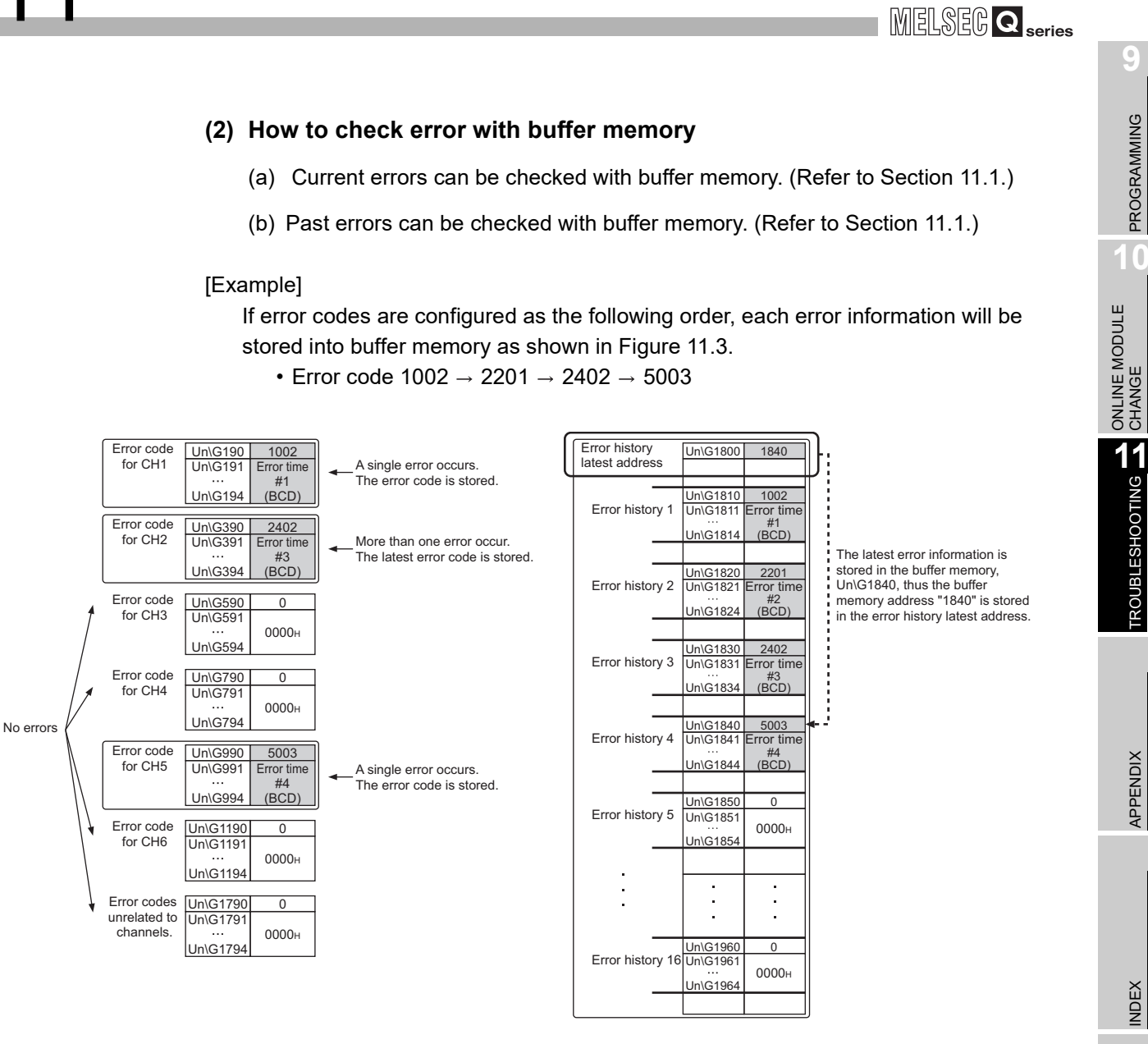

Figure 11.3 Buffer memory in the case of more than one error

The Module's Detailed Information dialog box in GX Developer shows the error history as shown below.

Up to last eight error history can be checked in the Module's Detailed Information dialog box. Newer error codes are displayed in the bottom of the error history field.

| Module's Detailed Informa                                                                                                    | tion                                                 |                                                                                                  | E           |
|----------------------------------------------------------------------------------------------------|------------------------------------------------------|--------------------------------------------------------------------------------------------------|-------------|
| Module Module Name Q64A<br>1/0 Address 0<br>Implementation Position Main                                                                                                    | D2DA<br>Base OSlot                                   | Product information 11031000                                                                     | 0000000 - C |
| Module Information<br>Module access<br>Fuse Status<br>Status of I/O Address Verify                                                                                                    | Possible<br><br>Agree                                | I/D Clear / Hold Settings<br>Noise Filter Setting<br>Input Type<br>Remote password setting statu | <br><br>\$  |
| No.         Error Code         Prese           1         1002         2         201         3         2402         4         5003         Th           4         5003         Th         Th | nt Error 5000<br>e display sequ<br>e latest error is | Error History<br>ence of the error history is from the<br>displayed in the line as under.        | DEC         |
| Contents:                                                                                                    |                                                      |                                                                                                  | <           |
| HAW Information                                                                                                    | Start monito                                         | Stop monitor                                                                                     | Close       |

Figure 11.4 System monitor error history in the case of more than one error

MELSEG **Q** series

# APPENDIX

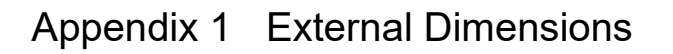

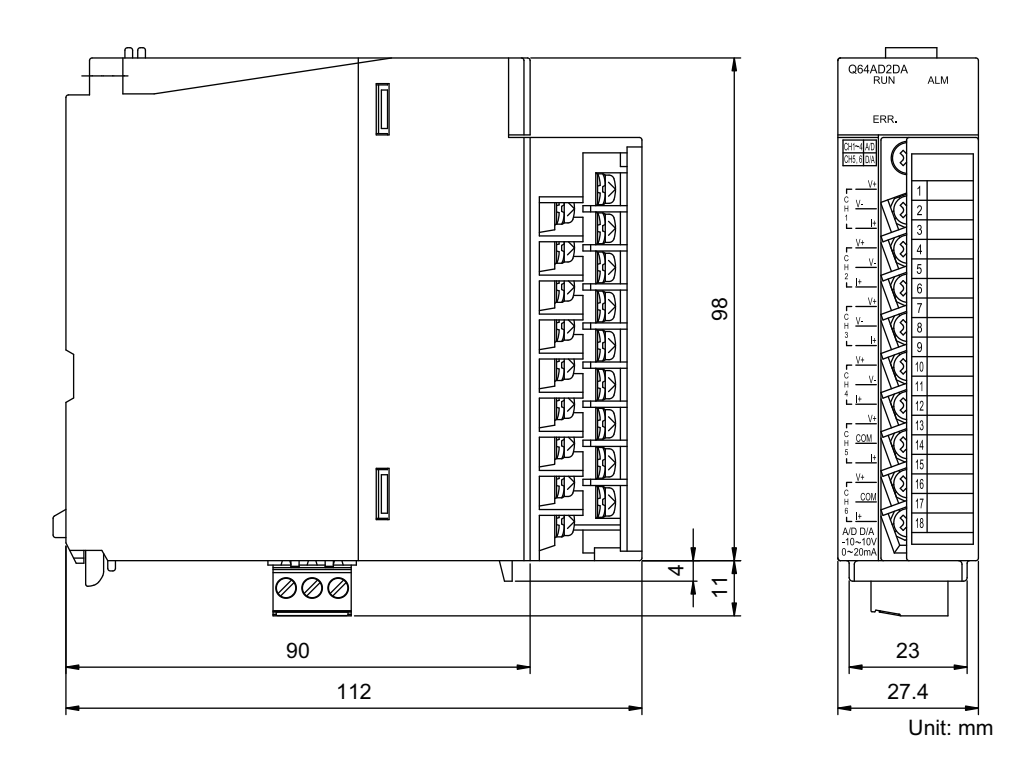

Appendix 1 External Dimensions

PROGRAMMING

10

## Memo

| <br> |
|------|
|      |
|      |
|      |
|      |
|      |
|      |
|      |
| <br> |
|      |
| <br> |
|      |
| <br> |
|      |
|      |
|      |
| <br> |
|      |
|      |
|      |
|      |
|      |
|      |
|      |
|      |
|      |
|      |
|      |
|      |
|      |
|      |

# INDEX

### [A]

| ALM LED                                           | -4 |
|---------------------------------------------------|----|
| Analog conversion enable/disable setting 4-3      | 3  |
| Analog output HOLD/CLEAR function 4-2             | 25 |
| Analog output HOLD/CLEAR function setting 7-1     | 5  |
| Analog output test during a CPU module STOP       |    |
|                                                   | 27 |
| Auto refresh setting 8-1                          | 6  |
| Averaging process method setting (Un\G1) 6-1      | 0  |
| Averaging process (time/number of times) setting  |    |
| (Un\G2)                                           | 1  |
| Averaging processing 4-                           | -3 |
| A/D conversion completed flag (Un\G113) 6-2       | 24 |
| A/D conversion completed flag (XE) 5-             | -7 |
| A/D conversion enable/disable setting (Un\G0) 6-1 | 0  |
| A/D conversion methods 4-                         | -3 |
| A/D conversion scaling enable/disable setting     |    |
| (Un\G10)6-1                                       | 1  |
| A/D conversion scaling lower limit value (Un\G11) |    |
|                                                   | 2  |
| A/D conversion scaling upper limit value (Un\G12) |    |
|                                                   | 2  |

### [C]

| Count average 4-4 |
|-------------------|
|-------------------|

### [D]

| Digital input value (Un\G802)                    | 6-31 |
|--------------------------------------------------|------|
| Digital output value (Un\G100, Un\G1700)         | 6-20 |
| Disconnection detection                          | 4-17 |
| D/A conversion enable/disable setting (Un\G800)  | )    |
|                                                  | 6-30 |
| D/A conversion scaling enable/disable setting    |      |
| (Un\G810)                                        | 6-32 |
| D/A Conversion scaling lower limit value (Un\G87 | 11)  |
|                                                  | 6-33 |
| D/A conversion scaling upper limit value (Un\G87 | 12)  |
|                                                  | 6-33 |
| D/A output enable/disable function               | 4-25 |

### [E]

| EMC and Low Voltage Directives  | A-12,7-6 |
|---------------------------------|----------|
| Error clear request (YF)        | 5-10     |
| Error code list                 | 11-1     |
| Error flag (XF)                 | 5-8      |
| Error time (Un\G191 to Un\G194) | 6-29     |
| ERR. LED                        | 7-4      |
| External dimensions             | App-1    |
| External power off flag (X6)    | 5-4      |
| External power supply connector | 7-4      |
| External wiring                 | 7-8      |
|                                 |          |

### [F]

| FB | 1-2,8-23 |
|----|----------|
|    | ,        |

| FB conversion    | 8-21 |
|------------------|------|
| Function version | 2-5  |

### [G]

### [H]

| High resolution mode status flag (X8) | 5-6    |
|---------------------------------------|--------|
| Hold trigger                          | . 4-20 |
| HOLD/CLEAR setting function (Un\G913) | . 6-35 |

### [I]

| Initial setting                                   | 8-14 |
|---------------------------------------------------|------|
| Input range extended mode function                | 4-16 |
| Input range setting                               | 7-15 |
| Input signal error detection flag (Un\G114)       | 6-25 |
| Input signal error detection function             | 4-11 |
| Input signal error detection setting value (Un\G2 | 1)   |
|                                                   | 6-14 |
| Input signal error detection setting (Un\G20)     | 6-13 |
|                                                   |      |

| input signal error detection setting (Un(G2U) | 0-13 |
|-----------------------------------------------|------|
| Input signal error detection signal (X7)      | 5-5  |
| Intelligent function module detailed setting  | 7-12 |
| Intelligent function module switch setting    | 7-14 |
| I/O conversion characteristic                 | 3-4  |

### [L]

| -                                          |      |
|--------------------------------------------|------|
| Latest address of error history (Un\G1800) | 6-37 |
| Latest error code (Un\G190)                | 6-29 |
| Latest pointer (Un\G121)                   | 6-27 |
| Level data (Un\G1600 to Un\G1609)          | 6-36 |
| Level trigger condition setting (Un\G35)   | 6-17 |
| List of I/O signals                        | 5-1  |
| Logging cycle setting value (Un\G31)       | 6-15 |
| Logging cycle unit setting (Un\G32)        | 6-15 |
| Logging data points (Un\G122)              | 6-28 |
| Logging data setting (Un\G33)              | 6-16 |
| Logging data storage area                  |      |
| (Un\G5000 to Un\G14999)                    | 6-38 |
| Logging enable/disable setting (Un\G30)    | 6-14 |
| Logging facility                           | 4-18 |
| Logging hold flag (X1)                     | 5-3  |
| Logging hold request (Y1)                  | 5-9  |
| Logging points after trigger (Un\G34)      | 6-16 |

#### [M]

| Maximum and minimum values hold function 4-6<br>Maximum and minimum values reset completion flag<br>(XD) |
|----------------------------------------------------------------------------------------------------|
| Maximum and minimum values reset request (YD)                                                            |
| Maximum digital output value (Un\G104, Un\G1720)                                                         |
| Maximum scaling value (Un\G108, Un\G1740) 6-23                                                           |

APPENDIX

PROGRAMMING

10

ONLINE MODULE CHANGE

TROUBLESHOOTING

| Minimum digital output value (Un\G106, Un\G1 | 721) |
|----------------------------------------------|------|
|                                              | 6-22 |
| Minimum scaling value (Un\G110, Un\G1741)    | 6-23 |
| Mode setting                                 | 7-15 |
| Module ready (X0)                            | 5-2  |
| Monitor/Test                                 | 8-18 |
| Moving average                               | 4-5  |

### [0]

| Offset value                                   | 3-4,3-9 |
|------------------------------------------------|---------|
| Offset/gain correction                         | 7-16    |
| Oldest pointer (Un\G120)                       | 6-26    |
| Online module change                           | 10-1    |
| Operating condition setting completion flag (X | 9) 5-6  |
| Operating condition setting request (Y9)       | 5-10    |
| Output enable/disable flag (Y5)                | 5-9     |
| Output range setting                           | 7-15    |
|                                                |         |

### [P]

| -9- | 1 |
|-----|---|
| 9-  | 1 |

### [R]

| Real conversion digital value (Un\G902, Un\G1774) |   |
|---------------------------------------------------|---|
|                                                   | 5 |
| RUN LED                                           | 4 |

### [S]

| Sampling period                                | 4-3     |
|------------------------------------------------|---------|
| Sampling processing                            | 4-3     |
| Scaling function (A/D conversion)              | 4-6     |
| Scaling function (D/A conversion)              | 4-28    |
| Scaling value (Un\G102, Un\G1710)              | 6-21    |
| Serial number                                  | 2-5     |
| Set value check code (Un\G900, Un\G1764)       | 6-34    |
| Settable range corresponding to the output ran | ges     |
|                                                | 4-31    |
| Setting range (Un\G112)                        | 6-24    |
| Setting range (Un\G912)                        | 6-35    |
| Shifting amount to conversion value (Un\G13).  | 6-13    |
| Shifting amount to input value (Un\G813)       | 6-33    |
| Shifting function (A/D conversion)             | 4-9     |
| Shifting function (D/A conversion)             | 4-31    |
| Software version                               | 2-2,2-7 |
| Status check                                   | 11-9    |

### [T]

| Time average                   | 4-3  |
|--------------------------------|------|
| Trigger data (Un\G36)          | 6-19 |
| Trigger pointer (Un\G123)      | 6-28 |
| Trigger setting value (Un\G37) | 6-19 |

### [W]

| Wiring of external | power supply connector | 7-9 |
|--------------------|------------------------|-----|
|--------------------|------------------------|-----|

### <u>Warranty</u>

Please confirm the following product warranty details before using this product.

#### 1. Gratis Warranty Term and Gratis Warranty Range

If any faults or defects (hereinafter "Failure") found to be the responsibility of Mitsubishi occurs during use of the product within the gratis warranty term, the product shall be repaired at no cost via the sales representative or Mitsubishi Service Company.

However, if repairs are required onsite at domestic or overseas location, expenses to send an engineer will be solely at the customer's discretion. Mitsubishi shall not be held responsible for any re-commissioning, maintenance, or testing on-site that involves replacement of the failed module.

#### [Gratis Warranty Term]

The gratis warranty term of the product shall be for one year after the date of purchase or delivery to a designated place. Note that after manufacture and shipment from Mitsubishi, the maximum distribution period shall be six (6) months, and the longest gratis warranty term after manufacturing shall be eighteen (18) months. The gratis warranty term of repair parts shall not exceed the gratis warranty term before repairs.

#### [Gratis Warranty Range]

- (1) The range shall be limited to normal use within the usage state, usage methods and usage environment, etc., which follow the conditions and precautions, etc., given in the instruction manual, user's manual and caution labels on the product.
- (2) Even within the gratis warranty term, repairs shall be charged for in the following cases.
  - 1. Failure occurring from inappropriate storage or handling, carelessness or negligence by the user. Failure caused by the user's hardware or software design.
  - 2. Failure caused by unapproved modifications, etc., to the product by the user.
  - 3. When the Mitsubishi product is assembled into a user's device, Failure that could have been avoided if functions or structures, judged as necessary in the legal safety measures the user's device is subject to or as necessary by industry standards, had been provided.
  - 4. Failure that could have been avoided if consumable parts (battery, backlight, fuse, etc.) designated in the instruction manual had been correctly serviced or replaced.
  - 5. Failure caused by external irresistible forces such as fires or abnormal voltages, and Failure caused by force majeure such as earthquakes, lightning, wind and water damage.
  - 6. Failure caused by reasons unpredictable by scientific technology standards at time of shipment from Mitsubishi.
  - 7. Any other failure found not to be the responsibility of Mitsubishi or that admitted not to be so by the user.

#### 2. Onerous repair term after discontinuation of production

- (1) Mitsubishi shall accept onerous product repairs for seven (7) years after production of the product is discontinued. Discontinuation of production shall be notified with Mitsubishi Technical Bulletins, etc.
- (2) Product supply (including repair parts) is not available after production is discontinued.

#### 3. Overseas service

Overseas, repairs shall be accepted by Mitsubishi's local overseas FA Center. Note that the repair conditions at each FA Center may differ.

#### 4. Exclusion of loss in opportunity and secondary loss from warranty liability

Regardless of the gratis warranty term, Mitsubishi shall not be liable for compensation to:

- (1) Damages caused by any cause found not to be the responsibility of Mitsubishi.
- (2) Loss in opportunity, lost profits incurred to the user by Failures of Mitsubishi products.
- (3) Special damages and secondary damages whether foreseeable or not, compensation for accidents, and compensation for damages to products other than Mitsubishi products.
- (4) Replacement by the user, maintenance of on-site equipment, start-up test run and other tasks.

#### 5. Changes in product specifications

The specifications given in the catalogs, manuals or technical documents are subject to change without prior notice.

# TRADEMARKS

Celeron, Intel, and Pentium are either registered trademarks or trademarks of Intel Corporation in the United States and/or other countries.

Microsoft, Microsoft Access, ActiveX, Excel, SQL Server, Visual Basic, Visual C++, Visual Studio, Windows, Windows NT, Windows Server, Windows Vista, and Windows XP are either registered trademarks or trademarks of Microsoft Corporation in the United States and/or other countries.

The company names, system names and product names mentioned in this manual are either registered trademarks or trademarks of their respective companies.

In some cases, trademark symbols such as <sup>™</sup> or <sup>®</sup> are not specified in this manual.

SH(NA)-080793ENG-H(2107)MEE MODEL: Q64AD2DA-U-SY-E MODEL CODE: 13JZ25

## MITSUBISHI ELECTRIC CORPORATION

HEAD OFFICE : TOKYO BUILDING, 2-7-3 MARUNOUCHI, CHIYODA-KU, TOKYO 100-8310, JAPAN NAGOYA WORKS : 1-14 , YADA-MINAMI 5-CHOME , HIGASHI-KU, NAGOYA , JAPAN

When exported from Japan, this manual does not require application to the Ministry of Economy, Trade and Industry for service transaction permission.

Specifications subject to change without notice.